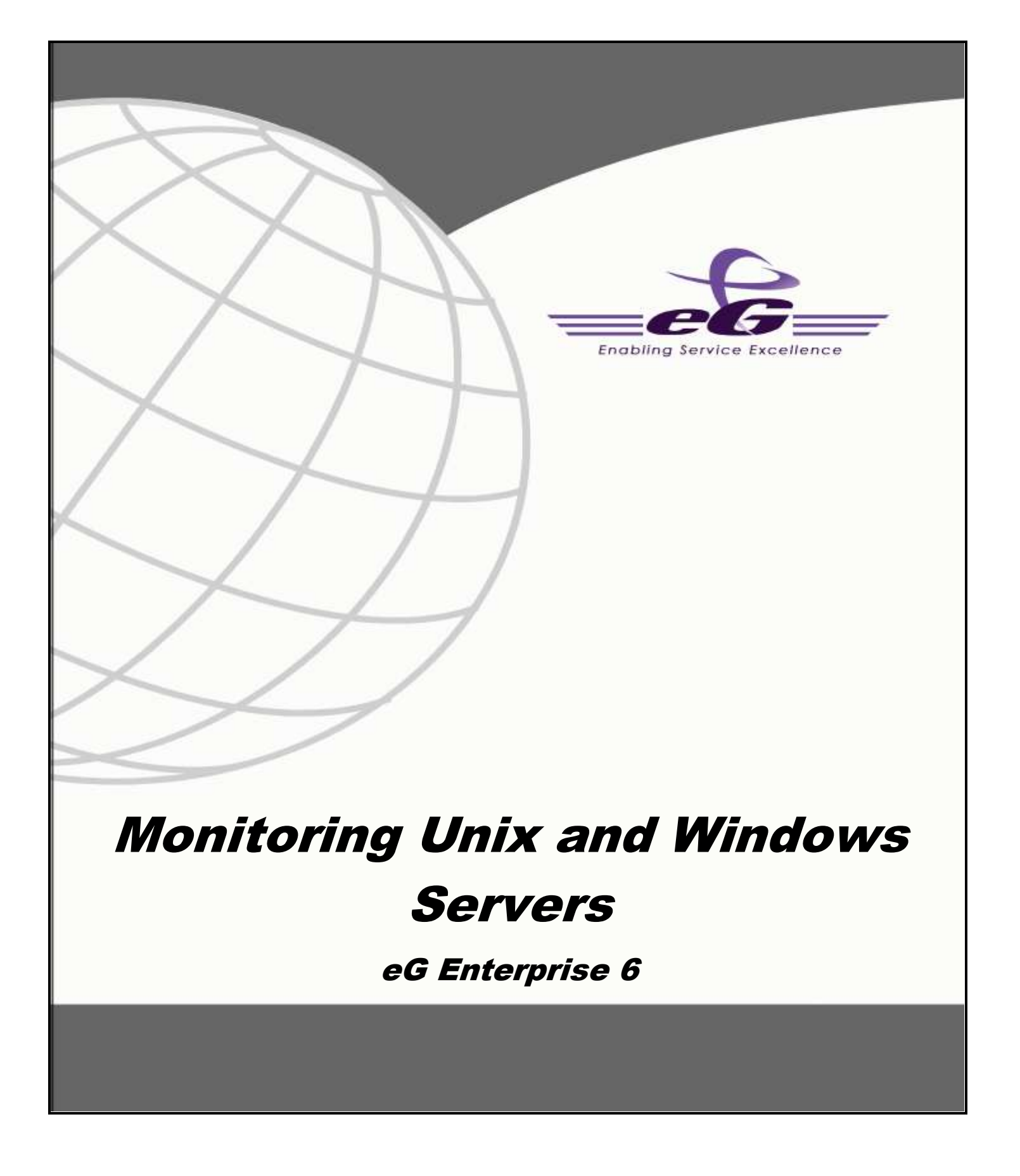

#### Restricted Rights Legend

The information contained in this document is confidential and subject to change without notice. No part of this document may be reproduced or disclosed to others without the prior permission of eG Innovations Inc. eG Innovations Inc. makes no warranty of any kind with regard to the software and documentation, including, but not limited to, the implied warranties of merchantability and fitness for a particular purpose.

#### Trademarks

Microsoft Windows, Windows NT, Windows 2000, Windows 2003 and Windows 2008 are either registered trademarks or trademarks of Microsoft Corporation in United States and/or other countries.

The names of actual companies and products mentioned herein may be the trademarks of their respective owners.

#### Copyright

©2014 eG Innovations Inc. All rights reserved.

# Table of Contents

| INTRODUC | TION                            |    |
|----------|---------------------------------|----|
| MONITOR  | ING UNIX SERVERS                | 5  |
| 2.1 Mo   | nitoring Linux Servers          | 6  |
| 2.1.1    | The Operating System Layer      | 6  |
| 2.1.2    | The Network Layer               |    |
| 2.1.3    | The Tcp Layer                   |    |
| 2.1.4    | The Udp Layer                   |    |
| 2.1.5    | The Application Processes Layer |    |
| 2.2 Mo   | onitoring Solaris Servers       | 96 |
| 2.2.1    | The Operating System Layer      |    |
| 2.2.2    | The Network Layer               |    |
| 2.2.3    | The Tcp Layer                   |    |
| 2.2.4    | The Application Processes Layer |    |
| 2.3 Mo   | onitoring AIX Servers           |    |
| 2.3.1    | The Operating System Layer      |    |
| 2.3.2    | The Network Layer               |    |
| 2.3.3    | The Tcp Layer                   |    |
| 2.3.4    | The Application Processes Layer |    |
| 2.4 Mo   | nitoring HPUX Servers           |    |
| 2.4.1    | The Operating System Layer      |    |
| 2.4.2    | The Network Layer               |    |
| 2.4.3    | The Tcp Layer                   |    |
| 2.4.4    | The Application Processes Layer |    |
| MONITOR  | NG WINDOWS SERVERS              |    |
| 3.1 Th   | e Operating System Layer        |    |
| 3.1.1    | Memory Usage Test               |    |
| 3.1.2    | System Details Test             |    |
| 3.1.3    | Disk Space Test                 |    |
| 3.1.4    | Disk Activity Test              |    |
| 3.1.5    | Memory Details Test             |    |
| 3.1.6    | Page Files Test                 |    |
| 3.1.7    | OS Details Test                 |    |

| 3.1.8    | HandlesUsage Test                  | 158 |
|----------|------------------------------------|-----|
| 3.1.9    | DNS Changes Test                   | 159 |
| 3.1.10   | Windows Disk Alignment Test        |     |
| 3.1.11   | Disk Users Quota Test              |     |
| 3.1.12   | Tests Disabled by Default          |     |
| 3.2 The  | Network Layer                      | 177 |
| 3.2.1    | Windows Network Traffic Test       |     |
| 3.3 The  | Tcp Layer                          |     |
| 3.3.1    | TcpTraffic Test                    |     |
| 3.4 The  | OS Cluster Layer                   | 181 |
| 3.4.1    | Cluster Nodes Test                 |     |
| 3.4.2    | Cluster Networks Test              |     |
| 3.4.3    | Cluster Disks Test                 | 185 |
| 3.4.4    | Cluster Services/Applications Test |     |
| 3.4.5    | Cluster Storage Summary Test       | 196 |
| 3.4.6    | Cluster Shared Volumes Test        | 199 |
| 3.4.7    | Cluster Status Test                |     |
| 3.5 The  | Application Processes Layer        |     |
| 3.5.1    | Windows Processes Test             |     |
| 3.6 The  | Windows Service Layer              |     |
| 3.6.1    | Windows Services Test              |     |
| 3.6.2    | Application Event Log Test         |     |
| 3.6.3    | System Event Log Test              |     |
| 3.6.4    | Security Log Test                  |     |
| CONCLUSI | ON                                 |     |

# Table of Figures

| Figure 2.1. The Linux monitoring model                                                                        | 5                 |
|----------------------------------------------------------------------------------------------------|-------------------|
| Figure 2. 1. The Links monitoring model and the operating System layer of a Linux server                      | 5                 |
| Figure 2.3: The ton ID CPU consuming processes                                                                | 18                |
| Figure 2.4. The detailed diagnosis of the Erre memory measure listing the top 10 memory consuming processes   | 19                |
| Figure 2.5. The detailed diagnosis of the Number of semanbore sets measure                                    | 31                |
| Figure 2.6: Detailed diagnosis of the Running processes measure                                               | 52                |
| Figure 2.5. Detailed diagnostic of the Runnable processes measure                                             | 52                |
| Figure 2.8. The detailed diagnosis of the Zombie processes measure                                            | 53                |
| Figure 2.0. The detailed diagnosis of the Stoned processes measure                                            | 53                |
| Figure 2.9. The detailed utaginosis of the Stopped processes measure                                          | .55               |
| Figure 2.10. The tests that hap to the retwork layer of a Linux server is hop by hop connectivity and dalay.  | .00               |
| Figure 2.11. Detailed diagnosis of the Average area y measure nonling the hop-by-hop connectivity and detay   | 63                |
| Figure 2.12. The test mapped to the Tcp fayer of a Linux server                                               | .05               |
| Figure 2.15. The detailed diagnosis of the Contections measurements                                           | .05               |
| Figure 2.14. Tests mapping to the Oup layer of a Linux server                                                 | 70                |
| Figure 2.15. The Flocesses test that tracks the feath of the Application Flocesses layer of a Entity server   | 01                |
| Figure 2.10. Comparing the processes test                                                                     | .01<br>Q1         |
| Figure 2.17. Auto-comparing the processes to be monitored                                                     | 01                |
| Figure 2.10. Tas detailed view of processes                                                                   | .02<br>02         |
| Figure 2.19. The detailed view of processes.                                                                  | .02               |
| Figure 2.20: Multiple auto-discovered processes compared for homoring                                         | .03               |
| right 2.21. Tests that had to the Operating System rayer of a Solians server                                  | .97               |
| Figure 2.22: The tests that map to the Network layer of a Solaris server                                      | 112               |
| Figure 2.25: The test mapped to the Tcp tayer of a Solaris server.                                            | 113               |
| Figure 2.24: The Processes test that tracks the nearth of the Application Processes layer of a Solaris server | 113               |
| Figure 2.25: Tests that map to the Operating System layer of an AIX server                                    | 14                |
| Figure 2.26: The tests that map to the Network layer of an AIX server                                         | 123               |
| Figure 2.2/: The test mapped to the Tcp layer of an AIX server.                                               | 124               |
| Figure 2.28: The Processes test that tracks the health of the Application Processes layer of an AIX server    | 124               |
| Figure 2.29: Tests that map to the Operating System layer of an HPUX server                                   | 131               |
| Figure 2.30: The tests that map to the Network layer of an HPUX server                                        | 135               |
| Figure 2.31: The test mapped to the Tcp layer of an HPUX server.                                              | 135               |
| Figure 2.32: The Processes test that tracks the health of the Application Processes layer of an HPUX server   | 136               |
| Figure 3. 1: Layer model for a Windows server1                                                                | 137               |
| Figure 3. 2: The tests associated with the Operating System layer of a Windows Generic server                 | 138               |
| Figure 3.3: The detailed diagnosis of the Disk Activity test                                                  | 151               |
| Figure 3. 4: The detailed diagnosis of the Handles used by processes measure                                  | 159               |
| Figure 3. 5: The detailed diagnosis of the Processes using handles above limit measure                        | 159               |
| Figure 3. 6: Tests associated with the Network layer of a Windows Generic server                              | 177               |
| Figure 3. /: The tests mapped to the Tcp layer of a Windows Generic server                                    | 180               |
| Figure 3.8: The tests mapped to the OS Cluster layer                                                          | 82                |
| Figure 3.9: The detailed diagnosis of the Cluster disk status measure                                         | 188               |
| Figure 3.10: The detailed diagnosis of the Service/application status measure                                 | 194               |
| Figure 3.11: The detailed diagnosis of the Server status measure                                              | 195               |
| Figure 3.12: The detailed diagnosis of the IP status measure                                                  | 195               |
| Figure 3.13: The detailed diagnosis of the Has the owner changed? measure1                                    | 195               |
| Figure 3.14: The detailed diagnosis of the Total disk space measure                                           | 195               |
| Figure 3.15: The detailed diagnosis of the Failed resources measure                                           | 195               |
| Figure 3.16: The detailed diagnosis of the Offline resources measure                                          | 196               |
| Figure 3.17: The detailed diagnosis of the Total disk count measure                                           | 199               |
| Figure 3.18: The detailed diagnosis of the Used disks in cluster measure1                                     | 199               |
| Figure 3.19: How the Cluster Shared Volume works?                                                             | 200               |
| Figure 3.20: The detailed diagnosis of the Number of services/applications measure                            | 205               |
| Figure 3.21: The detailed diagnosis of the Number of nodes measure                                            | 205               |
| Figure 3. 22: The tests mapped to the Application Processes layer of a Windows Generic server                 | 205               |
| Figure 3. 23: The tests mapped to the Windows Service layer of a Windows Generic server                       | 210               |
| Figure 3.24: Configuring the WindowsServices test                                                             | 213               |
| Figure 3.25: Auto-configuring the services to be monitored                                                    | 214               |
| Figure 3.26: List of auto-discovered services                                                                 | 214               |
| Figure 3.27: Multiple auto-discovered services configured for monitoring                                      |                   |
|                                                                                                    | 215               |
| Figure 3. 28: Configuring an ApplicationEvents test                                                           | 215<br>221        |
| Figure 3. 28: Configuring an ApplicationEvents test                                                           | 215<br>221<br>221 |

| Figure 3. 3 | 31: Viewing the text area        | 222 |
|-------------|----------------------------------|-----|
| Figure 3. 3 | 32: Results of the configuration | 224 |

# 1

# Introduction

Most current day IT infrastructures are heterogeneous environments including a mix of different server hardware and operating systems. Sometimes, administrators might not want to monitor any of the applications executing on these operating systems, but would be interested in knowing how healthy the operating system hosting the application is. To cater to these needs, eG Enterprise offers 100% web-based, integrated moni of heterogeneous IT infrastructures. Administrators can monitor and manage a variety of Unix, Windows, and legacy operating systems from a common console. A novel layer model representation is used to analyze and depict the performance of different protocol layers of the infrastructure – network, operating system, TCP/IP stack, critical application processes and services, etc. By using a common performance model representation across heterogeneous infrastructures, eG Enterprise ensures that administrators are not exposed to the differing nature of each operating system and hence, have a short learning curve.

The monitoring can be done in an agent-based or in an agentless manner, and administrators can pick and choose the servers that have to be monitored with agents (e.g., critical production servers) and those that can be monitored in an agentless manner (e.g., staging servers).

A single agent license suffices to monitor a server and the agent license is transportable across operating systems. Agent-based and agentless monitoring is supported for Microsoft Windows 2000/2003, Sun Solaris, Red Hat Linux, Free BSD, SuSE Linux, HPUX, Tru64, and AIX operating systems. Agentless monitoring is also available for Novell Netware, OpenVMS, and OS/400 operating systems.

| Capability        | Metric                                        | Description                                                                                                    |
|-------------------|-----------------------------------------------|----------------------------------------------------------------------------------------------------|
| CPU<br>Monitoring | CPU utilization per processor of a server     | <ul> <li>Know if a server is sized correctly in terms of processing power;</li> <li>Determine times of day when CPU usage level is high</li> </ul> |
|                   | Run queue length of a server                  | Determine how many processes are contending for CPU resources simultaneously                                                                       |
|                   | Top 10 CPU consuming processes<br>on a server | Know which processes are causing a CPU spike on the server                                                                                         |
|                   | Top 10 servers by CPU utilization             | <ul> <li>Know which servers have high CPU utilization, and<br/>which ones are under-utilized</li> </ul>                                            |

The following table summarizes the system monitoring capabilities of the eG Enterprise Suite.

1

#### INTRODUCTION

| Memory<br>Monitoring     | Free memory availability                        | <ul> <li>Track free memory availability on your servers;</li> <li>Determine if your servers are adequately sized in</li> </ul>                      |
|--------------------------|-------------------------------------------------|----------------------------------------------------------------------------------------------------|
|                          | -                                               | terms of memory availability                                                                                                    |
|                          | Swap memory usage                               | Determine servers with high swap usage                                                                                                    |
|                          | Top 10 processes consuming memory on the server | <ul> <li>Know which processes are taking up memory on a<br/>server</li> </ul>                                                                       |
|                          | Top 10 servers by memory usage                  | <ul> <li>Know which servers have the lowest free memory<br/>available and hence, may be candidates for memory<br/>upgrades</li> </ul>               |
| I/O<br>Monitoring        | Blocked processes                               | • Track the number of processes blocked on I/O;                                                                                                    |
|                          |                                                 | • Indicates if there is an I/O bottleneck on the server                                                                                             |
|                          | Disk activity                                   | • Track the percentage of time that the disks on a server are heavily used.                                                                         |
|                          |                                                 | • Compare the relative busy times of the disks on a server to know if you can better balance the load across the disks of a server                  |
|                          | Disk read/write times                           | <ul> <li>Monitor disk read and write times to detect instances<br/>when a disk is slowing down (Windows only)</li> </ul>                            |
|                          | Disk queue length                               | <ul> <li>Track the number of processes queued on each disk<br/>drive to determine disk drives that may be<br/>responsible for slow downs</li> </ul> |
|                          | Top 10 processes by disk activity               | <ul> <li>Determine which processes are causing disk reads/writes</li> </ul>                                                                         |
| Uptime<br>Monitoring     | Current uptime                                  | • Determine how long a server has been up;                                                                                                    |
|                          |                                                 | • Track times when a server was rebooted;                                                                                                    |
|                          |                                                 | • Determine times when unplanned reboots happened;                                                                                                  |
|                          | Top 10 servers by uptime                        | <ul> <li>Know which servers have not been rebooted for a long time;</li> </ul>                                                                      |
| Disk Space<br>Monitoring | Total capacity                                  | • Know the total capacity of each of the disk partitions of a server                                                                                |
|                          | Free space                                      | • Track the free space on each of the disk partitions of a server;                                                                                  |
|                          |                                                 | <ul> <li>Proactively be alerted of high disk space levels on a server;</li> </ul>                                                                   |

#### INTRODUCTION

| Page File<br>Usage               | Current usage                         | <ul> <li>Monitor and alert on page file usage of a Windows server;</li> </ul>                                                                                              |
|----------------------------------|---------------------------------------|----------------------------------------------------------------------------------------------------|
| Network<br>Traffic<br>Monitoring | Bandwidth usage                       | <ul> <li>Track the bandwidth usage of each of the network interfaces of a server (Windows only);</li> <li>Identify network interfaces that have excessive usage</li> </ul> |
|                                  |                                       |                                                                                                    |
|                                  | Outbound queue length                 | • Determine queuing on each of the network interfaces of a server;                                                                                                    |
|                                  |                                       | <ul> <li>Identify network interfaces that may be causing a<br/>slowdown;</li> </ul>                                                                                        |
|                                  | Incoming and outgoing traffic         | • Track the traffic into and out of a server through each interface;                                                                                                    |
|                                  |                                       | <ul> <li>Identify servers and network interfaces with<br/>maximum traffic;</li> </ul>                                                                                      |
| Network<br>Monitoring            | Packet loss                           | • Track the quality of a network connection to a server;                                                                                                    |
|                                  |                                       | • Identify times when excessive packet loss happens;                                                                                                    |
|                                  | Average delay                         | • Determine the average delay of packets to a server;                                                                                                    |
|                                  | Availability                          | • Determine times when a server is not reachable over the network;                                                                                                    |
| TCP<br>Monitoring                | Current connections                   | <ul> <li>Track currently established TCP connections to a<br/>server;</li> </ul>                                                                                           |
|                                  | Incoming/outgoing TCP connection rate | • Monitor the server workload by tracking the rate of TCP connections to and from a server                                                                                 |
|                                  | TCP retransmissions                   | • Track the percentage of TCP segments retransmitted from the server to clients;                                                                                           |
|                                  |                                       | <ul> <li>Be alerted when TCP retransmits are high and<br/>therefore, are likely to cause significant slowdowns in<br/>application performance;</li> </ul>                  |
| Process<br>Monitoring            | Processes running                     | <ul> <li>Track the number of processes of a specific application that are running simultaneously;</li> </ul>                                                               |
|                                  |                                       | • Identify times when a specific application process is not running                                                                                                    |
|                                  | CPU usage                             | • Monitor the CPU usage of an application over time;                                                                                                    |
|                                  |                                       | <ul> <li>Determine times when an application is taking<br/>excessive CPU resources.</li> </ul>                                                                             |

#### INTRODUCTION

|                                   | Memory usage                         | • Track the memory usage of an application over time;                                                                                                    |
|-----------------------------------|--------------------------------------|----------------------------------------------------------------------------------------------------|
|                                   |                                      | • Identify if an application has a memory leak or not;                                                                                                    |
|                                   | Threads                              | <ul> <li>Track the number of threads running for an application's process (Windows only);</li> </ul>                                                      |
|                                   | Handles                              | <ul> <li>Track the number of handles held by an application<br/>over time (Windows only);</li> </ul>                                                      |
|                                   |                                      | • Identify if a process has handle leaks;                                                                                                    |
| Windows<br>Services<br>Monitoring | Availability                         | • Determine if a service is running or not                                                                                                    |
| Server Log<br>Monitoring          | New events                           | <ul> <li>Track the number of information, warning, and error<br/>events logged in the Microsoft Windows System and<br/>Application event logs;</li> </ul> |
|                                   |                                      | • Correlate events in the Windows event logs with other activity on the server (e.g., service failure)                                                    |
|                                   |                                      | • Obtain details of the events in the event logs;                                                                                                    |
|                                   | Security success and failure events  | <ul> <li>Monitor all events logged in the Microsoft Windows<br/>Security log;</li> </ul>                                                                  |
|                                   |                                      | Obtain details of all failure events;                                                                                                    |
|                                   | Events in /var/adm/messages log      | • Track and be alerted of all errors logged in the<br>/var/adm/messages log of a Unix system                                                              |
| Auto-<br>correction               | Automatic restart of failed services | • Determine Windows services that should be running automatically; Monitor if these services are up or not, and restart any failed service automatically  |

This document details the monitoring models that eG Enterprise offers for monitoring Windows and Unix systems.

# **Monitoring Unix Servers**

For hosts running flavors of Unix, eG Enterprise offers specialized monitoring models - one each for every Unix-based operating system that is supported by eG Enterprise. These are, namely:

- Linux
- Solaris
- AIX
- HPUX

#### Note:

- Only a **Basic Monitor** license is required for using each of the above-mentioned monitoring models, regardless of the monitoring approach you employ i.e., agent-based or agentless.
- In addition to the above models, a *Generic* server model is also available, which can be used for monitoring any generic Unix host this again consumes a **Basic Monitor** license only.

Figure 2. 1 below depicts the *Linux* monitoring model.

|    | Application Processes |  |
|----|-----------------------|--|
|    | Тср                   |  |
| ×1 | Network               |  |
| 1  | Operating System      |  |

Figure 2. 1: The Linux monitoring model

The key advantage of this monitoring model is that it is consistent across all the Unix-based operating systems that the eG agent supports – in other words., the *Linux, Solaris, AIX*, and *HPUX* models offered out-of-the-box by the eG Enterprise suite are represented by the same set of layers depicted by Figure 2. 1.

#### Note:

Figure 2. 1 also represents the *Generic* server model offered by eG Enterprise.

However, the tests mapped to each layer and the metrics they report may differ from one OS-specific model to another.

This chapter discusses each of these OS-specific models in detail.

# **2.1 Monitoring Linux Servers**

Figure 2. 1 displays the layer model of a *Linux* server. While the **Operating System** layer represents the state of the host system on which the application executes, the **Network** layer represents the state of the network links to and from the host system. Depending on whether the application relies on the Transmission Control Protocol (TCP) or the User Datagram Protocol (UDP), either the **Tcp** or the **Udp** layers is used to represent the status of the transport protocol. The **Application Processes** layer tracks the status of key processes executing on the host system.

# 2.1.1 The Operating System Layer

Since the status of a host depends on its CPU, memory, and disk utilization, the eG Enterprise suite uses a SystemDetails test that tracks the CPU and memory utilization and DiskActivity and DiskSpace tests that monitor the disk utilization. Figure 2.2 illustrates the tests that map to the **Operating System** layer. While the SystemDetails test tracks the overall health of the target host, the DiskActivity and DiskSpace tests report the states of each of the disk partitions of the host individually.

| 6                   |        | <br>  |
|---------------------|--------|-------|
| Operating System    | Search | All V |
| Server Load Average |        |       |
| w Disk Activity     |        | Β     |
| c0t0d0              |        |       |
| cOt1Od0             |        |       |
| C0t6d0              |        |       |
| C0t8d0              |        |       |
| c0t9d0              |        |       |
| 🖤 Disk Space        |        | Β     |
| . /                 |        |       |
| /data1              |        |       |
| /data2              |        |       |
| /data3              |        |       |
| /data4              |        |       |
| /data5              |        |       |
| 🔳 /dba              |        |       |
| /export/home        |        |       |
| /oracle             |        |       |
| /tmp                |        |       |
| 📕 /usr              |        |       |
| IO Waits            |        |       |
| Memory Details      |        |       |
| Memory Usage        |        |       |
| Swap                |        |       |
| w System Details    |        | G     |
| 🔳 сриО              |        |       |
| Cpul                |        |       |
| Summary             |        |       |
| Uptime              |        |       |

Figure 2.2: Tests that map to the Operating System layer of a Linux server

## 2.1.1.1 Server Load Average Test

In UNIX computing, the system **load** is a measure of the amount of work that a computer system performs. The **load average** represents the average system load over a period of time. This test reports the average load of Unix systems by reporting three metrics, which represent the system load during the last **one**-, **five**-, and **fifteen**-minute periods.

#### Note:

This test executes only on **Unix systems**.

| Purpose                             | The <b>load average</b> represents the average system load over a period of time. This test reports the average load of Unix systems by reporting three metrics, which represent the system load during the last <b>one</b> -, <b>five</b> -, and <b>fifteen</b> -minute periods. |                               |                                                                                                    |  |
|-------------------------------------|----------------------------------------------------------------------------------------------------|-------------------------------|----------------------------------------------------------------------------------------------------|--|
| Target of the test                  | Any Unix host system                                                                                                    |                               |                                                                                                    |  |
| Agent<br>deploying the<br>test      | An internal agent                                                                                                    |                               |                                                                                                    |  |
| Configurable<br>parameters for      | rable       1. TEST PERIOD - How often should the test be executed         ters for       1000 - How often should the test be executed                                                                                                    |                               |                                                                                                    |  |
| the test                            | the test 2. <b>HOST</b> - The host for which the test is to be configured.                                                                                                    |                               |                                                                                                    |  |
| Outruite of the                     | 3. <b>PORT</b> - Refers to the port used by the specified host. By default, it is NULL.                                                                                                    |                               |                                                                                                    |  |
| test                                | One set of results for each host monitored                                                                                                    |                               |                                                                                                    |  |
| ••                                  |                                                                                                    |                               |                                                                                                    |  |
| Measurements<br>made by the<br>test | Measurement                                                                                                    | Measurement<br>Unit           | Interpretation                                                                                                    |  |
| Measurements<br>made by the<br>test | Measurement Average load in the last 1 min: Indicates the average number of processes waiting in the run-queue over the past 1 minute.                                                                                                    | Measurement<br>Unit<br>Number | Interpretation<br>For an idle computer, the value of these<br>measures will be 0. Each process using or<br>waiting for CPU (the <i>ready queue</i> or run<br>queue) will increment these values by 1.<br>Most UNIX systems count only processes in<br>the <i>running</i> (on CPU) or <i>runnable</i> (waiting for |  |

| Average load in the last<br>15 mins:<br>Indicates the average<br>number of processes<br>waiting in the run-queue<br>over the past 15 minutes. | Number | includes processes blocking due to an NFS<br>server failure or to slow media (e.g., USB 1.x<br>storage devices). Such circumstances can<br>result in significantly increasing the value of<br>this measure, which may not reflect an actual<br>increase in CPU use, but will still give an idea<br>on how long users have to wait.                                                                                                    |
|----------------------------------------------------------------------------------------------------|--------|----------------------------------------------------------------------------------------------------|
|                                                                                                    |        | For single-CPU systems that are CPU-bound,<br>one can think of load average as a<br>percentage of system utilization during the<br>respective time period. For systems with<br>multiple CPUs, one must divide the number<br>by the number of processors in order to get a<br>comparable percentage.                                                                                                    |
|                                                                                                    |        | For example, if these measures report the values 1.73, 0.50, and 7.98, respectively, on a single-CPU system, these values can be interpreted as follows:                                                                                                    |
|                                                                                                    |        | <ul> <li>during the last minute, the<br/>CPU was overloaded by 73%<br/>(1 CPU with 1.73 runnable<br/>processes, so that 0.73<br/>processes had to wait for a<br/>turn)</li> </ul>                                                                                                    |
|                                                                                                    |        | <ul> <li>during the last 5 minutes, the<br/>CPU was underloaded 50%<br/>(no processes had to wait for<br/>a turn)</li> </ul>                                                                                                    |
|                                                                                                    |        | <ul> <li>during the last 15 minutes, the<br/>CPU was overloaded 698% (1<br/>CPU with 7.98 runnable<br/>processes, so that 6.98<br/>processes had to wait for a<br/>turn)</li> </ul>                                                                                                    |
|                                                                                                    |        | This means that this CPU could have handled<br>all of the work scheduled for the last minute<br>if it were 1.73 times as fast, or if there were<br>two (the ceiling of 1.73) times as many CPUs,<br>but that over the last five minutes it was<br>twice as fast as necessary to prevent<br>runnable processes from waiting their turn.<br>In a system with four CPUs, a load average<br>of 3.73 would indicate that there were, on<br>average, 3.73 processes ready to run, and<br>each one could be scheduled into a CPU. |

# 2.1.1.2 Disk Activity Test

On Linux systems, the test will return the input/output utilization of each "device" on the system. The device name is in the format "hdiskn" for 2.2 kernels, where "n" is the device number. For newer Linux kernels though, the device name is displayed as "devm-n", where m is the major number of the device, and n a distinctive number.

| Purpose                             | Returns the input/output utilization of each "device" on the system                                                                                                    |                                                                                                    |                                                                         |                                                                                                    |  |  |
|-------------------------------------|----------------------------------------------------------------------------------------------------|----------------------------------------------------------------------------------------------------|-------------------------------------------------------------------------|----------------------------------------------------------------------------------------------------|--|--|
| Target of the test                  | Any                                                                                                    | Any host system                                                                                                    |                                                                         |                                                                                                    |  |  |
| Agent<br>deploying the<br>test      | An i                                                                                                    | internal agent                                                                                                    |                                                                         |                                                                                                    |  |  |
| Configurable                        | 1.                                                                                                    | TEST PERIOD - How o                                                                                                    | ften should the test                                                    | be executed                                                                                                    |  |  |
| the test                            | 2.                                                                                                    | HOST - The host for wh                                                                                                    | nich the test is to be                                                  | configured.                                                                                                    |  |  |
|                                     | 3.                                                                                                    | <b>USEEXE</b> - Setting the collected by executing instrumentation library.                                                                                                    | USEEXE flag to tr<br>a binary instead<br>By default, this is se         | <b>ue</b> , ensures that the disk activity metrics are of dynamically linking to the Performance t to <b>false</b> .                                  |  |  |
|                                     | 4.                                                                                                    | DISKS- To obtain disk<br>DISKS text box. To o<br>Physical and to collect                                                                                                    | activity metrics for l<br>collect metrics for<br>metrics for logical di | both logical and physical disks, enter <b>all</b> in the physical disks, set the <b>DISKS</b> parameter to sks, set the parameter to <b>Logical</b> . |  |  |
|                                     | 5.                                                                                                    | 5. USE SUDO – This parameter is of significance to Linux and Solaris platforms only. By default, the USE SUDO parameter is set to No. This indicates that, by default, this test will report the detailed diagnosis for the <i>Disk busy</i> measure of each disk partition being monitored by executing the <i>/usr/bin/iotop</i> command or <i>/usr/sbin/iotop</i> command. However, in some highly secure environments, this command cannot be executed directly. In such cases, set this parameter to Yes. This will enable the eG agent to execute the <i>sudo/usr/bin/iotop</i> command or <i>sudo/usr/sbin/iotop</i> and retrieve the detailed diagnosis of the <i>Disk busy</i> measure. |                                                                         |                                                                                                    |  |  |
|                                     | 6. DETAILED DIAGNOSIS - To make diagnosis more efficient and accurate, the eG Enterprise suite embeds an optional detailed diagnostic capability. With this capability, the eG agents can be configured to run detailed, more elaborate tests as and when specific problems are detected. To enable the detailed diagnosis capability of this test for a particular server, choose the <b>On</b> option. To disable the capability, click on the <b>Off</b> option. The option to selectively enable/disable the detailed diagnosis capability will be available only if the following conditions are fulfilled: |                                                                                                    |                                                                         |                                                                                                    |  |  |
|                                     |                                                                                                    | The eG manage                                                                                                    | ger license should all                                                  | ow the detailed diagnosis capability                                                                                                    |  |  |
|                                     |                                                                                                    | Both the norm     measures shore                                                                                                    | nai and abnormal fre<br>uld not be 0.                                   | equencies configured for the detailed diagnosis                                                                                                    |  |  |
| Outputs of the test                 | One                                                                                                    | e set of results for each ho                                                                                                    | ost monitored                                                           |                                                                                                    |  |  |
| Measurements<br>made by the<br>test |                                                                                                    | Measurement                                                                                                    | Measurement<br>Unit                                                     | Interpretation                                                                                                    |  |  |

| <b>Disk busy:</b><br>Indicates the percentage of<br>elapsed time during which<br>the disk is busy processing<br>requests (i.e., reads or<br>writes).             | Percent   | Comparing the percentage of time that the different disks are busy, an administrator can determine whether the application load is properly balanced across the different disks.<br>The detailed diagnosis of this measure will reveal the top-10 I/O-intensive processes executing on the host. |
|----------------------------------------------------------------------------------------------------|-----------|----------------------------------------------------------------------------------------------------|
| <b>Disk read time:</b> Indicates<br>the average time in<br>seconds of a read of data<br>from the disk.                                                           | Secs      |                                                                                                    |
| <b>Disk write time:</b><br>Indicates the average time<br>in seconds of a write of<br>data from the disk.                                                         | Secs      |                                                                                                    |
| Data read rate from<br>disk:<br>Indicates the rate at which<br>bytes are transferred from<br>the disk during read<br>operations.                                 | KB/Sec    | A very high value indicates an I/O bottleneck<br>on the server.                                                                                                    |
| <b>Data write rate to disk:</b><br>Indicates the rate at which<br>bytes are transferred from<br>the disk during write<br>operations.                             | KB/Sec    | A very high value indicates an I/O bottleneck<br>on the server.                                                                                                    |
| <b>Disk service time:</b><br>Indicates the average time<br>that this disk took to<br>service each transfer<br>request ( i.e., the average<br>I/O operation time) | Secs      | A sudden rise in the value of this measure<br>can be attributed to a large amount of<br>information being input or output. A<br>consistent increase however, could indicate<br>an I/O processing bottleneck.                                                                                     |
| <b>Disk queue time:</b><br>Indicates the average time<br>that transfer requests<br>waited idly on queue for<br>this disk.                                        | Secs      | Ideally, the value of this measure should be low.                                                                                                    |
| <b>Disk I/O time:</b><br>Indicates the avarage time<br>taken for read and write<br>operations of this disk.                                                      | Secs      | The value of this measure is the sum of the values of the Disk service time and Disk queue time measures.<br>A consistent increase in the value of this measure could indicate a latency in I/O processing.                                                                                      |
| <b>Disk read rate:</b><br>Indicates the number of<br>reads happening on a<br>logical disk per second.                                                            | Reads/Sec | A dramatic increase in this value may be indicative of an I/O bottleneck on the server.                                                                                                    |

| Disk write rate:                                                                                                    | Writes/Sec | A dramatic increase in this value may be       |  |  |
|----------------------------------------------------------------------------------------------------|------------|------------------------------------------------|--|--|
| Indicates the number of<br>writes happening on a local<br>disk per second.                                                                                                 |            | indicative of an I/O bottleneck on the server. |  |  |
| <b>Avg queue length:</b><br>Indicates the average<br>number of both read and<br>write requests that were<br>queued for the selected<br>disk during the sample<br>interval. | Number     |                                                |  |  |

#### Note:

- For this test to report measures on Unix systems, the *sysstat* package must be installed on the server (check for the existence of the *iostat* command on the target system).
- For this test to report measures on Linux systems in particular, the *iotop* command should exist on the system.
- If the sysstat version installed on the target server is less than 4.0.7, the following measures also will not be available *Data read rate from disk* and *Data write rate to disk*.

## 2.1.1.3 Disk Space Test

This test monitors the space usage of every disk partition on a host. While this test typically reports the space usage of every physical disk partition on a host, when monitoring hosts running Windows 2008/Vista/7 hosts however, this test reports usage metrics of physical and logical partitions.

| Purpose                        | To measure the space usage of every disk partition on a host |
|--------------------------------|--------------------------------------------------------------|
| Target of the test             | Any host system                                              |
| Agent<br>deploying the<br>test | An internal agent                                            |

| Configurable             | 1.                                                                                                  | TEST PERIOD - How c                                                                                                    | often should the test                       | be executed                                                                                                    |  |  |  |
|--------------------------|----------------------------------------------------------------------------------------------------|----------------------------------------------------------------------------------------------------|---------------------------------------------|----------------------------------------------------------------------------------------------------|--|--|--|
| parameters for the test  | 2.                                                                                                  | HOST - The host for wh                                                                                                    | nich the test is to be                      | configured.                                                                                                    |  |  |  |
|                          | 3.                                                                                                  | <b>DISCOVER NFS</b> – Set this flag to <b>Yes</b> , if you want the test to automatically discover NFS drives on your system and report their status as well. By default, this flag is set to <b>No</b> .                                                                                                    |                                             |                                                                                                    |  |  |  |
|                          | 4.                                                                                                  | <b>EXCLUDE</b> – <b>This parameter is of significance to Unix systems.</b> Against this parameter, you can provide a comma-separated list of disk partitions that you want to exclude from monitoring. On Unix systems, you can use this parameter to exclude temporary partition that the Unix system itself creates from monitoring.                                                                                                    |                                             |                                                                                                    |  |  |  |
|                          | 5.                                                                                                  | <b>DOMAIN, DOMAIN USER, AND DOMAIN PASSWORD – These parameters are applicable to Windows systems only.</b> When monitoring a Windows system, if the <b>DISCOVER NFS</b> flag of this test is set to <b>Yes</b> , then the test should be configured with the privileges of a valid domain user in order to auto-discover NFS drives and report their usage and status. In such a case therefore, specify a valid Windows domain name against <b>DOMAIN</b> , provide the name of a valid user in that domain against <b>DOMAIN USER</b> , and specify the password of that user against <b>PASSWORD</b> . Once the domain user credentials are provided, the test auto-discovers all those NFS drives on the target Windows system to which the configured domain user has access. |                                             |                                                                                                    |  |  |  |
|                          | 6.                                                                                                  | CONFIRM PASSWORI                                                                                                    | <b>D –</b> Retype the <b>PAS</b>            | SWORD of the configured domain user here.                                                                                                    |  |  |  |
|                          | 7.                                                                                                  | <b>TIMEOUT –</b> - Specify the response from the serve                                                                                                    | he maximum duratio<br>er. The default timec | n (in seconds) for which the test will wait for a out period is 30 seconds                                                                                                    |  |  |  |
| Outputs of the test      | One                                                                                                 | e set of results for each pl                                                                                                    | hysical/logical disk pa                     | artition and/or NFS drive on the host monitored                                                                                                    |  |  |  |
| Measurements made by the |                                                                                                    | Measurement                                                                                                    | Measurement<br>Unit                         | Interpretation                                                                                                    |  |  |  |
| test                     | Total capacity:                                                                                     |                                                                                                    | MB                                          |                                                                                                    |  |  |  |
|                          | Indicates the total capacity of a disk partition.                                                   |                                                                                                    |                                             |                                                                                                    |  |  |  |
|                          | Used space:                                                                                         |                                                                                                    | MB                                          |                                                                                                    |  |  |  |
|                          | Indicates the amount of space used in a disk partition.                                             |                                                                                                    |                                             |                                                                                                    |  |  |  |
|                          | Fre                                                                                                 | e space:                                                                                                    | MB                                          |                                                                                                    |  |  |  |
|                          | Indi<br>spa<br>disk                                                                                 | cates the current free<br>ce available for each<br>partition of a system.                                                                                                    |                                             |                                                                                                    |  |  |  |
|                          | Percent usage: Indicates<br>the percentage of space<br>usage on each disk<br>partition of a system. |                                                                                                    | Percent                                     | A value close to 100% can indicate a potential problem situation where applications executing on the system may not be able to write data to the disk partition(s) with very high usage. |  |  |  |

| Drive availability:                                    | Percent     | If the drive is available, then this measure                                                                                                    |
|--------------------------------------------------------|-------------|----------------------------------------------------------------------------------------------------|
| Indicates whether/not to<br>drive is available current | his<br>tly. | will report the value 100. If not, then this measure will report the value 0.                                                                            |
|                                                        |             | This measure gains significance when<br>monitoring NFS drives, as it enables you to<br>identify those drives that are no longer<br>mapped to the system. |

# 2.1.1.4 System Details Test

This operating system-specific test relies on native measurement capabilities of the operating system to collect various metrics pertaining to the CPU and memory usage of a host system. The details of this test are as follows:

| Purpose                        | To measure the CPU and memory usage of a host system                                                                                                    |
|--------------------------------|----------------------------------------------------------------------------------------------------|
| Target of the test             | Any host system                                                                                                    |
| Agent<br>deploying the<br>test | An internal agent                                                                                                    |
| Configurable                   | 1. <b>TEST PERIOD</b> - How often should the test be executed                                                                                                    |
| the test                       | 2. <b>HOST -</b> The host for which the test is to be configured.                                                                                                    |
|                                | 3. <b>DURATION</b> - This parameter is of significance only while monitoring Unix hosts, and indicates how frequently within the specified <b>TEST PERIOD</b> , the agent should poll the host for CPU usage statistics.                                                                                                    |
|                                | 4. SUMMARY – This attribute is applicable to multi-processor systems only. If the Yes option is selected, then the eG agent will report not only the CPU and memory utilization of each of the processors, but it will also report the summary (i.e., average) of the CPU and memory utilizations of the different processors. If the No option is selected, then the eG agent will report only the CPU usage of the individual processors.                                                                                                    |
|                                | 5. USEIOSTAT – This parameter is of significance to Solaris platforms only. By default, the USEIOSTAT flag is set to No. This indicates that, by default, SystemTest reports the CPU utilization of every processor on the system being monitored, and also provides the average CPU utilization across the processors. However, if you want SystemTest to report only the average CPU utilization across processors and across user sessions, then set the USEIOSTAT flag to Yes. In such a case, the processor-wise breakup of CPU utilization will not be available. |

|                          | 6.                                                                                                    | USEPS - This flag is ap                                                                                                    | plicable only for AIX                                                                                                 | LPARs. By default, this flag is set to No.                                                                                                    |  |  |
|--------------------------|----------------------------------------------------------------------------------------------------|----------------------------------------------------------------------------------------------------|----------------------------------------------------------------------------------------------------|----------------------------------------------------------------------------------------------------|--|--|
|                          | 7. INCLUDE WAIT - This flag is applicable to Unix hosts alone. On Unix hosts, CPU also consumed when I/O waits occur on the host. By default, on Unix hosts, this te not consider the CPU utilized by I/O waits while calculating the value of the CPU utilized by I/O waits is also included in CPU usage computations on Unix host this flag to Yes.                                                                                                    |                                                                                                    |                                                                                                    |                                                                                                    |  |  |
|                          | 8.                                                                                                    | ENABLE MEMORY DIA<br>NO, indicating that deta<br>reported by this test by<br><i>memory</i> measure - i.e.,<br>memory excessively - yo                                                                                                    | AGNOSIS - By defau<br>ailed diagnosis will r<br>y default. If you wa<br>, to view the top 10<br>ou can change this fl | It, the <b>ENABLE MEMORY DIAGNOSIS</b> flag is set to<br>not be available for the <i>Free memory</i> measure<br>ant to view the detailed diagnosis of the <i>Free</i><br>processes on the target host that are utilizing<br>ag to <b>YES</b> . |  |  |
|                          | 9.                                                                                                    | 9. USEGLANCE - This flag applies only to HP-UX systems. HP GlancePlus/UX is Hewlett-Packards's online performance monitoring and diagnostic utility for HP-UX based computers. There are two user interfaces of GlancePlus/UX <i>Glance</i> is character-based, and <i>gpm</i> is motif-based. Each contains graphical and tabular displays that depict how primary system resources are being utilized. In environments where <i>Glance</i> is run, the eG agent can be configured to integrate with <i>Glance</i> to pull out detailed metrics pertaining to the CPU usage of the HP-UX systems that are being monitored. By default, this integration is disabled. This is why the USEGLANCE flag is set to No by default. You can enable the integration by setting the flag to Yes. If this is done, then the test polls the <i>Glance</i> integrate of HD ClancePlus/UX utility to report the detailed discussion is formation.                                                   |                                                                                                    |                                                                                                    |  |  |
|                          | 10.                                                                                                    | D. USE TOP FOR DD - This parameter is applicable only to Linux platforms. By default, this parameter is set to No. This indicates that, by default, this test will report the detailed diagnosis of the System CPU utilization measure for each processor being monitored by executing the usr/bin/ps command. In some environments however, this command may not return accurate diagnostics. In such cases, set the USE TOP FOR DD parameter to Yes. This will enable the eG agent to extract the detailed diagnosis of the System CPU utilization to extract the detailed diagnosis of the System CPU utilization measure for each processor being monitored by executing the usr/bin/ps command. In some environments however, this command may not return accurate diagnostics. In such cases, set the USE TOP FOR DD parameter to Yes. This will enable the eG agent to extract the detailed diagnosis of the System CPU utilization measure by executing the usr/bin/ps command. |                                                                                                    |                                                                                                    |  |  |
|                          | 11. <b>DETAILED DIAGNOSIS</b> - To make diagnosis more efficient and accurate, the eG Enterprise suite embeds an optional detailed diagnostic capability. With this capability, the eG agents can be configured to run detailed, more elaborate tests as and when specific problems are detected. To enable the detailed diagnosis capability of this test for a particular server, choose the <b>On</b> option. To disable the capability, click on the <b>Off</b> option. |                                                                                                    |                                                                                                    |                                                                                                    |  |  |
|                          |                                                                                                    | The option to selective<br>only if the following con                                                                                                    | ly enable/disable the<br>ditions are fulfilled:                                                                       | e detailed diagnosis capability will be available                                                                                                    |  |  |
|                          |                                                                                                    | • The eG manag                                                                                                    | ger license should all                                                                                                | ow the detailed diagnosis capability                                                                                                    |  |  |
|                          |                                                                                                    | Both the norm     measures should                                                                                                    | nal and abnormal fre<br>uld not be 0.                                                                                 | quencies configured for the detailed diagnosis                                                                                                    |  |  |
| Outputs of the test      | One                                                                                                    | set of results for each ho                                                                                                    | ost monitored                                                                                                    |                                                                                                    |  |  |
| Measurements made by the |                                                                                                    | Measurement                                                                                                    | Measurement<br>Unit                                                                                                   | Interpretation                                                                                                    |  |  |

| test | CPU utilization:<br>This measurement<br>indicates the percentage of<br>utilization of the CPU time<br>of the host system.                                                                                                    | Percent | A high value could signify a CPU bottleneck.<br>The CPU utilization may be high because a<br>few processes are consuming a lot of CPU, or<br>because there are too many processes<br>contending for a limited resource. Check the<br>currently running processes to see the exact<br>cause of the problem. |
|------|----------------------------------------------------------------------------------------------------|---------|----------------------------------------------------------------------------------------------------|
|      | System CPU utilization:<br>Indicates the percentage of<br>CPU time spent for system-                                                                                                    | Percent | An unusually high value indicates a problem<br>and may be due to too many system-level<br>tasks executing simultaneously.                                                                                                    |
|      | level processing.                                                                                                    |         |                                                                                                    |
|      | Run queue length:<br>Indicates the instantaneous<br>length of the queue in<br>which threads are waiting<br>for the processor cycle.<br>This length does not<br>include the threads that are<br>currently being executed.                                                                                                    | Number  | A value consistently greater than 2 indicates<br>that many processes could be simultaneously<br>contending for the processor.                                                                                                    |
|      | Blocked processes:                                                                                                    | Number  | A high value could indicate an I/O problem                                                                                                    |
|      | Indicates the number of processes blocked for I/O, paging, etc.                                                                                                    |         | on the nost (e.g., a slow disk).                                                                                                    |
|      | Swap memory:                                                                                                    | MB      | An unusually high value for the swap usage                                                                                                    |
|      | On Windows systems, this measurement denotes the committed amount of virtual memory. This corresponds to the space reserved for virtual memory on disk paging file(s). On Solaris systems, this metric corresponds to the swap space currently available. On HPUX and AIX systems, this metric corresponds to the amount of active virtual memory (it is assumed that one virtual page corresponds to 4 KB of memory in this computation). |         | can indicate a memory bottleneck. Check the<br>memory utilization of individual processes to<br>figure out the process(es) that has (have)<br>maximum memory consumption and look to<br>tune their memory usages and allocations<br>accordingly.                                                           |

| Free memory:<br>Indicates the free memory<br>available. | MB | This measure typically indicates the amount<br>of memory available for use by applications<br>running on the target host.                                                                                                    |
|---------------------------------------------------------|----|----------------------------------------------------------------------------------------------------|
|                                                         |    | On Unix operating systems (AIX and Linux),<br>the operating system tends to use parts of<br>the available memory for caching files,<br>objects, etc. When applications require<br>additional memory, this is released from the<br>operating system cache. Hence, to<br>understand the true free memory that is<br>available to applications, the eG agent<br>reports the sum of the free physical memory<br>and the operating system cache memory size<br>as the value of the <i>Free memory</i> measure<br>while monitoirng AIX and Linux operating<br>systems. |
|                                                         |    | The detailed diagnosis of this measure, if<br>enabled, lists the top 10 processes<br>responsible for maximum memory<br>consumption on the host.                                                                                                    |

#### Note:

For multi-processor systems, where the CPU statistics are reported for each processor on the system, the statistics that are system-specific (e.g., run queue length, free memory, etc.) are only reported for the "Summary" descriptor of this test.

The detailed diagnosis capability of the *System CPU utilization* and *CPU utilization* measures, if enabled, provides a listing of the top 10 CPU-consuming processes (see Figure 2.3). In the event of a Cpu bottleneck, this information will enable users to identify the processes consuming a high percentage of CPU time. The users may then decide to stop such processes, so as to release the CPU resource for more important processing purposes.

| Detailed Diagnos                 | is Measure Graph                                  | Summary Graph | Trend Graph | History                    | Feedback                     |        |                |
|----------------------------------|---------------------------------------------------|---------------|-------------|----------------------------|------------------------------|--------|----------------|
| Component<br>Test<br>Measurement | egurkha22_lis<br>SystemDetails<br>CPU utilization | 3             |             | Measured By<br>Description | egurkha22_ils<br>Processor_0 |        |                |
| Timeline                         | Z hours 💌 From                                    | 🗐 2008/1/9 Hr | Min 14 -    | то 📰 🛛 2008/1/9            | Hr 11 - Min 14 -             | Submit | 00             |
| Lists the top                    | 10 CPU processes                                  |               |             |                            |                              |        |                |
|                                  | Time                                              |               |             |                            | PID                          | 90     | ARGS _         |
| 2008/1/9 10                      | :54:37                                            |               |             |                            |                              |        |                |
|                                  |                                                   |               | 5800        |                            |                              | 18.50  | torncat        |
|                                  |                                                   |               | 1092        |                            |                              | 6.42   | js             |
|                                  |                                                   |               | 348         |                            |                              | 5.41   | csrss -        |
|                                  |                                                   |               | 4776        |                            |                              | 1.01   | netterm        |
|                                  |                                                   |               | 4032        |                            |                              | 1.01   | iexplore       |
|                                  |                                                   |               | 420         |                            |                              | 0.68   | services       |
|                                  |                                                   |               | 1844        |                            |                              | 0.34   | explorer       |
|                                  |                                                   |               | 4           |                            |                              | 0.34   | system         |
|                                  |                                                   |               | 4980        |                            |                              | 0.34   | wЗvp           |
|                                  |                                                   |               | 3968        |                            |                              | 0.34   | yahoomessengei |
| 2008/1/9 10                      | :44:12                                            |               |             |                            |                              |        |                |
|                                  |                                                   |               | 5800        |                            |                              | 51.33  | torncat        |
|                                  |                                                   |               | 1092        |                            |                              | 2.93   | js             |
|                                  |                                                   |               | 4776        |                            |                              | 0-27   | netterm        |
|                                  |                                                   |               | 420         |                            |                              | 0.27   | services       |
|                                  |                                                   |               | 2036        |                            |                              | 0.27   | rtuscan        |
|                                  |                                                   |               | 3308        |                            |                              | 0.27   | java           |

Figure 2.3: The top 10 CPU consuming processes

#### Note:

While instantaneous spikes in CPU utilization are captured by the eG agents and displayed in the Measures page, the detailed diagnosis will not capture/display such instantaneous spikes. Instead, detailed diagnosis will display only a consistent increase in CPU utilization observed over a period of time.

The detailed diagnosis of the *Free memory* measure, if enabled, lists the top 10 processes responsible for maximum memory consumption on the host (see Figure 2.4). This information will enable administrators to identify the processes that are causing the depletion in the amount of free memory on the host. The administrators can then decide to kill such expensive processes.

| Detailed Diagnosis Measure Graph Summa                                                           | ary Graph Trend Graph History                                  | Feedback                                                                                                    |
|--------------------------------------------------------------------------------------------------|----------------------------------------------------------------|----------------------------------------------------------------------------------------------------|
| Component abserver<br>Test SystemDetails<br>Measurement Free memory<br>Timeline 2 hours From 200 | Measured By əixsə<br>18/1/9 Нг 🖲 🗩 Min 23 🖃 То 🏼 2008/1/9 Нг 1 | 10 - Min 23 - Submits (9) (3)                                                                                                    |
| Lists the top 10 memory processes                                                                | _                                                              |                                                                                                    |
| Time                                                                                             | PID                                                            | NO ARGS                                                                                                    |
| 2008/1/9 10:14:03                                                                                | <i>h</i>                                                       |                                                                                                    |
|                                                                                                  | 19120                                                          | 13 java *Xrs *<br>Dsun.nat.instaddr.ttl=900<br>EgMainAgent *manager<br>192.168.10.173 *port<br>7077*dir/opt/squrkha<br>sel false +highSecurity<br>false |
|                                                                                                  | 22514                                                          | 1 ftpd                                                                                                    |
|                                                                                                  | 1                                                              | 0 /etc/init                                                                                                    |
|                                                                                                  | PID                                                            | % COMMAND<br>MEM                                                                                                    |
|                                                                                                  | 2640                                                           | 0 /usr/lpp/X11/bin/X -<br>D /usr/lib/X11/rgb -T -<br>force t0 -<br>auth /var/dt/At0-g.etaa                                                              |
|                                                                                                  | 2900                                                           | 0 /usr/sbin/syncd 60                                                                                                    |
|                                                                                                  | 3228                                                           | 0 /usr/lib/errdemon                                                                                                    |
|                                                                                                  | 3660                                                           | 0 dtlogin <:0> -daemon                                                                                                    |
|                                                                                                  | 4198                                                           | 0 /usr/ccs/bin/shlap                                                                                                    |
|                                                                                                  | 4400                                                           | 0 /usr/dt/bin/dtlogin -<br>daemon                                                                                                    |

Figure 2.4: The detailed diagnosis of the Free\_memory measure listing the top 10 memory consuming processes

# 2.1.1.5 I/O Waits Test

The IOWaits test reports the CPU utilization of processes waiting for input or output. This test works on Solaris, Linux, AIX, and HPUX platforms only.

| Purpose                        | Reports the CPU utilization of                                                                                                    | processes waiting for | or input or output                                      |
|--------------------------------|----------------------------------------------------------------------------------------------------|-----------------------|---------------------------------------------------------|
| Target of the test             | Solaris, Linux, AIX and HPUX systems                                                                                                    |                       |                                                         |
| Agent<br>deploying the<br>test | An internal agent                                                                                                    |                       |                                                         |
| Configurable                   | 1. <b>TEST PERIOD</b> - How often should the test be executed                                                                                                    |                       |                                                         |
| the test                       | 2. <b>HOST</b> - The host for which the test is to be configured                                                                                                    |                       |                                                         |
|                                | 3. <b>DURATION</b> - By default, this parameter is set to <b>5</b> seconds. This implies that, by default, the test will run for 5 seconds, at the end of which, it will report the CPU usage of processes averaged across the 5 seconds. |                       |                                                         |
| Outputs of the test            | One set of results for the system being monitored                                                                                                    |                       |                                                         |
| Measurements<br>made by the    | Measurement                                                                                                    | Measurement<br>Unit   | Interpretation                                          |
| test                           | CPU utilization waiting                                                                                                    | Percent               | If this percentage exceeds 10%, it indicates a          |
|                                | tor 1/0:                                                                                                    |                       | critical issue which needs to be addressed immediately. |
|                                | Indicates the percentage of                                                                                                    |                       |                                                         |
|                                | waiting for input or output.                                                                                                    |                       |                                                         |

# 2.1.1.6 Swap Test

Swap space is space on a hard disk used as the virtual memory extension of a computer's real memory (RAM). The least recently used files in RAM can be "swapped out" to the hard disk until they are needed later so that new files can be "swapped in" to RAM. Having an appropriate amount of swap space is important for optimal system performance.

| Purpose                                    | Provides statistics pertaining                                                                                                    | to the swap space of | n a hard disk                                                                                                    |
|--------------------------------------------|----------------------------------------------------------------------------------------------------|----------------------|----------------------------------------------------------------------------------------------------|
| Target of the test                         | A Solaris, Linux, AIX or HPUX system only                                                                                               |                      |                                                                                                    |
| Agent<br>deploying the<br>test             | An internal agent                                                                                                    |                      |                                                                                                    |
| Configurable<br>parameters for<br>the test | <ol> <li>TEST PERIOD - How often should the test be executed</li> <li>HOST - The host for which the test is to be configured</li> </ol> |                      |                                                                                                    |
| Outputs of the test                        | One set of results for every set                                                                                                    | erver being monitore | ed                                                                                                    |
| Measurements<br>made by the                | Measurement                                                                                                    | Measurement<br>Unit  | Interpretation                                                                                                    |
| (63)                                       | Swap used:<br>Indicates the total swap<br>space that is either<br>allocated or reserved.                                                | MB                   |                                                                                                    |
|                                            | Swap allocated:<br>Indicates the total swap<br>space currently allocated<br>for use as a backing store.                                 | МВ                   | This measure is not available for HPUX systems.                                                                                                    |
|                                            | Swap reserved:<br>Indicates the total amount<br>of swap space not currently<br>allocated but claimed for<br>future use.                 | MB                   | This measure is not available for AIX and HPUX systems.                                                                                                    |
|                                            | Swap available:<br>Indicates the total swap<br>space that is currently<br>available for future<br>reservation and allocation.           | МВ                   |                                                                                                    |
|                                            | Swap used percent:<br>Indicates the percentage of<br>swap space that is<br>allocated or reserved.                                       | Percent              | A value close to 100% indicates that the swap space configured may not be sufficient.<br>A value close to 0 may imply that the swap space configured may be too large. |
|                                            | Swap queue:<br>Indicates the number of<br>processes swapped out<br>currently.                                                           | Number               | Ideally, this value should be close to 0. This measure is not available for AIX systems.                                                                               |

# 2.1.1.7 Memory Details Test

This test reports statistics pertaining to the memory utilization of target systems. The measures made by this test are as follows:

| Purpose                                    | Reports statistics pertaining t                                                                                                    | o the memory utiliza | tion of target systems                                                                                                    |  |
|--------------------------------------------|----------------------------------------------------------------------------------------------------|----------------------|----------------------------------------------------------------------------------------------------|--|
| Target of the test                         | Any host system                                                                                                    |                      |                                                                                                    |  |
| Agent<br>deploying the<br>test             | An internal agent                                                                                                    |                      |                                                                                                    |  |
| Configurable<br>parameters for<br>the test | <ol> <li>TEST PERIOD - How often should the test be executed</li> <li>HOST - The host for which the test is to be configured</li> </ol>                                                                                              |                      |                                                                                                    |  |
| Outputs of the test                        | One set of results for every s                                                                                                    | erver being monitore | ed                                                                                                    |  |
| Measurements<br>made by the<br>test        | Measurement Interpretation                                                                                                    |                      |                                                                                                    |  |
|                                            | Memory page ins:<br>Indicates the number of<br>times per second that a<br>process needed to access a<br>piece of memory that was<br>not in its working set,<br>meaning that the system<br>had to retrieve it from the<br>page file.  | Pages/Sec            |                                                                                                    |  |
|                                            | <b>Memory page outs:</b><br>Indicates the number of<br>times per second the<br>system decided to trim a<br>process's working set by<br>writing some memory to<br>disk in order to free up<br>physical memory for<br>another process. | Pages/Sec            | This value is a critical measure of the<br>memory utilization on a server. If this value<br>never increases, then there is sufficient<br>memory in the system. Instantaneous spikes<br>of this value are acceptable, but if the value<br>itself starts to rise over time or with load, it<br>implies that there is a memory shortage on<br>the server. |  |

# 2.1.1.8 Memory Usage Test

This test reports statistics related to the usage of the physical memory of the system.

| Purpose | Reports statistics related to the usage of the physical memory of the system |
|---------|------------------------------------------------------------------------------|
|---------|------------------------------------------------------------------------------|

| Target of the test             | Any host system                                                                                                    |  |  |
|--------------------------------|----------------------------------------------------------------------------------------------------|--|--|
| Agent<br>deploying the<br>test | An internal agent                                                                                                    |  |  |
| Configurable                   | 1. TEST PERIOD - How often should the test be executed                                                                                                    |  |  |
| parameters for the test        | 2. <b>HOST</b> - The <b>HOST</b> for which the test is to be configured                                                                                                    |  |  |
|                                | 3. USEGLANCE - This flag applies only to HP-UX systems. HP GlancePlus/UX is Hewlett-<br>Packards's online performance monitoring and diagnostic utility for HP-UX based<br>computers. There are two user interfaces of GlancePlus/UX <i>Glance</i> is character-based,<br>and <i>gpm</i> is motif-based. Each contains graphical and tabular displays that depict how<br>primary system resources are being utilized. In environments where <i>Glance</i> is run, the eG<br>agent can be configured to integrate with <i>Glance</i> to pull out detailed metrics pertaining to<br>the memory usage of the HP-UX systems that are being monitored. By default, this<br>integration is disabled. This is why the USEGLANCE flag is set to <b>No</b> by default. You can<br>enable the integration by setting the flag to <b>Yes</b> . If this is done, then the test polls the<br><i>Glance</i> interface of HP GlancePlus/UX utility to report the detailed diagnosis information<br>pertaining to memory usage. |  |  |
|                                | 4. <b>DETAILED DIAGNOSIS</b> - To make diagnosis more efficient and accurate, the eG Enterprise suite embeds an optional detailed diagnostic capability. With this capability, the eG agents can be configured to run detailed, more elaborate tests as and when specific problems are detected. To enable the detailed diagnosis capability of this test for a particular server, choose the <b>On</b> option. To disable the capability, click on the <b>Off</b> option.                                                                                                    |  |  |
|                                | The option to selectively enable/disable the detailed diagnosis capability will be available<br>only if the following conditions are fulfilled:                                                                                                    |  |  |
|                                | • The eG manager license should allow the detailed diagnosis capability                                                                                                    |  |  |
|                                | • Both the normal and abnormal frequencies configured for the detailed diagnosis measures should not be 0.                                                                                                    |  |  |
| Outputs of the test            | One set of results for every server being monitored                                                                                                    |  |  |
| Measurements<br>made by the    | Measurement Interpretation                                                                                                    |  |  |
| test                           | Total physical memory:     MB                                                                                                    |  |  |
|                                | Indicates the total physical memory of the system.                                                                                                    |  |  |
|                                | Used physical memory: MB                                                                                                    |  |  |
|                                | Indicates the used physical memory of the system.                                                                                                    |  |  |

| Free physical memory:<br>Indicates the free physical<br>memory of the system.                 | MB      | This measure typically indicates the amount<br>of memory available for use by applications<br>running on the target host.<br>On Unix operating systems (AIX and Linux),<br>the operating system tends to use parts of<br>the available memory for caching files,<br>objects, etc. When applications require<br>additional memory, this is released from the<br>operating system cache. Hence, to<br>understand the true free memory that is<br>available to applications, the eG agent<br>reports the sum of the free physical memory<br>and the operating system cache memory size<br>as the value of the <i>Free physical memory</i><br>measure while monitoring AIX and Linux<br>operating systems. |
|-----------------------------------------------------------------------------------------------|---------|----------------------------------------------------------------------------------------------------|
| Physical     memory       utilized:     Indicates the percent usage       of physical memory. | Percent | Ideally, the value of this measure should be<br>low. While sporadic spikes in memory usage<br>could be caused by one/more rogue<br>processes on the system, a consistent<br>increase in this value could be a cause for<br>some serious concern, as it indicates a<br>gradual, but steady erosion of valuable<br>memory resources. If this unhealthy trend is<br>not repaired soon, it could severely hamper<br>system performance, causing anything from a<br>slowdown to a complete system meltdown.<br>You can use the detailed diagnosis of this<br>measure to figure out which processes on the<br>host are consuming memory excessively.                                                         |

#### Note:

While monitoring Linux/AIX operating systems, you may observe discrepancies between the value of the *Physical memory utilized* measure and the memory usage percentages reported per process by the detailed diagnosis of the same measure. This is because, while the *Physical memory utilized* measure takes into account the memory in the OS cache of the Linux/AIX operating system, the memory usage percent that the detailed diagnosis reports per process does not consider the OS cache memory.

## 2.1.1.9 Uptime Test

In most production environments, it is essential to monitor the uptime of critical servers in the infrastructure. By tracking the uptime of each of the servers, administrators can determine what percentage of time a server has been up. Comparing this value with service level targets, administrators can determine the most trouble-prone areas of the infrastructure.

In some environments, administrators may schedule periodic reboots of their servers. By knowing that a specific server has been up for an unusually long time, an administrator may come to know that the scheduled reboot task is not working on a server.

| The optime test included in the eo agent monitors the uptime of childar windows and only servers |
|--------------------------------------------------------------------------------------------------|
|--------------------------------------------------------------------------------------------------|

| Purpose                                    | To monitor the uptime of a Wi                                                                                                    | ndows or Unix ser | ver                                                                                                    |
|--------------------------------------------|----------------------------------------------------------------------------------------------------|-------------------|----------------------------------------------------------------------------------------------------|
| Target of the test                         | A Windows or Unix server                                                                                                    |                   |                                                                                                    |
| Agent deploying the test                   | An internal agent                                                                                                    |                   |                                                                                                    |
| Configurable<br>parameters for<br>the test | <ol> <li>HOST - The host for which the test is to be configured.</li> <li>REPORTMANAGERTIME – By default, this flag is set to Yes, indicating that, by default, the detailed diagnosis of this test, if enabled, will report the shutdown and reboot times or the device in the manager's time zone. If this flag is set to No, then the shutdown and reboot times are shown in the time zone of the system where the agent is running (i.e., the system being managed for agent-based monitoring, and the system on which the remote agent is running - for agentless monitoring).</li> <li>LOG LOCATION - This is applicable only to Windows platforms. Typically, the first time this test executes on a Windows system/server, it creates a <i>sysuptime_<nameofimonitoredcomponent>.log</nameofimonitoredcomponent></i> in the <eg_agent_install_dir>\agentNogs directory. This log file keeps track of the system reboots - each time a reboot occurs, this log file is updated with the corresponding details. During subsequent executions of this test, the eG agent on the Windows system/server reads this log file and reports the uptime and reboot-related metrics of the target. In case of a physical Windows system/server, this log file 'persists' in the said location, regardless of how often the system is rebooted. However, in case of a Windows system/server, this log file is recreated in the <eg_agent_install_dir>\agentNogs directory every time a reboot/refresh occurs. In the absence of a 'persistent' log file, the test will not be able to track reboots and report uptime accurately. To avoid this, when monitoring a provisioned Windows system/server, you have the option to instruct the test to create the <i>sysuptime_<nameofimonitoredcomponent>.log</nameofimonitoredcomponent></i> file in an alternate location that is 'persistent' - i.e., in a directory that will remain regardless of a restart. Specify the full path to this persisten location in the LOG LOCATION text box. For instance, your LOG LOCATION can be, D:  eGLogs. In this case, when the test executes, the <i>sysuptime_<nameofimonitoredcomponent>.log</nameofimonitoredcomponent></i> f</eg_agent_install_dir></eg_agent_install_dir></li></ol> |                   |                                                                                                    |
| be Outputs of the test                     | One set of results for every server being monitored                                                                                                    |                   |                                                                                                    |
| Measurements made by the test              | Measurement Unit Interpretation                                                                                                    |                   |                                                                                                    |
|                                            | Has the system been<br>rebooted?:<br>Indicates whether the server<br>has been rebooted during<br>the last measurement period<br>or not.                                                                                                    | Boolean           | If this measure shows 1, it means that the server was rebooted during the last measurement period. By checking the time periods when this metric changes from 0 to 1, an administrator can determine the times when this server was rebooted. |

| U,<br>m<br>th<br>siu<br>ra | <b>Iptime during the last</b><br><b>neasure period</b> :<br>Indicates the time period<br>that the system has been up<br>tince the last time this test<br>an. | Secs | If the server has not been rebooted during<br>the last measurement period and the agent<br>has been running continuously, this value will<br>be equal to the measurement period. If the<br>server was rebooted during the last<br>measurement period, this value will be less<br>than the measurement period of the test. For<br>example, if the measurement period is 300<br>secs, and if the server was rebooted 120 secs<br>back, this metric will report a value of 120<br>seconds. The accuracy of this metric is<br>dependent on the measurement period – the<br>smaller the measurement period, greater the<br>accuracy. |
|----------------------------|----------------------------------------------------------------------------------------------------|------|----------------------------------------------------------------------------------------------------|
| Te<br>Sy<br>In<br>th       | <b>total uptime of the</b><br><b>ystem</b> :<br>Indicates the total time that<br>the server has been up since<br>is last reboot.                             | Mins | Administrators may wish to be alerted if a server has been running without a reboot for a very long period. Setting a threshold for this metric allows administrators to determine such conditions.                                                                                                    |

#### Note:

For a Unix host, if a value less than a minute is configured as the **TEST PERIOD** of the Uptime test, then, the **Uptime during the last measure period** measure will report the value 0 until the minute boundary is crossed. For instance, if you configure the Uptime test for a Unix host to run every 10 seconds, then, for the first 5 test execution cyles (i.e.,  $10 \times 5 = 50$  seconds), the **Uptime during the last measure period** measure will report the value 0 only; however, the sixth time the test executes (i.e., when test execution touches the 1 minute boundary), this measure will report the value 60 seconds. This way, every sixth measurement period will report 60 seconds as the uptime of the host. This is because, Unix hosts report uptime only in minutes and not in seconds.

## 2.1.1.10 Message Queues Test

A message queue is a linked list of messages stored within the kernel and identified by a message queue identifier. Two (or more) processes can exchange information via access to a common system message queue.

The Linux kernel (2.6) implements two message queues: System V IPC messages and POSIX Message Queue.

**IPC messaging** lets processes send and receive messages, and queues messages for processing in an arbitrary order. A process can invoke *msgsnd()* to send a message. He needs to pass the IPC identifier of the receiving message queue, the size of the message and a message structure, including the message type and text. On the other side, a process invokes *msgrcv()* to receive a message, passing the IPC identifier of the message queue, where the message should get stored, the size and a value *t*. *t* specifies the message returned from the queue - a positive value means the first message with its type equal to *t* is returned; a negative value returns the last message equal to type *t*, and *zero* returns the first message of the queue. There are limitations upon the size of a message (max), the total number of messages (mni), and the total size of all messages in the queue (mnb). This implies that if the number or size of the messages in a message queue touches these limits or grows close to these limits, it could indicate a problem condition that should be investigated. To proactively capture such problem conditions, administrators should continuously monitor the growth in the length and size of each IPC message queue on a

server. This is exactly what the **Message Queues** test does! This test auto-discovers the message queues on a monitored server, and closely tracks the number and size of the messages in each queue, thus instantly pointing administrators to those queues that have too many outstanding messages or very large messages. This way, potential bottlenecks in inter-process communication can be isolated and treated!

| Purpose                          | Auto-discovers the message queues on a monitored server, and closely tracks the number and size of the messages in each queue, thus instantly pointing administrators to those queues that have too many outstanding messages or very large messages. This way, potential bottlenecks in inter-process communication can be isolated and treated                                                                                                    |                     |                                     |
|----------------------------------|----------------------------------------------------------------------------------------------------|---------------------|-------------------------------------|
| Target of the test               | A Linux, AIX, HPUX, or Solaris set                                                                                                    | erver               |                                     |
| Agent deploying the test         | An internal agent                                                                                                    |                     |                                     |
| Configurable                     | 1. <b>TEST PERIOD</b> - How often should the test be executed                                                                                                    |                     |                                     |
| the test                         | 2. <b>HOST</b> - The host for which                                                                                                    | the test is to be   | e configured.                       |
|                                  | 3. REPORT BY – By default, this flag is set to Owner. This implies that, by default, the test metrics for every message queue owner on the target server. You can set this flag to Total, if you want the test to report metrics for the Total descriptor alone; in this case, the test will aggregate measures across all the message queues on the server. Alternatively, you can pick the Owner and Total option. In this case, the test will report metrics per owner and also for the Total descriptor.                                                      |                     |                                     |
|                                  | 4. <b>DD FREQUENCY</b> - Refers to the frequency with which detailed diagnosis measures are to be generated for this test. The default is <i>1:1</i> . This indicates that, by default, detailed measures will be generated every time this test runs, and also every time the test detects a problem. You can modify this frequency, if you so desire. Also, if you intend to disable the detailed diagnosis capability for this test, you can do so by specifying <i>none</i> against <b>DD FREQUENCY</b> .                                                     |                     |                                     |
|                                  | 5. DETAILED DIAGNOSIS - To make diagnosis more efficient and accurate, the eG Enterprise suite embeds an optional detailed diagnostic capability. With this capability, the eG agents can be configured to run detailed, more elaborate tests as and when specific problems are detected. To enable the detailed diagnosis capability of this test for a particular server, choose the <b>On</b> option. To disable the capability, click on the <b>Off</b> option. The option to selectively enable/disable the detailed diagnosis capability will be available. |                     |                                     |
|                                  | only if the following conditions are fulfilled:                                                                                                    |                     |                                     |
|                                  | • The eG manager license should allow the detailed diagnosis capability                                                                                                    |                     |                                     |
|                                  | • Both the normal and abnormal frequencies configured for the detailed diagnosis measures should not be 0.                                                                                                    |                     |                                     |
| be Outputs of the test           | One set of results for every queu                                                                                                    | ie owner (by def    | ault) of the server being monitored |
| Measurements<br>made by the test | Measurement                                                                                                    | Measurement<br>Unit | Interpretation                      |

| Number of queues:<br>Indicates the number of<br>queues for this owner. For<br>the <b>Total</b> descriptor, this<br>measure indicates the total<br>number of message queues<br>on the server. | Number | This measure will be reported for the <b>Total</b> descriptor, only if the <b>REPORT BY</b> flag is set to <b>Total</b> or <b>Owner and Total</b> .                                                                                                    |
|----------------------------------------------------------------------------------------------------|--------|----------------------------------------------------------------------------------------------------|
| Outstanding messages in<br>queue:<br>For each owner, this<br>measure indicates the total<br>number of outstanding<br>messages in all queues<br>owned by that owner.                          | Number | <ul> <li>A high value or a consistent increase in the value of this measure is an indication that many messages are still undelivered to the receiver. Typically, this occurs if either or both the following are true:</li> <li>The number of bytes already on the queue is equal to the maximum number of bytes that the queue can handle.</li> <li>The total number of messages on all queues system-wide is equal to the system-imposed limit.</li> <li>In such cases, you may either have to remove messages from the queue, or reset the maximum limits, so that inter-process communication remains unaffected.</li> </ul> |

| Data in message queue:                                                                                                    | KB | Compare the value of this measure across                                                                                                    |
|----------------------------------------------------------------------------------------------------|----|----------------------------------------------------------------------------------------------------|
| For each owner, this<br>measure indicates the total<br>number of bytes in<br>outstanding messages<br>across all queues owned by<br>that owner. |    | owners to identify that owner whose queues<br>are of the maximum size. If the max value is<br>abnormally high, it could mean that one or<br>more queues owned by that owner contain<br>heavy messages or too many messages. You<br>may then want to identify which queues are<br>of the maximum size and why. For this, you<br>can use the detailed diagnosis of this<br>measure. The detailed diagnosis, if enabled,<br>reveals details of each queue owned by the<br>owner. The details include the name of the<br>creator of each message queue, the number<br>of bytes of data that each queue contains,<br>the number of messages in every queue,<br>the sender process and receiver process for<br>the last message to the queue, and more.<br>From this, you can easily pick the queues<br>with the maximum number of messages and<br>those that are of the maximum size. If any<br>queue contains very few messages but is of a<br>large size, it could mean that those messages<br>are heavy. On the other hand, if any queue<br>contains many messages and is also of a<br>large size, it could mean that the queue is<br>not processing messages and delivering them<br>as quickly as it should. This could signal a<br>potential bottleneck in inter-process<br>communication, which would require further<br>investigation. |
| Maximum size allowed:                                                                                                    | KB |                                                                                                    |
| For each owner, this<br>indicates the total number of<br>bytes allowed in all message<br>queues owned by that<br>owner.                        |    |                                                                                                    |

| Is n<br>For<br>indic<br>quer<br>has<br>– i.e<br>num<br>outs<br>that<br>max<br>allow | Is message queue full?<br>For each owner, this<br>indicates whether/not any<br>queue owned by that owner<br>has been used upto capacity<br>– i.e., whether/not the<br>number of bytes in the<br>outstanding messages on<br>that queue is equal to the<br>maximum number of bytes<br>allowed. |        | If any message queue owned by an owner is<br>full, the value of this measure will be <i>Yes</i> . If<br>no message queue is full, then the value of<br>this measure will be <i>No</i> .<br>The numeric values that correspond to the<br>above-mentioned measure values are<br>described in the table below: |                                                                           |
|-------------------------------------------------------------------------------------|----------------------------------------------------------------------------------------------------|--------|----------------------------------------------------------------------------------------------------|---------------------------------------------------------------------------|
|                                                                                     |                                                                                                    |        | Measure Value                                                                                                    | Numeric Value                                                             |
|                                                                                     |                                                                                                    |        | Yes                                                                                                    | 0                                                                         |
|                                                                                     |                                                                                                    |        | No                                                                                                    | 1                                                                         |
|                                                                                     |                                                                                                    |        | <b>Note:</b><br>By default, this measure reports one of the <b>Measure Values</b> listed in the table above. The graph of this measure however will represent the same using the numeric equivalents only.                                                                                                  |                                                                           |
|                                                                                     | Number of non-zero<br>message queues:                                                                                                    | Number | This measure is avail<br>descriptor.                                                                                                    | lable only for the 'Total'                                                |
|                                                                                     | Indicates the total number<br>of queues on the server that<br>are of a size greater than 0.                                                                                                    |        | To know which que size, use the deta measure.                                                                                                    | ues are of a non-zero<br>iled diagnosis of this                           |
|                                                                                     | Total data in message<br>queue:                                                                                                    | КВ     | This measure is avai<br>descriptor.                                                                                                    | lable only for the 'Total'                                                |
|                                                                                     | Indicates the total number<br>of bytes in outstanding<br>messages in all message<br>queues on the server.                                                                                                    |        | To know which queue<br>number of bytes in<br>use the detailed diagr                                                                                                    | e contains the maximum<br>outstanding messages,<br>nosis of this measure. |

# 2.1.1.11 IPC Semaphores Test

Semaphores are data structures that are used for synchronization between two or more processes. They are often used to monitor and control the availability of system resources such as shared memory segments. Basically, they can be viewed as a single integer that represents the amout of resources available. When a process wants a resource, it checks the value of the semaphore, and if it it non-zero, it decrements the appropriate number from the semaphore in accordance to the amout of resources it wishes to use. The kernel will block the process if the semaphore is zero or doesn't have a value high enough for the decrement.

Semaphores can be operated on as individual units or as elements in a set. A semaphore set consists of a control structure and an array of individual semaphores. A set of semaphores can contain up to 25 elements. Like message queues, the semaphore set creator can change its ownership or permissions. To know the count and composition of semaphore sets and understand who owns which semaphore set, administrators can use the **IPC Semaphores** test.

| Purposexx     | To know the count and composition of semaphore sets and understand who owns which semaphore set, administrators can use the <b>IPC Semaphores</b> test |
|---------------|----------------------------------------------------------------------------------------------------|
| Target of the | A Linux, AIX, HPUX, or Solaris server                                                                                                    |
| test                          |                                                                                                    |                      |                                                                                                    |  |  |
|-------------------------------|----------------------------------------------------------------------------------------------------|----------------------|----------------------------------------------------------------------------------------------------|--|--|
| Agent deploying the test      | An internal agent                                                                                                    |                      |                                                                                                    |  |  |
| Configurable                  | 1. <b>TEST PERIOD</b> - How often should the test be executed                                                                                                    |                      |                                                                                                    |  |  |
| parameters for the test       | 2. HOST - The host for whi                                                                                                    | ch the test is to be | e configured.                                                                                                    |  |  |
|                               | 3. REPORT BY – By default, this flag is set to Owner. This implies that, by default, the metrics for every semaphore set owner on the target server. You can set this f Total, if you want the test to report metrics for the Total descriptor alone; in this case test will aggregate measures across all the semaphore sets on the server. Alternat you can pick the Owner and Total option. In this case, the test will report metric owner and also for the Total descriptor.                             |                      |                                                                                                    |  |  |
|                               | 4. <b>DD FREQUENCY</b> - Refers to the frequency with which detailed diagnosis measures are to be generated for this test. The default is <i>1:1</i> . This indicates that, by default, detailed measures will be generated every time this test runs, and also every time the test detects a problem. You can modify this frequency, if you so desire. Also, if you intend to disable the detailed diagnosis capability for this test, you can do so by specifying <i>none</i> against <b>DD FREQUENCY</b> . |                      |                                                                                                    |  |  |
|                               | 5. DETAILED DIAGNOSIS - To make diagnosis more efficient and accurate, the eG Enterprise suite embeds an optional detailed diagnostic capability. With this capability, the eG agents can be configured to run detailed, more elaborate tests as and when specific problems are detected. To enable the detailed diagnosis capability of this test for a particular server, choose the <b>On</b> option. To disable the capability, click on the <b>Off</b> option.                                           |                      |                                                                                                    |  |  |
|                               | only if the following conditions are fulfilled:                                                                                                    |                      |                                                                                                    |  |  |
|                               | The eG manager license should allow the detailed diagnosis capability                                                                                                    |                      |                                                                                                    |  |  |
|                               | • Both the normal and abnormal frequencies configured for the detailed diagnosis measures should not be 0.                                                                                                    |                      |                                                                                                    |  |  |
| be Outputs of the test        | One set of results for every se                                                                                                    | maphore set owne     | er (by default) of the server being monitored                                                                                                    |  |  |
| Measurements made by the test | Measurement                                                                                                    | Measurement<br>Unit  | Interpretation                                                                                                    |  |  |
|                               | Number of semaphore<br>sets:                                                                                                    | Number               | This measure will be reported for the <b>Total</b> descriptor, only if the <b>REPORT BY</b> flag is set to <b>Total</b> or <b>Owner and Total</b> .                       |  |  |
|                               | semaphore sets owned by<br>this owner. For the <b>Total</b><br>descriptor, this measure<br>indicates the total number of<br>semaphore sets on the<br>server.                                                                                                    |                      | To know the complete details of each<br>semaphore set owned by an owner and the<br>number of semaphores each set contains,<br>use the detailed diagnosis of this measure. |  |  |

| Number of semaphores:                                                                                                    | Number | This measure will be reported for the Total                                                                                                    |
|----------------------------------------------------------------------------------------------------|--------|----------------------------------------------------------------------------------------------------|
| For each owner, this measure reports the total                                                                                                    |        | descriptor, only if the <b>REPORT BY</b> flag is set to <b>Total</b> or <b>Owner and Total</b> .                                                                                                    |
| number of semaphores that<br>are in the semaphore sets<br>owned by that owner. For<br>the <b>Total</b> descriptor, this<br>measure indicates the total<br>number of semaphores in all<br>the semaphore sets created<br>on the server. |        | You can compare the value of this measure<br>across owners to know which owner owns<br>the maximum semaphores. To know which<br>semaphore sets are owned by such an<br>owner, use the detailed diagnosis of the<br><i>Number of semaphore sets</i> measure. |

The detailed diagnosis of the *Number of semaphore sets* measure reveals the creator of each semaphore set, the number of semaphores in each set, when the set was created, and what was the last time each set was accessed. From this, you can quickly identify semaphore sets with the maximum number of semaphores and those that were used recently.

| Shows the details semaphores |                       |        |         |               |                     |                                  |              |
|------------------------------|-----------------------|--------|---------|---------------|---------------------|----------------------------------|--------------|
| TIME                         | OWNER                 | GROUP  | CREATOR | CREATOR GROUP | NO OF<br>SEMAPHORES | LAST OPERATION<br>COMPLETED TIME | CREATED TIME |
| Oct 17, 2013 17:0            | Oct 17, 2013 17:03:59 |        |         |               |                     |                                  |              |
|                              | imnadm                | imnadm | imnadm  | imnadm        | 4                   | no-entry                         | 15:40:59     |
|                              | imnadm                | imnadm | imnadm  | imnadm        | 1                   | no-entry                         | 15:40:59     |
|                              | imnadm                | imnadm | imnadm  | imnadm        | 40                  | no-entry                         | 15:40:59     |
|                              | imnadm                | imnadm | imnadm  | imnadm        | 4                   | no-entry                         | 15:40:59     |
|                              | imnadm                | imnadm | imnadm  | imnadm        | 2                   | 15:41:01                         | 15:41:00     |
|                              | imnadm                | imnadm | imnadm  | imnadm        | 2                   | 15:41:01                         | 15:41:00     |
|                              | imnadm                | imnadm | imnadm  | imnadm        | 2                   | no-entry                         | 15:41:00     |

| <b>F</b> ' 0 <b>F</b> | <b>T</b> I I ( 'I I |              | AL N.L. L    |         |            |         |
|-----------------------|---------------------|--------------|--------------|---------|------------|---------|
| Figure 2.5.           | The detailed        | diadnosis of | the Number ( | otsemar | phore sets | measure |
|                       |                     | a.a.g        |              | 0.00    |            |         |

### 2.1.1.12 Shared Memory Test

Shared memory (SHM) is another method of interprocess communication (IPC) whereby 2 or more processes share a single chunk of memory to communicate. The shared memory system can also be used to set permissions on memory, allowing for things like malloc debuggers to be written.

Shared memory is persistent. It does not go away when no program is referencing it. This can be a good thing, but it can tie up system resources. To conserve system resources, administrators should cleanup the shared memory if it is not in use anymore. But, how would administrators know whether a shared memory segment is currently in use or not, and if used, which processes are using it? For this, administrators can use the **Shared Memory** test. This test auto-discovers the owners of SHM segments, monitors the usage of each segment, and reports the number of SHM segments owned by each owner, the number of segments mapped to/not mapped to processes, the count of processes attached to the segments, the total size of the SHM segments owned by each owner, and the number of SHM segments removed, cleared, and locked for every owner. This way, the test points to those owners with SHM segments that are not even mapped to any process, leave alone being used; thus memory segments that are candidates for removal/release can be identified.

| Purpose | Auto-discovers the owners of SHM segments, monitors the usage of each segment, and reports  |
|---------|---------------------------------------------------------------------------------------------|
|         | the number of SHM segments owned by each owner, the number of segments mapped to/not        |
|         | mapped to processes, the count of processes attached to the segments, the total size of the |

|                               | SHM segments owned by each owner, and the number of SHM segments removed, cleared, and locked for every owner                                                                                                    |                                                                                                    |                                        |  |  |  |
|-------------------------------|----------------------------------------------------------------------------------------------------|----------------------------------------------------------------------------------------------------|----------------------------------------|--|--|--|
| Target of the test            | A Linux, AIX, HPUX, or Solaris                                                                                                    | s server                                                                                                    |                                        |  |  |  |
| Agent deploying the test      | An internal agent                                                                                                    |                                                                                                    |                                        |  |  |  |
| Configurable                  | 1. TEST PERIOD - How of                                                                                                    | ften should the test                                                                                                    | be executed                            |  |  |  |
| parameters for<br>the test    | 2. <b>HOST</b> - The host for wh                                                                                                    | ich the test is to be                                                                                                    | e configured.                          |  |  |  |
|                               | <ol> <li>REPORT BY – By defaure metrics for every SHM series for every SHM series for every SHM series for will aggregate measures can pick the Owner and and also for the Total defaure for the Total defaure for the T</li></ol> | REPORT BY – By default, this flag is set to Owner. This implies that, by default, the test metrics for every SHM segment owner on the target server. You can set this flag to Total, if you want the test to report metrics for the Total descriptor alone; in this case, the test will aggregate measures across all the SHM segments on the server. Alternatively, you can pick the Owner and Total option. In this case, the test will report metrics per owner and also for the Total descriptor. |                                        |  |  |  |
|                               | 4. DD FREQUENCY - Refers to the frequency with which detailed diagnosis measures are to be generated for this test. The default is 1:1. This indicates that, by default, detailed measures will be generated every time this test runs, and also every time the test detects a problem. You can modify this frequency, if you so desire. Also, if you intend to disable the detailed diagnosis capability for this test, you can do so by specifying <i>none</i> against DD FREQUENCY.                                                                                                    |                                                                                                    |                                        |  |  |  |
|                               | 5. <b>DETAILED DIAGNOSIS</b> - To make diagnosis more efficient and accurate, the eG Enterprise suite embeds an optional detailed diagnostic capability. With this capability, the eG agents can be configured to run detailed, more elaborate tests as and when specific problems are detected. To enable the detailed diagnosis capability of this test for a particular server, choose the <b>On</b> option. To disable the capability, click on the <b>Off</b> option.                                                                                                    |                                                                                                    |                                        |  |  |  |
|                               | only if the following conditions are fulfilled:                                                                                                    |                                                                                                    |                                        |  |  |  |
|                               | The eG manag                                                                                                    | er license should a                                                                                                    | llow the detailed diagnosis capability |  |  |  |
|                               | <ul> <li>Both the normal and abnormal frequencies configured for the detailed diagnosis<br/>measures should not be 0.</li> </ul>                                                                                                    |                                                                                                    |                                        |  |  |  |
| be Outputs of the test        | One set of results for every SHM segment owner (by default) of the server being monitored                                                                                                    |                                                                                                    |                                        |  |  |  |
| Measurements made by the test | Measurement                                                                                                    | Measurement<br>Unit                                                                                                    | Interpretation                         |  |  |  |

| Number of shared<br>memory segments:<br>For each owner, this<br>indicates the number of<br>shared memory segments<br>owned by that owner. For<br>the Total descriptor, this<br>indicates the total number of<br>shared memory segments<br>on the target server,<br>regardless of owner.                                                                                          | Number | This measure will be reported for the <b>Total</b> descriptor, only if the <b>REPORT BY</b> flag is set to <b>Total</b> or <b>Owner and Total</b> .<br>To know the complete details of each SHM segment owned by an owner, use the detailed diagnosis of this measure. From the detailed diagnosis, you can figure out which user and process created each SHM segment, when it was created, the size of each segment, the number of processes mapped to each segment, and more! Using this information, you can accurately isolate those SHM segments that are of the maximum size, and those that have been sized poorly. You can also point to SHM segments that are not attached to any processes; you can either attach such segments to processes, remove them, or clear the space in them to concerve system resources. |
|----------------------------------------------------------------------------------------------------|--------|----------------------------------------------------------------------------------------------------|
| Number of shared<br>memory segments with<br>no process attached:<br>For each owner, this<br>indicates the number of<br>shared memory segments<br>owned by that owner to<br>which no processes are<br>attached currently. For the<br>Total descriptor, this<br>indicates the total number of<br>shared memory segments<br>on the target server without<br>any processes attached. | Number | This measure will be reported for the <b>Total</b> descriptor, only if the <b>REPORT BY</b> flag is set to <b>Total</b> or <b>Owner and Total</b> .<br>You can use the detailed diagnosis of this measure to know which segments have no processes attached. Such segments are candidates for removal / space release.                                                                                                    |
| Number of processes<br>attaching to shared<br>memory segments:<br>For each owner, this<br>indicates the number of<br>processes that are currently<br>attached to the SHM<br>segments owned by that<br>owner. For the Total<br>descriptor, this indicates the<br>total number of processes<br>attached to all SHM<br>segments on the target<br>server.                            | Number | This measure will be reported for the <b>Total</b> descriptor, only if the <b>REPORT BY</b> flag is set to <b>Total</b> or <b>Owner and Total</b> .<br>You can use the detailed diagnosis of this measure to know which processes are attached to which SHM segment.                                                                                                    |

| Total size of shared<br>memory segments:<br>For each owner, this<br>indicates the total size of all<br>SHM segments owned by<br>that owner. For the Total<br>descriptor, this indicates the<br>total size of all SHM<br>segments on the target<br>server.        | КВ     | This measure will be reported for the <b>Total</b> descriptor, only if the <b>REPORT BY</b> flag is set to <b>Total</b> or <b>Owner and Total</b> . |
|----------------------------------------------------------------------------------------------------|--------|----------------------------------------------------------------------------------------------------|
| Number of shared<br>memory segments<br>removed:                                                                                                    | Number | This measure will be reported for the <b>Total</b> descriptor, only if the <b>REPORT BY</b> flag is set to <b>Total</b> or <b>Owner and Total</b> . |
| For each owner, this<br>indicates the number of SHM<br>segments owned by that<br>owner that have been<br>removed. For the <b>Total</b><br>descriptor, this indicates the<br>total number of SHM<br>segments that have been<br>removed from the target<br>server. |        | You can use the detailed diagnosis of this measure to know which shared memory segments have been removed.                                          |
| Number of shared<br>memory segments<br>cleared:                                                                                                    | Number | This measure will be reported for the <b>Total</b> descriptor, only if the <b>REPORT BY</b> flag is set to <b>Total</b> or <b>Owner and Total</b> . |
| For each owner, this<br>indicates the number of SHM<br>segments owned by that<br>owner that have been<br>cleared. For the <b>Total</b><br>descriptor, this indicates the<br>total number of SHM<br>segments on the server that<br>have been cleared.             |        | You can use the detailed diagnosis of this measure to know which shared memory segments have been cleared.                                          |

| Number of shared<br>memory segments<br>locked:<br>For each owner, this<br>indicates the number of SHM<br>segments owned by that<br>owner that are currently<br>locked. For the Total<br>descriptor, this indicates the<br>total number of SHM<br>segments on the server that<br>are currently locked. | Number | Since multiple processes may attempt to<br>modify a shared memory segment at the<br>same time, it is possible that certain errors<br>could crop up when updates to the segment<br>occur simultaneously. This <i>concurrent</i> access<br>is almost always a problem when you have<br>multiple writers to a shared object. To get<br>around this, you can use semaphores to lock<br>the shared memory segment while a process<br>is writing to it.<br>This measure will be reported for the <b>Total</b><br>descriptor, only if the <b>REPORT BY</b> flag is set |
|----------------------------------------------------------------------------------------------------|--------|----------------------------------------------------------------------------------------------------|
|                                                                                                    |        | to <b>Total</b> or <b>Owner and Total</b> .<br>You can use the detailed diagnosis of this<br>measure to know which shared memory<br>segments are locked currently.                                                                                                    |

### 2.1.1.13 Tests Disabled by Default

Besides the tests discussed above, the **Operating System** layer of a *Generic* server is mapped to quiet a few other tests that are disabled by default. You can enable these tests, by opening the **AGENTS – TESTS CONFIGURATION** page (using the Agents -> Tests -> Configure menu sequence in the eG administrative interface), selecting the check box against the test name in the **DISABLED TESTS** list, and clicking the **Update** button therein. The sections to come discuss such tests elaborately.

### 2.1.1.13.1 Disk Test

This operating system-specific test periodically tracks the percentage disk space utilized per disk partition of the host.

| Purpose                                    | To measure the utilization of all the disk partitions on a host                                                                          |                     |                                                                                                  |  |
|--------------------------------------------|----------------------------------------------------------------------------------------------------|---------------------|--------------------------------------------------------------------------------------------------|--|
| Target of the test                         | Any host system                                                                                                    |                     |                                                                                                  |  |
| Agent<br>deploying the<br>test             | An internal agent                                                                                                    |                     |                                                                                                  |  |
| Configurable<br>parameters for<br>the test | <ol> <li>TEST PERIOD - How often should the test be executed</li> <li>HOST - The host for which the test is to be configured.</li> </ol> |                     |                                                                                                  |  |
| Outputs of the test                        | One set of results for every disk partition monitored                                                                                    |                     |                                                                                                  |  |
| Measurements<br>made by the                | Measurement                                                                                                    | Measurement<br>Unit | Interpretation                                                                                   |  |
| test                                       | Disk utilization:                                                                                                    | Percent             | When the utilization of a disk partition                                                         |  |
|                                            | Indicates the percentage<br>utilization of the disk<br>partition.                                                                        |                     | approaches 100%, many applications using<br>the partition could begin to experience<br>failures. |  |

# 2.1.1.13.2 Disk I/O Performance Test

This test auto-discovers the physical disks on a server, and accurately points you to the disk that is currently experiencing a high level of I/O activity.

| Purpose                                    | Auto-discovers the physical currently experiencing a high                                                                                                    | disks on a server,<br>level of I/O activity | and accurately points you to the disk that is                                                                                                    |  |
|--------------------------------------------|----------------------------------------------------------------------------------------------------|---------------------------------------------|----------------------------------------------------------------------------------------------------|--|
| Target of the test                         | A Solaris/Linux/AIX host                                                                                                    |                                             |                                                                                                    |  |
| Agent<br>deploying the<br>test             | An internal agent                                                                                                    |                                             |                                                                                                    |  |
| Configurable<br>parameters for<br>the test | <ol> <li>TEST PERIOD - How often should the test be executed</li> <li>HOST - The host for which the test is to be configured</li> <li>TARGETDISKIORATE - Specify a positive integer value that represents the highest level of I/O activity (in KP/Coc) that can accur as a disk. If the actual I/O activity reported has</li> </ol> |                                             |                                                                                                    |  |
|                                            | this test exceeds the val                                                                                                    | ue configured here,                         | the disk is said to be <i>busy</i> .                                                                                                    |  |
| Outputs of the test                        | One set of results for each dis                                                                                                    | sk supported by the                         | host                                                                                                    |  |
| Measurements<br>made by the                | Measurement                                                                                                    | Measurement<br>Unit                         | Interpretation                                                                                                    |  |
| lesi                                       | Disk IO:                                                                                                    | KB/Sec                                      |                                                                                                    |  |
|                                            | Indicates the rate at which<br>I/O reads and writes occur                                                                                                    |                                             |                                                                                                    |  |
|                                            | OIT UTIS UISK.                                                                                                    |                                             |                                                                                                    |  |
|                                            | Disk busy :                                                                                                    | Percent                                     | This measure is reported only for those disks                                                                                                    |  |
|                                            | Disk busy :<br>Indicates the percentage of<br>time for which this disk was<br>busy processing I/O                                                                                                    | Percent                                     | This measure is reported only for those disks<br>for which the value of the <b>Disk IO</b> measure is<br>greater than or equal to the<br><b>TARGETDISKIORATE</b> configured.                                                                                                    |  |
|                                            | <b>Disk busy :</b><br>Indicates the percentage of<br>time for which this disk was<br>busy processing I/O<br>requests.                                                                                                    | Percent                                     | This measure is reported only for those disks<br>for which the value of the <b>Disk IO</b> measure is<br>greater than or equal to the<br><b>TARGETDISKIORATE</b> configured.<br>If this measure appears in the eG monitoring<br>console for a disk, it clearly indicates that the<br>said disk is busy. |  |

| <b>Disk I/O at target busy :</b><br>Indicates whether this disk | Boolean | If the value of the <b>Disk IO</b> measure is greater<br>than or equal to the <b>TARGETDISKIORATE</b>                                                                                                    |
|-----------------------------------------------------------------|---------|----------------------------------------------------------------------------------------------------|
| is busy processing requests or not.                             |         | will return the value 1; this indicates that the disk is busy.                                                                                                    |
|                                                                 |         | If the value of the <b>Disk IO</b> measure falls<br>below the <b>TARGETDISKIORATE</b> that has<br>been configured, then the value of this<br>measure will be 0; this indicates that the disk<br>is not busy. |

# 2.1.1.13.3 Network Errors Test

The NetworkErrors test reports the network errors and collisions that occur during data transmission and reception by a host via each of its network interfaces.

| Purpose                       | Reports the network errors and collisions that occur during data transmission and reception by a host via each of its network interfaces |                      |                                                                                                    |
|-------------------------------|----------------------------------------------------------------------------------------------------|----------------------|----------------------------------------------------------------------------------------------------|
| Target of the test            | A host system                                                                                                    |                      |                                                                                                    |
| Agent deploying the test      | An internal agent                                                                                                    |                      |                                                                                                    |
| Configurable                  | 1. <b>TEST PERIOD</b> - How often should the test be executed                                                                            |                      |                                                                                                    |
| the test                      | 2. <b>HOST</b> - The host for whi                                                                                                    | ch the test is to be | e configured.                                                                                                    |
| Outputs of the test           | One set of results for every network interface of the target host                                                                        |                      |                                                                                                    |
| Measurements made by the test | Measurement                                                                                                    | Measurement<br>Unit  | Interpretation                                                                                                    |
|                               | <b>Incoming packet errors</b> :<br>Indicates the number of<br>input errors that occurred<br>during the last measurement<br>period.       | Packets              | High input errors could indicate that the<br>network is saturated, the local host is<br>overloaded, or there is a physical network<br>problem. |
|                               | Outgoing packet errors:                                                                                                    | Packets              | High output errors could indicate a saturated                                                                                                  |
|                               | Indicates the number of<br>output errors that occurred<br>during the last measurement<br>period.                                         |                      | between the host and the network.                                                                                                    |
|                               | Packet collisions:                                                                                                    | Number               | A high value is normal for this measure, but if                                                                                                |
|                               | Indicates the number of collisions that occurred during the last measurement period.                                                     |                      | in a collision is too high, it indicates that result<br>network is saturated.                                                                  |

### 2.1.1.13.4 DNS Lookup Test

This test emulates an 'nslookup' command to a DNS server for resolving a configured IP/host name, and reports the availability of the DNS server, the success/failure of the command, and the speed with which the server responded to the command. In practice, NsLookup reaches out over the Internet to do a DNS lookup from an authorized name server, and then formats the information returned for convenient display. Based on the statistics reported, administrators can figure out whether the DNS server is available over the network and also identify slowdowns in the responsiveness of the server.

| Purpose                       | Emulates an 'nslookup' command to a DNS server for resolving a configured IP/host name, and reports the availability of the DNS server, the success/failure of the command, and the speed with which the server responded to the command                                                                                                    |                     |             |  |
|-------------------------------|----------------------------------------------------------------------------------------------------|---------------------|-------------|--|
| Target of the test            | A host system                                                                                                    |                     |             |  |
| Agent deploying the test      | An internal agent                                                                                                    |                     |             |  |
| Configurable                  | 1. TEST PERIOD - How oft                                                                                                    | ten should the test | be executed |  |
| parameters for<br>the test    | 2. <b>HOST</b> - The host for which the test is to be configured.                                                                                                    |                     |             |  |
|                               | 3. DETAILED DIAGNOSIS - To make diagnosis more efficient and accurate, the eG Enterprise suite embeds an optional detailed diagnostic capability. With this capability, the eG agents can be configured to run detailed, more elaborate tests as and when specific problems are detected. To enable the detailed diagnosis capability of this test for a particular server, choose the <b>On</b> option. To disable the capability, click on the <b>Off</b> option. The option to selectively enable/disable the detailed diagnosis capability will be available |                     |             |  |
|                               | only if the following conditions are fulfilled:                                                                                                    |                     |             |  |
|                               | The eG manager license should allow the detailed diagnosis capability                                                                                                    |                     |             |  |
|                               | • Both the normal and abnormal frequencies configured for the detailed diagnosis measures should not be 0.                                                                                                    |                     |             |  |
| Outputs of the test           | One set of results for every network interface of the target host                                                                                                    |                     |             |  |
| Measurements made by the test | Measurement Interpretation                                                                                                    |                     |             |  |

| <b>DNS server availability</b> :<br>Indicates the availability of<br>DNS Server.       | Number | The values for the Server is provided  State  Available  Not Available  The detailed dia provides the IP or the one of the DNS server. | e availability of the DNS<br>in the table below:<br>Value<br>1<br>0<br>gnosis for this measure<br>the DNS Server Name, only<br>ver is in available state. |
|----------------------------------------------------------------------------------------|--------|----------------------------------------------------------------------------------------------------|----------------------------------------------------------------------------------------------------|
| <b>DNS lookup success</b> :<br>Indicates the status of the<br>NSLookup for the server. | Number | The values for the provided in the tab                                                                                                 | status of the NSLookup is<br>le below:<br>Value<br>1<br>1<br>0<br>is 0 (i.e. Lookup not<br>letailed diagnosis for this<br>s the reason for the            |
| <b>DNS lookup time:</b><br>Indicates the response time<br>of the NSLookup.             | Secs   | Ideally, the value low.                                                                                                    | of this measure should be                                                                                                    |

### 2.1.1.13.5 Inodes Test

An Inode is a data structure holding information about files in a Unix file system. There is an inode for each file and a file is uniquely identified by the file system on which it resides and its inode number on that system. Each inode contains the following information: the device where the inode resides, locking information, mode and type of file, the number of links to the file, the owner's user and group ids, the number of bytes in the file, access and modification times, the time the inode itself was last modified and the addresses of the file's blocks on disk. A Unix directory is an association between file names and inode numbers. The operating system is configured to hold a maximum number of inode objects for each disk partition. When there are no free Inodes, then new files cannot be created in the system. The purpose of this test is to provide the statistics of the Inodes for each. **This test works on the Unix platforms only**.

| Purpose       | Provides statistics of the Inodes for each drive in a machine |  |
|---------------|---------------------------------------------------------------|--|
| Target of the | A Unix system                                                 |  |

| test                           |                                                                                                    |                        |                                                |
|--------------------------------|----------------------------------------------------------------------------------------------------|------------------------|------------------------------------------------|
| Agent<br>deploying the<br>test | An internal agent                                                                                                    |                        |                                                |
| Configurable                   | 1. TEST PERIOD - How o                                                                                                    | ften should the test   | be executed                                    |
| parameters for<br>the test     | 2. <b>HOST</b> - The host for wh                                                                                                    | nich the test is to be | configured                                     |
|                                | 3. <b>FSTYPE</b> - There is an inode for each file on a machine and a file is uniquely identified by the file system on which it resides and its inode number on that system. Therefore, provide a file system name in the <b>FSTYPE</b> text box - eg., <i>nfs</i> (for network file systems). Multiple file system names can be provided as a comma-separated list - eg., <i>nfs,ufs,bfs</i> . |                        |                                                |
| Outputs of the test            | One set of results for every file system configured                                                                                                    |                        |                                                |
| Measurements<br>made by the    | Measurement                                                                                                    | Measurement<br>Unit    | Interpretation                                 |
| test                           | Inodes used:                                                                                                    | Number                 |                                                |
|                                | The number of inodes that<br>are currently in use for a<br>disk partition.                                                                                                    |                        |                                                |
|                                | Inodes free:                                                                                                    | Number                 |                                                |
|                                | The number of Inodes that are free for a disk partition.                                                                                                    |                        |                                                |
|                                | Inodes total:                                                                                                    | Number                 |                                                |
|                                | The total number of Inodes<br>that are available for a disk<br>partition                                                                                                    |                        |                                                |
|                                | Percent inode usage:                                                                                                    | Percent                | High percentage of inode usage may lead to     |
|                                | The percentage of the inodes that are currently in use for a disk partition                                                                                                    |                        | a problem in creating new files / directories. |

# 2.1.1.13.6 Var Adm Messages Test

The VarAdmMessages test reports the count of new CPU and memory errors that have occurred between two test runs.

| Purpose                        | Reports the count of new CPU and memory errors that have occurred between two test runs |
|--------------------------------|-----------------------------------------------------------------------------------------|
| Target of the test             | A Solaris                                                                               |
| Agent<br>deploying the<br>test | An internal agent                                                                       |

-

| Configurable            | 1. | <b>TEST PERIOD</b> - How often should the test be executed                                                                                                    |
|-------------------------|----|----------------------------------------------------------------------------------------------------|
| parameters for the test | 2. | HOST - The host for which the test is to be configured                                                                                                    |
|                         | 3. | <b>PORT</b> – The port at which the <b>HOST</b> listens                                                                                                    |
|                         | 4. | <b>ALERTFILE</b> - The full path to the alert file that needs to be monitored. By default, <i>/var/adm/messages</i> will be displayed therein.                                                                                                    |
|                         |    | Also, instead of a specific log file, the path to the directory containing alert files can be provided - eg., <i>/user/logs</i> . This ensures that eG monitors the most recent files in the specified directory. If while monitoring a log file in a directory a newer log file gets added to that directory, then eG will first finish monitoring the original log file and then start monitoring the new one. Specific log file name patterns can also be specified, so that the log file(s) monitored are restricted to files that match the specified patterns. For example, to monitor the latest log files with names containing the strings 'dblogs' and 'applogs', the parameter specification can be, <i>/tmp/db/*dblogs*,/tmp/app/*applogs*</i> . Here, '*' indicates leading/trailing spaces (as the case may be).                                                                                                    |
|                         |    | The eG monitor interface will report one set of measurements for every configured path. You can also configure the path in the following format: <i>Name@logfilepath</i> . Here, <i>Name</i> represents the display name of the path being configured. Accordingly, the parameter specification for the 'dblogs' and 'applogs' example discussed above can be: <i>dblogs@/tmp/db/*dblogs*,applogs@/tmp/app/*applogs*</i> . In this case, the display names 'dblogs' and 'applogs' will alone be displayed as descriptors of the test, and not the individual paths.                                                                                                    |
|                         | 5. | <b>SEARCHPATTERN</b> - input the error patterns to search for in the specified alert file in the following format: <b>PatternName:ErrorPattern</b> . Here, <b>PatternName</b> refers to the display name of the error pattern. In other words, it is this name that will be displayed as an info (descriptor) of the VarAdmMsgsTest in the eG monitor interface. The <b>ErrorPattern</b> refers to the pattern of errors to search for in the alert file. An error pattern can be expressed in any of the following forms - *expr* or expr or *expr or expr* or *expr1*expr2* or expr1*expr2, etc. A leading '*' signifies any number of leading characters, while a trailing '*' signifies any number of trailing characters. For example, by providing the entry <i>Kernel_errors:*kern*</i> here, you can instruct the eG Enterprise system to search for errors containing the text 'kern'. Statistics related to these errors will be displayed in the eG monitor interface when the info <i>Kernel_errors</i> is clicked on. Multiple error patterns can be monitored as a comma-separated list. For example, <i>Kernel_errors:*kern*,Memory_errors:*AFT*</i> . A single pattern may also be of the form e1+e2, where + signifies an OR condition. That is, the PatternName is matched if either e1 is true or e2 is true. |
|                         | 6. | <b>LINES</b> - To enable eG to provide additional information about the errors in the detailed diagnosis page, you can specify in the <b>LINES</b> text box the number of lines of text below and above the 'error line' (in the alert file) that the detailed diagnosis page should display. This specification should be in the format: <i>No. of lines above:No. of lines below.</i> By default, this is set to '0:0', which will display only the error line in the detailed diagnosis page. If you set it to 2:3, then besides the error line, 2 lines above and 3 lines below the error line will also be displayed in the detailed diagnosis page.                                                                                                    |

| 7. | EXCLUDEPATTERN - Provide a comma-separated list of patterns to be excluded from                  |
|----|--------------------------------------------------------------------------------------------------|
|    | monitoring in the <b>EXCLUDEPATTERN</b> text box. For example <i>*critical*,*exception*</i> . By |
|    | default, this parameter is set to 'none'.                                                        |

- 8. UNIQUEMATCH By default, the UNIQUEMATCH parameter is set to FALSE, indicating that, by default, the test checks every line in the log file for the existence of each of the configured SEARCHPATTERNS. By setting this parameter to TRUE, you can instruct the test to ignore a line and move to the next as soon as a match for one of the configured patterns is found in that line. For example, assume that *Pattern1:\*fatal\*,Pattern2:\*error\** is the SEARCHPATTERN that has been configured. If UNIQUEMATCH is set to FALSE, then the test will read every line in the log file completely to check for the existence of messages embedding the strings 'fatal' and 'error'. If both the patterns are detected in the same line, then the number of matches will be incremented by 2. On the other hand, if UNIQUEMATCH is set to TRUE, then the test will read a line only until a match for one of the configured patterns is found and not both. This means that even if the strings 'fatal' and 'error' follow one another in the same line, the test will consider only the first match and not the next. The match count in this case will therefore be incremented by only 1.
- 9. **ROTATINGFILE** By default, the **ROTATINGFILE** parameter is set to **FALSE**. To instruct the eG Enterprise system to monitor newer log files also, set this parameter to **TRUE**. Otherwise, set it to **FALSE**.
- 10. **DETAILED DIAGNOSIS** To make diagnosis more efficient and accurate, the eG Enterprise suite embeds an optional detailed diagnostic capability. With this capability, the eG agents can be configured to run detailed, more elaborate tests as and when specific problems are detected. To enable the detailed diagnosis capability of this test for a particular server, choose the **On** option. To disable the capability, click on the **Off** option.

The option to selectively enable/disable the detailed diagnosis capability will be available only if the following conditions are fulfilled:

- The eG manager license should allow the detailed diagnosis capability
- Both the normal and abnormal frequencies configured for the detailed diagnosis measures should not be 0.

| Outputs of the test         | One set of results for the every error pattern configured                                                         |                     |                                                                                                    |
|-----------------------------|----------------------------------------------------------------------------------------------------|---------------------|----------------------------------------------------------------------------------------------------|
| Measurements<br>made by the | Measurement                                                                                                    | Measurement<br>Unit | Interpretation                                                                                                    |
| test                        | Recent errors:<br>Indicates the number of<br>new CPU and memory<br>errors that occurred<br>between two test runs. | Number              | The detailed diagnosis of this measure, if<br>enabled, will list the recent errors and<br>additional lines of information pertaining to<br>the errors (if configured). |

### 2.1.1.13.7 Inode Cache Test

This test monitors the size of the inode cache and the cache hit ratio. Based on these metrics, the inode cache can be configured for optimal performance. This test is disabled by default.

| Purpose         Monitors the size of the inode cache and the cache hit ratio |  |
|------------------------------------------------------------------------------|--|
|------------------------------------------------------------------------------|--|

| Target of the test             | A Solaris host                                                                                           |                      |                |
|--------------------------------|----------------------------------------------------------------------------------------------------|----------------------|----------------|
| Agent<br>deploying the<br>test | An internal agent                                                                                        |                      |                |
| Configurable                   | 1. TEST PERIOD - How often should the test be executed                                                   |                      |                |
| parameters for the test        | 2. <b>HOST</b> - The host for which the test is to be configured                                         |                      |                |
| Outputs of the test            | One set of results for every se                                                                          | erver being monitore | ed             |
| Measurements<br>made by the    | Measurement                                                                                              | Measurement<br>Unit  | Interpretation |
| test                           | Current size:                                                                                            | Number               |                |
|                                | Indicates the current size of the Inode cache.                                                           |                      |                |
|                                | Max size:                                                                                                | Number               |                |
|                                | Indicates the maximum size allowed for the Inode cache.                                                  |                      |                |
|                                | Cache hits:                                                                                              | Number               |                |
|                                | Indicates the number of<br>hits during lookups to the<br>Inode cache in the last<br>measurement period.  |                      |                |
|                                | Cache misses:                                                                                            | Number               |                |
|                                | Indicates the number of misses during lookups to the Inode cache in the last measurement period.         |                      |                |
|                                | Cache hit ratio:                                                                                         | Percent              |                |
|                                | Indicates the ratio of hits to<br>total lookups to the inode<br>cache in the last<br>measurement period. |                      |                |

# 2.1.1.13.8 Buffer Cache Test

This test monitors the usage of the system's buffer cache. This test is disabled by default.

| Purpose                        | Monitors the usage of the system's buffer cache |
|--------------------------------|-------------------------------------------------|
| Target of the test             | A Solaris host                                  |
| Agent<br>deploying the<br>test | An internal agent                               |

| Configurable<br>parameters for<br>the test | <ol> <li>TEST PERIOD - How o</li> <li>HOST - The host for wh</li> </ol>                          | ften should the test<br>nich the test is to be | be executed<br>configured                              |
|--------------------------------------------|--------------------------------------------------------------------------------------------------|------------------------------------------------|--------------------------------------------------------|
| Outputs of the test                        | One set of results for every s                                                                   | erver being monitore                           | ed                                                     |
| Measurements<br>made by the                | Measurement                                                                                      | Measurement<br>Unit                            | Interpretation                                         |
| test                                       | Cache lookups                                                                                    | Number                                         |                                                        |
|                                            | Indicates the number of<br>lookups to the buffer cache<br>during the last<br>measurement period. |                                                |                                                        |
|                                            | Cache hits:                                                                                      | Number                                         |                                                        |
|                                            | Indicates the number of<br>hits from the buffer cache<br>during the last<br>measurement period.  |                                                |                                                        |
|                                            | Buffer cache hit ratio:                                                                          | Percent                                        | A value close to 90% is good.                          |
|                                            | Indicates the ratio of cache<br>hits to total lookups during<br>the last measurement<br>period.  |                                                |                                                        |
|                                            | Buffers locked:                                                                                  | Number                                         |                                                        |
|                                            | Indicates the number of buffers locked during the last measurement period.                       |                                                |                                                        |
|                                            | New buffer requests:                                                                             | Number                                         |                                                        |
|                                            | Indicates the number of<br>new buffer requests issued<br>during the last<br>measurement period.  |                                                |                                                        |
|                                            | Waitsforbufferallocations:Indicatesthe number ofbufferallocationrequests                         | Number                                         | This value should be close to 0 for optimal operation. |
|                                            | during the last<br>measurement period that<br>had to wait                                        |                                                |                                                        |

# 2.1.1.13.9 Application Connections Test

The Application Connections test tracks the TCP connections for specified ports on a target host. This test is particularly useful while monitoring multi-tier infrastructures, where the challenge is to zero-in on the bottleneck tier in the event of an infrastructure-wide slowdown. By monitoring the connections established to each tier it is possible to determine which tier is causing a slow-down. For example, consider a multi-tier infrastructure with a web server, application server, and a database server. If the number of established connections suddenly increases on all the

tiers at about the same time, this indicates a bottleneck at the database (since a database slowdown impacts the application server and web server tiers). On the other hand, if the web and application server tiers alone show a connection increase, it indicates a bottleneck at the application server and not the database. This test is disabled by default.

| Purpose                             | Tracks the TCP connections f                                                                                                    | or specified ports on                                                                                           | a target host                                                                                                    |
|-------------------------------------|----------------------------------------------------------------------------------------------------|----------------------------------------------------------------------------------------------------|----------------------------------------------------------------------------------------------------|
| Target of the test                  | Any host                                                                                                    |                                                                                                    |                                                                                                    |
| Agent<br>deploying the<br>test      | An internal/remote agent                                                                                                    |                                                                                                    |                                                                                                    |
| Configurable                        | 1. TEST PERIOD - How o                                                                                                    | ften should the test                                                                                            | be executed                                                                                                    |
| the test                            | 2. <b>HOST</b> - The host for wh                                                                                                    | nich the test is to be                                                                                          | configured.                                                                                                    |
|                                     | 3. <b>PORT</b> - The port number                                                                                                    | er at which the speci                                                                                           | ified HOST listens.                                                                                                    |
|                                     | <ol> <li>SERVERIP - The SER<br/>connections on all the II<br/>can override this defau<br/>running on a particular</li> </ol>                                                                                                    | VERIP text box disp<br>P addresses on the t<br>Ilt setting by provic<br>IP on the specified <b>H</b>            | plays '*' by default, indicating that, by default,<br>arget system will be monitored by the test. You<br>ding a single <b>SERVERIP</b> , so that connections<br><b>HOST</b> are alone tracked.   |
|                                     | <ol> <li>PORTS - The PORTN<br/>default. In this case, the<br/>override this default s<br/>numbers to be monitor<br/>each of the port number</li> </ol>                                                                                                    | IOS parameter will<br>test will report met<br>etting by providing<br>ed. The test will the<br>rs so configured. | display the target system's port number by<br>trics pertaining to the default port only. You can<br>a single or a comma-separated list of port<br>en report the status of the TCP connections to |
| Outputs of the test                 | One set of results for every p                                                                                                    | ort configured                                                                                                  |                                                                                                    |
|                                     |                                                                                                    |                                                                                                    |                                                                                                    |
| Measurements<br>made by the         | Measurement                                                                                                    | Measurement<br>Unit                                                                                             | Interpretation                                                                                                    |
| Measurements<br>made by the<br>test | Measurement Syn_sent connections:                                                                                                    | Measurement<br>Unit<br>Number                                                                                   | Interpretation                                                                                                    |
| Measurements<br>made by the<br>test | Measurement Syn_sent connections: Indicates the number of connections that are in the process of being established by the host to other server(s).                                                                                                    | Measurement<br>Unit<br>Number                                                                                   | Interpretation                                                                                                    |
| Measurements<br>made by the<br>test | Measurement         Syn_sent connections:         Indicates the number of connections that are in the process of being established by the host to other server(s).         Syn_received connections:                                                                                                    | Measurement<br>Unit<br>Number<br>Number                                                                         | Interpretation                                                                                                    |
| Measurements<br>made by the<br>test | Measurement         Syn_sent connections:         Indicates the number of connections that are in the process of being established by the host to other server(s).         Syn_received connections:         Indicates the number of connections that are in the process of being established by the number of connections that are in the process of being established by remote hosts to this host.     | Measurement<br>Unit<br>Number<br>Number                                                                         | Interpretation                                                                                                    |
| Measurements<br>made by the<br>test | Measurement         Syn_sent connections:         Indicates the number of connections that are in the process of being established by the host to other server(s).         Syn_received connections:         Indicates the number of connections:         Indicates the number of connections that are in the process of being established by remote hosts to this host.         Established connections: | Measurement<br>Unit<br>Number<br>Number                                                                         | Interpretation                                                                                                    |

| Close wait connections:                                                                                                    | Number |                                                                                                    |
|----------------------------------------------------------------------------------------------------|--------|----------------------------------------------------------------------------------------------------|
| Indicates the current<br>number of TCP connections                                                                                                    |        |                                                                                                    |
| TCP CLOSE_WAIT state.<br>Connections remain in the                                                                                                    |        |                                                                                                    |
| close wait state when they<br>are waiting for a process to<br>close the TCP socket.                                                                                                    |        |                                                                                                    |
| Fin_wait_1<br>connections:<br>Indicates the number of<br>TCP connections to a TCP<br>port that are in the<br>FIN_WAIT_1 state. A TCP<br>connection moves to the<br>FIN_WAIT_1 state when a<br>local program closes a<br>socket but the remote<br>server does not respond. | Number | A large number of FIN_WAIT_1 connections<br>can occur if clients are not properly closing<br>down TCP connections. A connection may<br>linger in this state for tens of minutes. |
| Fin wait 2                                                                                                    | Number |                                                                                                    |
| connections:                                                                                                    | Humber |                                                                                                    |
| Indicates the number of                                                                                                    |        |                                                                                                    |
| TCP connections to a TCP                                                                                                    |        |                                                                                                    |
| port that are in the                                                                                                    |        |                                                                                                    |
| FIN_WAIT_2 state. A                                                                                                    |        |                                                                                                    |
| connection moves to the                                                                                                    |        |                                                                                                    |
| FIN_WAIT_2 state when a                                                                                                    |        |                                                                                                    |
| remote server shuts down                                                                                                    |        |                                                                                                    |
| its side of a TCP connection                                                                                                    |        |                                                                                                    |
| and the local server does                                                                                                    |        |                                                                                                    |
| <br>not respond to it.                                                                                                    |        |                                                                                                    |
| Time_wait connections:                                                                                                    | Number |                                                                                                    |
| Indicates the number of                                                                                                    |        |                                                                                                    |
| connections in the ICP                                                                                                    |        |                                                                                                    |
| TIME_WAIT state is a                                                                                                    |        |                                                                                                    |
| safety mechanism to catch                                                                                                    |        |                                                                                                    |
| stray packets for that                                                                                                    |        |                                                                                                    |
| connection after the                                                                                                    |        |                                                                                                    |
| connection is "officially"                                                                                                    |        |                                                                                                    |
| closed. Since the maximum                                                                                                    |        |                                                                                                    |
| time that such stray                                                                                                    |        |                                                                                                    |
| packets can exist is 2 times                                                                                                    |        |                                                                                                    |
| the maximum round-trip                                                                                                    |        |                                                                                                    |
| time, the TIME_WAIT state                                                                                                    |        |                                                                                                    |
| lasts twice the round-trip                                                                                                    |        |                                                                                                    |
| duration is 30-120 seconds.                                                                                                    |        |                                                                                                    |

| TCP Send queue:             | Number | A high value of this measure indicates a poor |
|-----------------------------|--------|-----------------------------------------------|
| Send-Q is used to show the  |        | network response.                             |
| socket buffer status. This  |        |                                               |
| indicates the number of     |        |                                               |
| bytes that have been sent   |        |                                               |
| to the destination, and are |        |                                               |
| awaiting acknowledgement.   |        |                                               |
| (Available only for         |        |                                               |
| Solaris, Linux, HP-UX       |        |                                               |
| and AIX)                    |        |                                               |
| TCP Receive queue:          | Number | A high value of this measure indicates a poor |
| Receive-Q is used to show   |        | network response.                             |
| the socket buffer status.   |        |                                               |
| The number indicates the    |        |                                               |
| number of bytes received    |        |                                               |
| from the source and         |        |                                               |
| copied.                     |        |                                               |
| (Available only for         |        |                                               |
| Solaris, Linux, HP-UX       |        |                                               |
| and AIX)                    |        |                                               |

### 2.1.1.13.10 Unix Tables Test

This test monitors critical process, inode, file, and lock tables. If any of these tables reach the OS-specified maximum limit, application programs that use these tables will start to fail. Hence, monitoring the utilization of these tables on a periodic basis is critical. This test is disabled by default.

| Purpose                                    | Monitors critical process, inoc                                                                          | le, file, and lock table                       | es                                                    |
|--------------------------------------------|----------------------------------------------------------------------------------------------------|------------------------------------------------|-------------------------------------------------------|
| Target of the test                         | A Solaris, Linux, or HPUX syst                                                                           | tem only                                       |                                                       |
| Agent<br>deploying the<br>test             | An internal agent                                                                                        |                                                |                                                       |
| Configurable<br>parameters for<br>the test | <ol> <li>TEST PERIOD - How o</li> <li>HOST - The host for wh</li> </ol>                                  | ften should the test<br>nich the test is to be | be executed<br>configured                             |
| Outputs of the test                        | One set of results for every s                                                                           | erver being monitore                           | ed                                                    |
| Measurements<br>made by the                | Measurement                                                                                              | Measurement<br>Unit                            | Interpretation                                        |
| test                                       | Process table size:<br>Indicates the number of<br>process entries (proc<br>structures) currently in use. | Number                                         | This measure will not be available for Linux systems. |

| Process table maxsize:                                                                                           | Number  | This measure will not be available for Linux                                                                                                    |
|----------------------------------------------------------------------------------------------------|---------|----------------------------------------------------------------------------------------------------|
| Indicates the maximum<br>number of process entries<br>that can exist (the<br>max_nprocs OS parameter<br>setting) |         | systems.                                                                                                    |
| Processtableutilization:Indicates the percentage ofprocessentriesinusecurrently.                                 | Percent | A value close to 100% indicates that the system could be running out of process table entries. This measure will not be available for Linux systems. |
| Indicates the number of inodes in memory                                                                         | Number  |                                                                                                    |
| <br>currentiy.                                                                                                   |         |                                                                                                    |
| <b>Inode table maxsize:</b><br>Indicates the number of<br>inodes currently allocated<br>in the kernel.           | Number  | This measure will not be available for Linux systems.                                                                                                |
| Inode table utilization:                                                                                         | Percent | This measure will not be available for Linux                                                                                                    |
| Indicates the percentage of<br>inodes in memory out of<br>the total currently allocated<br>in the kernel.        |         | systems.                                                                                                    |
| File table size:                                                                                                 | Number  |                                                                                                    |
| Indicates the number of entries in the open file table.                                                          |         |                                                                                                    |
| File table maxsize:                                                                                              | Number  |                                                                                                    |
| Indicates the size of the open file table in the kernel.                                                         |         |                                                                                                    |
| File table utilization:                                                                                          | Percent |                                                                                                    |
| Indicates the number of<br>entries in the open file<br>table as a percentage of<br>the file table size.          |         |                                                                                                    |
| Lock table size:                                                                                                 | Number  | This measure will not be available for Linux                                                                                                    |
| Indicates the shared memory record table entries currently used.                                                 |         | and HPUX systems.                                                                                                    |

| Lock table maxsize:<br>Indicates the shared<br>memory record table<br>entries allocated in the<br>kernel.                                                                                         | Number  | This measure will not be available for Linux and HPUX systems.    |
|----------------------------------------------------------------------------------------------------|---------|-------------------------------------------------------------------|
| Lock table utilization:<br>Indicates the number of<br>shared memory record<br>table entries currently used<br>as a % of the total number<br>of entries for this table<br>allocated in the kernel. | Percent | This measure will not be available for Linux<br>and HPUX systems. |

# 2.1.1.13.11 Paging Test

This test monitors memory paging in/out activity, and can provide early warning indicators of system memory bottlenecks. This test is disabled by default.

| Purpose                                    | Monitors memory paging in/o                                                                                                  | out activity                                   |                                                                                                    |
|--------------------------------------------|----------------------------------------------------------------------------------------------------|------------------------------------------------|----------------------------------------------------------------------------------------------------|
| Target of the test                         | A Solaris, Linux, or HPUX syst                                                                                               | tem only                                       |                                                                                                    |
| Agent<br>deploying the<br>test             | An internal agent                                                                                                    |                                                |                                                                                                    |
| Configurable<br>parameters for<br>the test | <ol> <li>TEST PERIOD - How o</li> <li>HOST - The host for wh</li> </ol>                                                      | ften should the test<br>nich the test is to be | be executed<br>configured                                                                                                    |
| Outputs of the test                        | One set of results for every set                                                                                             | erver being monitore                           | ed                                                                                                    |
|                                            |                                                                                                    |                                                |                                                                                                    |
| Measurements<br>made by the                | Measurement                                                                                                    | Measurement<br>Unit                            | Interpretation                                                                                                    |
| Measurements<br>made by the<br>test        | Measurement Pageout requests: Indicates the page-out requests/sec.                                                           | Measurement<br>Unit<br>Reqs/Sec                | Interpretation<br>This measure will not be available for Linux<br>systems.                                                            |
| Measurements<br>made by the<br>test        | Measurement Pageout requests: Indicates the page-out requests/sec. Pages swapped out: Indicates the pages paged out per sec. | Measurement<br>Unit<br>Reqs/Sec<br>Pages/Sec   | Interpretation<br>This measure will not be available for Linux<br>systems.<br>This measure will not be available for HPUX<br>systems. |

| Pages scanned:Indicatesthe pagesscannedbythe pagedaemonasit lookspagesusedinfrequently.                                                                                                    | Pages/Sec | If the page daemon scanning rate stays<br>above 200 pages per second for long periods<br>of time, then a memory shortage is likely.<br>This measure will not be available for Linux<br>and HPUX systems. |
|----------------------------------------------------------------------------------------------------|-----------|----------------------------------------------------------------------------------------------------|
| <b>Ufs inodes removed:</b><br>Indicates the percentage of<br>UFS inodes removed from<br>the free list while still<br>pointing at reusable<br>memory pages. This is the<br>same as the percentage of<br>igets that force page<br>flushes. | Percent   | This measure will not be available for Linux<br>and HPUX systems.                                                                                                    |

### 2.1.1.13.12 Process State Test

This test reports the total number of processes running on a system and the number of processes in the different process states - active, sleeping, runnable, zombie, stopped, etc. An unusually large number of processes in any of these six states can be an indicator of a problem. This test is disabled by default.

| Purpose                        | Reports the total number of processes running on a system and the number of processes in the different process states                                                                                                    |
|--------------------------------|----------------------------------------------------------------------------------------------------|
| Target of the test             | A Solaris, Linux, or HPUX system only                                                                                                    |
| Agent<br>deploying the<br>test | An internal agent                                                                                                    |
| Configurable                   | 1. <b>TEST PERIOD</b> - How often should the test be executed                                                                                                    |
| parameters for the test        | 2. <b>HOST</b> - The host for which the test is to be configured                                                                                                    |
|                                | 3. <b>DETAILED DIAGNOSIS</b> - To make diagnosis more efficient and accurate, the eG Enterprise suite embeds an optional detailed diagnostic capability. With this capability, the eG agents can be configured to run detailed, more elaborate tests as and when specific problems are detected. To enable the detailed diagnosis capability of this test for a particular server, choose the <b>On</b> option. To disable the capability, click on the <b>Off</b> option. The option to selectively enable/disable the detailed diagnosis capability will be available only if the following conditions are fulfilled: |
|                                | The eC manager license should allow the detailed diagnosis canability                                                                                                    |
|                                | <ul> <li>Both the normal and abnormal frequencies configured for the detailed diagnosis measures should not be 0.</li> </ul>                                                                                                    |
| Outputs of the test            | One set of results for every server being monitored                                                                                                    |
| Measurements<br>made by the    | Measurement Interpretation                                                                                                    |

| test | Total processes:                                                                                                    | Number |  |
|------|----------------------------------------------------------------------------------------------------|--------|--|
|      | Indicates the total number<br>of processes on the<br>system.                                                                                                    |        |  |
|      | Running processes:                                                                                                    | Number |  |
|      | Indicates the number of processes that are currently running on a processor.                                                                                                    |        |  |
|      | Sleeping processes:                                                                                                    | Number |  |
|      | Indicates the number of processes that are waiting for an event to complete.                                                                                                    |        |  |
|      | Runnable processes:                                                                                                    | Number |  |
|      | Indicates the number of processes that are waiting to be scheduled for execution.                                                                                                    |        |  |
|      | Zombie processes:                                                                                                    | Number |  |
|      | Indicates the number of processes that are in the zombie state - i.e., the process terminated, but its parent did not wait for it.                                                                                           |        |  |
|      | Stopped processes:                                                                                                    | Number |  |
|      | Indicates the number of<br>processes in a stopped<br>state; A process can be in a<br>stopped state if it receives<br>a job control signal.<br>Alternatively, a process that<br>is being traced can also<br>enter this state. |        |  |

The detailed diagnosis of the *Running processes* measure, if enabled, provides the Ids of the processes that are currently running, the user who initiated the processes, and the command used for invoking the process (see Figure 2.6).

| asurement : Bupping procs                                                                           | Start Date :                                    | Hr: O Y Min: O Y End Date: Hr: O Y Min: O Y                                                                                                    |
|----------------------------------------------------------------------------------------------------|-------------------------------------------------|----------------------------------------------------------------------------------------------------|
| addression - Transmig_proce                                                                         | <u>otart bate</u> . j                           |                                                                                                    |
| mponents : sun08                                                                                    |                                                 | Measurement Host : sun08                                                                                                    |
| rvice : NONE                                                                                        |                                                 | Test : ProcessStateTest                                                                                                    |
| asure : Rupping procs                                                                               |                                                 | Description : NONE                                                                                                    |
|                                                                                                    |                                                 |                                                                                                    |
| List of running processes                                                                           |                                                 |                                                                                                    |
|                                                                                                    |                                                 |                                                                                                    |
| 11/20/2004 03:43:56                                                                                 |                                                 |                                                                                                    |
|                                                                                                    |                                                 |                                                                                                    |
| PID                                                                                                 | User                                            | Command                                                                                                    |
| PID<br>11320                                                                                        | root                                            | Command<br>/usr/bin/ps -aef -o s,pid,user,args                                                                                                    |
| PID<br>11320                                                                                        | root                                            | Command<br>/usr/bin/ps -aef -o s,pid,user,args                                                                                                    |
| PID<br>11320                                                                                        | root                                            | Command<br>/usr/bin/ps -aef -o s,pid,user,args                                                                                                    |
| PID<br>11320<br>11/20/2004 03:38:37                                                                 | root                                            | Command<br>/usr/bin/ps -aef -o s,pid,user,args                                                                                                    |
| PID<br>11320<br>11/20/2004 03:38:37<br>PID                                                          | User<br>root<br>User                            | Command<br>/usr/bin/ps -aef -o s,pid,user,args<br>Command                                                                                                    |
| PID<br>11320<br>11/20/2004 03:38:37<br>PID<br>11171                                                 | User<br>root<br>User<br>root                    | Command<br>/usr/bin/ps -aef -o s,pid,user,args<br>Command<br>/usr/bin/ps -aef -o s,pid,user,args                                                                                                    |
| PID<br>11320<br>11/20/2004 03:38:37<br>PID<br>11171                                                 | User<br>root<br>User<br>root                    | Command<br>/usr/bin/ps -aef -o s,pid,user,args<br>Command<br>/usr/bin/ps -aef -o s,pid,user,args                                                                                                    |
| PID<br>11320<br>11/20/2004 03:38:37<br>PID<br>11171<br>11/20/2004 03:34:01                          | User<br>root<br>User<br>root                    | Command<br>/usr/bin/ps -aef -o s,pid,user,args<br>Command<br>/usr/bin/ps -aef -o s,pid,user,args                                                                                                    |
| PID<br>11320<br>11/20/2004 03:38:37<br>PID<br>11171<br>11/20/2004 03:34:01<br>PID                   | User<br>root<br>User<br>root<br>User            | Command<br>/usr/bin/ps -aef -o s,pid,user,args<br>Command<br>/usr/bin/ps -aef -o s,pid,user,args<br>Command                                                                                                    |
| PID<br>11320<br>11/20/2004 03:38:37<br>PID<br>11171<br>11/20/2004 03:34:01<br>PID<br>11060          | User<br>root<br>User<br>root<br>User<br>root    | Command<br>/usr/bin/ps -aef -o s,pid,user,args<br>Command<br>/usr/bin/ps -aef -o s,pid,user,args<br>Command<br>/usr/bin/ps -aef -o s,pid,user,args                                                                               |
| PID<br>11320<br>11/20/2004 03:38:37<br>PID<br>11171<br>11/20/2004 03:34:01<br>PID<br>11060<br>11047 | User<br>root<br>User<br>root<br>voot<br>restart | Command<br>/usr/bin/ps -aef -o s,pid,user,args<br>Command<br>/usr/bin/ps -aef -o s,pid,user,args<br>Command<br>/usr/bin/ps -aef -o s,pid,user,args<br>/usr/bin/ps -aef -o s,pid,user,args<br>/usr/bin/ps -aef -o s,pid,user,args |

Figure 2.6: Detailed diagnosis of the Running processes measure

The detailed diagnosis of the *Runnable processes* measure, if enabled, provides the Ids of the processes that are waiting to be scheduled for execution, the user who initiated the processes, and the command used for invoking the process (see Figure 2.7).

| annament - Durantia                                                    | Ctart Da          | ta                               |                    | Data                      |                                                                                                    |
|------------------------------------------------------------------------|-------------------|----------------------------------|--------------------|---------------------------|----------------------------------------------------------------------------------------------------|
| asurement : [Runnable_procs                                            | • <u>Start Da</u> | <u>(18</u> :   11/19/2004   HI : |                    | a Date :                  | 11/20/2004 HI: 13 V MIN: 10 V                                                                                                    |
| mponents : sun08                                                       |                   |                                  | Measurement Host : | sun08                     |                                                                                                    |
| rvice : NONE                                                           |                   |                                  | Test :             | Proces                    | sStateTest                                                                                                    |
| asure : Runnable procs                                                 |                   |                                  | Description :      | NONE                      |                                                                                                    |
|                                                                        |                   |                                  |                    |                           |                                                                                                    |
| List of runnable processes                                             |                   |                                  |                    |                           |                                                                                                    |
|                                                                        |                   |                                  |                    |                           |                                                                                                    |
| 11/20/2004 02:37:04                                                    |                   |                                  |                    |                           |                                                                                                    |
| 11/20/2004 02:37:04<br>PID                                             |                   | User                             |                    | Cor                       | nmand                                                                                                    |
| 11/20/2004 02:37:04<br>PID<br>853                                      |                   | <b>User</b><br>webservd          |                    | Cor                       | nmand<br>bservd -r /usr/local/sunws -                                                                                                    |
| 11/20/2004 02:37:04<br>PID<br>853                                      |                   | <b>User</b><br>webservd          |                    | Cor<br>wel<br>d /         | nmand<br>bservd -r /usr/local/sunws -<br>usr/local/sunws/https-<br>08.chn.egurka.com/co                                                                                   |
| 11/20/2004 02:37:04<br>PID<br>853                                      |                   | User<br>webservd                 |                    | wel<br>d /<br>sur         | nmand<br>bservd -r /usr/local/sunws -<br>usr/local/sunws/https-<br>008.chn.egurkha.com/co                                                                                 |
| 11/20/2004 02:37:04<br>PID<br>853<br>11/20/2004 00:09:27               |                   | User<br>webservd                 |                    | wel<br>d /<br>sur         | nmand<br>bservd -r /usr/local/sunws -<br>usr/local/sunws/https-<br>008.chn.egurkha.com/co                                                                                 |
| 11/20/2004 02:37:04<br>PID<br>853<br>11/20/2004 00:09:27<br>PID        | L                 | User<br>webservd<br>Jser         |                    | Cor<br>wei<br>d /i<br>sur | nmand<br>bservd -r /usr/local/sunws -<br>usr/local/sunws/https-<br>008.chn.egurkha.com/co                                                                                 |
| 11/20/2004 02:37:04<br>PID<br>853<br>11/20/2004 00:09:27<br>PID<br>794 | L<br>r            | User<br>webservd<br>Jser<br>root |                    | Comma<br>d //<br>sur      | nmand<br>bservd - r /usr/local/sunws -<br>usr/local/sunws/https-<br>108.chn.egurkha.com/co<br>nd<br>vd -r /usr/local/sunws -<br>ocal/sunws/https-admserv/config -n https- |

Figure 2.7: The detailed diagnosis of the Runnable processes measure

The detailed diagnosis of the *Zombie processes* measure, if enabled, provides the Ids of the processes that are in a zombie state, the user who initiated the processes, and the command used for invoking the process (see Figure 2.8).

| easurement : Zombie procs | Start Date : | Hr: O V Min: O V F | ind Date :         | Hr: O V Min: O V | SUBM |
|---------------------------|--------------|--------------------|--------------------|------------------|------|
|                           |              |                    |                    |                  |      |
| omponents : sun08         |              | Measurement Host   | : sun08            |                  |      |
| ervice : NONE             |              | Test               | : ProcessStateTest |                  |      |
| easure : Zombie_procs     |              | Description        | : NONE             |                  |      |
| List of zombie processes  |              |                    |                    |                  |      |
| 11/20/2004 03:43:56       |              |                    |                    |                  |      |
| PID                       | User         |                    | Command            |                  |      |
|                           |              |                    |                    |                  |      |

Figure 2.8: The detailed diagnosis of the Zombie processes measure

The detailed diagnosis of the *Stopped processes* measure, if enabled, provides the Ids of the processes that are in a stopped state, the user who initiated the processes, and the command used for invoking the process (see Figure 2.9).

| etailed Diagnosis                                                                                       |                                         |                   |                                    |
|----------------------------------------------------------------------------------------------------|-----------------------------------------|-------------------|------------------------------------|
| asurement : Stopped_procs                                                                               | Start Date : H                          | r: 0 • Min: 0 • [ | End Date : Hr : 0 • Min : 0 • SUBR |
| o <b>mponents :</b> sun08                                                                               |                                         | Measurement Host  | : sunO8                            |
| BIVICE : NONE                                                                                           |                                         | Test              | : ProcessStateTest                 |
| easure : Stopped_procs                                                                                  |                                         | Description       | : NONE                             |
|                                                                                                    |                                         |                   |                                    |
| List of stopped processes                                                                               |                                         |                   |                                    |
| List of stopped processes                                                                               |                                         |                   |                                    |
| List of stopped processes<br>11/20/2004 03:48:33<br>PID                                                 | User                                    |                   | Command                            |
| List of stopped processes<br>11/20/2004 03:48:33<br>PID<br>0                                            | User<br>root                            |                   | Command sched                      |
| List of stopped processes<br>11/20/2004 03:48:33<br>PID<br>0<br>6416                                    | User<br>root<br>restart                 |                   | Command<br>sched<br>/bin/sh -i     |
| List of stopped processes<br>11/20/2004 03:48:33<br>PID<br>0<br>6416<br>11/20/2004 03:43:56             | User<br>root<br>restart                 |                   | Command<br>sched<br>/bin/sh -i     |
| List of stopped processes<br>11/20/2004 03:48:33<br>PID<br>0<br>6416<br>11/20/2004 03:43:56<br>PID      | User<br>root<br>restart<br>User         |                   | Command<br>sched<br>/bin/sh -i     |
| List of stopped processes<br>11/20/2004 03:48:33<br>PID<br>0<br>6416<br>11/20/2004 03:43:56<br>PID<br>0 | User<br>root<br>restart<br>User<br>root |                   | Command<br>sched<br>/bin/sh -i     |

Figure 2.9: The detailed diagnosis of the Stopped processes measure

### 2.1.1.13.13 Nfs Mounts Test

Network File System protocol (NFS) is often used to share file systems between servers and clients. Often, if an NFS file system fails, the directories mapped to the NFS file system will be unavailable. Accesses to these directories/files will take a long time and ultimately fail. This could potentially result in application failures and outages. Hence, administrators need the capability to detect when an NFS file system is unavailable or is running out of space. The Nfs Mounts test provides administrators with this capability.

This test executes on a system that is an NFS client - i.e., is mounting directories from remote servers - autodiscovers all NFS-mounted directories, and reports in real-time the availability and space usage of each of these directories. This test is supported only on Unix platforms (and not on Windows).

| Purpose                | Reports in real-time the availability and space usage of NFS-mounted directory on an NFS client |
|------------------------|-------------------------------------------------------------------------------------------------|
| Target of the test     | A Unix host                                                                                     |
| Agent<br>deploying the | An internal agent                                                                               |

| test                    |                                                                                                    |                                                                                                    |                                                                                                    |
|-------------------------|----------------------------------------------------------------------------------------------------|----------------------------------------------------------------------------------------------------|----------------------------------------------------------------------------------------------------|
| Configurable            | 1. TEST PERIOD - How o                                                                                                    | ften should the test                                                                                                    | be executed                                                                                                    |
| parameters for the test | 2. HOST - The host for wh                                                                                                    | nich the test is to be                                                                                                    | configured                                                                                                    |
|                         | 3. <b>TIMEOUT</b> - Specify the response from the serve                                                                                                    | e maximum duration<br>er. The default timeo                                                                                                    | (in seconds) for which the test will wait for a put period is 30 seconds.                                                                                                    |
|                         | 4. EXCLUDE FILE SYST<br>excluded from monitorin<br>be monitored by default                                                                                                    | <b>TEMS</b> – Provide a<br>ng. By default, this is<br>t.                                                                                                    | comma-separated list of file systems to be<br>s set to <i>none</i> , indicating that all file systems will                                                                                                    |
|                         | <ol> <li>REPORT BY FILE SYS<br/>directory auto-discover<br/>directory names will ap<br/>selecting an option from<br/>want to display these<br/>Remote Filesystem opti<br/>console will refer to eac<br/>file system – typically, t<br/>if the shares directory of<br/>corresponding descriptor</li> </ol> | <b>STEM</b> – This test reped on a target NF<br>opear as descriptors<br>in the <b>REPORT BY</b><br>directory names in<br>ion is chosen; this<br>ch directory using the<br>his would include the<br>on a remote host wit<br>or will be: //192.168. | borts a set of measures for every NFS-mounted<br>is client – this implies that the discovered<br>of this test in the eG monitoring console. By<br><b>FILE SYSTEM</b> list, you can indicate how you<br>in the eG monitoring console. By default, the<br>indicates that, by default, the eG monitoring<br>e complete path to that directory in the remote<br>e name of the remote file system. For instance,<br>h IP <i>192.168.10.1</i> is being monitored, then the<br><i>10.1/shares</i> . |
|                         | If you choose the <b>Loca</b><br>display only the name<br>example, if the <i>//192.10</i><br>descriptor will be <i>/mnt</i> .<br>Alternatively, you can h<br>displayed in the eG mod                                                                                                    | al Filesystem option<br>of the local file th<br>68.10.1/shares direct<br>have both the remo-<br>nitoring console, by<br>will be of the format:                                                                                                    | instead, then, the eG monitoring console will<br>nat is mapped to the remote directory – for<br>tory is locally mapped to the file <i>/mnt</i> , then the<br>te file system path and the local file mapping<br>selecting the <b>Both</b> option from this list. In such<br>//192 168 10 1/chares (/mnt)                                                                                                    |
| Outputs of the test     | One set of results for every N                                                                                                    | IFS-mounted directo                                                                                                    | ry auto-discovered                                                                                                    |
| Magaziramanta           |                                                                                                    | Magaziramant                                                                                                    |                                                                                                    |
| made by the             | Measurement                                                                                                    | Unit                                                                                                    | Interpretation                                                                                                    |
| test                    | Is the NFS mount available?:                                                                                                    | Percent                                                                                                    | The value 100 indicates that the mounted NFS is accessible.                                                                                                    |
|                         | Indicates whether the directory is accessible or not.                                                                                                    |                                                                                                    | The value 0 indicates that the mounted NFS is not accessible.                                                                                                    |
|                         | Total capacity:                                                                                                    | MB                                                                                                    |                                                                                                    |
|                         | Indicates the current total capacity of the mounted system disk partition.                                                                                                    |                                                                                                    |                                                                                                    |
|                         | Used space:                                                                                                    | MB                                                                                                    |                                                                                                    |
|                         | Indicates the amount of<br>space currently used in a<br>mounted system disk<br>partition.                                                                                                    |                                                                                                    |                                                                                                    |

| Free space:                                                                                    | MB      |                                                                                                    |
|------------------------------------------------------------------------------------------------|---------|----------------------------------------------------------------------------------------------------|
| Indicates the free space<br>currently available on a<br>disk partition of a mounted<br>system. |         |                                                                                                    |
| Percent usage:                                                                                 | Percent | Ideally, this value should be low. A high value                                                                                                    |
| Indicates the percentage of<br>space used on a mounted<br>system disk partition.               |         | or a value close to 100% is indicative of<br>excessive space usage on this mounted<br>system disk partition. If a number of NFS<br>directories are exhibiting similar usage<br>patterns, it is a definite cause for concern, as<br>it indicates that the NFS file system as a<br>whole could be running out of space. If this<br>situation is not brought under control soon,<br>application failures and outages will become<br>inevitable! |

# 2.1.1.13.14 OS Details Test

The OS Details test reports additional system-related metrics pertaining to the target system.

| Purpose                        | Reports additional system-related metrics pertaining to the monitored host |
|--------------------------------|----------------------------------------------------------------------------|
| Target of the test             | Any host                                                                   |
| Agent<br>deploying the<br>test | An internal agent                                                          |

| Configurable             | 1. TEST PERIOD - How o                                                                                                    | ften should the test                                                                                                    | be executed                                                                                                    |
|--------------------------|----------------------------------------------------------------------------------------------------|----------------------------------------------------------------------------------------------------|----------------------------------------------------------------------------------------------------|
| parameters for the test  | 2. <b>HOST</b> - The host for wh                                                                                                    | nich the test is to be                                                                                                    | configured.                                                                                                    |
|                          | <ol> <li>PROCESS LIMIT - The<br/>included in the detailed<br/>is the PROCESS LIMIT<br/>measure will by defaul<br/>currently running on the<br/>will not be displayed in</li> </ol> | e <b>PROCESS LIMIT</b><br>diagnosis of the <i>Pro</i><br><b>T</b> . This implies that<br>it list only those pro<br>e target host. Proces<br>the detailed diagnosi | determines what type of processes are to be<br><i>cesses count</i> measure of this test. By default, 5<br>the detailed diagnosis of the <i>Processes count</i><br>ocesses for which more than 5 instances are<br>sses with less than 5 currently active instances<br>is. This limit can be changed.                                |
|                          | <ol> <li>EXCLUDE PROCESS<br/>diagnosis of the Proc<br/>processes to be exclud<br/>process is excluded from</li> </ol>                                                              | - If you want to e<br><i>esses count</i> measured in the <b>EXCLUDE</b><br>in the detailed diagno                                                                 | xclude one/more processes from the detailed<br>re, then specify a comma-separated list of<br><b>E PROCESS</b> text box. By default, the <i>svchost</i><br>osis of this test.                                                                                                    |
|                          | 5. <b>DETAILED DIAGNOSI</b><br>Enterprise suite embedes<br>eG agents can be conf<br>problems are detected<br>particular server, choose                                             | <b>S</b> - To make dia<br>s an optional detailed<br>igured to run detailed<br>. To enable the de<br>e the <b>On</b> option. To e                                  | agnosis more efficient and accurate, the eG<br>d diagnostic capability. With this capability, the<br>ed, more elaborate tests as and when specific<br>etailed diagnosis capability of this test for a<br>disable the capability, click on the <b>Off</b> option.                                                                   |
|                          | The option to selective<br>only if the following con                                                                                                    | ly enable/disable the<br>ditions are fulfilled:                                                                                                    | e detailed diagnosis capability will be available                                                                                                    |
|                          | • The eG manage                                                                                                    | ger license should all                                                                                                    | ow the detailed diagnosis capability                                                                                                    |
|                          | Both the norm measures shore                                                                                                    | nal and abnormal fre<br>uld not be 0                                                                                                    | equencies configured for the detailed diagnosis                                                                                                    |
| Outputs of the test      | One set of results for every h                                                                                                    | ost monitored                                                                                                    |                                                                                                    |
| Measurements made by the | Measurement                                                                                                    | Measurement<br>Unit                                                                                                    | Interpretation                                                                                                    |
| test                     | Processes count:                                                                                                    | Number                                                                                                    | The detailed diagnosis of this measure will list                                                                                                    |
|                          | Indicates the number of processes running on the system.                                                                                                    |                                                                                                    | the processes that are currently running and<br>the number of instances of each process that<br>are running.                                                                                                    |
|                          | <b>Context switches:</b><br>This value is the combined<br>rate at which all processors<br>on the computer are<br>switched from one thread<br>to another.                           | Switches/Sec                                                                                                    | Context switches occur when a running<br>thread voluntarily relinquishes the processor,<br>is preempted by a higher priority ready<br>thread, or switches between user-mode and<br>privileged (kernel) mode to use an Executive<br>or subsystem service. If the context switch<br>rate is unusually high, it implies that there is |

# 2.1.1.13.15 File Status Test

This test reports whether configured files are available or not, and if available, reports the size of the individual files.

| Fulpose Re | eports whether configured files are available or not, and it available, reports the size of the |
|------------|-------------------------------------------------------------------------------------------------|
| inc        | dividual files                                                                                  |

| Target of the test             | Any Unix or Windows host                                                                                                    |                                                                                                    |                                                                                                    |  |
|--------------------------------|----------------------------------------------------------------------------------------------------|----------------------------------------------------------------------------------------------------|----------------------------------------------------------------------------------------------------|--|
| Agent<br>deploying the<br>test | An internal agent                                                                                                    |                                                                                                    |                                                                                                    |  |
| Configurable                   | 1. TEST PERIOD - How o                                                                                                    | ften should the test                                                                                 | be executed                                                                                                    |  |
| the test                       | 2. <b>HOST</b> - The host for wh                                                                                                    | nich the test is to be                                                                               | configured                                                                                                    |  |
|                                | <ol> <li>FILENAME - Provide a<br/>monitored. For inst<br/>opt/usr/alert.log,opt/tm<br/>C: eGurkha agent logs </li> </ol>                                              | comma-separated<br>cance, on a U<br><i>p/error.log</i> . On a<br><i>agentout.log,C</i> :  <i>eGu</i> | list of the full path of the files that are to be<br>nix host, your specification can be:<br>Windows host, your specification can be:<br><i>wkha\agent\logs\agenterr.log.</i> |  |
|                                | Note:                                                                                                    |                                                                                                    |                                                                                                    |  |
|                                | Wildcard characters are not supported while entering the full path of the files in the <b>FILENAME</b> text box. So, provide the exact path of the files in the same. |                                                                                                    |                                                                                                    |  |
| Outputs of the test            | One set of results for every c                                                                                                    | onfigured file path                                                                                  |                                                                                                    |  |
| Measurements<br>made by the    | Measurement                                                                                                    | Measurement<br>Unit                                                                                  | Interpretation                                                                                                    |  |
| test                           | File availability:                                                                                                    | Percent                                                                                              | This measure reports the value 100, if the file                                                                                                    |  |
|                                | Indicates whether this file is currently available or not.                                                                                                    |                                                                                                    | is not available in the configured path. If the files is not available, a value of 0 is reported.                                                                             |  |
|                                | File size:                                                                                                    | MB                                                                                                   | This measure reports the size of a file only if                                                                                                    |  |
|                                | Indicates the current size of this file.                                                                                                    |                                                                                                    | of 100 for that file - i.e., only when the file is available.                                                                                                    |  |

# 2.1.1.13.16 File Monitor Test

This test monitors a configured directory, and reports the total number of files in that directory that match configured patterns. In addition, the test also reports the age of the oldest file of all the matching files.

| Purpose                        | Monitors a configured directory, and reports the total number of files in that directory that match configured patterns. In addition, the test also reports the age of the oldest file of all the matching files |
|--------------------------------|----------------------------------------------------------------------------------------------------|
| Target of the test             | Any Unix or Windows host                                                                                                    |
| Agent<br>deploying the<br>test | An internal agent                                                                                                    |

| Configurable            | 1. | TEST PERIOD - How often should the test be executed                                                                                                    |
|-------------------------|----|----------------------------------------------------------------------------------------------------|
| parameters for the test | 2. | HOST - The host for which the test is to be configured                                                                                                    |
|                         | 3. | <b>PORT</b> - The port at which the <b>HOST</b> listens                                                                                                    |
|                         | 4. | <b>FILE PATH</b> - Specify the full path to the directory to be monitored. For eg., <i>c:</i>   <i>app</i>  /ogdir.<br>Multiple directory paths can be configured in the following format:<br>< <i>DisplayName1&gt;@</i> < <i>DirectoryPath1&gt;</i> , < <i>DisplayName2&gt;@</i> < <i>DirectoryPath2&gt;</i> , Every<br><i>DisplayName</i> will appear as a descriptor of this test. For instance, on a Windows host your<br>specification can be: <i>LogPath:C:</i>   <i>eGurkha</i>   <i>agent</i>   <i>logs</i> , <i>OraPath:C:</i>   <i>Oracle</i>   <i>alerts</i>   <i>logs</i> .<br>Likewise, on a Unix host, your specification can be:<br><i>LogPath:opt/eGurkha</i> / <i>agent</i> / <i>logs</i> , <i>ErrorPath:opt/usr/tmp/errors</i> .                                                                                                    |
|                         | 5. | <b>FILENAME PATTERN</b> - If only a single directory has been configured against <b>FILE PATH</b> , then, in this text box, provide a comma-separated list of filename patterns to be monitored. For example, <i>error, warning</i> . Your pattern specifications can also include wildcard characters. For example, to monitor files with names that begin with the word 'log', and those that end with the word 'err', your pattern specification can be: <i>log*,*err</i> . Similarly, to monitor those files with names that embed say, 'warn', your specification can be: <i>*warn*</i> . A leading * signifies any number of leading characters, and a trailing * signifies any number of trailing characters.                                                                                                    |
|                         |    | If multiple directories have been configured against <b>FILE PATH</b> , then, you can specify a file pattern for each directory so configured. Your specification in this case should be of the following format:<br><i><displayname_of_filepath1>@<filename_pattern1>,<displayname_of_filepath2>@<file name_pattern2="">,</file></displayname_of_filepath2></filename_pattern1></displayname_of_filepath1></i> For instance, if the <b>FILE PATH</b> has been configured with two directories with display names <i>LogPath</i> and <i>OraPath</i> , the <b>FILENAME PATTERN</b> can be: <i>LogPath:*error*,OraPath:*alert*</i> . You can also configure multiple patterns for each directory specified against <b>FILEPATH</b> . For example, if the <b>FILE PATH</b> has been configured with two directories with display names <i>LogPath</i> and <i>OraPath</i> , and you want to monitor all files with names that contain the strings 'error' and 'info' in each of the directories, your specification would be: <i>LogPath@*error*,LogPath@*info*,OraPath@*error*,OraPath@*info*</i> . |
|                         |    | Note:<br>The file name patterns should not contain file extensions – for instance, your <b>FILENAME</b>                                                                                                    |
|                         |    | <b>PATTERN</b> specification cannot be as follows: <i>LogPath:*error*.log,OraPath:*alert*.txt.</i>                                                                                                    |
|                         | 6. | <b>DATE PATTERN</b> - In some environments, file names may begin with the dates on which the files were created/modified. If you want this test to monitor only those files that begin with configured date patterns, then set the <b>DATE PATTERN</b> flag to <b>true</b> . In this case, only those <b>FILENAME PATTERN</b> s that begin with a date pattern will be considered for monitoring by this test. All other patterns will be ignored. If the <b>DATE PATTERN</b> is set to <b>false</b> , then all configured <b>FILENAME PATTERN</b> s will be monitored.                                                                                                    |
|                         |    | Say, you want to monitor only those files with names that begin with dates of the format, <i>ddmmyy</i> . To achieve this, first set the <b>DATE PATTERN</b> flag to <b>true</b> , and then, specify the following in your <b>FILENAME PATTERN</b> text box: < <i>DisplayName_of_FilePath&gt;@ddmmyy*.*</i> .                                                                                                    |

|                             | 7. INCLODE SUB DIRECTORY – By default, this test will only search the directories configured against FILE PATH for the specifiled FILENAME PATTERNS. If these directories contain sub-directories, then such sub-directories will by default be excluded from monitoring. This is why, the INCLUDE SUB DIRECTORY flag is set to false by default. If you want this test to also scan the sub-directories within the configured FILE PATHS for the specified FILENAME PATTERNS, then set the INCLUDE SUB DIRECTORY flag to true. |                           |                                                                                                    |  |
|-----------------------------|----------------------------------------------------------------------------------------------------|---------------------------|----------------------------------------------------------------------------------------------------|--|
|                             | 8. <b>FILE EXTENSION</b> – By default, this parameter is set to <i>none</i> , indicating that this test monitors all files that match the configured <b>FILENAME PATTERN</b> regardless of the file extensions. However, if you want the test to monitor only those matching files that have a specific extension – say txt, log, ini, etc then mention that extension against the <b>FILE EXTENSION</b> parameter. <b>Note that only one extension can be provided here</b> .                                                  |                           |                                                                                                    |  |
|                             | 9. <b>DETAILED DIAGNOSIS</b> - To make diagnosis more efficient and accurate, the eG Enterprise suite embeds an optional detailed diagnostic capability. With this capability, the eG agents can be configured to run detailed, more elaborate tests as and when specific problems are detected. To enable the detailed diagnosis capability of this test for a particular server, choose the <b>On</b> option. To disable the capability, click on the <b>Off</b> option.                                                      |                           |                                                                                                    |  |
|                             | The option to selectively enable/disable the detailed diagnosis capability will be available only if the following conditions are fulfilled:                                                                                                    |                           |                                                                                                    |  |
|                             | • The eG manage                                                                                                    | ger license should all    | ow the detailed diagnosis capability                                                                                                    |  |
|                             | • Both the normal and abnormal frequencies configured for the detailed diagnosis measures should not be 0.                                                                                                    |                           |                                                                                                    |  |
| Outputs of the test         | One set of results for every c                                                                                                    | onfigured <b>FILE PAT</b> | Н                                                                                                    |  |
| Measurements<br>made by the | Measurement                                                                                                    | Measurement<br>Unit       | Interpretation                                                                                                    |  |
| test                        | Number of files:                                                                                                    | Number                    | Use the detailed diagnosis of this measure to                                                                                                    |  |
|                             | Indicates the number of files that match the configured pattern in this directory.                                                                                                    |                           | determine which files match the configured<br>pattern, the last modified date and time of<br>every file, and the age of each file (in<br>minutes). |  |
|                             | Age of oldest file:                                                                                                    | Minutes                   | Use the detailed diagnosis of the Number of                                                                                                    |  |
|                             | Indicates the age (in                                                                                                    |                           | <i>files</i> measure to identify the oldest file of this                                                                                           |  |

Besides the above, hardware monitoring expertise can also be optionally built into the **Operating System** layer. Please refer to the *Hardware Monitoring* document for further details.

## 2.1.2 The Network Layer

The **Network** layer handles connectivity of the host system to the network, and includes packet traffic transmitted to and from the server. An eG agent tracks the status of the network layer to determine whether the network link to the target host is available or not, the bandwidth available on the network link, and to the rate of packet transmissions to and from the host. For monitoring, an eG agent uses two tests (see Figure 2.10):

- Network test that monitors the connectivity to and from a host. An external agent executes this test.
- NetworkTraffic test, which is executed by an internal agent. This test tracks the rate of packets received and transmitted by each of the network interfaces of a host. A separate set of results is reported for each network interface of the host. For example, Figure 2.10 depicts the test results for a host with a single network interface that is named en0.

| Search | ]0     |          |
|--------|--------|----------|
|        |        |          |
|        |        |          |
|        |        |          |
|        |        |          |
|        |        |          |
|        |        |          |
|        |        |          |
|        |        |          |
|        |        |          |
|        | Search | Search 💽 |

Figure 2.10: The tests that map to the Network layer of a Linux server

### 2.1.2.1 Network Test

This test monitors the network connectivity from an external location (e.g., the eG server) to a host system.

| Purpose                     | To measure the state of the network link between any two hosts                                                                                                    |  |
|-----------------------------|----------------------------------------------------------------------------------------------------|--|
| Target                      | A host system                                                                                                    |  |
| Agent deploying this test   | External agent                                                                                                    |  |
| Configurable                | 1. TEST PERIOD - How often should the test be executed                                                                                                    |  |
| parameters for<br>this test | 2. <b>HOST</b> - The host for which the test is to be configured.                                                                                                    |  |
|                             | 3. <b>TARGETS</b> - In the <b>TARGETS</b> text box, specify a comma-separated list of <i>name: address</i> pairs. While the <i>name</i> is just a display name, the <i>IP address</i> refers to the IP be monitored. This specification will ensure that the test pings multiple IP addresses. F example - <i>mysgl:192.168.0.102,egwebsite:209.15.165.127</i> |  |
|                             | 4. <b>PACKETSIZE</b> - The size of packets used for the test (in bytes)                                                                                                    |  |
|                             | 5. <b>PACKETCOUNT</b> – The number of packets to be transmitted during the test                                                                                                    |  |
|                             | 6. <b>TIMEOUT</b> - How long after transmission should a packet be deemed lost (in seconds)                                                                                                    |  |
|                             | 7. PACKETINTERVAL - Represents the interval (in milliseconds) between successive                                                                                                    |  |

|                          | packet transmissions during the execution of the network test for a specific target.                                                                                                    |                     |                                                                                                    |  |
|--------------------------|----------------------------------------------------------------------------------------------------|---------------------|----------------------------------------------------------------------------------------------------|--|
|                          | 8. <b>DETAILED DIAGNOSIS</b> - To make diagnosis more efficient and accurate, the eG Enterprise suite embeds an optional detailed diagnostic capability. With this capability, the eG agents can be configured to run detailed, more elaborate tests as and when specific problems are detected. To enable the detailed diagnosis capability of this test for a particular server, choose the <b>On</b> option. To disable the capability, click on the <b>Off</b> option. |                     |                                                                                                    |  |
|                          | The option to selectively enable/disable the detailed diagnosis capability will be available only if the following conditions are fulfilled:                                                                                                    |                     |                                                                                                    |  |
|                          | • The eG manager license should allow the detailed diagnosis capability                                                                                                    |                     |                                                                                                    |  |
|                          | Both the normal and abnormal frequencies configured for the detailed diagnosis measures should not be 0.                                                                                                    |                     |                                                                                                    |  |
| Outputs of the test      | One set of outputs for every target host being monitored                                                                                                    |                     |                                                                                                    |  |
| Measurements of the test | Measurement                                                                                                    | Measurement<br>Unit | Interpretation                                                                                                    |  |
|                          | Avg network delay:<br>Indicates the average delay<br>between transmission of<br>packet to a target and<br>receipt of the response to<br>the packet at the source.                                                                                                    | Secs                | An increase in network latency could<br>result from misconfiguration of the<br>router(s) along the path, network<br>congestion, retransmissions at the<br>network, etc.                                                                                                    |  |
|                          | Min network delay:<br>The minimum time between<br>transmission of a packet and<br>receipt of the response back.                                                                                                    | Secs                | A significant increase in the minimum<br>round-trip time is often a sure sign of<br>network congestion.                                                                                                    |  |
|                          | Packet loss:<br>Indicates the percentage of<br>packets lost during<br>transmission from source to<br>target and back.                                                                                                    | Percent             | Packet loss is often caused by network<br>buffer overflows at a network router or by<br>packet corruptions over the network. The<br>detailed diagnosis for this measure<br>provides a listing of routers that are on<br>the path from the external agent to target<br>server, and the delays on each hop. This<br>information can be used to diagnose the<br>hop(s) that could be causing excessive<br>packet loss/delays. |  |
|                          | Network availability:<br>Indicates whether the<br>network connection is<br>available or not                                                                                                    | Percent             | A value of 100 indicates that the system is<br>connected. The value 0 indicates that the<br>system is not connected.<br>Typically, the value 100 corresponds to a<br>Pkt_loss_pct of 0.                                                                                                    |  |

The detailed diagnosis capability of the *Average delay* measure, if enabled, lists the hop-by-hop connectivity and delay (see Figure 2.11). The information provided includes the **HopCount**, the IP of the **Router**, and the delay at the displayed hop (in milliseconds). In the event of a very high *Average delay*, a user can use this information to "zero-

in" on the exact hop at which the delay has occurred, probe into the root-cause of the delay, and resolve the issue, so as to optimize network performance.

| Detailed Diagnosis Measure Graph Summary Graph Try                                                                                                    | end Graph History Feedback                                       |                          |
|----------------------------------------------------------------------------------------------------|------------------------------------------------------------------|--------------------------|
| Component     aixserver       Test     Network       Measurement     Avg network delay       Timeline     2 hours       Z hours     From III       2008/1/9     Hr | Measured By egurkha22<br>Min 19 🖃 To 🏼 2008/1/9 Hr 10 🛒 Min 19 💌 | submit. (B) (B)          |
| Lists the hop-by-hop connectivity and delay                                                                                                    |                                                                  |                          |
| Time                                                                                                    | HopCount                                                         | Router HopDelays<br>(ms) |
| 2008/1/9 10:14:09                                                                                                    | 1                                                                | 192.168.10.3 <1;<1;<1    |
| 2008/1/9 10:04:12                                                                                                    | 1                                                                | 192.168.10.3 <1;<1;<1    |
| 2008/1/9 09:54:27                                                                                                    | 1                                                                | 192.168.10.3 <1;1;<1     |
| 2008/1/9 09:44:31                                                                                                    | 1                                                                | 192.168.10.3 <1;<1;<1    |
| 2008/1/9 09:35:20                                                                                                    | 1                                                                | 192.168.10.3 <1:<1:<1    |
| 2008/1/9 09:25:15                                                                                                    | 1                                                                | 192.168.10.3 <1;<1;<1    |
| 2008/1/9 09:15:39                                                                                                    | 1                                                                | 192.168.10.3 <1;<1;<1    |
| 2008/1/9 09:05:31                                                                                                    | 1                                                                | 192.168.10.3 <1;<1;<1    |
| 2008/1/9 08:55:37                                                                                                    | 1                                                                | 192.168.10.3 <1;<1;<1    |
| 2008/1/9 08:46:26                                                                                                    | 1                                                                | 192.168.10.3 <1;<1;<1    |
| 2008/1/9 08:36:36                                                                                                    | 1                                                                | 192.168.10.3 <1:<1:<1    |
| 2008/1/9 08:26:39                                                                                                    | 1                                                                | 192.168.10.3 <1;<1;<1    |

Figure 2.11: Detailed diagnosis of the Average delay measure listing the hop-by-hop connectivity and delay

#### Note:

If the Network test is executed by a Linux agent, then this agent will not be able to collect the detailed measures (i.e., detailed diagnosis) for the Network test. To resolve this issue, do the following:

- 1. Login to the eG manager and edit the eg\_tests.ini file (in the /opt/egurkha/manager/config directory) on it.
- By default, the MaxHopsForNetworkTestDD parameter in the [AGENT\_SETTINGS] section of the file is set to
   Change this to 16 instead and save the file.

### 2.1.2.2 Network Traffic Test

From an internal agent, this test measures the traffic received and transmitted by a host system via each of its network interfaces.

| Purpose                  | To measure the state of the network interfaces of a host                                                                                                    |  |  |
|--------------------------|----------------------------------------------------------------------------------------------------|--|--|
| Target of the test       | A host system                                                                                                    |  |  |
| Agent deploying the test | An internal agent                                                                                                    |  |  |
| Configurable             | 1. TEST PERIOD - How often should the test be executed                                                                                                    |  |  |
| parameters for the test  | 9. <b>HOST</b> - The host for which the test is to be configured.                                                                                                    |  |  |
| Outputs of the test      | One set of results for every network interface of the target host (On Windows systems, the total traffic through all the network interfaces is reported by this test). |  |  |

| Measurements made by the test | Measurement                                                              | Measurement<br>Unit | Interpretation                                                                                                    |
|-------------------------------|--------------------------------------------------------------------------|---------------------|----------------------------------------------------------------------------------------------------|
|                               | <b>Incoming traffic</b> :<br>Represents the rate of<br>incoming traffic. | Pkts/Sec            | An increase in traffic to the server can<br>indicate an increase in accesses to the server<br>(from users or from other applications) or<br>that the server is under an attack of some<br>form. |
|                               | Outgoing traffic:<br>Represents the rate of<br>outgoing traffic          | Pkts/Sec            | An increase in traffic from the server can<br>indicate an increase in accesses to the server<br>(from users or from other applications).                                                        |

# 2.1.3 The Tcp Layer

As indicated earlier, a generic application relies on either the TCP or UDP protocols for data transport. While many applications such as web server, web application servers, and database servers rely on the TCP protocol, some other applications such as DNS servers and WAP gateways rely on the UDP protocol. To track the health of the TCP layer of a host, and its effect on the status of any application server, the eG Enterprise suite uses a Tcp test shown in Figure 2.12.

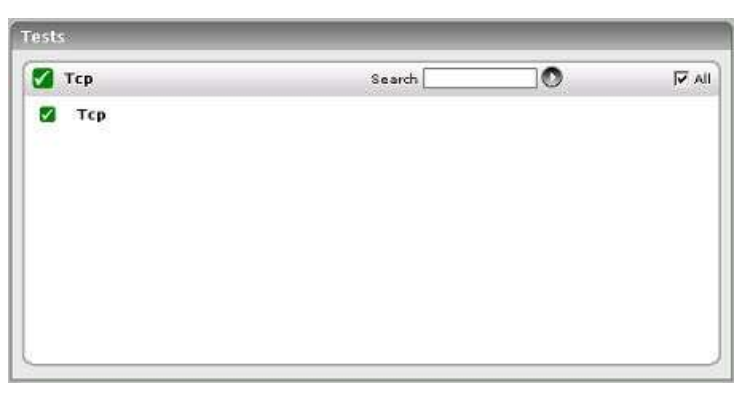

Figure 2.12: The test mapped to the Tcp layer of a Linux server

### 2.1.3.1 TCP Test

This test, executed by an internal agent, tracks various statistics pertaining to TCP connections to and from a host. The details of the test are provided below:

| Purpose                        | To measure statistics pertaining to the TCP layer of a host |
|--------------------------------|-------------------------------------------------------------|
| Target of the test             | A host system                                               |
| Agent<br>deploying the<br>test | An internal agent                                           |

| Configurable               | 1. <b>TEST PERIOD</b> - How often should the test be executed                                                                                                    |                                                                                                    |                                                   |                                                                                                    |  |
|----------------------------|----------------------------------------------------------------------------------------------------|----------------------------------------------------------------------------------------------------|---------------------------------------------------|----------------------------------------------------------------------------------------------------|--|
| parameters for<br>the test | 2.                                                                                                    | HOST - The host for which t                                                                                                    | the test is to be c                               | configured.                                                                                                    |  |
|                            | 3. <b>REPORTINGNAMES</b> - The detailed diagnosis of this test lists the top-10 hosts that have established the maximum number of TCP connections with the monitored host. Set this flag to <b>Yes</b> if you want the detailed diagnosis to display the host name of these hosts and not the IP address. To view the IP address of the hosts instead, set this flag to <b>No</b> .                                                                                                    |                                                                                                    |                                                   |                                                                                                    |  |
|                            | 4. <b>DETAILED DIAGNOSIS</b> - To make diagnosis more efficient and accurate, the Enterprise suite embeds an optional detailed diagnostic capability. With this capability, eG agents can be configured to run detailed, more elaborate tests as and when spe problems are detected. To enable the detailed diagnosis capability of this test for particular server, choose the <b>On</b> option. To disable the capability, click on the <b>Off</b> option. The option to selectively enable/disable the detailed diagnosis capability will be avail |                                                                                                    |                                                   |                                                                                                    |  |
|                            |                                                                                                    | only if the following conditio                                                                                                    | ns are fulfilled:                                 | w the detailed diagnosis capability                                                                                                    |  |
|                            |                                                                                                    |                                                                                                    |                                                   |                                                                                                    |  |
|                            |                                                                                                    | <ul> <li>Both the normal a<br/>measures should n</li> </ul>                                                                                                    | nd abnormal frec<br>ot be 0.                      | quencies configured for the detailed diagnosis                                                                                                    |  |
| Outputs of the test        | One set of results for each host system monitored                                                                                                    |                                                                                                    |                                                   |                                                                                                    |  |
| Measurements               |                                                                                                    |                                                                                                    | Measurement                                       |                                                                                                    |  |
| made by the                |                                                                                                    | Measurement                                                                                                    | Unit                                              | Interpretation                                                                                                    |  |
| made by the test           | In ce                                                                                                    | Measurement                                                                                                    | Unit<br>Conns/Sec                                 | Interpretation<br>A high value can indicate an increase in                                                                                                    |  |
| made by the test           | In co<br>Conn<br>recei                                                                                                    | Measurement<br>onnection rate:<br>nections per second<br>ved by the server                                                                                                    | Unit<br>Conns/Sec                                 | Interpretation<br>A high value can indicate an increase in<br>input load.                                                                                                    |  |
| made by the test           | In co<br>Conn<br>recei                                                                                                    | Measurement Onnection rate: Nections per second Ved by the server Connection rate:                                                                                                    | Conns/Sec                                         | Interpretation          A high value can indicate an increase in input load.         A high value can indicate that one or more                                                                                                    |  |
| made by the test           | In co<br>Conn<br>recei<br>Out<br>Conn<br>initia                                                                                                    | Measurement                                                                                                    | Unit<br>Conns/Sec<br>Conns/Sec                    | Interpretation A high value can indicate an increase in input load. A high value can indicate that one or more of the applications executing on the host have started using a number of TCP connections to some other host(s).                                                                                                    |  |
| made by the<br>test        | In co<br>Conn<br>recei<br>Out<br>Conn<br>initia                                                                                                    | Measurement  Dennection rate: Detections per second Ved by the server  Connection rate: Detections per second Detections per second Detections per second Detections:  Detections: Detections: Detecti | Unit<br>Conns/Sec<br>Conns/Sec<br>Number          | Interpretation         A high value can indicate an increase in input load.         A high value can indicate that one or more of the applications executing on the host have started using a number of TCP connections to some other host(s).         A sudden increase in the number of                                                                                                    |  |
| made by the<br>test        | In co<br>Conn<br>recei<br>Out<br>Conn<br>initia<br>Curre<br>conn                                                                                                    | Measurement  Definition rate: Detections per second Ved by the server  Connection rate: Detections per second Ted by the server  Pent connections: Dently established Detections                                                                                                    | Unit       Conns/Sec       Conns/Sec       Number | InterpretationA high value can indicate an increase in<br>input load.A high value can indicate that one or more<br>of the applications executing on the host<br>have started using a number of TCP<br>connections to some other host(s).A sudden increase in the number of<br>connections established on a host can<br>indicate either an increase in load to one or<br>more of the applications executing on the<br>host, or that one or more of the applications<br>are experiencing a problem (e.g., a slow<br>down). On Microsoft Windows, the current<br>connections that are currently in the<br>ESTABLISHED or CLOSE_WAIT states. |  |

| <b>Connection drops:</b><br>Rate of established TCP<br>connections dropped from the<br>TCP listen queue. | Conns/Sec | This value should be 0 for most of the time.<br>Any non-zero value implies that one or more<br>applications on the host are under overload<br>or that the bandwidth of your server is<br>insufficient. With ample bandwidth, the<br>server can establish and serve connections<br>before they time out. If bandwidth is<br>insufficient, the connections fail or are<br>dropped.                                                                                                    |
|----------------------------------------------------------------------------------------------------|-----------|----------------------------------------------------------------------------------------------------|
| Connection failures:<br>Rate of half open TCP<br>connections dropped from the<br>listen queue            | Conns/Sec | TCP counts a connection as having failed<br>when it goes directly from sending (SYN-<br>SENT) or receiving (SYN-RCVD) to CLOSED,<br>or from receiving (SYN-RCVD) to listening<br>(LISTEN). This value should be 0 for most of<br>the time. A prolonged non-zero value can<br>indicate either that the server is under SYN<br>attack or that there is a problem with the<br>network link to the server that is resulting in<br>connections being dropped without<br>completion. It could also indicate a<br>bandwidth shortage. If the server has<br>sufficient bandwidth, it can establish and<br>serve connections before they time out. If<br>bandwidth is insufficient, the connections<br>fail or are dropped.<br>This measure is not available in the Windows<br>version of the product. |

If the test reports a high number of *Current Connections*, then you can use the detailed diagnosis of this measure to know which hosts are contributing the TCP connection overload on the host. The detailed diagnosis lists the IP address/host names of the top-10 hosts and the number of connections that each host has established with the monitored host.

| Detailed Disgnos | rs Measure Graph Summary Gr | uph Trend Graph Fix History Fix Feedback |                              |
|------------------|-----------------------------|------------------------------------------|------------------------------|
| Component        | REUX_itanium                | Measured By                              | HPUX_Itanium                 |
| Test             | TCP                         |                                          | A CANADA MARKATANA ANA       |
| Measurement      | Current connections         |                                          |                              |
| Timeline         | 1 hour 🔛 From 🗐 Ealerta     | 2012 Hr (8 - Min (2 - To - Feb 08, 2012) | Hr 13 Y Min C Y              |
| Lists the top 1  | 10 connections              | 111                                      | 9. VIZ                       |
|                  | TIME                        | FOREIGN ADDRESS                          | NUMBER OF CURRENTCONNECTIONS |
| Feb 09, 2012     | 18:56:58                    |                                          |                              |
|                  |                             | 127.0.0.1                                | 4                            |
|                  |                             | 192-168-8-219                            | •                            |
|                  |                             | 192.168.10.76                            | 2                            |

Figure 2.13: The detailed diagnosis of the Current Connections measure

### 2.1.3.2 Throughput Test

Sometimes, a server may be functional and connected to the network, but the network connectivity may not be good enough to provide good throughput. This may result in applications hosted on the server offering poor response to
users. Speed mismatch between the network interface card on the server and the switch port that it is connected to is often one of the main reasons why such throughput issues occur in production environments.

The **Throughput** test aims to monitor and detect situations when the throughput for data transfer to and from a server drops below acceptable levels. This test is executed by the eG agent installed on a server, and it emulates an upload and a download action from a server. Upload involves data transfer from the agent on the server, while download involves downloading of content to the server from a remote location. The upload and download activities are initiated against the eG management console to which the agent reports. Hence, the throughput metrics report the values that users can expect when transmitting data between the server being monitored and the eG management console.

This test is disabled by default. You can enable the test, by opening the AGENTS – TESTS CONFIGURATION page (using the Agents -> Tests -> Configure menu sequence in the eG administrative interface), selecting the check box against the test name in the DISABLED TESTS list, and clicking the Update button therein.

| Purpose                        | Aims to monitor and detect situations when the throughput for data transfer to and from a server drops below acceptable levels                |                                    |                                                  |  |
|--------------------------------|----------------------------------------------------------------------------------------------------|------------------------------------|--------------------------------------------------|--|
| Target of the test             | A host system                                                                                                    |                                    |                                                  |  |
| Agent<br>deploying the<br>test | An internal agent                                                                                                    |                                    |                                                  |  |
| Configurable                   | 1. <b>TEST PERIOD</b> - How often should the test be executed                                                                                 |                                    |                                                  |  |
| the test                       | 2. <b>HOST</b> - The host for which t                                                                                                    | the test is to be c                | configured.                                      |  |
|                                | 3. <b>UPLOADSIZE</b> - Define the console to perform this test.                                                                               | e size of data tr                  | ansferred by the agent to the management         |  |
|                                | 4. <b>DOWNLOADSIZE</b> - Define<br>management console during                                                                                  | e the amount o<br>the course of th | f data downloaded by the agent from the is test. |  |
|                                | 5. URL - Specify the eG mana<br>perform this test in the URL                                                                                  | agement console<br>text box.       | e URL that the agent connects to in order to     |  |
|                                | 6. <b>TIMEOUT</b> - Specify the amount of time in seconds that this test can run for. Beyond this period, the test terminates with a failure. |                                    |                                                  |  |
| Outputs of the test            | One set of results for each host system monitored                                                                                             |                                    |                                                  |  |
| Measurements made by the       | Measurement Measurement Interpretation                                                                                                    |                                    |                                                  |  |
| test                           |                                                                                                    | onic                               |                                                  |  |
| lest                           | Upload availability:                                                                                                    | Percent                            | Upload failures indicate either a problem        |  |

| <b>Upload speed:</b><br>This metric represents the<br>throughput seen during upload<br>transfers (i.e., from the server<br>being monitored to the eG<br>management console).                                                                                                    | Kbps    | A significant reduction in this value over<br>time indicates a potential problem scenario<br>that needs investigation - i.e., is it the<br>network or the eG management server that<br>is causing the slowdown (if the bottleneck is<br>at the eG management server, the<br>slowdown would be seen across the board<br>by all the agents).                                                                                                    |
|----------------------------------------------------------------------------------------------------|---------|----------------------------------------------------------------------------------------------------|
| <b>Download availability:</b><br>This metric indicates whether<br>the download data transfer<br>succeeded or not. This metric<br>takes a value of 0 if the data<br>download from the eG<br>management console fails. A<br>value of 100 indicates that the<br>download completed<br>successfully. | Percent | Download failures indicate either a problem<br>with the eG management console, or a<br>failure of the network routing to the eG<br>management console (e.g., because one of<br>the routers on the path to the eG<br>management console is down). It is<br>especially important to monitor upload and<br>download throughput values for networks<br>that have different downstream and<br>upstream characteristics like ADSL or Hybrid<br>Fiber Coaxial networks. |
| <b>Download speed:</b><br>This metric represents the<br>throughput seen during<br>download transfers (i.e., from<br>the eG management console to<br>the server being monitored).                                                                                                    | Kbps    | A significant reduction in this value over<br>time indicates a potential problem scenario<br>that needs investigation - i.e., is it the<br>network or the eG management server that<br>is causing the slowdown (if the bottleneck is<br>at the eG management server, the<br>slowdown would be seen across the board<br>by all the agents).                                                                                                    |

## 2.1.3.3 Ephemeral Ports Test

An **ephemeral** (*short-lived*) **port** is a transport protocol port for Internet Protocol (IP) communications allocated automatically from a predefined range by the TCP/IP stack software. It is used by the Transmission Control Protocol (TCP), User Datagram Protocol (UDP), or the Stream Control Transmission Protocol (SCTP) as the port assignment for the client end of a client–server communication to a well known port on a server. Ephemeral ports may also be used to free up a well-known service listening port and establish a service connection to the client host. The allocations are temporary and only valid for the duration of the communication session. After completion of the communication session, the ports become available for reuse.

This test monitors the usage of ephemeral ports, and reports whether adequate ports are available for use. With the help of this test, you can proactively detect over-utilization of ports and promptly prevent port exhaustion.

This test is disabled by default. To enable the test, go to the ENABLE / DISABLE TESTS page using the menu sequence : Agents -> Tests -> Enable/Disable, pick the desired **Component type**, set *Performance* as the **Test type**, choose the test from the **DISABLED TESTS** list, and click on the << button to move the test to the **ENABLED TESTS** list. Finally, click the **Update** button.

| Purpose       | Monitors the usage of ephemeral ports, and reports whether adequate ports are available for use. With the help of this test, you can proactively detect over-utilization of ports and promptly prevent port exhaustion. |
|---------------|----------------------------------------------------------------------------------------------------|
| Target of the | A host system                                                                                                    |

| test                           |                                                                                                    |                     |                                                                                                    |  |  |
|--------------------------------|----------------------------------------------------------------------------------------------------|---------------------|----------------------------------------------------------------------------------------------------|--|--|
| Agent<br>deploying the<br>test | An internal agent                                                                                                    |                     |                                                                                                    |  |  |
| Configurable                   | 1. <b>TEST PERIOD</b> - How often should the test be executed                                                                        |                     |                                                                                                    |  |  |
| the test                       | 2. <b>HOST</b> - The host for which the test is to be configured.                                                                    |                     |                                                                                                    |  |  |
|                                | 3. <b>PORT</b> - The port at which the <b>HOST</b> listens. The default is NULL.                                                     |                     |                                                                                                    |  |  |
| Outputs of the test            | One set of results for each host system monitored                                                                                    |                     |                                                                                                    |  |  |
| Measurements<br>made by the    | Measurement                                                                                                    | Measurement<br>Unit | Interpretation                                                                                                    |  |  |
| lest                           | Ephemeral ports in use:                                                                                                    | Number              |                                                                                                    |  |  |
|                                | Indicate the number of<br>ephemeral ports that are<br>currently in use.                                                              |                     |                                                                                                    |  |  |
|                                | Ephemeral ports available:                                                                                                    | Number              |                                                                                                    |  |  |
|                                | Indicates the total number of<br>ports in the TCP/IP stack's<br>predefined range of ports - i.e.,<br>in the pool of ephemeral ports. |                     |                                                                                                    |  |  |
|                                | Free ephemeral ports:<br>Indicates the number of ports<br>that are available for use.                                                | Number              | The value of this measure is the difference<br>between the <i>Total ports</i> and the <i>Ports in</i><br><i>Use</i> measures. A port is considered free<br>when its yet to be assigned to a client, or<br>was assigned and later released for re-use<br>when the client connection terminated.<br>A value 0 for this measure is something to<br>be concerned about, particularly, on<br>Windows systems. On Windows systems, if<br>all the available available ephemeral ports<br>are allocated to client applications then the<br>client experiences a condition known as<br>TCP/IP port exhaustion. When TCP/IP port<br>exhaustion occurs, client port reservations<br>cannot be made and errors will occur in<br>client applications that attempt to connect to<br>a server via TCP/IP sockets. To avoid port<br>exahustion and support high connection<br>rates, reduce the TIME_WAIT value and<br>increase the port range. |  |  |
|                                |                                                                                                    |                     | Note:<br>Port exhaustion may not occur on Unix<br>systems due to the higher default<br>connection rate in those operating systems.                                                                                                    |  |  |

| Ephemeral port usage:                                        | Percent | A high value could indicate that many clients                                                                                                    |
|--------------------------------------------------------------|---------|----------------------------------------------------------------------------------------------------|
| Indicates the percentage of ephemeral ports that are in use. |         | are connecting to the system without<br>explicitly requesting for a specific port<br>number. It could also mean that many<br>ephemeral ports have not been released<br>even after the clients terminated their<br>connections.                                                                                                    |
|                                                              |         | A value close to 100% could be a cause for<br>concern, particularly on Windows systems.<br>This is because, on Windows, if all the<br>available available ephemeral ports are<br>allocated to client applications then the<br>client experiences a condition known as<br>TCP/IP port exhaustion. When TCP/IP port<br>exhaustion occurs, client port reservations<br>cannot be made and errors will occur in<br>client applications that attempt to connect to<br>a server via TCP/IP sockets. To avoid port<br>exhustion and support high connection<br>rates, reduce the TIME_WAIT value and<br>increase the port range. |
|                                                              |         | Note:                                                                                                    |
|                                                              |         | Port exhaustion may not occur on Unix systems due to the higher default connection rate in those operating systems.                                                                                                    |

# 2.1.4 The Udp Layer

The Udp test (see Figure 2.14) tracks the health of the Udp layer.

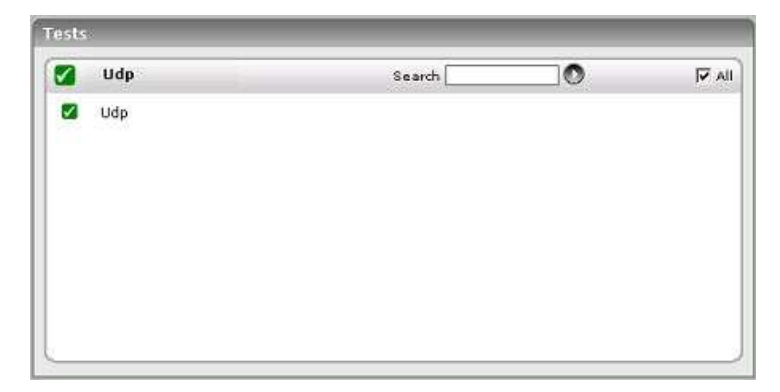

Figure 2.14: Tests mapping to the Udp layer of a Linux server

## 2.1.4.1 Udp Test

The Udp test tracks various statistics of interest pertaining to the UDP stack of a host.

| Purpose To measure statistics pertaining to the UDP layer of a host |
|---------------------------------------------------------------------|
|---------------------------------------------------------------------|

| Target of the test                         | A host system                                                                                                    |                     |                                                                                                    |  |
|--------------------------------------------|----------------------------------------------------------------------------------------------------|---------------------|----------------------------------------------------------------------------------------------------|--|
| Agent deploying the test                   | An internal agent                                                                                                    |                     |                                                                                                    |  |
| Configurable<br>parameters for<br>the test | <ol> <li>TEST PERIOD - How often should the test be executed</li> <li>HOST - The host for which the test is to be configured.</li> </ol> |                     |                                                                                                    |  |
| Outputs of the test                        | One set of results for each host system monitored                                                                                        |                     |                                                                                                    |  |
| Measurements made by the test              | Measurement                                                                                                    | Measurement<br>Unit | Interpretation                                                                                                    |  |
|                                            | <b>Traffic in:</b><br>UDP packets (datagrams)<br>per second received by the<br>target host.                                              | Pkts/Sec            | A high value can indicate an increase in input load.                                                                                                    |  |
|                                            | <b>Traffic out:</b><br>UDP packets (datagrams)<br>per second transmitted by<br>applications on the target<br>host.                       | Pkts/Sec            | A high value can indicate an increase in load to<br>one or more applications, or a change in the<br>characteristics of one or more applications.                                                                                                    |  |
|                                            | <b>Packet overflow rate:</b><br>Rate of UDP buffer<br>overflows at the host.                                                             | Pkts/Sec            | Typically, this value should be zero. A sudden<br>increase in the buffer overflow rate can be<br>indicative of an overload condition on the host.<br>Check the UDP buffer settings on the system or<br>the buffer sizing used by the concerned<br>applications to consider ways of alleviating this<br>problem. |  |

# 2.1.5 The Application Processes Layer

This layer depicts the states of the different processes that must be executing for the application service to be available. The Processes test (see Figure 2.15) tracks various statistics pertaining to the different application processes. Details of this test are provided below.

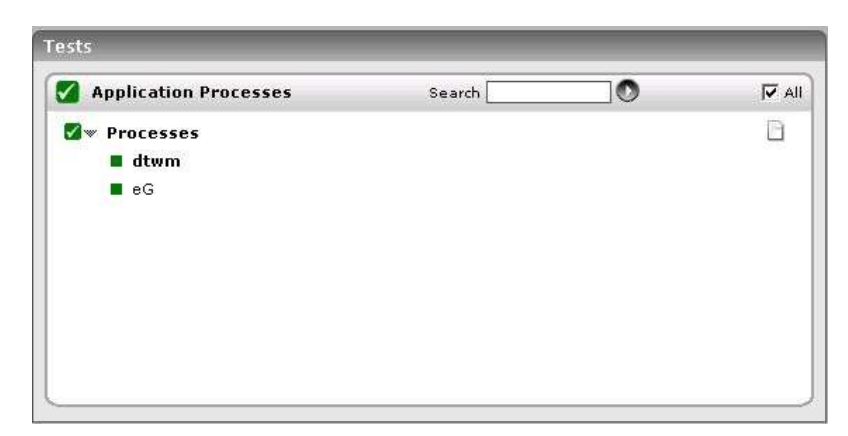

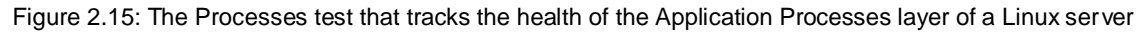

### 2.1.5.1 Processes Test

Application processes can be identified based on specific regular expression patterns. For example, web server processes can be identified by the pattern \*httpd\*, while DNS server processes can be specified by the pattern \*named\* where \* denotes zero or more characters. For each such pattern, the process test reports a variety of CPU and memory statistics.

| Purpose                        | To measure statistics pertaining to one or more processes executing on a host |
|--------------------------------|-------------------------------------------------------------------------------|
| Target of the test             | Any application server                                                        |
| Agent<br>deploying the<br>test | An internal agent                                                             |

| Configurable               | 1. TEST PERIOD - How often should the test be executed                                                                                                    |
|----------------------------|----------------------------------------------------------------------------------------------------|
| parameters<br>for the test | 3. <b>HOST</b> - The host for which the test is to be configured                                                                                                    |
|                            | 4. <b>PORT -</b> The port to which the specified <b>HOST</b> listens                                                                                                    |
|                            | 5. <b>PROCESS</b> - In the <b>PROCESS</b> text box, enter a comma separated list of names:pattern pairs which identify the process(es) associated with the server being considered. processName is a string that will be used for display purposes only. processPattern is an expression of the form - *expr* or expr or *expr or expr* or *expr1*expr2* or expr1*expr2, etc. A leading '*' signifies any number of leading characters, while a trailing '*' signifies any number of trailing characters. The pattern(s) used vary from one application to another and must be configured per application. For example, for an iPlanet application server (Nas_server), there are three processes named kcs, kjs, and kxs associated with the application server. For this server type, in the <b>PROCESS</b> text box, enter "kcsProcess:*kcs*, kjsProcess:*kjs*, kxsProcess:*kxs*, where * denotes zero or more characters. Other special characters such as slashes (\) can also be used while defining the process pattern. For example, if a server's root directory is /home/egurkha/apache and the server executable named httpd exists in the bin directory, then, the process pattern is "*/home/egurkha/apache/bin/httpd*". |
|                            | Note:<br>The <b>PROCESS</b> parameter supports process patterns containing the ~ character.                                                                                                    |
|                            |                                                                                                    |
|                            | To determine the process pattern to use for your application, on Windows environments,<br>look for the process name(s) in the Task Manager -> Processes selection. To determine the<br>process pattern to use on Unix environments, use the ps command (e.g., the command "ps<br>-e -o pid,args" can be used to determine the processes running on the target system; from<br>this, choose the processes of interest to you.)                                                                                                    |
|                            | Also, while monitoring processes on Windows, if the <b>WIDE</b> parameter of this test is set to <b>true</b> , then your process patterns can include the full path to the process and/or the arguments supported by the process. For instance, your <b>PROCESSPATTERN</b> specification can be as follows:                                                                                                    |
|                            | Terminal:C:\WINDOWS\System32\svchost -k<br>DcomLaunch,Remote:C:\WINDOWS\system32\svchost.exe -k netsvcs                                                                                                    |
|                            | Also, note that the <b>PROCESS</b> parameter is <b>case-sensitive</b> in <b>Unix environments</b> .                                                                                                    |
|                            | To save the time and effort involved in such manual process specification, eG Enterprise offers an easy-to-use auto-configure option in the form of a <b>View/Configure</b> button that is available next to the <b>PROCESS</b> text box. Refer to Section 2.1.5.1.1 of this document o know how to use the auto-configure option.                                                                                                    |
|                            |                                                                                                    |

6. **USER** - By default, this parameter has a value "none"; this means that the test monitors all processes that match the configured patterns, regardless of the user executing them. If you want the test to monitor the processes for specific users alone, then, on Unix platforms, specify a comma-separated list of users to be monitored in the **USER** text box. For instance: *john,elvis,sydney* 

While monitoring Windows hosts on the other hand, your **USER** configuration should be a comma-separated list of "domain name-user name" pairs, where every pair is expressed in the following format: *Domainname*|*Username*. For example, to monitor the processes of user *john* and *elvis* who belong to domain *mas*, your **USER** specification should be: *mas*|*john,mas*|*elvis*. Also, on a Windows host, you will find system processes running on the following user accounts: *SYSTEM, LOCAL SERVICE,* and *NETWORK SERVICE.* While configuring these **USER** accounts, make sure the *Domainame* is always *NT AUTHORITY*. In this case therefore, your **USER** specification will be: *NT AUTHORITY*|*SYSTEM,NT AUTHORITY*|*LOCAL SERVICE,NT AUTHORITY*|*NETWORK SERVICE.* 

If multiple **PROCESS**es are configured for monitoring and multiple **USERs** are also configured, then the test will check whether the first process is run by the first user, the second process by the second user, and so on. For instance, if the **PROCESS**es configured are *java:java.exe,apache:\*httpd\** and the **USERs** configured are *john,elvis*, then the test will check whether user *john* is running the process *java*, and user *elvis* is running the process *apache*. Similarly, if multiple **PROCESS**es are configured, but a single **USER** alone is configured, then the test will check whether the specified **USER** runs each of the configured **PROCESS**es. However, if you want to check whether a single process, say *java.exe*, is run by multiple users - say, *james* and *jane* - then, you have to do the following:

- Your USER specification should be: *james, jane* (if the target host is a Unix host), or *<Domainname>*[*james, <Domainname>*]*jane* (if the target host is a Windows host)
- Your **PROCESS** configuration should be: *Process1:java.exe,Process2:java.exe*. The number of processes in this case should match the number of users.
- Such a configuration will ensure that the test checks for the *java.exe* process for both the users, *james* and *jane*.
- 7. **CORRECT** Increased uptime and lower mean time to repair are critical to ensuring that IT infrastructures deliver a high quality of service to users. Towards this end, the eG Enterprise suite embeds an optional auto-correction capability that enables eG agents to automatically correct problems in the environment, as soon as they occur. With this capability, as and when an abnormal situation is detected, an eG agent can initiate corrective actions automatically to resolve the problem. Automatic correction without the need for manual intervention by IT operations staff reduces service downtime and improves operational efficiency. By default, the auto-correction capability is available in the eG Enterprise suite for the *Processes running* measure of Processes test, and the *Service availability* measure of WindowsServices test. The eG Enterprise suite includes a default auto-correction script for Processes test.

When a process that has been configured for monitoring stops, this script automatically executes and starts the process. To enable the auto-correction capability for the Processes test, first, select the **TRUE** option against the **CORRECT** parameter in this page (by default, **FALSE** will be selected here).

- 8. ALARMTYPE Upon selecting the true option, three new parameters, namely, ALARMTYPE, USERPARAMS, and CORRECTIVESCRIPT will appear. You can set the corrective script to execute when a specific type of alarm is generated, by selecting an option from the ALARMTYPE list box. For example, if the Critical option is chosen from the ALARMTYPE list box, then the corrective script will run only when a critical alarm for the Processes test is generated. Similarly, if the Critical/Major option is chosen, then the corrective script will execute only when the eG Enterprise system generates critical or major alarms for the Processes test. In order to ensure that the corrective script executes regardless of the alarm type, select the Critical/Major/Minor option.
- 9. **USERPARAMS** The user-defined parameters that are to be passed to the corrective script are specified in the **USERPARAMS** text box. One of the following formats can be applied to the **USERPARAMS** specification:

*exec@processName:command*: In this specification, *processName* is the display name of the process pattern specified against the PROCESS parameter, and *command* is the command to be executed by the default script when the process(es) represented by the *processName* stops. For example, assume that the **PROCESS** parameter of Processes test has been configured in the following manner: *Apache:\*/opt/egurkha/manager/apache/bin/httpd\*,Tomcat:\*java\*tomcat\**, where *Apache* and *Tomcat* are the *processNames* or display names of the configured patterns. If auto-correction is enabled for these processes, then the **USERPARAMS** specification can be as follows:

### exec@Apache:/opt/egurkha/manager/apache/bin/apachectl start,Tomcat: /opt/tomcat/bin/catalina.sh start

This indicates that if the processes configured under the *processName "Apache"* stop (i.e. *\*/opt/egurkha/manager/apache/bin/httpd\**), then the script will automatically execute the command *"/opt/egurkha/manager/apache/bin/apachectl start"* to start the processes. Similarly, if the *"Tomcat"* processes (i.e. *\*java\*tomcat\**) stop, the script will execute the command *"/opt/tomcat/bin/catalina.sh start"* to start the processes.

*command*: In this specification, *command* signifies the command to be executed when any of the processes configured for monitoring, stop. Such a format best suits situations where only a single process has been configured for monitoring, or, a single command is capable of starting all the configured processes. For example, assume that the **PROCESS** parameter has been configured to monitor *IISWebSrv:\*inetinfo\**. Since only one process requires monitoring, the first format need not be used for configuring the **USERPARAMS**. Therefore, simplify specify the command, *"net start World Wide Web Publishing Service"*.

### Note:

 The USERPARAMS specification should be placed within double quotes if this value includes one or more blank spaces (eg., "Apache:/opt/egurkha/bin/apachectl start").

- Note that if a processName configured in the PROCESS parameter does not have a corresponding entry in USERPARAMS (as discussed in format 1), then the auto-correction capability will not be enabled for these processes.
- 10. **CORRECTIVESCRIPT** Specify *none* in the **CORRECTIVESCRIPT** text box to use the default auto-correction script. Administrators can build new auto-correction capabilities to address probable issues with other tests, by writing their own corrective scripts. To know how to create custom auto-correction scripts, refer to the *eG User Manual*.

### 11. WIDE - This parameter is valid on Solaris, Windows, and Linux systems only.

On Solaris systems (before v11), if the value of the WIDE parameter is Yes, the eG agent will use usr/ucb/ps instead of /usr/bin/ps to search for processes executing on the host. In Solaris 11, the eG agent uses the /usr/bin/ps auxwww command to perform the process search. The /usr/ucb/ps and the /usr/bin/ps auxwww commands provide a long output (> 80 characters), whereas /usr/bin/ps only outputs the first 80 characters of the process path and its arguments. However, some Solaris systems are configured with tightened security, which prevents the usr/ucb/ps and/or the */usr/bin/ps auxwww* command to be executed by any and every user to the system - in other words, only pre-designated users will be allowed to execute this command. The **sudo** (*superuser do*) utility (see http://www.gratisoft.us/sudo/) can be used to allow designated users to execute this command. If your system uses sudo to restrict access to the commands that return a long output, then set **WIDE** to **Yes** and then specify the value sudo for the **KEONIZEDSERVERCMD** parameter. This will ensure that not only does the agent use the /usr/ucb/ps and/or the /usr/bin/ps auxwww command (as the case may be) to monitor processes (like it would do if the **WIDE** parameter were set to be **Yes**), but it would also use **sudo** to execute this command.

| No                                                                                                    | te:                                                                                                    |
|----------------------------------------------------------------------------------------------------|----------------------------------------------------------------------------------------------------|
| If t                                                                                                    | he Processes test on Solaris 11 fails, then do the following:                                                                                                    |
| ٠                                                                                                    | Check whether the <b>WIDE</b> parameter is set to <b>Yes</b> .                                                                                                    |
| •                                                                                                    | If so, then make sure that the <b>KEONIZEDSERVERCMD</b> parameter is set to <b>sudo</b> .                                                                                                    |
| •                                                                                                    | If the test still fails, then look for the following error in the <b>error_log</b> file (that resides in the <b>/opt/egurkha/agent/logs</b> directory) on the eG agent host:                                                                                                    |
|                                                                                                    | ERROR ProcessTest: ProcessTest failed to execute [sudo:<br>pam_authenticate: Conversation failure]                                                                                                    |
| •                                                                                                    | The aforesaid error occurs if the <i>sudo</i> command prompts for a password at runtime. If you find such an error in the <b>error_log</b> file, then, open the <b>SUDOERS</b> file on the target host and append an entry of the following format to it:                                                                                                    |
|                                                                                                    | Defaults: <eg_install_username> !authenticate</eg_install_username>                                                                                                    |
|                                                                                                    | For instance, if <i>eguser</i> is the eG install user, then your entry will be:<br><i>Defaults:eguser !authenticate</i>                                                                                                    |
|                                                                                                    | This entry will make sure that you are no longer prompted for a password.                                                                                                    |
| Save th                                                                                                    | e file and restart the eG agent.                                                                                                    |
| On Wind<br>processe<br>alse by<br>process,<br>system of<br>process<br>on a Win<br>perfmon<br>will not<br>understa<br>Java app<br>Windows | dows environments, by default, the eG agent uses <i>perfmon</i> to search if<br>is that match the configured patterns. Accordingly, the <b>WIDE</b> parameter is<br>default. Typically, a process definition in Windows includes the <i>full path</i><br>the <i>process name</i> , and <i>process arguments</i> (if any). <i>Perfmon</i> however sca-<br>only for <i>process names</i> that match the configured patterns – in other work<br>path and arguments are ignored by <i>perfmon</i> . This implies that if multiple pro-<br>ndows host have the same name as specified against <b>PROCESSPATTERN</b><br>will only be able to report the overall resource usage across all these process<br>provide any pointers to the exact process that is eroding the host's resource<br>ind this better, consider the following example. Typically, Windows represen-<br>lication executing on it as <i>java.exe</i> . Say, two Java applications are executing<br>is host, but from different locations. |
| If <i>java.e</i><br>availabili<br>If say, oi<br>which o                                                                                  | <i>xe</i> has been configured for monitoring, then by default, <i>perfmon</i> will report<br>ty and average resource usage of both the Java applications executing on th<br>the Java application goes down, then <i>perfmon</i> will not be able to indicate acc<br>f the two Java applications is currently inaccessible. Therefore, to                                                                                                    |

administrators to easily differentiate between processes with the same name, and to accurately determine which process is unavailable or resource-hungry, the eG agent should be configured to perform its process searches based on the process path and/or process arguments, and not just on the process name – in other words, the eG agent should be configured **not to use perfmon**.

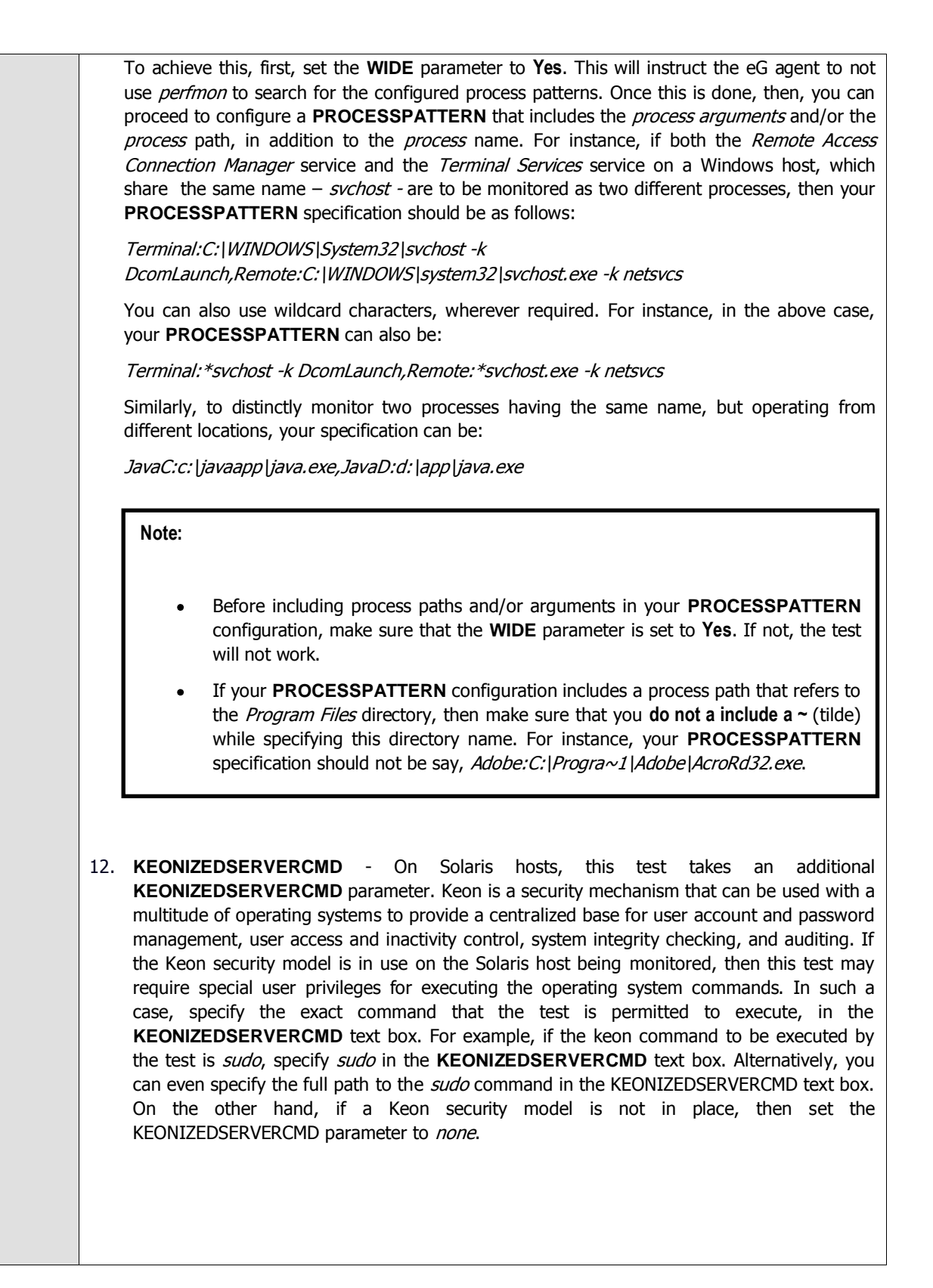

|                           | 13.   | USEGLANCE - This flag a<br>Packards's online performan<br>There are two user interface<br>motif-based. Each contains<br>resources are being utilized<br>configured to integrate wit<br>metrics from the HP-UX syst<br>disabled. This is why the U<br>integration by setting the flat<br>of HP GlancePlus/UX utility to | applies only to H<br>ce monitoring an<br>uses of GlancePlus<br>graphical and tal<br>I. In environmen<br>h <i>Glance</i> to pull<br>stems that are b<br>ISEGLANCE flag<br>g to Yes. If this i<br>o pull out the des | <b>P-UX systems</b> . HP GlancePlus/UX is Hewlett-<br>d diagnostic utility for HP-UX based computers.<br>J/UX <i>Glance</i> is character-based, and <i>gpm</i> is<br>bular displays that depict how primary system<br>ts where <i>Glance</i> is run, the eG agent can be<br>I out the process status and resource usage<br>eing monitored. By default, this integration is<br>g is set to <b>No</b> by default. You can enable the<br>s done, then the test polls the <i>Glance</i> interface<br>sired metrics. |
|---------------------------|-------|----------------------------------------------------------------------------------------------------|----------------------------------------------------------------------------------------------------|----------------------------------------------------------------------------------------------------|
|                           | 14.   | USEPS - This flag is applicate<br>the tprof command to comp<br>USEPS flag is set to No by<br>not function properly (this is<br>can configure the test to use<br>the USEPS flag to Yes.                                                                                                    | tble only for AIX L<br>ute CPU usage o<br>default. On some<br>an AIX issue). W<br>the the <b>ps</b> comman                                                                                                    | <b>PARs.</b> By default, on AIX LPARs, this test uses<br>f the processes on the LPARs. Accordingly, the<br>e AIX LPARs however, the <b>tprof</b> command may<br>/hile monitoring such AIX LPARs therefore, you<br>nd instead for metrics collection. To do so, set                                                                                                    |
|                           |       | Note:                                                                                                    |                                                                                                    |                                                                                                    |
|                           |       | Alternatively, you can set<br>eg_tests.ini file (in the <eg<br>enable the eG agent to use<br/>this global flag and the USI<br/>test will use the default tpre<br/>AIX LPARs. If either of these<br/>usage computations for such</eg<br>                                                                                | the AIXusePS for<br>INSTALL_DIR>\ma<br>the ps command<br>EPS flag for a sp<br>of command to co<br>e flags is set to y<br>a processes.                                                                              | Flag in the <b>[AGENT_SETTINGS]</b> section of the <b>inager\config</b> directory) to <b>yes</b> (default: <b>no</b> ) to I for CPU usage computations on AIX LPARs. If becific component are both set to <b>no</b> , then the compute CPU usage of processes executing on <b>es</b> , then the <b>ps</b> command will perform the CPU                                                                                                    |
|                           |       | In some high-security enviro<br>to execute on an AIX LPAR (<br>can prefix the <b>tprof</b> comman<br>that grants the required priv<br>< <b>EG_INSTALL_DIR&gt;\manager\</b><br>the <b>AixTprofPrefix</b> parameter<br>instance, if you set the <b>Aix</b><br><b>tprof</b> command as <i>sudo tprof</i>                  | enments, the <b>tpro</b><br>eg., <i>sudo</i> may ne<br>ad with another c<br>vileges to <b>tprof</b> . T<br><b>config</b> directory),<br>er in the <b>[AGENT</b><br><b>TprofPrefix</b> parar<br><i>f</i> .          | <b>f</b> command may require some special privileges<br>eed to be used to run <b>tprof</b> ). In such cases, you<br>ommand (like <i>sudo</i> ) or the full path to a script<br>to achieve this, edit the <b>eg_tests.ini</b> file (in the<br>and provide the prefix of your choice against<br>_ <b>SETTINGS</b> ] section. Finally, save the file. For<br>meter to <i>sudo</i> , then the eG agent will call the                                                                                                |
|                           | 15.   | <b>USE TOP</b> - <b>This parameter</b><br>is set to <b>No</b> . This indicates<br>executing the <i>usr/bin/ps</i> co<br>command may not function<br>This will enable this test to c                                                                                                    | <b>is applicable only</b><br>that, by default,<br>ommand on Linu:<br>properly. In suc<br>collect metrics usi                                                                                                    | <b>to Linux platforms.</b> By default, this parameter this test will report process health metrics by x. In some Linux environments however, this h cases, set the <b>USE TOP</b> parameter to <b>Yes</b> . ng the <i>/usr/bin/top</i> command.                                                                                                    |
|                           | 16.   | <b>ISPASSIVE</b> – If the value of server in a cluster. No alerts reported as "Not applicable'                                                                                                    | chosen is <b>YES,</b> th<br>will be generate<br>by the agent if th                                                                                                    | en the server under consideration is a passive<br>d if the server is not running. Measures will be<br>le server is not up.                                                                                                    |
| Outputs of the test       | One   | set of results per process pat                                                                                                    | tern specified                                                                                                    |                                                                                                    |
| Measurement s made by the |       | Measurement                                                                                                    | Measurement<br>Unit                                                                                                    | Interpretation                                                                                                    |
| test                      | Proc  | cesses running: Number                                                                                                    | Number                                                                                                    | This value indicates if too many or too few                                                                                                    |
|                           | of in | stances of a process(es)                                                                                                    |                                                                                                    | processes corresponding to an application are                                                                                                    |
|                           | curre | and checking on a nosu                                                                                                    |                                                                                                    | choculary on the host                                                                                                    |

| CPU utilization:<br>Percentage of CPU used by<br>executing process(es)<br>corresponding to the pattern<br>specified.                                                                                                    | Percent | A very high value could indicate that<br>processes corresponding to the specified<br>pattern are consuming excessive CPU<br>resources. |
|----------------------------------------------------------------------------------------------------|---------|----------------------------------------------------------------------------------------------------|
| Memory utilization:<br>For one or more processes<br>corresponding to a specified set<br>of patterns, this value<br>represents the ratio of the<br>resident set size of the<br>processes to the physical<br>memory of the host system,<br>expressed as a percentage. | Percent | A sudden increase in memory utilization for a process(es) may be indicative of memory leaks in the application.                        |

| Note: |   |                                                                                                    |
|-------|---|----------------------------------------------------------------------------------------------------|
|       | • | The default configurations of the Processes test are applicable for JRun server 4.0. However, if you are monitoring a JRun server 3.0, you would have to modify the default configurations.                                                                                                    |
|       | • | In JRun server 3.0, 2 processes are associated with the admin and default servers. They are, "jrun.exe" and "javaw.exe" respectively in Windows and "jrun" and "javaw" in Unix.                                                                                                    |
|       | • | Similarly, the JRun Server 4.0 has two default processes, one running for the admin server and the other for the default server. These processes are, namely, "jrun.exe" in Windows and "jrun" in Unix. When you add a new server instance, these processes get created automatically with the same names as mentioned above. |
|       | • | Special characters that are not allowed as part of your manual pattern specifications are as follows:                                                                                                    |
|       | • | ` (Grave Accent)                                                                                                    |
|       | • | (Vertical bar)                                                                                                    |
|       | • | < (less than)                                                                                                    |
|       | • | > (greater than)                                                                                                    |
|       | • | ~ (tilda)                                                                                                    |
|       | • | @ (at)                                                                                                    |
|       | • | # (hash)                                                                                                    |
|       |   |                                                                                                    |

• % (Percent)

### Note:

- Administrators can extend the built-in auto-correction capabilities to address probable issues with the other measures of the Processes test, by writing their own corrective scripts for the same. The custom-defined script can be associated with the Processes test in the same manner discussed above.
- The name of the custom-defined script should of the following be format: InternalTestName InternalMeasureName. For example, a script that is written to correct problems with the CPU utilization measure (of the Processes test) should be named as "ProcessTest\_Cpu\_util", where ProcessTest is the internal name of the Processes test, and Cpu\_util is the internal name for the CPU utilization measure. To know the internal names of tests and measures, use any of the eg lang\*.ini file in the <EG INSTALL DIR>\manager\config directory. The script extensions will differ according to the operating system on which it will execute. The extensions supported by Windows environments are: .bat, .exe, .com, and .cmd. Scripts to be executed on Unix environments do not require any extension. The most commonly used extension is .sh.
- At any given point of time, only one script can be specified in the **CORRECTIVESCRIPT** text box.
- As already stated, the sample script for Processes test will be available for every operating system. If the script is uploaded to the eG manager once for an operating system, it will automatically apply to all the agents executing on the same operating system. For example, say that an environment comprises of 3 agents, all executing on Windows 2000 environments. While configuring the Processes test for one of the agents, if the administrator uploads the sample script, then he/she will not have to repeat the process for the other 2 agents.
- Once the eG agent downloads a corrective script from the eG manager, any changes made to the script in the manager side will not be reflected in the agent side, immediately. This is because, the eG agent checks the manager for the existence of an updated version of the corrective script, only once a day. If an update is available, the agent downloads the same and overwrites the script that pre-exists.

### Note:

The Processes test of LDAP servers takes an additional parameter named **ISPASSIVE**. If the value chosen against this parameter is **Yes**, then the LDAP server under consideration is a passive server in an LDAP cluster. No alerts will be generated if the server is not running. Measures will be reported as "Not applicable" by the agent if the server is not up.

### 2.1.5.1.1 Auto-configuring the Process Patterns to be Monitored

To save the time and effort involved in manual process specification, eG Enterprise offers an easy-to-use autoconfigure option in the form of a **View/Configure** button that is available next to the **PROCESS** text box.

To auto-configure the processes to be monitored, do the following:

1. Click on the **View/Configure** button next to the **PROCESS** text area in the **Processes** test configuration page (see Figure 2.16).

|             | WIN101                                        |
|-------------|-----------------------------------------------|
| TEST PERIOD | 1 5 mins 💟                                    |
| HOST        | 1 192.168.10.101                              |
| PORT        | : NULL                                        |
| PROCESS     | SproceseName:SprocesePattern 1 View/Configure |
| WIDE        | : FYes CND                                    |
| USER        | 1 none                                        |
| CORRECT     | : CYes F No                                   |
| ISPASSIVE   | ) C Yes @ Mo                                  |

Figure 2.16: Configuring the Processes test

| Note:        |                                                                                                    |
|--------------|----------------------------------------------------------------------------------------------------|
| The View/Con | figure button will appear only if the following conditions are fulfilled:                                                                                         |
| •            | The Processes test must be executed in an agent-based manner.                                                                                                    |
| •            | The eG agent executing the test should be of version 5.2 or above.                                                                                                |
| •            | In case the eG manager in question is part of a redundant manager setup, then the agent executing the test must be reporting metrics to the primary manager only. |

2. When the View/Configure button is clicked, a PROCESS CONFIGURATION page will appear (see Figure 2.17).

| This page enables the administrator to choose and configure the second configure the second cond configure the | he processes.                                                                             |
|----------------------------------------------------------------------------------------------------|-------------------------------------------------------------------------------------------|
|                                                                                                    | Get Processes                                                                             |
| Pattern     Spattern                                                                                                    | 1.0                                                                                       |
| thydata Clear                                                                                                    |                                                                                           |
|                                                                                                    | This page enables the administrator to choose and configure t  Fottern   \$pettern  Clear |

Figure 2.17: Auto-configuring the processes to be monitored

3. Upon clicking the **Get Processes** button in the **PROCESS CONFIGURATION** page, a pop up window with a list of processes that are running on the host will be displayed (see Figure 2.18).

| Click here d                | 🖿 for detailed vie |
|-----------------------------|--------------------|
| ApMsgFwd<br>Apptex          | ~                  |
| Apoint<br>audiodg           |                    |
| Bliray<br>ccApp<br>ccSvcHst |                    |
| cmd                         |                    |
| cmd                         |                    |
| cscript                     |                    |
| CSTSS                       |                    |
| Diar                        |                    |
| editolus                    |                    |
| egwait                      |                    |
| Explorer                    |                    |
| FreeAgentService            | ~                  |

Figure 2.18: List of auto-discovered processes

### Note:

The processes that are already configured for monitoring will not be listed in Figure 2.18.

4. By default, Figure 2.18 provides a 'concise' view of the process list - i.e., only the process names will be listed in the pop-up window, and not the detailed description of the processes. You can click on the **Click here** link in the pop up window to switch to the detailed view (see Figure 2.19).

| Click here 🎰 for                                                                                                    | concise vi                                                              |
|----------------------------------------------------------------------------------------------------|-------------------------------------------------------------------------|
| %SystemRoot%\system32\csrss.exe ObjectDirectory=\Windows SharedSec<br>Apritex.exe<br>audiodo.exe                                                                                                    | ction=11 A                                                              |
| C:\Program Files (x86)\Citrix\GoToMeeting\457\g2mcomm.exe Debug=Offi<br>C:\Program Files (x86)\Citrix\GoToMeeting\457\g2mstart.exe /Trigger Run/<br>C:\Program Files (x86)\Citrix\GoToMeeting\457\g2mstart.exe /Trigger Run/<br>C:\Program Files (x86)\Common Files\Java\Java Update\jusched.exe<br>C:\Program Files (x86)\Common Files\Java\Java Update\jusched.exe<br>C:\Program Files (x86)\Common Files\Java\Java Update\jusched.exe<br>C:\Program Files (x86)\Common Files\Java\Java Update\jusched.exe<br>C:\Program Files (x86)\Common Files\JavaJava Update\jusched.exe<br>C:\Program Files (x86)\Common Files\Symantec Shared\ccApp.exe<br>C:\Program Files (x86)\Common Files\Symantec Shared\ccApp.exe<br>C:\Program Files (x86)\CyberLink\PowerDVD DX\PDVDDXSrv.exe<br>C:\Program Files (x86)\DAP\DAP.exe /STARTUP<br>C:\Program Files (x86)\Dell Support Center\bin\sprtswc.exe /service /P Del<br>C:\Program Files (x86)\Dell Support Center\bin\sprtswc.exe /service /P Del<br>C:\Program Files (x86)\Dell Support Center\bin\sprtswc.exe /service /P Del<br>C:\Program Files (x86)\Dell Support Center\bin\sprtswc.exe /service /P Del | &Digest<br>{5BDD;<br>AtLogon<br>/watchfi<br>cComm<br>center<br>IISuppo; |
| C:\Program Files (x86)\Google\GoogleToolbarNotifier\GoogleToolbarNotifier                                                                                                    | nexe 🛛 💌                                                                |

Figure 2.19: The detailed view of processes

5. As you can see, in the detailed view, the complete process path and process arguments accompany each autodiscovered process. 6. Regardless of the view you are in, select the process or list of processes that require monitoring and click the **SUBMIT** button in the pop-up window. **Note that you can select processes from both the views**.

### Note:

The **Processes** test includes a **WIDE** flag that is set to **Yes** by default. In this case, your **PROCESS** specification can include the process path and arguments (if any). Therefore, if the **WIDE** flag is set to **Yes**, then, the eG agent will report metrics for the process(es) that are selected in both the concise manner and detailed manner. If the **WIDE** flag is set to **No**, the eG agent will collect metrics only for the process(es) that are selected in a concise manner.

7. Clicking the **SUBMIT** button in the pop-up will automatically populate the **Name** and **Pattern** text boxes available in the **PROCESS CONFIGURATION** page, with the name and pattern of the chosen process (see Figure 2.20).

| Search 🚺      |                                                     | Get Processes |
|---------------|-----------------------------------------------------|---------------|
| Name : Apoint | Pattern : Apoint.exe                                | ÷             |
| Name : cmd    | Pattern : cmd                                       |               |
| Vame : wweb32 | Pattern : C:\Program Files (x86)\WordWeb\wweb32.exe | Θ             |

Figure 2.20: Multiple auto-discovered processes configured for monitoring

8. You can add more name:pattern pairs in the PROCESS CONFIGURATION page by clicking on the encircled '+' button present at the end of the first Name and Pattern specification. To remove a specification that pre-exists, just click on the encircled '-' button that corresponds to it. The contents of the Name and Pattern text boxes can also be edited manually.

### Note:

Duplicate processes will appear in the list of processes pop-up, provided the process description is different - for instance, if a 'cmd.exe' process and a 'cmd.bat' process execute on the same host, then both processes will be listed as 'cmd' in the 'concise' view of the process list. If such duplicate processes are chosen for monitoring, then, each process will appear as a separate **Name** and **Pattern** pair in the **PROCESS CONFIGURATION** page. To proceed, the user must enter a different name in the **Name** text box for each process, so that every distinct pattern can be identified in a unique manner.

### 2.1.5.2 TCP Port Status Test

This test tracks various statistics pertaining to TCP connections to and from a host, from an external perspective. This test is disabled by default for a *Generic* server. You can enable the test, by opening the **AGENTS – TESTS CONFIGURATION** page (using the Agents -> Tests -> Configure menu sequence in the eG administrative interface), selecting the check box against the test name in the **DISABLED TESTS** list, and clicking the **Update** button therein.

For some other component-types, like the Oracle database server, this test is enabled by default.

| Purpose                             | Tracks various statistics pertaining to TCP connections to and from a host, from an extern perspective.                                                                                                    |                                                                                                    | ections to and from a host, from an external                                                                                                    |  |  |
|-------------------------------------|----------------------------------------------------------------------------------------------------|----------------------------------------------------------------------------------------------------|----------------------------------------------------------------------------------------------------|--|--|
| Target of the test                  |                                                                                                    |                                                                                                    |                                                                                                    |  |  |
| Agent<br>deploying the<br>test      | An external agent                                                                                                    |                                                                                                    |                                                                                                    |  |  |
| Configurable                        | 1. <b>TEST PERIOD</b> - How often                                                                                                    | en should the test                                                                                                    | be executed                                                                                                    |  |  |
| the test                            | 2. <b>HOST</b> - Host name of the server for which the test is to be configured                                                                                                    |                                                                                                    |                                                                                                    |  |  |
|                                     | 3. <b>PORT</b> - Enter the port to which the specified <b>HOST</b> listens                                                                                                    |                                                                                                    |                                                                                                    |  |  |
|                                     | 4. <b>TARGETPORTS</b> – Specific tested (eg., 80,7077,1521) are to be tested (eg., sindisplayed in the monitor separated list of <i>port nar</i> , enable the test to try an <i>mysql:192.168.0.102:14</i> . | y either a comma<br>), or a comma-sep<br>mtp:25,mssql:1433<br>r interface. Alterr<br><i>me:IP address:por</i><br>d connect to Tcp<br>433,egwebsite:2 | -separated list of port numbers that are to be<br>parated list of <i>port name:port number</i> pairs that<br>3). In the latter case, the port name will be<br>natively, this parameter can take a comma-<br><i>t number</i> pairs that are to be tested, so as to<br>ports on multiple IP addresses. For example,<br>09.15.165.127:80. |  |  |
|                                     | 5. <b>TIMEOUT</b> - Here, specify for a response from the se                                                                                                    | the maximum du<br>erver. The default                                                                                                    | ration (in seconds) for which the test will wait <b>TIMEOUT</b> period is 60 seconds.                                                                                                    |  |  |
|                                     | <ol> <li>ISPASSIVE – If the value<br/>server in a cluster. No aler<br/>reported as "Not applicable"</li> </ol>                                                                                               | e chosen is <b>YES</b> , th<br>rts will be generati<br>e' by the agent if t                                                                          | nen the server under consideration is a passive<br>ed if the server is not running. Measures will be<br>the server is not up.                                                                                                    |  |  |
| Outputs of the test                 | One set of results for every con                                                                                                    | figured port name                                                                                                    |                                                                                                    |  |  |
| Measurements<br>made by the<br>test | Measurement                                                                                                    | Measurement<br>Unit                                                                                                    | Interpretation                                                                                                    |  |  |
|                                     | Availability:                                                                                                    | Percent                                                                                                    | An availability problem can be caused by                                                                                                    |  |  |
|                                     | Whether the TCP connection is available                                                                                                    |                                                                                                    | different factors – e.g., the server process<br>may not be up, a network problem may exist,<br>or there could be a configuration problem<br>with the DNS server.                                                                                                    |  |  |
|                                     | Response time:                                                                                                    | Secs                                                                                                    | An increase in response time can be caused                                                                                                    |  |  |
|                                     | Time taken (in seconds) by<br>the server to respond to a<br>request.                                                                                                    |                                                                                                    | bottleneck, a configuration problem with the DNS server, a network problem, etc.                                                                                                    |  |  |

## 2.1.5.3 Application Process Test

The Processes test monitors the server daemon processes and their resource usage. Often, the unavailability of a server daemon is an error condition. In some cases, if specific processes are running or too many of such processes are running, this may indicate an error condition. For example, in a Citrix environment, a process called cmstart.exe is part of the Citrix login process. When logins are working well, there will be very few cmstart.exe processes running on a server. However, when users experience slow logins or have difficulty in launching applications on a Citrix

Presentation Server, many cmstart.exe processes are observed. The Application Process test is used to monitor processes like cmstart that are not expected to be running on a server, but which show an unusual change in the number of processes or their resource usage when problem situations occur.

The Application Process test is disabled by default.

To enable the test, go to the ENABLE / DISABLE TESTS page using the menu sequence : Agents -> Tests -> Enable/Disable, pick the desired **Component type**, set *Performance* as the **Test type**, choose the test from the **DISABLED TESTS** list, and click on the << button to move the test to the ENABLED TESTS list. Finally, click the **Update** button.

| Purpose                        | To monitor processes that are not expected to be running on a server (like <i>cmstart.exe</i> on Citrix), but which show an unusual change in the number of processes or their resource usage when problem situations occur                                                                                                    |
|--------------------------------|----------------------------------------------------------------------------------------------------|
| Target of the test             | Any of the aforesaid component-types                                                                                                    |
| Agent<br>deploying the<br>test | An internal agent                                                                                                    |
| Configurable                   | 1. <b>TEST PERIOD</b> - How often should the test be executed                                                                                                    |
| parameters<br>for the test     | 2. <b>HOST</b> - The host for which the test is to be configured                                                                                                    |
|                                | 3. <b>PORT -</b> The port to which the specified <b>HOST</b> listens                                                                                                    |
|                                | 4. PROCESS - In the PROCESS text box, enter a comma separated list of names:pattern pairs which identify the process(es) associated with the server being considered. processName is a string that will be used for display purposes only. processPattern is an expression of the form - *expr* or expr or *expr or expr* or *expr1*expr2* or expr1*expr2, etc. A leading '*' signifies any number of leading characters, while a trailing '*' signifies any number of trailing characters. For example, in a Citrix environment, a process called <i>cmstart.exe</i> is part of the Citrix login process. When logins are working well, there will be very few <i>cmstart.exe</i> processes running on a server. However, when users experience slow logins or have difficulty in launching applications on a Citrix Presentation Server, many <i>cmstart.exe</i> processes are observed. This process hence requires monitoring. Similarly, users might also want to be alerted if any instance of the dreaded virus <i>drwatson.exe</i> is executing on the system. Therefore, the PROCESS configuration in this case will be: <i>Citrixstartprocess:*cmstart*, Virus:*drwatson*</i> . Other special characters such as slashes (\) can also be used while defining the process pattern. Typically, slashes (\) are used when the configured process pattern includes the full directory path to the process to be monitored. |
|                                | To determine the process pattern to use for your application, on Windows environments, look for the process name(s) in the Task Manager -> Processes selection. To determine the process pattern to use on Unix environments, use the ps command (e.g., the command "ps -e -o pid,args" can be used to determine the processes running on the target system; from this, choose the processes of interest to you).                                                                                                    |
|                                | Also, note that the <b>PROCESS</b> parameter is <b>case-sensitive</b> in <b>Unix environments</b> .                                                                                                    |

5. **USER** - By default, this parameter has a value "none"; this means that the test monitors all processes that match the configured patterns, regardless of the user executing them. If you want the test to monitor the processes for specific users alone, then, on Unix platforms, specify a comma-separated list of users to be monitored in the **USER** text box. For instance: *john,elvis,sydney* 

While monitoring Windows hosts on the other hand, your **USER** configuration should be a comma-separated list of "domain name-user name" pairs, where every pair is expressed in the following format: *Domainname*|*Username*. For example, to monitor the processes of user *john* and *elvis* who belong to domain *mas*, your **USER** specification should be: *mas*|*john,mas*|*elvis*. Also, on a Windows host, you will find system processes running on the following user accounts: *SYSTEM, LOCAL SERVICE,* and *NETWORK SERVICE.* While configuring these **USER** accounts, make sure the *Domainame* is always *NT AUTHORITY*. In this case therefore, your **USER** specification will be: *NT AUTHORITY*|*SYSTEM,NT AUTHORITY*|*LOCAL SERVICE,NT AUTHORITY*|*NETWORK SERVICE.* 

If multiple **PROCESS**es are configured for monitoring and multiple **USERs** are also configured, then the test will check whether the first process is run by the first user, the second process by the second user, and so on. For instance, if the **PROCESS**es configured are *java:java.exe,apache:\*httpd\** and the **USERs** configured are *john,elvis*, then the test will check whether user *john* is running the process *java*, and user *elvis* is running the process *apache*. Similarly, if multiple **PROCESS**es are configured, but a single **USER** alone is configured, then the test will check whether the specified **USER** runs each of the configured **PROCESS**es. However, if you want to check whether a single process, say *java.exe*, is run by multiple users - say, *james* and *jane* - then, you have to do the following:

- Your USER specification should be: *james, jane* (if the target host is a Unix host), or *<Domainname>*[*james, <Domainname>*[*jane* (if the target host is a Windows host)
- Your **PROCESS** configuration should be: *Process1:java.exe,Process2:java.exe*. The number of processes in this case should match the number of users.
- Such a configuration will ensure that the test checks for the *java.exe* process for both the users, *james* and *jane*.
- 6. CORRECT Increased uptime and lower mean time to repair are critical to ensuring that IT infrastructures deliver a high quality of service to users. Towards this end, the eG Enterprise suite embeds an optional auto-correction capability that enables eG agents to automatically correct problems in the environment, as soon as they occur. With this capability, as and when an abnormal situation is detected, an eG agent can initiate corrective actions automatically to resolve the problem. Automatic correction without the need for manual intervention by IT operations staff reduces service downtime and improves operational efficiency. By default, the auto-correction capability is available in the eG Enterprise suite for the *Number of processes running* measure of Processes test, and the *Service availability* measure of the WindowsServices test. You can enable this capability for the *ApplicationProcess* test, to correct a problem condition pertaining to a particular measure reported by that test. To enable the auto-correction capability for the ApplicationProcess test, first, select the TRUE option against the CORRECT parameter in this page (by default, FALSE will be selected here).

- 7. ALARMTYPE Upon selecting the true option, three new parameters, namely, ALARMTYPE, USERPARAMS, and CORRECTIVESCRIPT will appear. You can set the corrective script to execute when a specific type of alarm is generated, by selecting an option from the ALARMTYPE list box. For example, if the Critical option is chosen from the ALARMTYPE list box, then the corrective script will run only when a critical alarm for the ApplicationProcess test is generated. Similarly, if the Critical/Major option is chosen, then the corrective script will execute only when the eG Enterprise system generates critical or major alarms for the ApplicationProcess test. In order to ensure that the corrective script executes regardless of the alarm type, select the Critical/Major/Minor option.
- 8. **USERPARAMS** The user-defined parameters that are to be passed to the corrective script are specified in the **USERPARAMS** text box. One of the following formats can be applied to the **USERPARAMS** specification:
  - exec@processName:command: In this specification, processName is the display name of the process pattern specified against the PROCESS parameter, and command is the command to be executed by the default script when there is a problem condition pertaining to the processName.
  - command: In this specification, command signifies the command to be executed when there is a problem condition pertaining to any of configured processes. Such a format best suits situations where only a single process has been configured for monitoring, or, a single command is capable of starting all the configured processes.

### Note:

- The **USERPARAMS** specification should be placed within double quotes if this value includes one or more blank spaces.
- Note that if a *processName* configured in the **PROCESS** parameter does not have a corresponding entry in **USERPARAMS** (as discussed in format 1), then the auto-correction capability will not be enabled for these processes.
- 9. **CORRECTIVESCRIPT** Administrators will have to build the auto-correction capability for this test to address probable issues with it, by writing their own corrective script. To know how to create custom auto-correction scripts, refer to the *eG User Manual*. The full path to the corrective script should be specified here.

10. **WIDE** - This parameter is valid on Solaris and Windows systems only.

On Solaris environments, if the value of the **WIDE** parameter is **true**, the eG agent will use **usr/ucb/ps** instead of /**usr/bin/ps** to search for processes executing on the host. /**usr/ucb/ps** provides a long output (> 80 characters), whereas /**usr/bin/ps** only outputs the first 80 characters of the process path and its arguments. However, some Solaris systems are configured with tightened security, which prevents the **usr/ucb/ps** command to be executed by any and every user to the system - in other words, only predesignated users will be allowed to execute this command. The **sudo** (*superuser do*) utility (see http://www.gratisoft.us/sudo/) can be used to allow designated users to execute this command. If your system uses **sudo** to restrict access to the /**usr/ucb/ps** command, then specify the value of the "wide" parameter to be "sudo". This will ensure that not only does the agent use the /**usr/ucb/ps** command to monitor processes (like it would do if the "wide" parameter were set to be true), but it would also use **sudo** to execute this command.

On Windows environments, by default, the eG agent uses *perfmon* to search for the processes that match the configured patterns. Accordingly, the **WIDE** parameter is set to false by default. Typically, a process definition in Windows includes the full path to the process, the process name, and process arguments (if any). Perfmon however scans the system only for process names that match the configured patterns - in other words, the process path and arguments are ignored by *perfmon*. This implies that if multiple processes on a Windows host have the same name as specified against **PROCESSPATTERN**, then *perfmon* will only be able to report the overall resource usage across all these processes; it will not provide any pointers to the exact process that is eroding the host's resources. To understand this better, consider the following example. Typically, Windows represents any Java application executing on it as *java.exe*. Say, two Java applications are executing on a Windows host, but from different locations. If *java.exe* has been configured for monitoring, then by default, *perfmon* will report the availability and average resource usage of both the Java applications executing on the host. If say, one Java application goes down, then perfmon will not be able to indicate accurately which of the two Java applications is currently inaccessible. Therefore, to enable administrators to easily differentiate between processes with the same name, and to accurately determine which process is unavailable or resource-hungry, the eG agent should be configured to perform its process searches based on the process path and/or process arguments, and not just on the process name – in other words, the eG agent should be configured **not to use perfmon**.

To achieve this, first, set the **WIDE** parameter to **true**. This will instruct the eG agent to not use *perfmon* to search for the configured process patterns. Once this is done, then, you can proceed to configure a **PROCESSPATTERN** that includes the *process arguments* and/or the process path, in addition to the process name. For instance, if both the Remote Access Connection Manager service and the Terminal Services service on a Windows host, which share the same name – *svchost* - are to be monitored as two different processes, then your **PROCESSPATTERN** specification should be as follows: Terminal:C:\WINDOWS\System32\svchost -k DcomLaunch,Remote:C:\WINDOWS\system32\svchost.exe -k netsvcs You can also use wildcard characters, wherever required. For instance, in the above case, your PROCESSPATTERN can also be: Terminal:\*svchost -k DcomLaunch,Remote:\*svchost.exe -k netsvcs Similarly, to distinctly monitor two processes having the same name, but operating from different locations, your specification can be: JavaC:c:|javaapp|java.exe,JavaD:d:|app|java.exe Note: Before including process paths and/or arguments in your **PROCESSPATTERN** configuration, make sure that the **WIDE** parameter is set to **true**. If not, the test will not work. If your **PROCESSPATTERN** configuration includes a process path that refers to the *Program Files* directory, then make sure that you **do not a include a ~** (tilde) while specifying this directory name. For instance, your **PROCESSPATTERN** specification should not be say, Adobe:C:|Progra~1|Adobe|AcroRd32.exe. 11. USEPS - This flag is applicable only for AIX LPARs. By default, on AIX LPARs, this test uses the **tprof** command to compute CPU usage of the processes on the LPARs. Accordingly, the **USEPS** flag is set to **No** by default. On some AIX LPARs however, the **tprof** command may not function properly (this is an AIX issue). While monitoring such AIX LPARs therefore, you can configure the test to use the ps command instead for metrics collection. To do so, set the USEPS flag to Yes. Note: Alternatively, you can set the AIXusePS flag in the [AGENT\_SETTINGS] section of the eg tests.ini file (in the <EG INSTALL DIR>/manager/config directory) to yes (default: no) to enable the eG agent to use the **ps** command for CPU usage computations on AIX LPARs. If this global flag and the **USEPS** flag for a specific component are both set to **no**, then the

test will use the default **tprof** command to compute CPU usage of processes executing on AIX LPARs. If either of these flags is set to **yes**, then the **ps** command will perform the CPU

usage computations for such processes.

|                              | In some high-security enviro<br>to execute on an AIX LPAR (a<br>can prefix the <b>tprof</b> comman<br>that grants the required privi<br>< <b>EG_INSTALL_DIR&gt;\manager\ca</b><br>the <b>AixTprofPrefix</b> paramete<br>instance, if you set the <b>AixTp</b><br>command as <i>sudo tprof</i> . | nments, the <b>tpro</b><br>eg., <i>sudo</i> may ne<br>d with another co<br>ileges to <b>tprof</b> . To<br><b>onfig</b> directory),<br>r in the [AGENT_<br><b>rofPrefix</b> paramet | f command may require some special privileges<br>eed to be used to run <b>tprof</b> ). In such cases, you<br>ommand (like <i>sudo</i> ) or the full path to a script<br>o achieve this, edit the <b>eg_tests.ini</b> file (in the<br>and provide the prefix of your choice against<br><b>SETTINGS</b> ] section. Finally, save the file. For<br>ter to <i>sudo</i> , then the eG agent will call the <b>tprof</b> |
|------------------------------|----------------------------------------------------------------------------------------------------|----------------------------------------------------------------------------------------------------|----------------------------------------------------------------------------------------------------|
| Outputs of the test          | One set of results per process pat                                                                                                    | tern specified                                                                                                    |                                                                                                    |
| Measurement<br>s made by the | Measurement                                                                                                    | Measurement<br>Unit                                                                                                    | Interpretation                                                                                                    |
| test                         | Processes running:                                                                                                    | Number                                                                                                    | If there is a significant change in the value of<br>this measure, it is an indicator of a problem<br>situation.                                                                                                    |
|                              | Number of instances of a<br>process(es) currently executing<br>on a host.                                                                                                    |                                                                                                    |                                                                                                    |
|                              | CPU utilization:                                                                                                    | Percent                                                                                                    | A very high value could indicate that<br>processes corresponding to the specified<br>pattern are consuming excessive CPU<br>resources.                                                                                                    |
|                              | Percentage of CPU used by<br>executing process(es)<br>corresponding to the pattern<br>specified.                                                                                                    |                                                                                                    |                                                                                                    |
|                              | Memory utilization:                                                                                                    | Percent                                                                                                    | A sudden increase in memory utilization for a                                                                                                    |
|                              | For one or more processes<br>corresponding to a specified set<br>of patterns, this value<br>represents the ratio of the<br>resident set size of the<br>processes to the physical<br>memory of the host system,<br>expressed as a percentage.                                                    |                                                                                                    | process(es) may be indicative of memory<br>leaks in the application.                                                                                                    |

## 2.1.5.4 Log Monitor Test

This test monitors multiple log files for different patterns. This test is disabled by default. To enable this test, click on the check box corresponding to the test name in the **DISABLED TESTS** list of the **AGENTS – TESTS CONFIGURATION** page that appears when the Agents -> Tests -> Configure menu sequence is followed, and click the **Update** button therein.

| Purpose                        | Monitors multiple log files for different patterns |
|--------------------------------|----------------------------------------------------|
| Target of the test             | Any host system                                    |
| Agent<br>deploying the<br>test | An internal agent                                  |

| Configurable            | 1. | TEST PERIOD - How often should the test be executed                                                                                                    |
|-------------------------|----|----------------------------------------------------------------------------------------------------|
| parameters for the test | 2. | HOST - The host for which the test is to be configured.                                                                                                    |
|                         | 3. | <b>PORT</b> – The port at which the server listens                                                                                                    |
|                         | 4. | <b>ALERTFILE</b> - Specify the path to the log file to be monitored. For eg., <i>/user/john/new_john.log</i> . Multiple log file paths can be provided as a comma-separated list - eg., <i>/user/john/critical_egurkha.log,/tmp/log/major.log</i> .                                                                                                    |
|                         | 5. | Also, instead of a specific log file path, the path to the directory containing log files can be provided - eg., <i>/user/logs.</i> This ensures that eG Enterprise monitors the most recent log files in the specified directory. Specific log file name patterns can also be specified. For example, to monitor the latest log files with names containing the strings 'dblogs' and 'applogs', the parameter specification can be, <i>/tmp/db/*dblogs*,/tmp/app/*applogs*</i> . Here, '*' indicates leading/trailing characters (as the case may be). In this case, the eG agent first enumerates all the log files in the specified path that match the given pattern, and then picks only the latest log file from the result set for monitoring. |
|                         | 6. | Your <b>ALERTFILE</b> specification can also be of the following format: <i>Name@logfilepath_or_pattern</i> . Here, <i>Name</i> represents the display name of the path being configured. Accordingly, the parameter specification for the 'dblogs' and 'applogs' example discussed above can be: <i>dblogs@/tmp/db/*dblogs*,applogs@/tmp/app/*applogs*</i> . In this case, the display names 'dblogs' and 'applogs' will alone be displayed as descriptors of this test.                                                                                                    |
|                         |    | Every time this test is executed, the eG agent verifies the following:                                                                                                    |
|                         |    | • Whether any changes have occurred in the size and/or timestamp of the log files that were monitoring during the last measurement period;                                                                                                    |
|                         |    | • Whether any new log files (that match the <b>ALERTFILE</b> specification) have been newly added since the last measurement period;                                                                                                    |
|                         |    | If a few lines have been added to a log file that was monitored previously, then the eG agent monitors the additions to that log file, and then proceeds to monitor newer log files (if any). If an older log file has been overwritten, then, the eG agent monitors this log file completely, and then proceeds to monitor the newer log files (if any).                                                                                                    |
|                         | 7. | <b>SEARCHPATTERN</b> - Enter the specific patterns of messages to be monitored. The pattern should be in the following format: <i><patternname>:<pattern></pattern></patternname></i> , where <i><patternname></patternname></i> is the pattern name that will be displayed in the monitor interface and <i><pattern></pattern></i> is an expression of the form - *expr* or expr or *expr or expr*, etc. A leading '*' signifies any number of leading characters, while a trailing '*' signifies any number of trailing characters.                                                                                                    |
|                         |    | For example, say you specify ORA:ORA-* in the SEARCHPATTERN text box. This indicates that "ORA" is the pattern name to be displayed in the monitor interface. "ORA-*" indicates that the test will monitor only those lines in the log file which start with the term "ORA-". Similarly, if your pattern specification reads: offline:*offline, then it means that the pattern name is offline and that the test will monitor those lines in the log file which end with the term offline.                                                                                                    |
|                         |    |                                                                                                    |

A single pattern may also be of the form e1+e2, where + signifies an OR condition. That is, the <*PatternName>* is matched if either e1 is true or e2 is true.

Multiple search patterns can be specified as a comma-separated list. For example: ORA:ORA-\*,offline:\*offline\*,online:\*online

If the **ALERTFILE** specification is of the format *Name@logfilepath*, then the descriptor for this test in the eG monitor interface will be of the format: *Name:PatternName*. On the other hand, if the **ALERTFILE** specification consists only of a comma-separated list of log file paths, then the descriptors will be of the format: *LogFilePath:PatternName*.

Also, if a comma-separated list of alert files is provided in the **ALERTFILE** text box in the format *Name@logfilepath*, and you want to monitor one/more specific patterns of logs in each alert file, then your specification would be of the format:

Name@<PatternName>:<Pattern>

For instance, say, your **ALERTFILE** specification is as follows: *dblogs@/tmp/db/\*dblogs\*,applogs@/tmp/app/\*applogs\**. Now, assume that you want to monitor the following entries in the specified alert files:

| Alert file | Pattern    |
|------------|------------|
| dblogs     | *error*    |
| dblogs     | Ora*       |
| applogs    | *warning   |
| applogs    | *ora-info* |

The **SEARCHPATTERN** specification in this case will hence be as follows:

dblogs@error:\*error\*,dblogs@ora:ora\*,applogs@warning:\*warning, applogs@info:\*orainfo\*

If you want all the messages in a log file to be monitored, then your specification would be: *<PatternName>:\**.

8. **LINES** - Specify two numbers in the format x:y. This means that when a line in the log file matches a particular pattern, then x lines before the matched line and y lines after the matched line will be reported in the detail diagnosis output (in addition to the matched line). The default value here is 0:0. Multiple entries can be provided as a comma-separated list.

If you give 1:1 as the value for **LINES**, then this value will be applied to all the patterns specified in the **SEARCHPATTERN** field. If you give 0:0,1:1,2:1 as the value for **LINES** and if the corresponding value in the **SEARCHPATTERN** field is like ORA:ORA-\*,offline:\*offline\*,online:\*online then:

0:0 will be applied to ORA:ORA-\* pattern

- 1:1 will be applied to offline:\*offline\* pattern
- 2:1 will be applied to online:\*online pattern

- 9. **EXCLUDEPATTERN** Provide a comma-separated list of patterns to be excluded from monitoring in the **EXCLUDEPATTERN** text box. For example *\*critical\*, \*exception\**. By default, this parameter is set to 'none'.
- 10. UNIQUEMATCH By default, the UNIQUEMATCH parameter is set to FALSE, indicating that, by default, the test checks every line in the log file for the existence of each of the configured SEARCHPATTERNS. By setting this parameter to TRUE, you can instruct the test to ignore a line and move to the next as soon as a match for one of the configured patterns is found in that line. For example, assume that *Pattern1:\*fatal\*,Pattern2:\*error\** is the SEARCHPATTERN that has been configured. If UNIQUEMATCH is set to FALSE, then the test will read every line in the log file completely to check for the existence of messages embedding the strings 'fatal' and 'error'. If both the patterns are detected in the same line, then the number of matches will be incremented by 2. On the other hand, if UNIQUEMATCH is set to TRUE, then the test will read a line only until a match for one of the configured patterns is found and not both. This means that even if the strings 'fatal' and 'error' follow one another in the same line, the test will consider only the first match and not the next. The match count in this case will therefore be incremented by only 1.
- 11. **ROTATINGFILE** This flag governs the display of descriptors for this test in the eG monitoring console.

If this flag is set to **true** and the **ALERTFILE** text box contains the full path to a specific (log/text) file, then, the descriptors of this test will be displayed in the following format: *Directory\_containing\_monitored\_file:<SearchPattern>*. For instance, if the **ALERTFILE** parameter is set to *c: |eGurkha|logs|syslog.txt*, and **ROTATINGFILE** is set to **true**, then, your descriptor will be of the following format: *c: |eGurkha|logs:<SearchPattern>*. On the other hand, if the **ROTATINGFILE** flag had been set to **false**, then the descriptors will be of the following format: *<FileName>:<SearchPattern>* - i.e., *syslog.txt:<SearchPattern>* in the case of the example above.

If this flag is set to **true** and the **ALERTFILE** parameter is set to the directory containing log files, then, the descriptors of this test will be displayed in the format: *Configured\_directory\_path:<SearchPattern>.* For instance, if the **ALERTFILE** parameter is set to *c:\eGurkha\logs*, and **ROTATINGFILE** is set to **true**, then, your descriptor will be: *c:\eGurkha\logs:<SearchPattern>.* On the other hand, if the **ROTATINGFILE** parameter had been set to **false**, then the descriptors will be of the following format: *Configured\_directory:<SearchPattern> -* i.e., *logs:<SearchPattern>* in the case of the example above.

If this flag is set to true and the **ALERTFILE** parameter is set to a specific file pattern, then, the descriptors of this test will be of the following format: *<FilePattern>:<SearchPattern>*. For instance, if the **ALERTFILE** parameter is set to *c*:*\eGurkha\logs\\*sys\**, and **ROTATINGFILE** is set to **true**, then, your descriptor will be: *\*sys\*:<SearchPattern>*. In this case, the descriptor format will not change even if the **ROTATINGFILE** flag status is changed.

- 12. **OVERWRITTENFILE** By default, this flag is set to **false**. Set this flag to **true** if log files do not 'roll over' in your environment, but get overwritten instead. In such environments typically, new error/warning messages that are captured will be written into the log file that pre-exists and will replace the original contents of that log file; unlike when 'roll over' is enabled, no new log files are created for new entries in this case. If the **OVERWRITTENFILE** flag is set to **true**, then the test will scan the new entries in the log file for matching patterns. However, if the flag is set to **false**, then the test will ignore the new entries.
- 13. ROLLOVERFILE By default, this flag is set to false. Set this flag to true if you want the test to support the 'roll over' capability of the specified ALERTFILE. A roll over typically occurs when the timestamp of a file changes or when the log file size crosses a pre-determined threshold. When a log file rolls over, the errors/warnings that pre-exist in that file will be automatically copied to a new file, and all errors/warnings that are captured subsequently will be logged in the original/old file. For instance, say, errors and warnings were originally logged to a file named *error\_log*. When a roll over occurs, the content of the file *error\_log* will be copied to a file named *error\_log.1*, and all new errors/warnings will be logged in *error\_log*. In such a scenario, since the ROLLOVERFILE flag is set to false by default, the test by default scans only *error\_log.1* for new log entries and ignores *error\_log.1* for new entries.

If you want this test to support the 'roll over' capability described above, the following conditions need to be fulfilled:

- The ALERTFILE parameter has to be configured only with the name and/or path of one/more alert files. File patterns or directory specifications should not be specified in the ALERTFILE text box.
- The roll over file name should be of the format: "<ALERTFILE>.1", and this file must be in the same directory as the ALERTFILE.
- 14. USEUTF8 If UTF-8 encoding is to be used for reading the specified log file, then, set the USEUTF8 flag to true. By default, this flag is set to false. If multiple log files are being monitored, then, for each file, you will have to indicate whether UTF-8 encoding is to be used for reading that file or not. For instance, assume that the ALERTFILE parameter is set to *dblogs@/tmp/db/dblogs.log,applogs@/tmp/app/applogs.log*. Now, to instruct the test to use UTF-8 encoding for reading the 'dblogs' log file and not to use the UTF-8 encoding while reading the 'applogs' log file, your USEUTF8 setting should be as follows: *true,false*. Note that the number of values provided against the USEUTF8 parameter should be equal to the number of log files being monitored. Also, note that if the ALERTFILE being monitored has BOM, then the test will automatically use UTF-8 encoding to read that file, even if the USEUTF8 flag is set to false.

### Note:

If your **ALERTFILE** specification consists of file patterns that include wildcard characters (eg., */tmp/db/\*dblogs\*,/tmp/app/\*applogs\**), then the files that match such patterns will only support the ANSI format, and not the UTF format, even if the **UTF-8** parameter is set to **true** for such patterns.

15. USEUTF16 - - If UTF-16 encoding is to be used for reading the specified log file, then, set the USEUTF16 flag to true. By default, this flag is set to false. If multiple log files are being monitored, then, for each file, you will have to indicate whether UTF-16 encoding is to be used for reading that file or not. For instance, assume that the ALERTFILE parameter is set to *dblogs@/tmp/db/dblogs.log,applogs@/tmp/applogs.log*. Now, to instruct the test to use UTF-16 encoding for reading the 'dblogs' log file and not to use the UTF-16 encoding while reading the 'applogs' log file, your USEUTF8 setting should be as follows: *true,false*. Note that the number of values provided against the USEUTF16 parameter should be equal to the number of log files being monitored.

### Note:

If your **ALERTFILE** specification consists of file patterns that include wildcard characters (eg., */tmp/db/\*dblogs\*,/tmp/app/\*applogs\**), then the files that match such patterns will only support the ANSI format, and not the UTF format, even if the **UTF-16** parameter is set to **true** for such patterns.

- 16. **CASESENSITIVE** This flag is set to **No** by default. This indicates that the test functions in a 'case-insensitive' manner by default. This implies that, by default, the test ignores the case of your **ALERTFILE** and **SEARCHPATTERN** specifications. If this flag is set to **Yes** on the other hand, then the test will function in a 'case-sensitive' manner. In this case therefore, for the test to work, even the case of your **ALERTFILE** and **SEARCHPATTERN** specifications should match with the actuals.
- 17. ENCODEFORMAT By default, this is set to *none*, indicating that no encoding format applies by default. However, if the test has to use a specific encoding format for reading from the specified ALERTFILE, then you will have to provide a valid encoding format here eg., *UTF-8*, *UTF-16*, etc. Where multiple log files are being monitored, you will have to provide a comma-separated list of encoding formats one each for every log file monitored. Make sure that your encoding format specification follows the same sequence as your ALERTFILE specification. In other words, the first encoding format should apply to the first alert file, and so on. For instance, say that your alertfile specification is as follows: *D:\logs\report.log,E:\logs\error.log, C:\logs\warn\_log.* Assume that while *UTF-8* needs to be used for reading from *report.log , UTF-16* is to be used for reading from *warn\_log*. No encoding format need be applied to *error.*log. In this case, your ENCODEFORMAT specification will be: *UTF-8, none,UTF-16*.
- 18. **DD FREQUENCY** Refers to the frequency with which detailed diagnosis measures are to be generated for this test. The default is *1:1*. This indicates that, by default, detailed measures will be generated every time this test runs, and also every time the test detects a problem. You can modify this frequency, if you so desire. Also, if you intend to disable the detailed diagnosis capability for this test, you can do so by specifying *none* against **DD FREQUENCY**.

|                                                               | 19. <b>DETAILED DIAGNOSIS</b> - To make diagnosis more efficient and accurate, the eG Enterprise suite embeds an optional detailed diagnostic capability. With this capability, the eG agents can be configured to run detailed, more elaborate tests as and when specific problems are detected. To enable the detailed diagnosis capability of this test for a particular server, choose the <b>On</b> option. To disable the capability, click on the <b>Off</b> option. |                                        |                                                                                       |
|---------------------------------------------------------------|----------------------------------------------------------------------------------------------------|----------------------------------------|---------------------------------------------------------------------------------------|
|                                                               | The option to selectively enable/disable the detailed diagnosis capability will be available only if the following conditions are fulfilled:                                                                                                    |                                        |                                                                                       |
|                                                               | • The eG manager license should allow the detailed diagnosis capability                                                                                                    |                                        |                                                                                       |
|                                                               | Both the norm     measures shore                                                                                                    | nal and abnormal fre<br>uld not be 0.  | equencies configured for the detailed diagnosis                                       |
|                                                               |                                                                                                    |                                        |                                                                                       |
| Outputs of the test                                           | One set of results for every A                                                                                                    | LERTFILE and SE                        | ARCHPATTERN combination                                                               |
| Outputs of the<br>test<br>Measurements<br>made by the         | Measurement                                                                                                    | LERTFILE and SE<br>Measurement<br>Unit | ARCHPATTERN combination Interpretation                                                |
| Outputs of the<br>test<br>Measurements<br>made by the<br>test | Measurement Number of messages:                                                                                                    | Measurement<br>Unit<br>Number          | ARCHPATTERN combination Interpretation The value of this measure is a clear indicator |

# 2.2 Monitoring Solaris Servers

Use the *Solaris* monitoring model to monitor the overall health of the Solaris operating system, the resource usage of the processes executing on it, and the network availability of the Solaris host. The *Solaris* model will be represented by the same set of layers as the *Linux* monitoring model of Figure 2. 1. This section discusses the tests mapped to each of the layers.

# 2.2.1 The Operating System Layer

Like the *Linux* model, the **Operating System** layer of the *Solaris* model too is mapped to a SystemDetails test that tracks the CPU and memory utilization, and a DiskSpace test that monitors the disk utilization. Also, similar to the *Linux* model, the **Operating System** layer of the *Solaris* model too measures memory usage, IO waits, swap usage, and uptime of the host. All these tests have been discussed elaborately in Section 2.1.1 of this document.

| Operating System  | Search 🦳 | 🔽 All    |
|-------------------|----------|----------|
| 🛛 🖤 Disk Space    |          | B        |
| /backup           |          | 663      |
|                   |          |          |
| /home             |          |          |
| /tmp              |          |          |
| /usr              |          |          |
| /var              |          |          |
| 🖉 System Details  |          |          |
| 🛛 🖤 Disk Activity |          | B        |
| <b>cd</b> 0       |          | 3899-531 |
| hdisk0            |          |          |
| 🖌 IO Waits        |          |          |
| Memory Details    |          |          |
| Memory Usage      |          |          |
| 🖌 🖤 Swap          |          |          |
| 📕 hd6             |          |          |
| V Uptime          |          |          |

Figure 2.21: Tests that map to the Operating System layer of a Solaris server

The difference however lies in the DiskActivity test of the *Solaris* model. The metrics reported by this test are slightly different for the *Linux* and *Solaris* models. The sub-section that follows will discuss this test alone.

## 2.2.1.1 Disk Activity Test

When executed on Windows, Solaris, AIX, and HP-UX systems, this test reports statistics pertaining to the input/output utilization of each physical disk on a system.

| Purpose                        | Reports statistics pertaining to the input/output utilization of each physical disk on a system |
|--------------------------------|-------------------------------------------------------------------------------------------------|
| Target of the test             | Any host system                                                                                 |
| Agent<br>deploying the<br>test | An internal/remote agent                                                                        |

| Configurable               | 1. <b>TEST PERIOD</b> - How often should the test be executed                                                                                                    |                                                                                                    |                                                                                                    |  |
|----------------------------|----------------------------------------------------------------------------------------------------|----------------------------------------------------------------------------------------------------|----------------------------------------------------------------------------------------------------|--|
| parameters for<br>the test | 2. HOST - The host for w                                                                                                    | hich the test is to be                                                                                                    | configured.                                                                                                    |  |
|                            | <ol> <li>USEEXE - Setting the<br/>collected by executing<br/>instrumentation library.</li> </ol>                                                                                                    | e <b>USEEXE</b> flag to <b>t</b> ing a binary instead<br>By default, this is se                                                                                                    | rue, ensures that the disk activity metrics are of dynamically linking to the Performance et to false.                                                                                                    |  |
|                            | <ol> <li>DISKS- To obtain disk<br/>DISKS text box. To<br/>Physical and to collect</li> </ol>                                                                                                    | activity metrics for<br>collect metrics for<br>metrics for logical di                                                                                                    | both logical and physical disks, enter <b>all</b> in the physical disks, set the <b>DISKS</b> parameter to isks, set the parameter to <b>Logical</b> .                                                                                                    |  |
|                            | <ol> <li>USE SUDO – This pa<br/>default, the USE SUDO<br/>report the detailed dia<br/>monitored by executi<br/>However, in some high<br/>In such cases, set this<br/>sudo/usr/bin/iotop com<br/>the Disk busy measure.</li> </ol>                                                                                                    | rameter is of signifi<br>O parameter is set to<br>agnosis for the <i>Dis</i><br>ing the <i>/usr/bin/io</i><br>ly secure environments<br>parameter to <b>Yes</b> .<br>mand or <i>sudo/usr/su</i> | <b>No.</b> This indicates that, by default, this test will <i>k busy</i> measure of each disk partition being <i>top</i> command or <i>/usr/sbin/iotop</i> command. Ints, this command cannot be executed directly. This will enable the eG agent to execute the <i>bin/iotop</i> and retrieve the detailed diagnosis of |  |
|                            | <ol> <li>DETAILED DIAGNOS<br/>Enterprise suite embed<br/>eG agents can be cont<br/>problems are detected<br/>particular server, choos</li> </ol>                                                                                                    | IS - To make dia<br>s an optional detaile<br>figured to run detail<br>I. To enable the de<br>the <b>On</b> option. To                                                                           | gnosis more efficient and accurate, the eG d diagnostic capability. With this capability, the ed, more elaborate tests as and when specific etailed diagnosis capability of this test for a disable the capability, click on the <b>Off</b> option.                                                                      |  |
|                            | <ul> <li>The option to selectively enable/disable the detailed diagnosis capability will be available only if the following conditions are fulfilled:         <ul> <li>The eG manager license should allow the detailed diagnosis capability</li> <li>Both the normal and abnormal frequencies configured for the detailed diagnosis measures should not be 0.</li> </ul> </li> <li>Note that detailed diagnosis measures will not be available for target hosts executing on Solaris platforms.</li> </ul> |                                                                                                    |                                                                                                    |  |
|                            |                                                                                                    |                                                                                                    |                                                                                                    |  |
|                            |                                                                                                    |                                                                                                    |                                                                                                    |  |
|                            |                                                                                                    |                                                                                                    |                                                                                                    |  |
| Outputs of the test        | One set of results for each physical disk on the host monitored                                                                                                    |                                                                                                    |                                                                                                    |  |
| Measurements made by the   | Measurement                                                                                                    | Measurement<br>Unit                                                                                                    | Interpretation                                                                                                    |  |
| test                       | Disk busy:                                                                                                    | Percent                                                                                                    | Comparing the percentage of time that the                                                                                                    |  |
|                            | Indicates the percentage of<br>elapsed time during which<br>the disk is busy processing<br>requests (i.e., reads or<br>writes).                                                                                                    |                                                                                                    | different disks are busy, an administrator can<br>determine whether the application load is<br>properly balanced across the different disks.                                                                                                    |  |
|                            | <b>Disk read time:</b> Indicates<br>the average time in<br>seconds of a read of data<br>from the disk.                                                                                                    | Secs                                                                                                    |                                                                                                    |  |

| <b>Disk write time:</b><br>Indicates the average time<br>in seconds of a write of<br>data from the disk.                                                                   | Secs       |                                                                                                    |
|----------------------------------------------------------------------------------------------------|------------|----------------------------------------------------------------------------------------------------|
| <b>Avg queue length:</b><br>Indicates the average<br>number of both read and<br>write requests that were<br>queued for the selected<br>disk during the sample<br>interval. | Number     |                                                                                                    |
| Disk read rate:                                                                                                    | Reads/Sec  | A dramatic increase in this value may be                                                                                     |
| Indicates the number of<br>reads happening on a<br>logical disk per second.                                                                                                |            | indicative of an I/O bottleneck on the server.                                                                               |
| Data read rate from<br>disk:                                                                                                    | KB/Sec     | A very high value indicates an I/O bottleneck on the server.                                                                 |
| Indicates the rate at which<br>bytes are transferred from<br>the disk during read<br>operations.                                                                           |            |                                                                                                    |
| Disk write rate:                                                                                                    | Writes/Sec | A dramatic increase in this value may be                                                                                     |
| Indicates the number of<br>writes happening on a local<br>disk per second.                                                                                                 |            | Indicative of an 1/O bottleneck on the server.                                                                               |
| Data write rate to disk:                                                                                                    | KB/Sec     | A very high value indicates an I/O bottleneck                                                                                |
| Indicates the rate at which<br>bytes are transferred from<br>the disk during write<br>operations.                                                                          |            | on the server.                                                                                                    |
| Disk service time:                                                                                                    | Secs       | A sudden rise in the value of this measure                                                                                   |
| Indicates the average time<br>that this disk took to<br>service each transfer<br>request ( i.e., the average<br>I/O operation time)                                        |            | information being input or output. A consistent increase however, could indicate an I/O processing bottleneck.               |
| Disk queue time:                                                                                                    | Secs       | Ideally, the value of this measure should be                                                                                 |
| Indicates the average time<br>that transfer requests<br>waited idly on queue for<br>this disk.                                                                             |            |                                                                                                    |
| Disk I/O time:                                                                                                    | Secs       | The value of this measure is the sum of the values of the Dick service time and Dick                                         |
| Indicates the avarage time<br>taken for read and write<br>operations of this disk.                                                                                         |            | queue time measures.<br>A consistent increase in the value of this<br>measure could indicate a latency in I/O<br>processing. |
|                                                                                                    | 1          |                                                                                                    |

### Note:

For this test to report measures on Unix systems, the *sysstat* package must be installed on the server (check for the existence of the *iostat* command on the target system).

- If the sysstat version installed on the target server is less than 4.0.7, the following measures also will not be available *Data read rate from disk* and *Data write rate to disk*.
- The eG agent monitoring Solaris hosts can only measure the time for access to the disk (not differentiating between read and write times). This is why, this test reports the *Disk read time* and *Disk write time* to be the disk access time reported by the operating system

### 2.2.1.2 Tests Disabled by Default

Besides the tests depicted by Figure 2.21, the **Operating System** layer of a *Solaris* server is mapped to many other tests that are disabled by default. You can enable these tests, by opening the **AGENTS – TESTS CONFIGURATION** page (using the Agents -> Tests -> Configure menu sequence in the eG administrative interface), selecting the check box against the test name in the **DISABLED TESTS** list, and clicking the **Update** button therein.

These tests have already been discussed in Section 2.1.1.13 of this document. In addition to these tests, a **Cronlog** test is available for Solaris hosts alone.

### 2.2.1.2.1 Cron Jobs Test

**cron** is a time-based scheduling service, and is hence considered to be a convenient mechanism for running critical jobs. On Solaris, to track when and how the scheduled jobs ran, you can enable the logging of cron jobs. Subsequently, a log file is created in the */var/cron/log* directory, to which every cron activity is logged.

In other Unix (non-Solaris) hosts however, to enable cron logging, you have to do the following:

1. Create a separate wrapper script to execute each cron job. This script should also track the status, start time, and end time of the cron job. For example, given below is a sample wrapper script named *wcron2.sh*.

```
#!/bin/sh
echo "Started Wrapper script - $0 - at `date` - $$"
'' Cron Command here.
echo "Exit Code for - $0 is - $? - $$"
echo "Completed Wrapper script - $0 - at `date` - $$"
```

2. Schedule the wrapper script to run at the same frequency in which you want the corresponding cron job to run. When doing so, make sure that the wrapper script outputs a log file, which will contain the start time, completed time, the script name and the status of the cron job. To achieve the above, use the following command:

\*/10 \* \* \* \* /tmp/wcron2.sh >> /var/log/wcron2.log 2>&1

Here, *10* indicates that the wrapper script should run every 10 minutes. You can provide any value (in minutes) here to indicate the frequency of the cron job.

/tmp/wcron2.sh is the full path to the wrapper script that has to be run at the specified frequency

/var/log/wcron2.log is the full path to the log file (*wcron2.log*) to which the status, start time, end time, and cron job name have to be written.

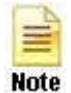

The log file should have the same name as the wrapper script that creates it. For instance, if the wrapper script is named *wcron2*, the corresponding log file should be named *wcron2.log*.

>> symbol indicates that every time the wrapper script runs, the log file contents will be overwritten.

3. The contents of the log file will be similar to the same cited below:

```
Started Wrapper script - /tmp/cronjob.sh - at Thu Oct 3 17:24:01 IST 2013 - 21946
cronjob .sh
Exit Code for - /tmp/cronjob.sh is - 0 - 21946
Completed Wrapper script - /tmp/cronjob.sh - at Thu Oct 3 17:24:01 IST 2013 -
21946
```

Once the cron log file is available, you can periodically track the success/failure of the scheduled cron jobs by executing the **Cron Jobs** test. This test checks the cron log file at configured intervals and reports the status of the cron jobs.

| Purpose                          | Checks the cron log file for the status of the cron jobs                                                                                                    |  |
|----------------------------------|----------------------------------------------------------------------------------------------------|--|
| he Target of the test            | Any Unix host                                                                                                    |  |
| Agent deploying the test         | An internal agent                                                                                                    |  |
| Configurable                     | 1. <b>TEST PERIOD</b> - How often should the test be executed                                                                                                    |  |
| parameters for the test          | <ol> <li>HOST - The host for which the test is to be configured.</li> <li>LOGFILEPATH - This test monitors the cron log file to determine the status of the cron jobs. Therefore, in the LOGFILEPATH text box, specify the path to the folder that contains the cron log file to be monitored. On Solaris, by default, this will be <i>/var/cron/log</i>. On other Unix hosts, specify the log file location that you provided when scheduling the execution of the wrapper script (refer to step 2 of procedure discussed in page 100 above).</li> </ol> |  |
|                                  |                                                                                                    |  |
| Outputs of the test              | One set of results for the host monitored                                                                                                    |  |
| Measurements<br>made by the test | Measurement Unit Interpretation                                                                                                    |  |
| Scheduled jobs:                                                                                                | Number |                                                                                                    |
|----------------------------------------------------------------------------------------------------|--------|----------------------------------------------------------------------------------------------------|
| Indicates the number of jobs<br>that are scheduled to run in<br>the next measurement<br>period.                |        |                                                                                                    |
| Outstanding jobs:                                                                                              | Number | This includes jobs that were started and those                                                                                                    |
| Indicates the number of jobs<br>that were started but not<br>completed during the last<br>measurement period.  |        | that were still executing during the last<br>measurement period. A very high value could<br>be a cause for concern, and might require<br>further investigation. |
| Completed jobs:                                                                                                | Number |                                                                                                    |
| Indicates the number of jobs<br>that were completed during<br>the last measurement<br>period.                  |        |                                                                                                    |
| Failed jobs:                                                                                                   | Number | The error status could be due to permission                                                                                                    |
| Indicates the number of jobs<br>that were completed during<br>the last measurement<br>period, but with errors. |        | issues, path issues, problem while executing the job itself, etc.                                                                                               |
| Max pending job time:                                                                                          | Mins   | A very high value of this measure could                                                                                                    |
| Indicates the maximum time<br>for which the jobs have<br>remained pending.                                     |        | indicate a problem condition.                                                                                                    |
| Max completion time:                                                                                           | Mins   | A very high value of this measure could                                                                                                    |
| Indicates the maximum time<br>taken by the jobs for<br>completion.                                             |        | indicate a problem condition.                                                                                                    |
| Avg pending job time:                                                                                          | Mins   | A very high value of this measure could                                                                                                    |
| Indicates the average time for which jobs have remained pending.                                               |        | indicate a problem condition.                                                                                                    |
| Avg completion time:                                                                                           | Mins   | A very high value of this measure could                                                                                                    |
| Indicates the average time<br>taken by the jobs for<br>completion.                                             |        | indicate a problem condition.                                                                                                    |
| Pending jobs:                                                                                                  | Number |                                                                                                    |
| Indicates the number of<br>cron jobs that are<br>scheduled, but are yet to<br>start running.                   |        |                                                                                                    |

### 2.2.1.2.2 ZFS Pools Test

ZFS is a combined file system and logical volume manager designed by Sun Microsystems. The features of ZFS include data integrity verification against data corruption modes, support for high storage capacities, integration of the concepts of filesystem and volume management, snapshots and copy-on-write clones, continuous integrity checking and automatic repair, RAID-Z and native NFSv4 ACLs.

ZFS uses the concept of *storage pools* to manage physical storage. Historically, file systems were constructed on top of a single physical device. To address multiple devices and provide for data redundancy, the concept of a *volume manager* was introduced to provide the image of a single device so that file systems would not have to be modified to take advantage of multiple devices. This design added another layer of complexity and ultimately prevented certain file system advances, because the file system had no control over the physical placement of data on the virtualized volumes.

ZFS eliminates the volume management altogether. Instead of forcing you to create virtualized volumes, ZFS aggregates devices into a storage pool. The storage pool describes the physical characteristics of the storage (device layout, data redundancy, and so on), and acts as an arbitrary data store from which file systems can be created. File systems are no longer constrained to individual devices, allowing them to share space with all file systems in the pool. You no longer need to predetermine the size of a file system, as file systems grow automatically within the space allocated to the storage pool. When new storage is added, all file systems within the pool can immediately use the additional space without additional work.

High usage of disk space in a pool can cause a severe contention for disk resources amidst the file systems sharing the space in the pool; this in turn results in slowdowns when users attempt to access data from these file systems. A high level of I/O activity on or bandwidth usage by a storage pool can also slowdown disk accesses. To ensure that such adversities do not occur, administrators need to constantly monitor the space usage and I/O operations of the storage pools. The **ZFS Pools** test facilitates this. Using this test, administrators can closely track the space usage and read-write operations to each storage pool, be proactively alerted to a potential space crisis in a pool, and accurately isolate those pools that are experiencing abnormal levels of bandwidth usage and I/O.

| Purpose                                    | Helps administrators closely track the space usage and read-write operations to each storage pool, proactively alerts them to a potential space crisis in a pool, and helps them accurately isolate those pools that are experiencing abnormal levels of bandwidth usage and I/O |    |                                                                                                 |  |  |
|--------------------------------------------|----------------------------------------------------------------------------------------------------|----|-------------------------------------------------------------------------------------------------|--|--|
| Target of the test                         | A Solaris host                                                                                                    |    |                                                                                                 |  |  |
| Agent deploying the test                   | An internal agent                                                                                                    |    |                                                                                                 |  |  |
| Configurable<br>parameters for<br>the test | <ol> <li>TEST PERIOD - How often should the test be executed</li> <li>HOST - The host for which the test is to be configured.</li> <li>PORT - Refers to the port used by the specified HOST. Here it is NULL.</li> </ol>                                                         |    |                                                                                                 |  |  |
| Outputs of the test                        | One set of results for each storage pool configured                                                                                                    |    |                                                                                                 |  |  |
| Measurements<br>made by the test           | Measurement Interpretation                                                                                                    |    |                                                                                                 |  |  |
|                                            | <b>Pool size</b> :<br>Indicates the total size of<br>this pool.                                                                                                    | GB | The value of this measure is equal to the sum<br>of the sizes of all top-level virtual devices. |  |  |

| Allocated space:                                                                                                  | GB      | Note that th                                                                                                    | is amount diffe                                                                                                    | ers from the amount                                                                                                    |
|----------------------------------------------------------------------------------------------------|---------|----------------------------------------------------------------------------------------------------|----------------------------------------------------------------------------------------------------|----------------------------------------------------------------------------------------------------|
| Indicates the amount of<br>physical space allocated to<br>all datasets and internal<br>metadata in this pool.     |         | of disk space<br>level.                                                                                                    | ce as reported                                                                                                    | at the file system                                                                                                    |
| Free space:                                                                                                    | GB      |                                                                                                    |                                                                                                    |                                                                                                    |
| Indicates the amount of<br>unallocated space in this<br>pool.                                                     |         |                                                                                                    |                                                                                                    |                                                                                                    |
| Capacity in use:                                                                                                  | Percent | Ideally, the                                                                                                    | value of this                                                                                                    | measure should not                                                                                                    |
| Indicates the amount of disk<br>space used, expressed as a<br>percentage of the total disk<br>space in this pool. |         | exceed <b>80</b> %<br>threshold, or<br>reservations<br>You can use<br>on the amou<br>In addition<br>property to<br>space is ava<br>You can also<br>by adding a | 6. If space using<br>consider using<br>to keep it und<br>e the quota pro-<br>unt of space a<br>, you can u<br>guarantee tha<br>ilable to a file s<br>o dynamically<br>new top-level | sage exceeds this<br>g ZFS quotas and<br>er check.<br>operty to set a limit<br>file system can use.<br>se the reservation<br>at some amount of<br>system.<br>add space to a pool<br>virtual device. |
| Health:                                                                                                    |         | The values t                                                                                                    | that this measu                                                                                                    | ure can report, their                                                                                                    |
| Indicates the current health status of this pool.                                                                 |         | have been d                                                                                                    | iscussed in the                                                                                                    | table below:                                                                                                    |
|                                                                                                    |         | Measure<br>Value                                                                                                    | Numeric<br>Value                                                                                                    | Description                                                                                                    |
|                                                                                                    |         | Offline                                                                                                    | 0                                                                                                    | The device has<br>been explicitly<br>taken offline by<br>the administrator.                                                                                                    |
|                                                                                                    |         | Online                                                                                                    | 1                                                                                                    | The device or<br>virtual device is in<br>normal working<br>order.                                                                                                    |
|                                                                                                    |         | Degraded                                                                                                    | 2                                                                                                    | The virtual device<br>has experienced a<br>failure but can still<br>function.                                                                                                    |

|                                                                                                    |               | Unavail                                                                                                    | 3                                                             | The device or virtual device cannot be opened.                              |
|----------------------------------------------------------------------------------------------------|---------------|----------------------------------------------------------------------------------------------------|---------------------------------------------------------------|-----------------------------------------------------------------------------|
|                                                                                                    |               | Faulted                                                                                                    | 4                                                             | The device or<br>virtual device is<br>completely<br>inaccessible.           |
|                                                                                                    |               | Removed                                                                                                    | 5                                                             | The device was<br>physically<br>removed while the<br>system was<br>running. |
| Operations read:                                                                                                    | Kilobytes/Sec | High values o                                                                                                    | f these mea                                                   | sures are indicative                                                        |
| Indicates the rate at which<br>read I/O operations were<br>sent to the pool or device,<br>including metadata requests. |               | of high levels of I/O activity on a<br>Compare the values of these measures<br>pools to identify the I/O-intensive pools.                                                                                                    |                                                               | activity on a pool.<br>ese measures across<br>tensive pools.                |
| Operations write:                                                                                                    | Kilobytes/Sec | -                                                                                                    |                                                               |                                                                             |
| Indicates the rate at which write I/O operations were sent to the pool or device.                                      |               |                                                                                                    |                                                               |                                                                             |
| Read bandwidth:                                                                                                    | Kilobytes/Sec | High values for these measures indicate                                                                                                    |                                                               | asures indicate high                                                        |
| Indicates the bandwidth of<br>all read operations<br>(including metadata).                                             |               | bandwidth usage by a pool. By comparir<br>values of these measures across pools<br>can isolate those pools that cor<br>– bandwidth excessively, and also under<br>when they spend too much bandwidth -<br>reading? or writing? | bl. By comparing the<br>across pools, you<br>bls that consume |                                                                             |
| Write bandwidth:                                                                                                    | Kilobytes/Sec |                                                                                                    | h bandwidth - when                                            |                                                                             |
| Indicates the bandwidth of all write operations.                                                                       |               |                                                                                                    |                                                               |                                                                             |

| <b>Scrub status:</b><br>Indicates the status of ZFS<br>scrubs that may have been<br>performed on this pool<br>during the last 8 days. | ZFS Scrubs allows y<br>manage scrubs on a ZF<br>ZFS scrub on a regular<br>data integrity problem<br>corruptions caused b<br>issues, and provides<br>failures. If you have co<br>consider a weekly scru<br>have datacenter-qualit<br>monthly scrubbing sche | You to schedule and<br>S volume. Performing a<br>basis helps to identify<br>is, detects silent data<br>y transient hardware<br>early alerts to disk<br>onsumer-quality drives,<br>bbing schedule. If you<br>cy drives, consider a<br>dule. |
|----------------------------------------------------------------------------------------------------|----------------------------------------------------------------------------------------------------|----------------------------------------------------------------------------------------------------|
|                                                                                                    | Depending upon the au<br>can take a long time. S<br>and can negatively imp<br>should be scheduled for<br>to minimize the impact                                                                                                    | mount of data, a scrub<br>crubs are I/O intensive<br>pact performance. They<br>r evenings or weekends<br>to users.                                                                                                    |
|                                                                                                    | The values that this r<br>their corresponding nur<br>detailed below:                                                                                                    | neasure can take and<br>neric values have been                                                                                                    |
|                                                                                                    | Measure Value                                                                                                    | Numeric Value                                                                                                    |
|                                                                                                    | Scrub completed                                                                                                    | 1                                                                                                    |
|                                                                                                    | Scrub in progress  <br>resilver                                                                                                    | 2                                                                                                    |
|                                                                                                    | Scrub in progress                                                                                                    | 3                                                                                                    |
|                                                                                                    | Scrub repaired                                                                                                    | 4                                                                                                    |
|                                                                                                    | None requested                                                                                                    | 5                                                                                                    |
|                                                                                                    | Expired                                                                                                    | 6                                                                                                    |
|                                                                                                    |                                                                                                    |                                                                                                    |
|                                                                                                    | Note:                                                                                                    |                                                                                                    |
|                                                                                                    | By default, this measu<br>Measure Values listed i<br>graph of this measure<br>the scrub status using to<br>only.                                                                                                    | re reports one of the<br>n the table above. The<br>however will represent<br>the numeric equivalents                                                                                                    |

## 2.2.1.2.3 ZFS Virtual Devices Test

Each storage pool is comprised of one or more virtual devices. A virtual device is an internal representation of the storage pool that describes the layout of physical storage and its fault characteristics. As such, a virtual device represents the disk devices or files that are used to create the storage pool.

Slow, overloaded virtual devices can delay accesses to the ZFS, thereby causing the user experience with the file system to suffer. This test enables administrators to isolate slow devices and understand how I/O load is distributed across devices, so that administrators are forewarned of slowdowns and/or abnormal load conditions.

| Purpose | Enables administrators to isolate slow devices and understand how I/O load is distributed across devices, so that administrators are forewarned of slowdowns and/or abnormal load conditions |
|---------|----------------------------------------------------------------------------------------------------|
|         |                                                                                                    |

| Target of the test            | A Solaris host                                                                                                    |                      |                                                                                                    |  |
|-------------------------------|----------------------------------------------------------------------------------------------------|----------------------|----------------------------------------------------------------------------------------------------|--|
| Agent deploying the test      | An internal agent                                                                                                    |                      |                                                                                                    |  |
| Configurable                  | 1. TEST PERIOD - How of                                                                                                    | ten should the test  | be executed                                                                                                    |  |
| parameters for the test       | 2. HOST - The host for whi                                                                                                    | ch the test is to be | e configured.                                                                                                    |  |
|                               | 3. <b>PORT</b> - Refers to the po                                                                                                    | rt used by the spe   | cified <b>HOST</b> . Here it is NULL.                                                                                                    |  |
| Outputs of the test           | One set of results for each virt                                                                                                    | ual device in a sto  | rage pool                                                                                                    |  |
| Measurements made by the test | Measurement                                                                                                    | Measurement<br>Unit  | Interpretation                                                                                                    |  |
|                               | <b>Free space</b> :<br>Indicates the amount of<br>data currently stored in this.                                                           | МВ                   | This amount differs from the amount of disk<br>space available to actual file systems by a<br>small margin due to internal implementation<br>details.                                                   |  |
|                               | <b>Allocated space</b> :<br>Indicates the amount of disk<br>space available in this<br>device.                                             | MB                   | This amount differs from the amount of disk<br>space available to datasets by a small margin.                                                                                                    |  |
|                               | <b>Operations read:</b><br>Indicates the rate at which<br>read I/O operations were<br>sent to this device, including<br>metadata requests. | Reads/Sec            | High values of these measures are indicative<br>of high levels of I/O activity on a device.<br>Compare the values of these measures across<br>virtual devices to identify the I/O-intensive<br>devices. |  |
|                               | <b>Operations write:</b><br>Indicates the rate at which<br>write I/O operations were<br>sent to this device.                               | Writes/Sec           |                                                                                                    |  |
|                               | Read bandwidth:                                                                                                    | Reads/Sec            | High values for these measures indicate high                                                                                                    |  |
|                               | Indicates the bandwidth of<br>all read operations<br>(including metadata) to this<br>device.                                               |                      | comparing the values of these measures<br>across devices, you can isolate those devices<br>that consume bandwidth excessively, and also                                                                 |  |
|                               | Write bandwidth:                                                                                                    | Writes/Sec           | bandwidth - when reading? or writing?                                                                                                    |  |
|                               | Indicates the bandwidth of<br>all write operations to this<br>device.                                                                      |                      |                                                                                                    |  |

## 2.2.1.2.4 Disk Usage Test

**Dataset** is the generic name that is used to refer to the following ZFS components: clones, file systems, snapshots, and volumes. Each dataset is identified by a unique name in the ZFS namespace. Datasets are identified using the

following format:

pool/path[@snapshot]

pool

Identifies the name of the storage pool that contains the dataset

path

Is a slash-delimited path name for the dataset component

#### snapshot

Is an optional component that identifies a snapshot of a dataset

A **snapshot** is a read-only copy of a file system or volume. A **clone on the other hand** is a writable volume or file system whose initial contents are the same as the snapshot from which it was created. Both snapshots and clones do not consume any disk space initially, but as and when changes are made to the underlying dataset, snapshots and clones start using disk space. This implies that the existence of too many snapshots/clones or the presence of large sized snapshots and clones can add significantly to the disk space consumption of a dataset, causing a serious contention for disk space resources on the host! To conserve disk space usage therefore, administrators often resort to configuring a quota limit for each dataset or enabling compression on a ZFS folder. But how will an administrator ascertain the effectiveness of these configurations? This is where the **ZFS Disk Usage** test helps!

For every dataset on ZFS, this test reports the total space usage of the dataset, thus pointing you to those datasets that are rapidly eroding storage space. Alongside, the test enables administrators to keep track of the quota limit set for a dataset and the compression ratio achieved by a dataset, so that the impact of these configurations on the total disk space usage of the dataset can be effectively assessed; the results of this analysis can later be used to fine-tune the configurations! In addition, the test monitors the count of snapshots and clones created from each dataset and reports the space usage of these snapshots and clones, thus leading you to why a particular dataset is consuming too much space – is it because too many snapshots were created from that dataset? Is it because of the large size of the snapshots? Is it owing to incessant cloning of the snapshots? Or is it due to the large size of the snapshot clones?

| Purpose                                    | you to those datasets that are rapidly eroding storage space. Alongside, the test enables administrators to keep track of the quota limit set for a dataset and the compression ratio achieved by a dataset, so that the impact of these configurations on the total disk space usage of the dataset can be effectively assessed; the results of this analysis can later be used to fine-tune the configurations! In addition, the test monitors the count of snapshots and clones created from each dataset and reports the space usage of these snapshots and clones, thus leading you to why a particular dataset is consuming too much space – is it because too many snapshots were created from that dataset? Is it because of the large size of the snapshots? Is it owing to incessant cloning of the snapshots? Or is it due to the large size of the snapshot clones? |  |  |  |  |
|--------------------------------------------|----------------------------------------------------------------------------------------------------|--|--|--|--|
| Target of the test                         | A Solaris host                                                                                                    |  |  |  |  |
| Agent deploying the test                   | An internal agent                                                                                                    |  |  |  |  |
| Configurable<br>parameters for<br>the test | <ol> <li>TEST PERIOD - How often should the test be executed</li> <li>HOST - The host for which the test is to be configured.</li> <li>PORT - Refers to the port used by the specified HOST. Here it is NULL.</li> </ol>                                                                                                    |  |  |  |  |

| Outputs of the test           | One set of results for each dataset                                                                                                    |                     |                                                                                                    |  |
|-------------------------------|----------------------------------------------------------------------------------------------------|---------------------|----------------------------------------------------------------------------------------------------|--|
| Measurements made by the test | Measurement                                                                                                    | Measurement<br>Unit | Interpretation                                                                                                    |  |
|                               | <b>Available space:</b><br>Indicates the amount of disk<br>space currently available to<br>this dataset and all its<br>children, assuming no other<br>activity in the pool.                 | GB                  | A high value is desired for this measure. You<br>can compare the value of this measure across<br>datasets to know which databse has very little<br>space available.                                                                                                    |  |
|                               | Used space:<br>Indicates the amount of<br>space currently consumed<br>by this dataset and all its<br>descendents.<br>Referred space:<br>Indicates the total<br>space currently allocated to | GB<br>GB            | Ideally, the value of this measure should be<br>low.<br>You can even compare the value of this<br>measure across datasets to identify the<br>dataset that is over-utilizing the disk space.<br>This is the sum of <i>Available space</i> and <i>Used</i><br><i>space</i> .                                                                                                    |  |
|                               | Percentage of space<br>used:<br>Indicates the<br>percentage of space used by<br>this dataset.                                                                                               | Percent             | A low value is desired for this measure. A consistent rise in the value of this measure is a cause for concern, as it indicates gradual erosion of disk space by a dataset.<br>Compare space usage across datasets to know which dataset is consuming disk space excessively. To know why this dataset is hogging disk space, check out the value reported by the <i>Total space used by snapshots</i> and <i>Total space used by clones</i> measures for that dataset. This will indicate what is causing the space crunch – snapshots of the dataset? Or clones of the snapshots of the dataset? Based on this analysis, you may want to consider identifying and destroying some snapshots and/or clones – say, the ones that are no longer used actively - so as to free disk space.<br>You may also want to take a look at the value of the <i>Quota</i> and the <i>Compression ratio</i> measures for that dataset to understand whether/not altering the quota and/or compression algorithm will help in reducing disk space usage of the dataset. |  |
|                               | <b>Snapshots count:</b><br>Indicates the number of<br>snapshots currently available<br>for this dataset.                                                                                    | Number              | By correlating <i>Snapshots count</i> with <i>Total space used by snapshots</i> you can understand whether too many snapshots of small sizes were created for the dataset or few snapshots                                                                                                    |  |

| Total space used by<br>snapshots:<br>Indicates the total amount<br>of disk space currently used<br>by the snapshots of this<br>dataset. | GB     | of very large sizes.<br>In the event of a space crunch, you can also<br>compare the value of the <i>Total space used by</i><br><i>snapshots</i> with that of the <i>Total space used by</i><br><i>clones</i> measure to know what is occupying too<br>much space – snapshots? Or clones? Based<br>on this analysis, you may want to consider<br>identifying and destroying some snapshots<br>and/or clones – say, the ones that are no<br>longer used actively - so as to free disk space. |
|----------------------------------------------------------------------------------------------------|--------|----------------------------------------------------------------------------------------------------|
| <b>Clones count:</b><br>Indicates the number of<br>clones currently associated<br>with this dataset.                                    | Number | By correlating <i>Clones count</i> with <i>Total space</i><br><i>used by clones</i> you can understand whether<br>too many clones of small sizes were created<br>for the dataset or few clones of very large<br>sizes.                                                                                                    |
| Total space used by the clones:<br>Indicates the total amount of disk space currently used by the clones associated with this dataset.  | GB     | In the event of a space crunch, you can also compare the value of the <i>Total space used by snapshots</i> measure with that of the <i>Total space used by clones</i> measure to know what is occupying too much space – snapshots? Or clones? Based on this analysis, you may want to consider identifying and destroying some snapshots and/or clones – say, the ones that are no longer used actively - so as to free disk space.                                                       |

| Compression status:                                                                         |                                                                                                    | 'Compression' is a feature                                                                                                    | re of ZFS, which when                                                                                                    |
|---------------------------------------------------------------------------------------------|----------------------------------------------------------------------------------------------------|----------------------------------------------------------------------------------------------------|----------------------------------------------------------------------------------------------------|
| Indicates the current<br>compression status of this<br>dataset.                             |                                                                                                    | turned on, saves disk<br>performance of the sy<br>allocates data using m<br>sector size, typically eit<br>When compression is<br>number of sectors can<br>block.<br>If compression is enabl<br>measure will report<br>compression is disable | space and improves<br>stem. Internally, ZFS<br>ultiples of the device's<br>ther 512 bytes or 4KB.<br>enabled, a smaller<br>be allocated for each<br>ed for the dataset, this<br>the value <i>On</i> . If<br>ed, this measure will                                        |
|                                                                                             |                                                                                                    | The numeric values the measure values are liste                                                                                                    | at correspond to these<br>ed below:                                                                                                    |
|                                                                                             |                                                                                                    | Measure Value                                                                                                    | Numeric Value                                                                                                    |
|                                                                                             |                                                                                                    | On                                                                                                    | 1                                                                                                    |
|                                                                                             |                                                                                                    | Off                                                                                                    | 0                                                                                                    |
|                                                                                             |                                                                                                    | Note:                                                                                                    |                                                                                                    |
|                                                                                             |                                                                                                    | By default, this measu<br>Measure Values listed i<br>graph of this measure<br>the compression statu<br>equivalents only.                                                                                                    | re reports one of the<br>n the table above. The<br>however will represent<br>us using the numeric                                                                                                    |
| <b>Compression ratio:</b><br>Indicates the current<br>compression ratio of this<br>dataset. | Itio:RatioA consistent drop in this value is disc<br>as it indicates that data blocks are<br>compressed efficiently, thereby incre-<br>space consumption. Under<br>circumstances, you may want to ci<br>compression algorithm in use. LJ<br>default compression algorithm<br>Specifically, it provides fair compress<br>high compression speed, has<br>decompression speed and<br>incompressible data quickly. The oth<br>available are: |                                                                                                    | s value is disconcerting,<br>a blocks are not been<br>thereby increasing disk<br>n. Under such<br>y want to change the<br>in use. <b>LJZB</b> is the<br>algorithm for ZFS.<br>fair compression, has a<br>speed, has a high<br>ed and detects<br>ickly. The other options |
|                                                                                             |                                                                                                    | • LZ4                                                                                                    |                                                                                                    |
|                                                                                             |                                                                                                    | • GZIP                                                                                                    |                                                                                                    |
|                                                                                             |                                                                                                    | • ZLE                                                                                                    |                                                                                                    |
|                                                                                             |                                                                                                    | A good alterative to LJZ<br>have revealed that L<br>compression ratio, while                                                                                                    | ZB would be LZ4. Tests<br>Z4 averages a 2.1:1<br>e GZIP is much slower.                                                                                                    |

| <b>Quc</b><br>Indi<br>limit | <b>ota:</b><br>licates the current quota<br>it set for this dataset. | GB | Quota limits the amount of disk space a<br>dataset and its descendents can consume.<br>This property enforces a hard limit on the<br>amount of disk space used, including all space<br>consumed by descendents, such as file<br>systems and snapshots.                                                                                                    |
|-----------------------------|----------------------------------------------------------------------|----|----------------------------------------------------------------------------------------------------|
|                             |                                                                      |    | If the load on the dataset is consistently high,<br>you may want to increase the quota limit to<br>ensure that there is no loss of data. Likewise,<br>if the dataset is consuming space excessively<br>owing to too many unused snapshots/clones,<br>you may want to reduce the quota limit, so<br>that administrators are discouraged from<br>needlessly creating snapshots and clones. |

Besides the above, hardware monitoring expertise can also be optionally built into the **Operating System** layer of a Solaris host. Please refer to the *Hardware Monitoring* document for further details.

## 2.2.2 The Network Layer

The **Network** layer handles connectivity of the host system to the network, and includes packet traffic transmitted to and from the server.

| Tests                                                               |        |   |  |
|---------------------------------------------------------------------|--------|---|--|
| Network                                                             | Search | 0 |  |
| <ul> <li>Network</li> <li>Wetwork Traffic</li> <li>■ en0</li> </ul> |        |   |  |
|                                                                     |        |   |  |

Figure 2.22: The tests that map to the Network layer of a Solaris server

Since the tests mapped to this layer have already been discussed in Section 2.1.2 of this document, let us move to the next layer.

## 2.2.3 The Tcp Layer

As indicated earlier, a generic application relies on either the TCP or UDP protocols for data transport. While many applications such as web server, web application servers, and database servers rely on the TCP protocol, some other

applications such as DNS servers and WAP gateways rely on the UDP protocol. To track the health of the TCP layer of a host, and its effect on the status of any application server, the eG Enterprise suite uses a Tcp test shown in Figure 2.12.

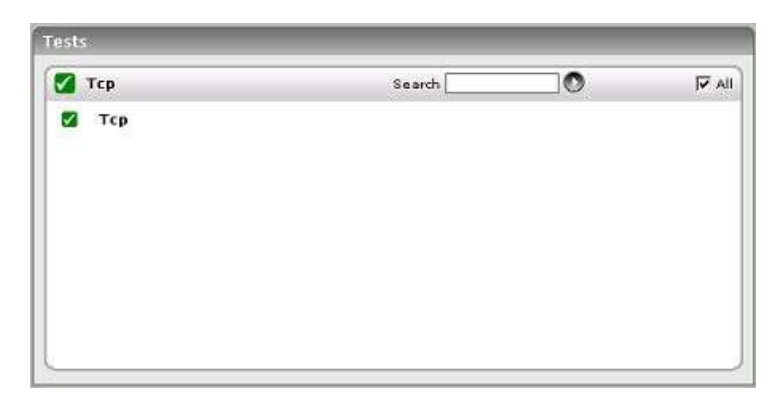

Figure 2.23: The test mapped to the Tcp layer of a Solaris server

The test depicted by Figure 2.12 and the tests that are disabled by default for this layer have already been dealt with in Section 2.1.3 of this document. Therefore, let us proceed to the next layer.

## 2.2.4 The Application Processes Layer

This layer depicts the states of the different processes that must be executing for the application service to be available. The Processes test (see Figure 2.24) tracks various statistics pertaining to the different application processes. Details of this test are provided below.

| Application Processes           | Search | <b>▼</b> A |
|---------------------------------|--------|------------|
| זיש Processes<br>■ dtwm<br>■ eG |        | B          |
|                                 |        |            |

Figure 2.24: The Processes test that tracks the health of the Application Processes layer of a Solaris server

As the Processes test and the procedure to auto-configure the processes to be monitored have been discussed elaborately in Section 2.1.5 of this document, let us proceed to the next section.

## **2.3 Monitoring AIX Servers**

The *AIX* monitoring model offered by the eG Enterprise Suite provides in-depth insights into the performance of AIX operating systems. This monitoring model is the same as depicted by Figure 2. 1.

The sub-sections that will follow discusses each of the layers in great detail.

## 2.3.1 The Operating System Layer

Like the *Linux* model, the **Operating System** layer of the *AIX* model too is mapped to a SystemDetails test that tracks the CPU and memory utilization, and a DiskSpace test that monitors the disk utilization. Also, similar to the *Linux* model, the **Operating System** layer of the *AIX* model too measures CPU usage, memory usage, IO waits, swap usage, and uptime of the host. All these tests have been discussed elaborately in Section 2.1.1 of this document.

| Operating System  | Search 🦳 |      |
|-------------------|----------|------|
| 🛛 🖤 Disk Space    |          | B    |
| /backup           |          | 1215 |
| . /               |          |      |
| 📕 /home           |          |      |
| /tmp              |          |      |
| 📕 /usr            |          |      |
| 🔳 /var            |          |      |
| System Details    |          |      |
| 🖉 🖤 Disk Activity |          | Ð    |
| 📕 cd0             |          |      |
| hdisk0            |          |      |
| 🖌 IO Waits        |          |      |
| Memory Details    |          |      |
| Memory Usage      |          |      |
| 🖉 🐨 Swap          |          |      |
| 🔳 hd6             |          |      |
| V Uptime          |          |      |

Figure 2.25: Tests that map to the Operating System layer of an AIX server

The difference however lies in the SystemDetails test and the DiskActivity test of the *AIX* model. While you will find subtle differences in the parameters of the SystemDetails test of Linux and AIX hosts, the metrics reported by this test will slightly vary for the *Linux* and *AIX* models. The sub-section that follows will discuss these tests alone.

## 2.3.1.1 System Details Test

This operating system-specific test relies on native measurement capabilities of the operating system to collect various metrics pertaining to the CPU and memory usage of a host system. The details of this test are as follows:

| Purpose                        | To measure the CPU and memory usage of a host system |
|--------------------------------|------------------------------------------------------|
| Target of the test             | Any host system                                      |
| Agent<br>deploying the<br>test | An internal agent                                    |

| Configurable            | 1. | TEST PERIOD - How often should the test be executed                                                                                                    |
|-------------------------|----|----------------------------------------------------------------------------------------------------|
| parameters for the test | 2. | HOST - The host for which the test is to be configured.                                                                                                    |
|                         | 3. | <b>DURATION</b> - This parameter is of significance only while monitoring Unix hosts, and indicates how frequently within the specified <b>TEST PERIOD</b> , the agent should poll the host for CPU usage statistics.                                                                                                    |
|                         | 4. | <b>SUMMARY</b> – This attribute is applicable to multi-processor systems only. If the <b>Yes</b> option is selected, then the eG agent will report not only the CPU and memory utilization of each of the processors, but it will also report the summary (i.e., average) of the CPU and memory utilizations of the different processors. If the <b>No</b> option is selected, then the eG agent will report only the CPU usage of the individual processors.                                                                                                    |
|                         | 5. | <b>USEIOSTAT</b> – This parameter is of significance to <b>Solaris platforms</b> only. By default, the <b>USEIOSTAT</b> flag is set to <b>No</b> . This indicates that, by default, SystemTest reports the CPU utilization of every processor on the system being monitored, and also provides the average CPU utilization across the processors. However, if you want SystemTest to report only the average CPU utilization across processors and across user sessions, then set the <b>USEIOSTAT</b> flag to <b>Yes</b> . In such a case, the processor-wise breakup of CPU utilization will not be available.                                                                                                    |
|                         | 6. | <b>USEPS</b> - <b>This flag is applicable only for AIX LPARs.</b> By default, on AIX LPARs, this test uses the <b>tprof</b> command to compute CPU usage. Accordingly, the <b>USEPS</b> flag is set to <b>No</b> by default. On some AIX LPARs however, the <b>tprof</b> command may not function properly (this is an AIX issue). While monitoring such AIX LPARs therefore, you can configure the test to use the <b>ps</b> command instead for metrics collection. To do so, set the <b>USEPS</b> flag to <b>Yes</b> .                                                                                                    |
|                         |    | Note:                                                                                                    |
|                         |    | Alternatively, you can set the <b>AlXusePS</b> flag in the <b>[AGENT_SETTINGS]</b> section of the <b>eg_tests.ini</b> file (in the <b><eg_install_dir>\manager\config</eg_install_dir></b> directory) to <b>yes</b> (default: <b>no</b> ) to enable the eG agent to use the <b>ps</b> command for CPU usage computations on AIX LPARs. If this global flag and the <b>USEPS</b> flag for a specific component are both set to <b>no</b> , then the test will use the default <b>tprof</b> command to compute CPU usage for AIX LPARs. If either of these flags is set to <b>yes</b> , then the <b>ps</b> command will perform the CPU usage computations for monitored AIX LPARs.                                                                                                    |
|                         |    | In some high-security environments, the <b>tprof</b> command may require some special privileges to execute on an AIX LPAR (eg., <i>sudo</i> may need to be used to run <b>tprof</b> ). In such cases, you can prefix the <b>tprof</b> command with another command (like <i>sudo</i> ) or the full path to a script that grants the required privileges to <b>tprof</b> . To achieve this, edit the <b>eg_tests.ini</b> file (in the <b><eg_install_dir>\manager\config</eg_install_dir></b> directory), and provide the prefix of your choice against the <b>AixTprofPrefix</b> parameter in the <b>[AGENT_SETTINGS]</b> section. Finally, save the file. For instance, if you set the <b>AixTprofPrefix</b> parameter to <i>sudo</i> , then the eG agent will call the <b>tprof</b> command as <i>sudo tprof</i> . |
|                         |    |                                                                                                    |

|                                     | <ol> <li>INCLUDE WAIT - This<br/>also consumed when I/<br/>not consider the CPU ut<br/>measure. Accordingly, t<br/>the CPU utilized by I/O<br/>this flag to Yes.</li> </ol>                                                                                                    | flag is applicable to<br>O waits occur on the<br>ilized by I/O waits v<br>he INCLUDE WAIT<br>waits is also included             | <b>O Unix hosts alone</b> . On Unix hosts, CPU time is<br>the host. By default, on Unix hosts, this test does<br>while calculating the value of the <i>CPU utilization</i><br>flag is set to <b>No</b> by default. To make sure that<br>d in CPU usage computations on Unix hosts, set                                                                                                    |
|-------------------------------------|----------------------------------------------------------------------------------------------------|----------------------------------------------------------------------------------------------------|----------------------------------------------------------------------------------------------------|
|                                     | 8. ENABLE MEMORY DIA<br>set to NO, indicating the<br>measure reported by the<br><i>Free memory</i> measure<br>utilizing memory excess                                                                                                    | AGNOSIS - By defau<br>hat detailed diagnos<br>is test by default. If<br>- i.e., to view the<br>ively - you can chan             | ult, the <b>ENABLE MEMORY DIAGNOSIS</b> flag is<br>sis will not be available for the <i>Free memory</i><br>you want to view the detailed diagnosis of the<br>top 10 processes on the target host that are<br>ge this flag to <b>YES</b> .                                                                                                    |
|                                     | <ol> <li>DETAILED DIAGNOSI<br/>Enterprise suite embeds<br/>eG agents can be conf<br/>problems are detected<br/>particular server, choose</li> </ol>                                                                                                    | <b>S</b> - To make dia<br>s an optional detailed<br>igured to run detailed<br>. To enable the de<br>the <b>On</b> option. To de | agnosis more efficient and accurate, the eG<br>d diagnostic capability. With this capability, the<br>ed, more elaborate tests as and when specific<br>etailed diagnosis capability of this test for a<br>disable the capability, click on the <b>Off</b> option.                                                                                                    |
|                                     | The option to selective only if the following con                                                                                                    | ly enable/disable the ditions are fulfilled:                                                                                    | e detailed diagnosis capability will be available                                                                                                    |
|                                     | • The eG manage                                                                                                    | jer license should all                                                                                                    | ow the detailed diagnosis capability                                                                                                    |
|                                     | Both the norm measures shore                                                                                                    | nal and abnormal fre<br>uld not be 0.                                                                                           | equencies configured for the detailed diagnosis                                                                                                    |
| Outputs of the test                 | One set of results for each ho                                                                                                    | ost monitored                                                                                                    |                                                                                                    |
|                                     |                                                                                                    |                                                                                                    |                                                                                                    |
| Measurements made by the            | Measurement                                                                                                    | Measurement<br>Unit                                                                                                    | Interpretation                                                                                                    |
| Measurements<br>made by the<br>test | Measurement         CPU utilization:         This       measurement         indicates the percentage of       utilization of         utilization of       the CPU time         of the host system.                                                                                                    | Measurement<br>Unit<br>Percent                                                                                                  | Interpretation<br>A high value could signify a CPU bottleneck.<br>The CPU utilization may be high because a<br>few processes are consuming a lot of CPU, or<br>because there are too many processes<br>contending for a limited resource. Check the<br>currently running processes to see the exact<br>cause of the problem.                                                                                                    |
| Measurements<br>made by the<br>test | Measurement         CPU utilization:         This       measurement         indicates the percentage of       utilization of the CPU time         of the host system.       of the host system.                                                                                                    | Measurement<br>Unit<br>Percent<br>Percent                                                                                       | Interpretation A high value could signify a CPU bottleneck. The CPU utilization may be high because a few processes are consuming a lot of CPU, or because there are too many processes contending for a limited resource. Check the currently running processes to see the exact cause of the problem. An unusually high value indicates a problem and may be due to too many system-level                                                       |
| Measurements<br>made by the<br>test | Measurement         CPU utilization:         This       measurement         indicates the percentage of       utilization of the CPU time         of the host system.       of the host system.         System CPU utilization:         Indicates the percentage of         CPU time spent for system-level processing. | Measurement<br>Unit<br>Percent<br>Percent                                                                                       | InterpretationA high value could signify a CPU bottleneck.<br>The CPU utilization may be high because a<br>few processes are consuming a lot of CPU, or<br>because there are too many processes<br>contending for a limited resource. Check the<br>currently running processes to see the exact<br>cause of the problem.An unusually high value indicates a problem<br>and may be due to too many system-level<br>tasks executing simultaneously. |

| <b>Blocked processes:</b><br>Indicates the number of<br>processes blocked for I/O,<br>paging, etc.                                                                                                    | Number | A high value could indicate an I/O problem<br>on the host (e.g., a slow disk).                                                                                                    |
|----------------------------------------------------------------------------------------------------|--------|----------------------------------------------------------------------------------------------------|
| Swap memory:<br>On Windows systems, this<br>measurement denotes the<br>committed amount of<br>virtual memory. This<br>corresponds to the space<br>reserved for virtual memory<br>on disk paging file(s). On<br>Solaris systems, this metric<br>corresponds to the swap<br>space currently available.<br>On HPUX and AIX systems,<br>this metric corresponds to<br>the amount of active virtual<br>memory (it is assumed that<br>one virtual page<br>corresponds to 4 KB of<br>memory in this<br>computation). | MB     | An unusually high value for the swap usage<br>can indicate a memory bottleneck. Check the<br>memory utilization of individual processes to<br>figure out the process(es) that has (have)<br>maximum memory consumption and look to<br>tune their memory usages and allocations<br>accordingly.                                                                                                    |
| <b>Free memory:</b> Indicates the free memory available.                                                                                                    | MB     | This measure typically indicates the amount<br>of memory available for use by applications<br>running on the target host.                                                                                                    |
|                                                                                                    |        | On Unix operating systems (AIX and Linux),<br>the operating system tends to use parts of<br>the available memory for caching files,<br>objects, etc. When applications require<br>additional memory, this is released from the<br>operating system cache. Hence, to<br>understand the true free memory that is<br>available to applications, the eG agent<br>reports the sum of the free physical memory<br>and the operating system cache memory size<br>as the value of the <i>Free memory</i> measure<br>while monitoirng AIX and Linux operating<br>systems. |
|                                                                                                    |        | The detailed diagnosis of this measure, if<br>enabled, lists the top 10 processes<br>responsible for maximum memory<br>consumption on the host.                                                                                                    |

#### Note:

For multi-processor systems, where the CPU statistics are reported for each processor on the system, the statistics that are system-specific (e.g., run queue length, free memory, etc.) are only reported for the "Summary" descriptor of this test.

## **2.3.1.2** Disk Activity Test

When executed on Windows, Solaris, AIX, and HP-UX systems, this test reports statistics pertaining to the input/output utilization of each physical disk on a system.

| Purpose                        | Reports statistics pertaining t                                                                                                    | o the input/output u                                                                                                    | tilization of each physical disk on a system                                                                                                    |
|--------------------------------|----------------------------------------------------------------------------------------------------|----------------------------------------------------------------------------------------------------|----------------------------------------------------------------------------------------------------|
| Target of the test             | Any host system                                                                                                    |                                                                                                    |                                                                                                    |
| Agent<br>deploying the<br>test | An internal agent                                                                                                    |                                                                                                    |                                                                                                    |
| Configurable                   | 1. TEST PERIOD - How o                                                                                                    | ften should the test                                                                                                    | be executed                                                                                                    |
| the test                       | 2. <b>HOST -</b> The host for wh                                                                                                    | nich the test is to be                                                                                                    | configured.                                                                                                    |
|                                | 3. <b>USEEXE</b> - Setting the collected by executing instrumentation library.                                                                       | 3. <b>USEEXE</b> - Setting the <b>USEEXE</b> flag to <b>true</b> , ensures that the disk activity metrics are collected by executing a binary instead of dynamically linking to the Performance instrumentation library. By default, this is set to <b>false</b> . |                                                                                                    |
|                                | <ol> <li>DISKS- To obtain disk</li> <li>DISKS text box. To of</li> <li>Physical and to collect</li> </ol>                                            | activity metrics for<br>collect metrics for<br>metrics for logical di                                                                                                    | both logical and physical disks, enter <b>all</b> in the physical disks, set the <b>DISKS</b> parameter to isks, set the parameter to <b>Logical</b> .                                    |
|                                | 5. DETAILED DIAGNOSIS                                                                                                    | 6 – This parameter d                                                                                                    | oes not apply to AIX hosts.                                                                                                    |
| Outputs of the test            | One set of results for each ho                                                                                                    | ost monitored                                                                                                    |                                                                                                    |
| Measurements made by the       | Measurement                                                                                                    | Measurement<br>Unit                                                                                                    | Interpretation                                                                                                    |
| test                           | <b>Disk busy:</b><br>Indicates the percentage of<br>elapsed time during which<br>the disk is busy processing<br>requests (i.e., reads or<br>writes). | Percent                                                                                                    | Comparing the percentage of time that the<br>different disks are busy, an administrator can<br>determine whether the application load is<br>properly balanced across the different disks. |
|                                | Data read rate from<br>disk:<br>Indicates the rate at which<br>bytes are transferred from<br>the disk during read<br>operations.                     | KB/Sec                                                                                                    | A very high value indicates an I/O bottleneck<br>on the server.                                                                                                    |
|                                | <b>Data write rate to disk:</b><br>Indicates the rate at which<br>bytes are transferred from<br>the disk during write<br>operations.                 | KB/Sec                                                                                                    | A very high value indicates an I/O bottleneck<br>on the server.                                                                                                    |

| <b>Disk service time:</b><br>Indicates the average time<br>that this disk took to<br>service each transfer<br>request ( i.e., the average<br>I/O operation time)           | Secs       | A sudden rise in the value of this measure<br>can be attributed to a large amount of<br>information being input or output. A<br>consistent increase however, could indicate<br>an I/O processing bottleneck. |
|----------------------------------------------------------------------------------------------------|------------|----------------------------------------------------------------------------------------------------|
| <b>Disk queue time:</b><br>Indicates the average time<br>that transfer requests<br>waited idly on queue for<br>this disk.                                                  | Secs       | Ideally, the value of this measure should be low.                                                                                                    |
| <b>Disk I/O time:</b><br>Indicates the avarage time<br>taken for read and write<br>operations of this disk.                                                                | Secs       | The value of this measure is the sum of the values of the Disk service time and Disk queue time measures.<br>A consistent increase in the value of this measure could indicate a latency in I/O processing.  |
| <b>Disk read rate:</b><br>Indicates the number of<br>reads happening on a<br>logical disk per second.                                                                      | Reads/Sec  | A dramatic increase in this value may be indicative of an I/O bottleneck on the server.                                                                                                    |
| <b>Disk write rate:</b><br>Indicates the number of<br>writes happening on a local<br>disk per second.                                                                      | Writes/Sec | A dramatic increase in this value may be indicative of an I/O bottleneck on the server.                                                                                                    |
| <b>Avg queue length:</b><br>Indicates the average<br>number of both read and<br>write requests that were<br>queued for the selected<br>disk during the sample<br>interval. | Number     |                                                                                                    |

Note:

- For this test to report measures on Unix systems, the *sysstat* package must be installed on the server (check for the existence of the *iostat* command on the target system).
- If the sysstat version installed on the target server is less than 4.0.7, the following measures also will not be available *Data read rate from disk* and *Data write rate to disk*.
- Detailed diagnosis will not be available for systems operating on AIX platforms.

## 2.3.1.3 Tests Disabled by Default

Besides the tests depicted by Figure 2. 1, the **Operating System** layer of an *AIX* server is mapped to many other tests that are disabled by default. You can enable these tests, by opening the **AGENTS – TESTS CONFIGURATION** page (using the Agents -> Tests -> Configure menu sequence in the eG administrative interface), selecting the check box against the test name in the **DISABLED TESTS** list, and clicking the **Update** button therein.

These tests have already been discussed in Section 2.1.1.13 of this document. In addition to these tests, a **Tunnable Parameters** test is available for AIX hosts alone.

## 2.3.1.3.1 Tunable Parameters Test

This test will work on AIX hosts only. The test reports how well the AIX system is utilizing the virtual memory.

| Purpose                                    | Reports how well the AIX system                                                                                                    | is utilizing the vir | tual memory                                                                                             |  |
|--------------------------------------------|----------------------------------------------------------------------------------------------------|----------------------|----------------------------------------------------------------------------------------------------|--|
| Target of the test                         | An AIX host                                                                                                    | An AIX host          |                                                                                                    |  |
| Agent<br>deploying the<br>test             | An internal/remote agent                                                                                                    |                      |                                                                                                    |  |
| Configurable<br>parameters for<br>the test | <ol> <li>TESTPERIOD - How often should the test be executed</li> <li>HOST - The host for which the test is to be configured.</li> </ol> |                      |                                                                                                    |  |
| Outputs of the test                        | One set of results for the AIX host being monitored                                                                                     |                      |                                                                                                    |  |
| Measurements made by the                   | Measurement                                                                                                    | Measurement<br>Unit  | Interpretation                                                                                          |  |
| test                                       | Real memory pages:                                                                                                    | Kbyes                | 4 Kb equals to 1 page.                                                                                  |  |
|                                            | Indicates the size of the real memory in KBytes.                                                                                        |                      |                                                                                                    |  |
|                                            | Lruable pages:                                                                                                    | Number               | This number excludes the pages used for                                                                 |  |
|                                            | Indicates the number of 4 KB pages considered for replacement.                                                                          |                      | VMM(Virtual memeory manager) internal pages, and the pages used for the pinned part of the kernel text. |  |
|                                            | Free pages:                                                                                                    | Number               |                                                                                                    |  |
|                                            | Indicates the number of 4 KB pages currently used by the file cache.                                                                    |                      |                                                                                                    |  |
|                                            | Memory pools:                                                                                                    | Number               |                                                                                                    |  |
|                                            | Indicates the number of memory pools.                                                                                                   |                      |                                                                                                    |  |
|                                            | Pinned pages:                                                                                                    | Number               |                                                                                                    |  |
|                                            | Indicates the number of pinned 4KB pages.                                                                                               |                      |                                                                                                    |  |

| Pinned memory:                                                                                                    | Percent |                                                                                                 |
|----------------------------------------------------------------------------------------------------|---------|-------------------------------------------------------------------------------------------------|
| Indicates the tuning parameter<br>(managed using vmo)<br>specifying the percentage of<br>real memory which can be<br>pinned.              |         |                                                                                                 |
| Minimumpersistentmemory:Thismeasureindicatesthetuningparameterusingvmo)inpercentageofrealmemory.                                          | Percent | This specifies the point below which file<br>pages are protected from the re-page<br>algorithm. |
| Maximum<br>memory:persistentIndicates the Tuning parameter<br>(managed using vmo) in<br>percentage of real memory.                        | Percent | This specifies the point above which the page stealing algorithm steals only file pages.        |
| <b>Persistent file cache:</b><br>Indicates the percentage of<br>memory currently used by the<br>file cache.                               | Percent |                                                                                                 |
| <b>Currently used file cache memory:</b><br>Indicates the number of pages that are currently used by the file cache.                      | Number  |                                                                                                 |
| Memoryusedbycompressed pages:Indicatesthepercentageofmemorythatarerelativelycompressed.                                                   | Number  |                                                                                                 |
| <b>Compressed memory pages:</b><br>Indicates the number of unused<br>pages that are relatively<br>compressed and stored in<br>memory.     | Number  |                                                                                                 |
| Memory occupied by client<br>pages:<br>Indicates the number of unused<br>pages that are relatively<br>compressed and stored in<br>memory. | Number  |                                                                                                 |

| Maximum memory for client<br>pages:<br>Indicates a limit on the<br>maximum amount of memory<br>that should be used to cache<br>non-computational client pages;<br>It is the maximum percentage<br>of memory which can be used<br>for client pages.                                                                                                    | Number | Because all non-computational client pages<br>are a subset of the total number of non-<br>computational permanent storage pages,<br>the maxclient limit must always be less than<br>or equal to the maxperm limit.                                          |
|----------------------------------------------------------------------------------------------------|--------|----------------------------------------------------------------------------------------------------|
| Client pages:                                                                                                    | Number |                                                                                                    |
| Indicates the number of client pages.                                                                                                    |        |                                                                                                    |
| Pageouts scheduled for<br>client file systems:                                                                                                    | Number |                                                                                                    |
| Indicates the number of pageouts scheduled for client file systems.                                                                                                    |        |                                                                                                    |
| Pending disk I/O requests blocked:                                                                                                    | Number | Pbufs are pinned memory buffers used to hold I/O requests at the logical volume                                                                                                    |
| Indicates the number of pending disk I/O requests that have been blocked since the pbuf are not available.                                                                                                    |        | manager layer.                                                                                                    |
| Paging space I/O requests blocked:<br>Indicates the number of paging                                                                                                    | Number | Psbufs are pinned memory buffers used to hold I/O requests at the virtual memory manager layer.                                                                                                    |
| been blocked since the psbufs are not available.                                                                                                    |        |                                                                                                    |
| space I/O requests that have         been blocked since the psbufs         are not available.         Filesystem I/O requests         blocked:         Indicates the number of         filesystem I/O requests blocked         because no fsbuf was available.                                                                                                    | Number | Fsbufs are pinned memory buffers used to hold I/O requests in the filesystem layer.                                                                                                    |
| space I/O requests that have         been blocked since the psbufs         are not available.         Filesystem I/O requests         blocked:         Indicates the number of         filesystem I/O requests blocked         because no fsbuf was available.         Client filesystem I/O         requests blocked:         Indicates the number of client         filesystem I/O requests blocked         because no fsbuf was available. | Number | Fsbufs are pinned memory buffers used to<br>hold I/O requests in the filesystem layer.<br>NFS (Network File System) and VxFS<br>(Veritas) are client filesystems. Fsbufs are<br>pinned memory buffers used to hold I/O<br>requests in the filesystem layer. |

Besides the above, hardware monitoring expertise can also be optionally built into the **Operating System** layer of an AIX host. Please refer to the *Hardware Monitoring* document for further details.

## 2.3.2 The Network Layer

The **Network** layer handles connectivity of the host system to the network, and includes packet traffic transmitted to and from the server.

| ests                |        |   |     |
|---------------------|--------|---|-----|
| 🖉 Network           | Search | 0 | A 🟹 |
| 🗹 Network           |        |   |     |
| 🗹 🐨 Network Traffic |        |   |     |
| en0                 |        |   |     |
|                     |        |   |     |
|                     |        |   |     |
|                     |        |   |     |
|                     |        |   |     |
|                     |        |   |     |
|                     |        |   |     |
|                     |        |   |     |

Figure 2.26: The tests that map to the Network layer of an AIX server

Since the tests mapped to this layer have already been discussed in Section 2.1.2 of this document, let us move to the next layer.

## 2.3.3 The Tcp Layer

As indicated earlier, a generic application relies on either the TCP or UDP protocols for data transport. While many applications such as web server, web application servers, and database servers rely on the TCP protocol, some other applications such as DNS servers and WAP gateways rely on the UDP protocol. To track the health of the TCP layer of a host, and its effect on the status of any application server, the eG Enterprise suite uses a Tcp test shown in Figure 2.27.

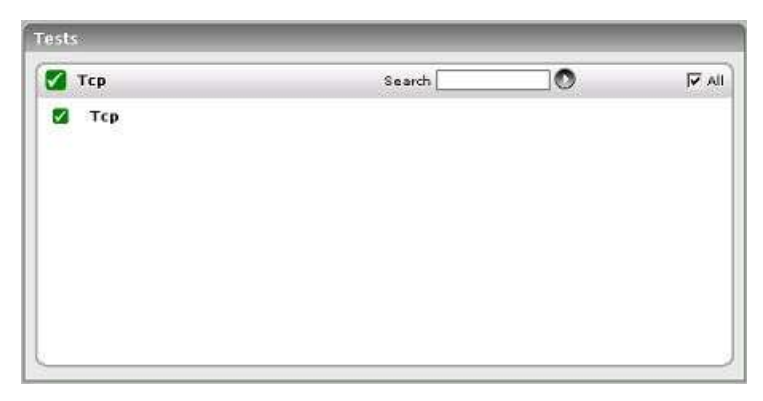

Figure 2.27: The test mapped to the Tcp layer of an AIX server

The test depicted by Figure 2.27 and the tests that are disabled by default for this layer have already been dealt with in Section 2.1.3 of this document. Therefore, let us proceed to the next layer.

## 2.3.4 The Application Processes Layer

This layer depicts the states of the different processes that must be executing for the application service to be available. The Processes test (see Figure 2.28) tracks various statistics pertaining to the different application processes.

| Application Processes   | Search | A V |
|-------------------------|--------|-----|
| Z ♥ Processes<br>■ dtwm |        | B   |
| eG                      |        |     |
|                         |        |     |
|                         |        |     |
|                         |        |     |

Figure 2.28: The Processes test that tracks the health of the Application Processes layer of an AIX server

#### 2.3.4.1 Processes Test

Application processes can be identified based on specific regular expression patterns. For example, web server processes can be identified by the pattern \*httpd\*, while DNS server processes can be specified by the pattern \*named\* where \* denotes zero or more characters. For each such pattern, the process test reports a variety of CPU and memory statistics.

| Purpose                        | To measure statistics pertaining to one or more processes executing on a host |
|--------------------------------|-------------------------------------------------------------------------------|
| Target of the test             | Any application server                                                        |
| Agent<br>deploying the<br>test | An internal agent                                                             |

| Configurable               | 1. | TEST PERIOD - How often should the test be executed                                                                                                    |
|----------------------------|----|----------------------------------------------------------------------------------------------------|
| parameters<br>for the test | 2. | HOST - The host for which the test is to be configured                                                                                                    |
|                            | 3. | <b>PORT -</b> The port to which the specified <b>HOST</b> listens                                                                                                    |
|                            | 4. | <b>PROCESS</b> - In the <b>PROCESS</b> text box, enter a comma separated list of names:pattern pairs which identify the process(es) associated with the server being considered. processName is a string that will be used for display purposes only. processPattern is an expression of the form - *expr* or expr or *expr or expr* or *expr1*expr2* or expr1*expr2, etc. A leading '*' signifies any number of leading characters, while a trailing '*' signifies any number of trailing characters. The pattern(s) used vary from one application to another and must be configured per application. For example, for an iPlanet application server (Nas_server), there are three processes named kcs, kjs, and kxs associated with the application server. For this server type, in the <b>PROCESS</b> text box, enter "kcsProcess:*kcs*, kjsProcess:*kjs*, kxsProcess:*kxs*, where * denotes zero or more characters. Other special characters such as slashes (\) can also be used while defining the process pattern. For example, if a server's root directory is /home/egurkha/apache and the server executable named httpd exists in the bin directory, then, the process pattern is "*/home/egurkha/apache/bin/httpd*". |
|                            |    | Note:<br>The <b>PROCESS</b> parameter supports process patterns containing the ~ character.                                                                                                    |
|                            |    | To determine the process pattern to use for your application, on Windows environments, look for the process name(s) in the Task Manager -> Processes selection. To determine the process pattern to use on Unix environments, use the ps command (e.g., the command "ps -e -o pid,args" can be used to determine the processes running on the target system; from this, choose the processes of interest to you.)                                                                                                    |
|                            |    | Also, while monitoring processes on Windows, if the <b>WIDE</b> parameter of this test is set to <b>true</b> , then your process patterns can include the full path to the process and/or the arguments supported by the process. For instance, your <b>PROCESSPATTERN</b> specification can be as follows:                                                                                                    |
|                            |    | Terminal:C:\WINDOWS\System32\svchost       -k         DcomLaunch,Remote:C:\WINDOWS\system32\svchost.exe       -k netsvcs                                                                                                    |
|                            |    | Also, note that the <b>PROCESS</b> parameter is <b>case-sensitive</b> in <b>Unix environments</b> .                                                                                                    |
|                            |    | To save the time and effort involved in such manual process specification, eG Enterprise offers an easy-to-use auto-configure option in the form of a <b>View/Configure</b> button that is available next to the <b>PROCESS</b> text box. Refer to Section 2.1.5.1.1 of this document o know how to use the auto-configure option.                                                                                                    |
|                            | 5. | <b>USER</b> - The <b>USER</b> parameter will work only for Unix platforms and not Windows. By default, this parameter has a value "none", which means the test does not look for a process(es) for a specific user. If the value of the "user" parameter is not "none", then the Processes test searches for all processes of a specific user.                                                                                                    |

6. **CORRECT** - Increased uptime and lower mean time to repair are critical to ensuring that IT infrastructures deliver a high quality of service to users. Towards this end, the eG Enterprise suite embeds an optional auto-correction capability that enables eG agents to automatically correct problems in the environment, as soon as they occur. With this capability, as and when an abnormal situation is detected, an eG agent can initiate corrective actions automatically to resolve the problem. Automatic correction without the need for manual intervention by IT operations staff reduces service downtime and improves operational efficiency. By default, the auto-correction capability is available in the eG Enterprise suite for the *Processes running* measure of Processes test, and the *Service availability* measure of WindowsServices test. The eG Enterprise suite includes a default auto-correction script for Processes test.

When a process that has been configured for monitoring stops, this script automatically executes and starts the process. To enable the auto-correction capability for the Processes test, first, select the **TRUE** option against the **CORRECT** parameter in this page (by default, **FALSE** will be selected here).

- 7. ALARMTYPE Upon selecting the true option, three new parameters, namely, ALARMTYPE, USERPARAMS, and CORRECTIVESCRIPT will appear. You can set the corrective script to execute when a specific type of alarm is generated, by selecting an option from the ALARMTYPE list box. For example, if the Critical option is chosen from the ALARMTYPE list box, then the corrective script will run only when a critical alarm for the Processes test is generated. Similarly, if the Critical/Major option is chosen, then the corrective script will execute only when the eG Enterprise system generates critical or major alarms for the Processes test. In order to ensure that the corrective script executes regardless of the alarm type, select the Critical/Major/Minor option.
- 8. **USERPARAMS** The user-defined parameters that are to be passed to the corrective script are specified in the **USERPARAMS** text box. One of the following formats can be applied to the **USERPARAMS** specification:
  - exec@processName:command: In this specification, processName is the display name of the process pattern specified against the PROCESS parameter, and command is the command to be executed by the default script when the process(es) represented by the processName stops. For example, assume that the PROCESS parameter of Processes test has been configured in the following manner:

*Apache:\*/opt/egurkha/manager/apache/bin/httpd\*,Tomcat:\*java\*tomcat\**, where *Apache* and *Tomcat* are the *processNames* or display names of the configured patterns. If auto-correction is enabled for these processes, then the **USERPARAMS** specification can be as follows:

exec@Apache:/opt/egurkha/manager/apache/bin/apachectl start,Tomcat: /opt/tomcat/bin/catalina.sh start

This indicates that if the processes configured under the *processName "Apache"* stop (i.e. *\*/opt/egurkha/manager/apache/bin/httpd\**), then the script will automatically execute the command *"/opt/egurkha/manager/apache/bin/apachect/ start"* to start the processes. Similarly, if the *"Tomcat"* processes (i.e. *\*java\*tomcat\**) stop, the script will execute the command *"/opt/tomcat/bin/catalina.sh start"* to start the processes.

 command: In this specification, command signifies the command to be executed when any of the processes configured for monitoring, stop. Such a format best suits situations where only a single process has been configured for monitoring, or, a single command is capable of starting all the configured processes. For example, assume that the PROCESS parameter has been configured to monitor *IISWebSrv:\*inetinfo\**. Since only one process requires monitoring, the first format need not be used for configuring the USERPARAMS. Therefore, simplify specify the command, *"net start World Wide Web Publishing Service"*.

#### Note:

- The USERPARAMS specification should be placed within double quotes if this value includes one or more blank spaces (eg.,"Apache:/opt/egurkha/bin/apachectl start").
- Note that if a processName configured in the PROCESS parameter does not have a corresponding entry in USERPARAMS (as discussed in format 1), then the auto-correction capability will not be enabled for these processes.
- 9. **CORRECTIVESCRIPT** Specify *none* in the **CORRECTIVESCRIPT** text box to use the default auto-correction script. Administrators can build new auto-correction capabilities to address probable issues with other tests, by writing their own corrective scripts. To know how to create custom auto-correction scripts, refer to the *eG User Manual*.
- 10. **WIDE** This parameter is valid on Solaris and Windows systems only.

On Solaris systems (before v11), if the value of the WIDE parameter is Yes, the eG agent will use usr/ucb/ps instead of /usr/bin/ps to search for processes executing on the host. In Solaris 11, the eG agent uses the /usr/bin/ps auxwww command to perform the process search. The /usr/ucb/ps and the /usr/bin/ps auxwww commands provide a long output (> 80 characters), whereas /usr/bin/ps only outputs the first 80 characters of the process path and its arguments. However, some Solaris systems are configured with tightened security, which prevents the *usr/ucb/ps* and/or the */usr/bin/ps auxwww* command to be executed by any and every user to the system - in other words, only pre-designated users will be allowed to execute this command. The **sudo** (superuser do) utility (see http://www.gratisoft.us/sudo/) can be used to allow designated users to execute this command. If your system uses **sudo** to restrict access to the commands that return a long output, then set WIDE to Yes and then specify the value sudo for the **KEONIZEDSERVERCMD** parameter. This will ensure that not only does the agent use the /usr/ucb/ps and/or the /usr/bin/ps auxwww command (as the case may be) to monitor processes (like it would do if the WIDE parameter were set to be Yes), but it would also use **sudo** to execute this command.

| Not                                                                                                    | e:                                                                                                    |
|----------------------------------------------------------------------------------------------------|----------------------------------------------------------------------------------------------------|
| If t                                                                                                    | ne Processes test on Solaris 11 fails, then do the following:                                                                                                    |
| •                                                                                                    | Check whether the <b>WIDE</b> parameter is set to <b>Yes</b> .                                                                                                    |
| •                                                                                                    | If so, then make sure that the $\ensuremath{KEONIZEDSERVERCMD}$ parameter is set to $\ensuremath{sudo.}$                                                                                                    |
| •                                                                                                    | If the test still fails, then look for the following error in the <b>error_log</b> file (that resides in the <b>/opt/egurkha/agent/logs</b> directory) on the eG agent host:                                                                                                    |
|                                                                                                    | ERROR ProcessTest: ProcessTest failed to execute [sudo:<br>pam_authenticate: Conversation failure]                                                                                                    |
| •                                                                                                    | The aforesaid error occurs if the <i>sudo</i> command prompts for a password at runtime. If you find such an error in the <b>error_log</b> file, then, open the <b>SUDOERS</b> file on the target host and append an entry of the following format to it:                                                                                                    |
|                                                                                                    | Defaults: <eg_install_username> !authenticate</eg_install_username>                                                                                                    |
|                                                                                                    | For instance, if <i>eguser</i> is the eG install user, then your entry will be: <i>Defaults:eguser !authenticate</i>                                                                                                    |
|                                                                                                    | This entry will make sure that you are no longer prompted for a password.                                                                                                    |
|                                                                                                    | Save the file and restart the eG agent.                                                                                                    |
| process<br>false by<br>process<br>system<br>process<br>on a W<br>perfmon<br>will not<br>underst<br>Java ap<br>Window | es that match the configured patterns. Accordingly, the <b>WIDE</b> parameter is<br>default. Typically, a process definition in Windows includes the <i>full path</i><br>, the <i>process name</i> , and <i>process arguments</i> (if any). <i>Perfmon</i> however sca<br>only for <i>process names</i> that match the configured patterns – in other word<br>path and arguments are ignored by <i>perfmon</i> . This implies that if multiple pro-<br>indows host have the same name as specified against <b>PROCESSPATTERN</b><br><i>n</i> will only be able to report the overall resource usage across all these process<br>provide any pointers to the exact process that is eroding the host's resource<br>and this better, consider the following example. Typically, Windows represen-<br>plication executing on it as <i>java.exe</i> . Say, two Java applications are executin<br>s host, but from different locations. |
| If <i>java.</i><br>availabi<br>If say, o<br>which<br>adminis<br>accurate<br>be conf<br>argume                        | exe has been configured for monitoring, then by default, <i>perfmon</i> will reporting and average resource usage of both the Java applications executing on the one Java application goes down, then <i>perfmon</i> will not be able to indicate accord the two Java applications is currently inaccessible. Therefore, to trators to easily differentiate between processes with the same name, a ely determine which process is unavailable or resource-hungry, the eG agent igured to perform its process searches based on the process path and/or pents, and not just on the process name – in other words, the eG agent sho                                                                                                    |

To achieve this, first, set the **WIDE** parameter to **Yes** This will instruct the eG agent to not use *perfmon* to search for the configured process patterns. Once this is done, then, you can proceed to configure a **PROCESSPATTERN** that includes the *process arguments* and/or the *process* path, in addition to the *process* name. For instance, if both the *Remote Access Connection Manager* service and the *Terminal Services* service on a Windows host, which share the same name – *svchost* - are to be monitored as two different processes, then your **PROCESSPATTERN** specification should be as follows:

*Terminal:C:\WINDOWS\System32\svchost -k DcomLaunch,Remote:C:\WINDOWS\system32\svchost.exe -k netsvcs* 

You can also use wildcard characters, wherever required. For instance, in the above case, your **PROCESSPATTERN** can also be:

Terminal:\*svchost -k DcomLaunch,Remote:\*svchost.exe -k netsvcs

Similarly, to distinctly monitor two processes having the same name, but operating from different locations, your specification can be:

JavaC:c:\javaapp\java.exe,JavaD:d:\app\java.exe

#### Note:

- Before including process paths and/or arguments in your PROCESSPATTERN configuration, make sure that the WIDE parameter is set to Yes. If not, the test will not work.
- If your **PROCESSPATTERN** configuration includes a process path that refers to the *Program Files* directory, then make sure that you **do not a include a** ~ (tilde) while specifying this directory name. For instance, your **PROCESSPATTERN** specification should not be say, *Adobe:C:\Progra~1\Adobe\AcroRd32.exe*.
- 11. **KEONIZEDSERVERCMD** On Solaris hosts, this test takes an additional **KEONIZEDSERVERCMD** parameter. Keon is a security mechanism that can be used with a multitude of operating systems to provide a centralized base for user account and password management, user access and inactivity control, system integrity checking, and auditing. If the Keon security model is in use on the Solaris host being monitored, then this test may require special user privileges for executing the operating system commands. In such a case, specify the exact command that the test is permitted to execute, in the **KEONIZEDSERVERCMD** text box. For example, if the keon command to be executed by the test is *sudo*, specify *sudo* in the **KEONIZEDSERVERCMD** text box. Alternatively, you can even specify the full path to the *sudo* command in the **KEONIZEDSERVERCMD** text box. On the other hand, if a Keon security model is not in place, then set the **KEONIZEDSERVERCMD** parameter to *none*.

|                           | 12. USEPS - This flag is applicable only for AIX LPARs. By default, on AIX LPARs, this test used the tprof command to compute CPU usage of the processes on the LPARs. Accordingly, th USEPS flag is set to No by default. On some AIX LPARs however, the tprof command manot function properly (this is an AIX issue). While monitoring such AIX LPARs therefore, yo can configure the test to use the ps command instead for metrics collection. To do so, set the USEPS flag to Yes.                                                                                  |                                                                                                    |                                                                       |                                                                                                    |  |  |  |
|---------------------------|----------------------------------------------------------------------------------------------------|----------------------------------------------------------------------------------------------------|-----------------------------------------------------------------------|----------------------------------------------------------------------------------------------------|--|--|--|
|                           |                                                                                                    | Note:                                                                                                    |                                                                       |                                                                                                    |  |  |  |
|                           | Alternatively, you can set the AlXusePS flag in the [AGENT_SETTINGS] section eg_tests.ini file (in the <eg_install_dir>\manager\config directory) to yes (default: enable the eG agent to use the ps command for CPU usage computations on AIX LP this global flag and the USEPS flag for a specific component are both set to no, the test will use the default tprof command to compute CPU usage of processes execute AIX LPARs. If either of these flags is set to yes, then the ps command will perform the usage computations for such processes.</eg_install_dir> |                                                                                                    |                                                                       |                                                                                                    |  |  |  |
|                           |                                                                                                    | In some high-security environments, the <b>tprof</b> command may require some special privileges to execute on an AIX LPAR (eg., <i>sudo</i> may need to be used to run <b>tprof</b> ). In such cases, you can prefix the <b>tprof</b> command with another command (like <i>sudo</i> ) or the full path to a script that grants the required privileges to <b>tprof</b> . To achieve this, edit the <b>eg_tests.ini</b> file (in the <b><eg_install_dir>\manager\config</eg_install_dir></b> directory), and provide the prefix of your choice against the <b>AixTprofPrefix</b> parameter in the <b>[AGENT_SETTINGS]</b> section. Finally, save the file. For instance, if you set the <b>AixTprofPrefix</b> parameter to <i>sudo</i> , then the eG agent will call the <b>tprof</b> command as <i>sudo tprof</i> . |                                                                       |                                                                                                    |  |  |  |
|                           | 13.                                                                                                    | <b>ISPASSIVE</b> – If the value of server in a cluster. No alerts reported as "Not applicable'                                                                                                    | chosen is <b>YES</b> , th<br>s will be generate<br>by the agent if th | en the server under consideration is a passive<br>d if the server is not running. Measures will be<br>he server is not up.             |  |  |  |
| Outputs of the test       | One                                                                                                    | set of results per process pat                                                                                                    | tern specified                                                        |                                                                                                    |  |  |  |
| Measurement s made by the |                                                                                                    | Measurement                                                                                                    | Measurement<br>Unit                                                   | Interpretation                                                                                                    |  |  |  |
| test                      | Proc<br>Num<br>proc<br>on a                                                                                                    | <b>cesses running:</b><br>ber of instances of a<br>ess(es) currently executing<br>host.                                                                                                    | Number                                                                | This value indicates if too many or too few<br>processes corresponding to an application are<br>executing on the host.                 |  |  |  |
|                           | Perce<br>exect<br>correspect                                                                                                    | <b>utilization:</b><br>entage of CPU used by<br>uting process(es)<br>esponding to the pattern<br>ified.                                                                                                    | Percent                                                               | A very high value could indicate that<br>processes corresponding to the specified<br>pattern are consuming excessive CPU<br>resources. |  |  |  |

| Memory utilization:                                                                                                    | Percent | A sudden increase in memory utilization for a                     |
|----------------------------------------------------------------------------------------------------|---------|-------------------------------------------------------------------|
| For one or more processes<br>corresponding to a specified set<br>of patterns, this value<br>represents the ratio of the<br>resident set size of the<br>processes to the physical<br>memory of the host system,<br>expressed as a percentage. |         | process(es) may be indicative of memory leaks in the application. |

## 2.4 Monitoring HPUX Servers

Use the *HPUX* model provided by eG Enterprise to measure the overall health of the HPUX operating systems. Like all other Unix-based models, the *HPUX* model too is represented using the same hierarchical layer structure as the *Linux* model.

The sections that follow will discuss each of these layers in great detail.

## 2.4.1 The Operating System Layer

Like the *Linux* model, the **Operating System** layer of the *HPUX* model too is mapped to a SystemDetails test that tracks the CPU and memory utilization, and a DiskSpace test that monitors the disk utilization. Also, similar to the *Linux* model, the **Operating System** layer of the *HPUX* model too measures memory usage, IO waits, swap usage, and uptime of the host. All these tests have been discussed elaborately in Section 2.1.1 of this document.

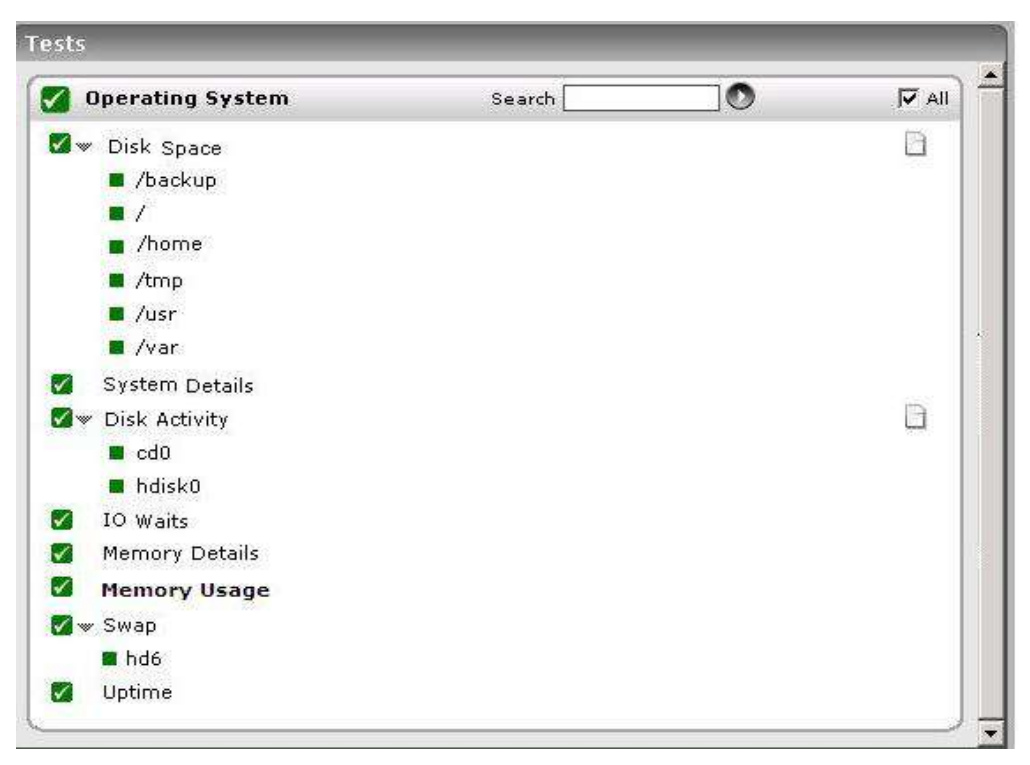

Figure 2.29: Tests that map to the Operating System layer of an HPUX server

The difference however lies in the DiskActivity test of the *HPUX* model. The metrics reported by this test are slightly different for the *Linux* and *HPUX* models. The sub-section that follows will discuss this test alone.

## 2.4.1.1 Disk Activity Test

When executed on Windows, Solaris, AIX, and HP-UX systems, this test reports statistics pertaining to the input/output utilization of each physical disk on a system.

| Purpose                        | To measure the input/output utilization of each physical disk on a system                                                                                                    |                                                                 |                                                                                                    |  |  |  |
|--------------------------------|----------------------------------------------------------------------------------------------------|-----------------------------------------------------------------|----------------------------------------------------------------------------------------------------|--|--|--|
| Target of the test             | Any host system                                                                                                    | Any host system                                                 |                                                                                                    |  |  |  |
| Agent<br>deploying the<br>test | An internal agent                                                                                                    |                                                                 |                                                                                                    |  |  |  |
| Configurable                   | 1. TEST PERIOD - How o                                                                                                    | ften should the test                                            | be executed                                                                                                  |  |  |  |
| the test                       | 2. <b>HOST -</b> The host for which the test is to be configured.                                                                                                    |                                                                 |                                                                                                    |  |  |  |
|                                | 3. <b>USEEXE</b> - Setting the collected by executing instrumentation library.                                                                                                    | USEEXE flag to tr<br>a binary instead<br>By default, this is se | rue, ensures that the disk activity metrics are<br>of dynamically linking to the Performance<br>at to false. |  |  |  |
|                                | 4. <b>DETAILED DIAGNOSIS</b> - To make diagnosis more efficient and accurate, the e<br>Enterprise suite embeds an optional detailed diagnostic capability. With this capability, the<br>eG agents can be configured to run detailed, more elaborate tests as and when specific<br>problems are detected. To enable the detailed diagnosis capability of this test for<br>particular server, choose the <b>On</b> option. To disable the capability, click on the <b>Off</b> option. |                                                                 |                                                                                                    |  |  |  |
|                                | The option to selective<br>only if the following cor                                                                                                    | ly enable/disable the<br>aditions are fulfilled:                | e detailed diagnosis capability will be available                                                            |  |  |  |
|                                | • The eG manager license should allow the detailed diagnosis capability                                                                                                    |                                                                 |                                                                                                    |  |  |  |
|                                | <ul> <li>Both the normal and abnormal frequencies configured for the detailed diagnosis<br/>measures should not be 0.</li> </ul>                                                                                                    |                                                                 |                                                                                                    |  |  |  |
| Outputs of the test            | One set of results for each ho                                                                                                    | ost monitored                                                   |                                                                                                    |  |  |  |
| Measurements made by the       | Measurement                                                                                                    | Measurement<br>Unit                                             | Interpretation                                                                                               |  |  |  |
| test                           | <b>Disk read time:</b> Indicates<br>the average time in<br>seconds of a read of data<br>from the disk.                                                                                                    | Secs                                                            |                                                                                                    |  |  |  |
|                                | <b>Disk write time:</b><br>Indicates the average time<br>in seconds of a write of<br>data from the disk.                                                                                                    | Secs                                                            |                                                                                                    |  |  |  |
|                                | <b>Disk read rate:</b><br>Indicates the number of<br>reads happening on a<br>logical disk per second.                                                                                                    | Operations/Sec                                                  | A dramatic increase in this value may be indicative of an I/O bottleneck on the server.                      |  |  |  |

| Data read rate from<br>disk:<br>Indicates the rate at which<br>bytes are transferred from<br>the disk during read<br>operations.                                 | KB/Sec         | A very high value indicates an I/O bottleneck<br>on the server.                                                                                                    |
|----------------------------------------------------------------------------------------------------|----------------|----------------------------------------------------------------------------------------------------|
| <b>Disk write rate:</b><br>Indicates the number of<br>writes happening on a local<br>disk per second.                                                            | Operations/Sec | A dramatic increase in this value may be indicative of an I/O bottleneck on the server.                                                                                                    |
| Data write rate to disk:<br>Indicates the rate at which<br>bytes are transferred from<br>the disk during write<br>operations.                                    | KB/Sec         | A very high value indicates an I/O bottleneck<br>on the server.                                                                                                    |
| <b>Disk service time:</b><br>Indicates the average time<br>that this disk took to<br>service each transfer<br>request ( i.e., the average<br>I/O operation time) | Secs           | A sudden rise in the value of this measure<br>can be attributed to a large amount of<br>information being input or output. A<br>consistent increase however, could indicate<br>an I/O processing bottleneck. |
| <b>Disk queue time:</b><br>Indicates the average time<br>that transfer requests<br>waited idly on queue for<br>this disk.                                        | Secs           | Ideally, the value of this measure should be low.                                                                                                    |
| <b>Disk I/O time:</b><br>Indicates the avarage time<br>taken for read and write<br>operations of this disk.                                                      | Secs           | The value of this measure is the sum of the values of the Disk service time and Disk queue time measures.<br>A consistent increase in the value of this measure could indicate a latency in I/O processing.  |

| Note: |   |                                                                                                    |
|-------|---|----------------------------------------------------------------------------------------------------|
|       | • | For this test to report measures on Unix systems, the <i>sysstat</i> package must be installed on the server (check for the existence of the <i>iostat</i> command on the target system).                                                                                                    |
|       | • | If the sysstat version installed on the target server is less than 4.0.7, the following measures also will not be available – <i>Data read rate from disk</i> and <i>Data write rate to disk</i> .                                                                                                    |
|       | • | As the HPUX operating system only provides the overall transfer rate to and from the disk, the eG agent reports this value for both the <i>Disk read rate</i> and the <i>Disk write rate</i> . Likewise, the <i>Data read rate from disk</i> and <i>Data write rate to disk</i> are also reported as the same values (i.e., equal to the data transfer rate from the disk). Likewise, the <i>Disk read time</i> and <i>Disk write time</i> are also reported as the same values (i.e., equal to the seconds per average seek). |
|       | • | Detailed diagnosis will not be available for systems operating on HPUX platforms.                                                                                                    |

## 2.4.1.2 Tests Disabled by Default

Besides the tests depicted by Figure 2. 1, the **Operating System** layer of an *HPUX* server is mapped to many other tests that are disabled by default. You can enable these tests, by opening the **AGENTS – TESTS CONFIGURATION** page (using the Agents -> Tests -> Configure menu sequence in the eG administrative interface), selecting the check box against the test name in the **DISABLED TESTS** list, and clicking the **Update** button therein.

These tests have already been discussed in Section 2.1.1.13 of this document.

Besides the above, hardware monitoring expertise can also be optionally built into the **Operating System** layer of an HPUX host. Please refer to the *Hardware Monitoring* document for further details.

## 2.4.2 The Network Layer

The **Network** layer handles connectivity of the host system to the network, and includes packet traffic transmitted to and from the server.

| Tests                                                             |        |   | 8 |
|-------------------------------------------------------------------|--------|---|---|
| Network                                                           | Search | 0 |   |
| <ul> <li>Network</li> <li>Network Traffic</li> <li>en0</li> </ul> |        |   |   |
|                                                                   |        |   |   |

Figure 2.30: The tests that map to the Network layer of an HPUX server

Since the tests mapped to this layer have already been discussed in Section 2.1.2 of this document, let us move to the next layer.

## 2.4.3 The Tcp Layer

As indicated earlier, a generic application relies on either the TCP or UDP protocols for data transport. While many applications such as web server, web application servers, and database servers rely on the TCP protocol, some other applications such as DNS servers and WAP gateways rely on the UDP protocol. To track the health of the TCP layer of a host, and its effect on the status of any application server, the eG Enterprise suite uses a Tcp test shown in Figure 2.31.

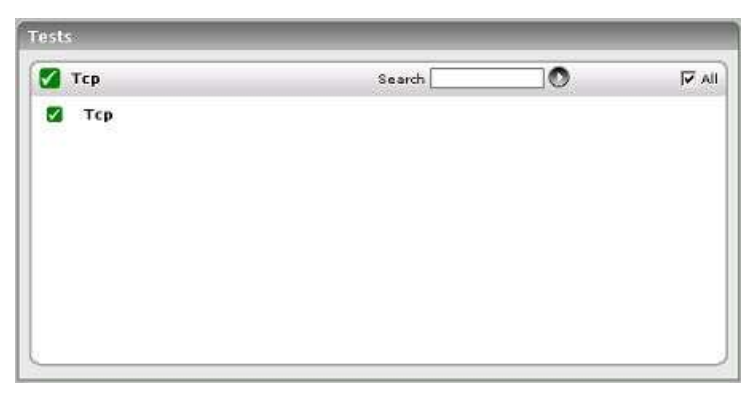

Figure 2.31: The test mapped to the Tcp layer of an HPUX server

The test depicted by Figure 2.31 and the tests that are disabled by default for this layer have already been dealt with in Section 2.1.3 of this document. Therefore, let us proceed to the next layer.

## 2.4.4 The Application Processes Layer

This layer depicts the states of the different processes that must be executing for the application service to be available. The Processes test (see Figure 2.32) tracks various statistics pertaining to the different application processes.

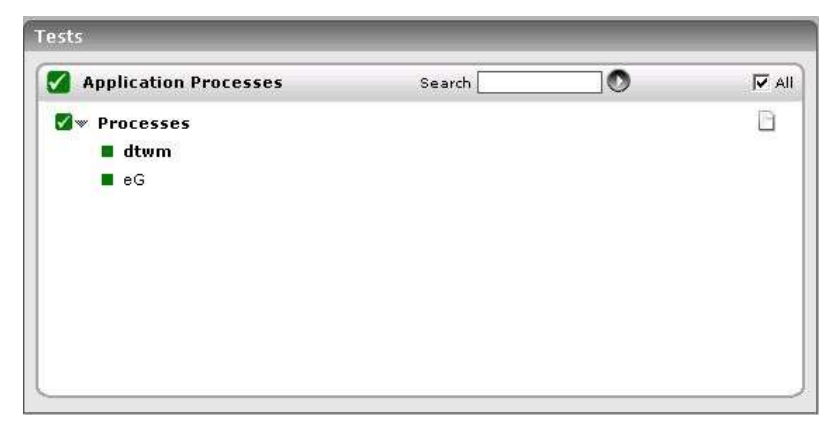

Figure 2.32: The Processes test that tracks the health of the Application Processes layer of an HPUX server

As the Processes test and the procedure to auto-configure the processes to be monitored have been discussed elaborately in Section 2.1.5 of this document, let us proceed to the next section.

# 3

## **Monitoring Windows Servers**

In order to monitor the overall health of Windows hosts in particular, eG Enterprise embeds the *Microsoft Windows* server model (see Figure 3. 1)

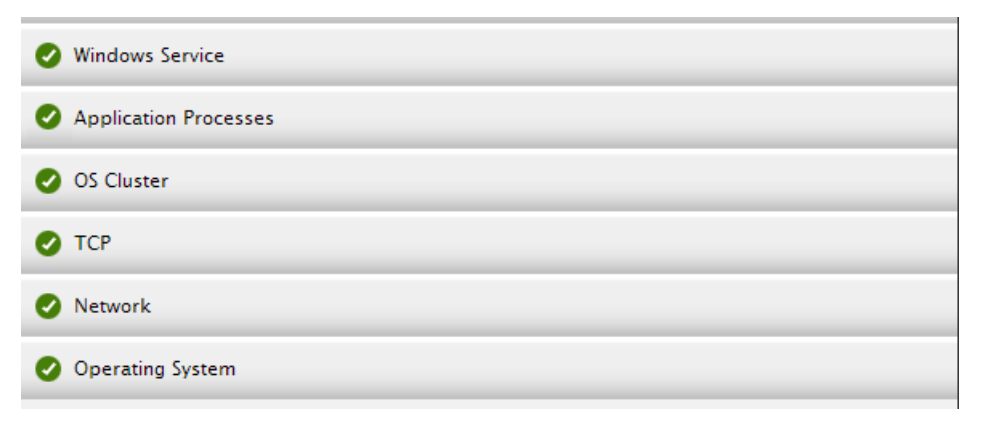

Figure 3. 1: Layer model for a Windows server

An operator can use the **Application Processes** layer in Figure 3. 1 to monitor different processes executing on the Windows server. The **Tcp**, **Network**, and **Operating System** layers monitor the TCP/IP statistics, network availability and traffic rate, and CPU, memory, and disk statistics pertaining to the target server. The topmost layer is the **Windows Service** layer which tracks the health of the different services of the corresponding Windows server.

• Only a basic agent license is required for using the *Windows* model.

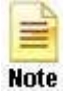

- To monitor applications running on a Windows 8/2012 host, you need to make sure that the **.NET Framework 3.5 Features** is enabled on that host.
- The eG agent will be able to monitor applications on Windows 2003 using powershell scripts only if *Windows Powershell 2.0* pre-exists on that Windows 2003 host.
The sections to come discuss each of these layers in great detail.

# 3.1 The Operating System Layer

One of the key functions of this layer is to monitor the CPU/memory/disk resources utilized by the Windows host, and report whenever there is excessive resource usage at the host. Figure 3. 2 depicts the tests associated with this layer.

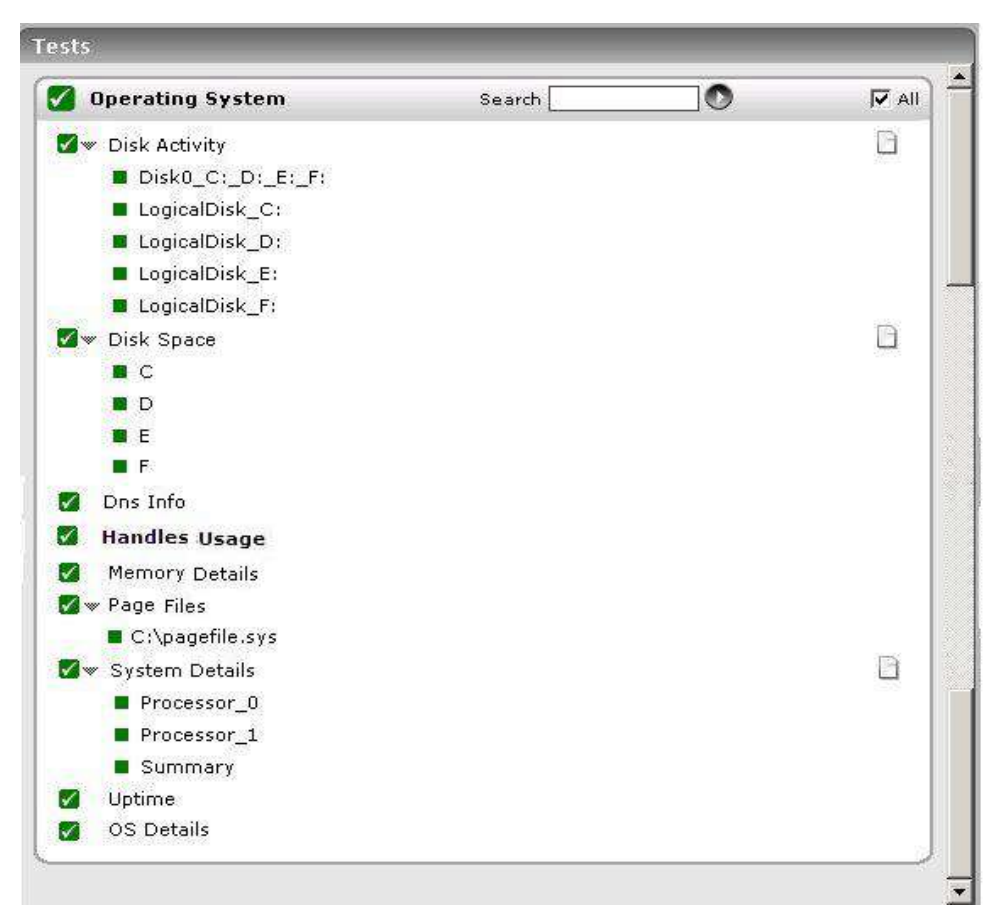

Figure 3. 2: The tests associated with the Operating System layer of a Windows Generic server

Since most of the tests listed in Figure 3. 2 have already been dealt with in Chapter 1, this section deals with the **SystemDetails** test (as the test parameters applicable are slightly different for Windows systems), the **DiskActivity** test (as it reports a different set of metrics for a Windows server), the **MemoryDetails** test (as it reports additional measures for Windows systems), the **WindowsSystem** test and the **PageFiles** test only.

### 3.1.1 Memory Usage Test

This test reports statistics related to the usage of the physical memory of the system.

| Purpose                        | Reports statistics related to the usage of the physical memory of the system                                                                                                    |                      |                |
|--------------------------------|----------------------------------------------------------------------------------------------------|----------------------|----------------|
| Target of the test             | Any host system                                                                                                    |                      |                |
| Agent<br>deploying the<br>test | An internal agent                                                                                                    |                      |                |
| Configurable                   | 1. TEST PERIOD - How o                                                                                                    | ften should the test | be executed    |
| parameters for the test        | 2. <b>HOST</b> - The <b>HOST</b> for which the test is to be configured                                                                                                    |                      |                |
|                                | <ol> <li>USEGLANCE - This flag applies only to HP-UX systems. HP GlancePlus/UX is Hewlett-Packards's online performance monitoring and diagnostic utility for HP-UX based computers. There are two user interfaces of GlancePlus/UX <i>Glance</i> is character-based, and <i>gpm</i> is motif-based. Each contains graphical and tabular displays that depict how primary system resources are being utilized. In environments where <i>Glance</i> is run, the eG agent can be configured to integrate with <i>Glance</i> to pull out detailed metrics pertaining to the memory usage of the HP-UX systems that are being monitored. By default, this integration is disabled. This is why the USEGLANCE flag is set to No by default. You can enable the integration by setting the flag to Yes. If this is done, then the test polls the <i>Glance</i> interface of HP GlancePlus/UX utility to report the detailed diagnosis information pertaining to memory usage.</li> <li>DETAILED DIAGNOSIS - To make diagnosis more efficient and accurate, the eG agents can be configured to run detailed, more elaborate tests as and when specific</li> </ol> |                      |                |
|                                | particular server, choose the <b>On</b> option. To disable the capability, click on the <b>Off</b> option.<br>The option to selectively enable/disable the detailed diagnosis capability will be available                                                                                                    |                      |                |
|                                | only if the following conditions are fulfilled:                                                                                                    |                      |                |
|                                | The eG manager license should allow the detailed diagnosis capability                                                                                                    |                      |                |
|                                | • Both the normal and abnormal frequencies configured for the detailed diagnosis measures should not be 0.                                                                                                    |                      |                |
| Outputs of the test            | One set of results for every server being monitored                                                                                                    |                      |                |
| Measurements<br>made by the    | Measurement                                                                                                    | Measurement<br>Unit  | Interpretation |
| test                           | Total physical memory:                                                                                                    | MB                   |                |
|                                | Indicates the total physical memory of the system.                                                                                                    |                      |                |
|                                | Used physical memory:                                                                                                    | MB                   |                |
|                                | Indicates the used physical memory of the system.                                                                                                    |                      |                |

| Free physical memory:<br>Indicates the free physical<br>memory of the system.           | MB      | This measure typically indicates the amount<br>of memory available for use by applications<br>running on the target host.<br>On Unix operating systems (AIX and Linux),<br>the operating system tends to use parts of<br>the available memory for caching files,<br>objects, etc. When applications require<br>additional memory, this is released from the<br>operating system cache. Hence, to<br>understand the true free memory that is<br>available to applications, the eG agent<br>reports the sum of the free physical memory<br>and the operating system cache memory size<br>as the value of the <i>Free physical memory</i><br>measure while monitoring AIX and Linux<br>operating systems. |
|-----------------------------------------------------------------------------------------|---------|----------------------------------------------------------------------------------------------------|
| Physical     memory       utilized:     Indicates the percent usage of physical memory. | Percent | Ideally, the value of this measure should be<br>low. While sporadic spikes in memory usage<br>could be caused by one/more rogue<br>processes on the system, a consistent<br>increase in this value could be a cause for<br>some serious concern, as it indicates a<br>gradual, but steady erosion of valuable<br>memory resources. If this unhealthy trend is<br>not repaired soon, it could severely hamper<br>system performance, causing anything from a<br>slowdown to a complete system meltdown.<br>You can use the detailed diagnosis of this<br>measure to figure out which processes on the<br>host are consuming memory excessively.                                                         |

|                                                                      | Available physical memory (MB):<br>Indicates the amount of physical memory. | МВ       | Not all of the <i>Available physical memory</i> is <i>Free physical memory</i> . Typically, <i>Available physical memory</i> is made up of the Standby List, Free List, and Zeroed List.                                                                                                    |
|----------------------------------------------------------------------|-----------------------------------------------------------------------------|----------|----------------------------------------------------------------------------------------------------|
| physical<br>immediately avai<br>allocation to a p<br>for system use. | immediately available for<br>allocation to a process or<br>for system use.  | pr<br>pr | When Windows wants to trim a process' working set, the trimmed pages are moved (usually) to the Standby List. From here, they can be brought back to life in the working set with only a soft page fault (much faster than a hard fault, which would have to talk to the disk). If a page stays in the standby List for a long time, it gets freed and moved to the Free List.                                                                                                    |
|                                                                      |                                                                             |          | In the background, there is a low priority<br>thread (actually, the only thread with priority<br>0) which takes pages from the Free List and<br>zeros them out. Because of this, there is<br>usually very little in the Free List.                                                                                                    |
|                                                                      |                                                                             |          | All new allocations always come from the<br>Zeroed List, which is memory pages that<br>have been overwritten with zeros. This is a<br>standard part of the OS' cross-process<br>security, to prevent any process ever seeing<br>data from another. If the Zeroed List is<br>empty, Free List memory is zeroed and used<br>or, if that is empty too, Standby List memory<br>is freed, zeroed, and used. It is because all<br>three can be used with so little effort that<br>they are all counted as "available". |
|                                                                      |                                                                             |          | A high value is typically desired for this measure.                                                                                                    |
|                                                                      |                                                                             |          | This measure will be available for Windows 2008 hosts only.                                                                                                    |

| <b>Modified memory:</b><br>Indicates the amount of<br>memory that is allocated to<br>the modified page list.                | МВ | This memory contains cached data and code<br>that is not actively in use by processes, the<br>system and the system cache. This memory<br>needs to be written out before it will be<br>available for allocation to a process or for<br>system use.<br>Cache pages on the modified list have been<br>altered in memory. No process has<br>specifically asked for this data to be in<br>memory, it is merely there as a consequence<br>of caching. Therefore it can be written to disk<br>at any time (not to the page file, but to its<br>original file location) and reused. However,<br>since this involves I/O, it is not considered to<br>be <i>Available physical memory</i> .                                                                                                    |
|----------------------------------------------------------------------------------------------------|----|----------------------------------------------------------------------------------------------------|
|                                                                                                    |    | This measure will be available for Windows 2008 hosts only.                                                                                                    |
| Standby memory:<br>Indicates the amount of<br>memory assigned to the<br>standby list.                                       | MB | This memory contains cached data and code<br>that is not actively in use by processes, the<br>system and the system cache. It is<br>immediately available for allocation to a<br>process or for system use. If the system runs<br>out of available free and zero memory,<br>memory on lower priority standby cache page<br>lists will be repurposed before memory on<br>higher priority standby cache page lists.<br>Typically, <i>Standby memory</i> is the aggregate<br>of Standby Cache Core Bytes, Standby Cache<br>Normal Priority Bytes, and Standby Cache<br>Reserve Bytes. Standby Cache Core Bytes is<br>the amount of physical memory, that is<br>assigned to the core standby cache page<br>lists. Standby Cache Normal Priority Bytes is<br>the amount of physical memory, that is<br>assigned to the normal priority standby cache<br>page lists. Standby Cache Reserve Bytes is<br>the amount of physical memory, that is<br>assigned to the normal priority standby cache<br>page lists. Standby Cache Reserve Bytes is<br>the amount of physical memory, that is<br>assigned to the reserve standby cache page<br>lists. This measure will be available for Windows<br>2008 hosts only. |
| Cached memory:<br>This measure is an<br>aggregate of <i>Standby</i><br><i>memory</i> and <i>Modified</i><br><i>memory</i> . | МВ | This measure will be available for Windows 2008 hosts only.                                                                                                    |

# **3.1.2** System Details Test

This operating system-specific test relies on native measurement capabilities of the operating system to collect various metrics pertaining to the CPU and memory usage of a host system. The details of this test are as follows:

| Purpose                        | To measure the CPU and memory usage of a host system |
|--------------------------------|------------------------------------------------------|
| Target of the test             | Any host system                                      |
| Agent<br>deploying the<br>test | An internal agent                                    |

| Configurable               | 1.                                                                                                    | TEST PERIOD - How o                                                                                                    | ften should the test                  | be executed                                       |
|----------------------------|----------------------------------------------------------------------------------------------------|----------------------------------------------------------------------------------------------------|---------------------------------------|---------------------------------------------------|
| parameters for<br>the test | 2.                                                                                                    | HOST - The host for which the test is to be configured.                                                                                                    |                                       |                                                   |
|                            | 3.                                                                                                    | <b>DURATION</b> - This parameter is of significance only while monitoring Unix hosts, and indicates how frequently within the specified <b>TEST PERIOD</b> , the agent should poll the host for CPU usage statistics.                                                                                                    |                                       |                                                   |
|                            | 4.                                                                                                    | <b>SUMMARY</b> – This attribute is applicable to multi-processor systems only. If the <b>Yes</b> option is selected, then the eG agent will report not only the CPU and memory utilization of each of the processors, but it will also report the summary (i.e., average) of the CPU and memory utilizations of the different processors. If the <b>No</b> option is selected, then the eG agent will report only the CPU usage of the individual processors.                                                                                                    |                                       |                                                   |
|                            | 5.                                                                                                    | <b>USEIOSTAT</b> – This parameter is of significance to <b>Solaris platforms</b> only. By default, the <b>USEIOSTAT</b> flag is set to <b>No</b> . This indicates that, by default, SystemTest reports the CPU utilization of every processor on the system being monitored, and also provides the average CPU utilization across the processors. However, if you want SystemTest to report only the average CPU utilization across processors and across user sessions, then set the <b>USEIOSTAT</b> flag to <b>Yes</b> . In such a case, the processor-wise breakup of CPU utilization will not be available.                                                                                                    |                                       |                                                   |
|                            | 6.                                                                                                    | USEPS - This flag is ap                                                                                                    | plicable only for AIX                 | LPARs. By default, this flag is set to No.        |
|                            | 7.                                                                                                    | <ul> <li>INCLUDE WAIT - This flag is applicable to Unix hosts alone. On Unix hosts, CPU time is also consumed when I/O waits occur on the host. By default, on Unix hosts, this test does not consider the CPU utilized by I/O waits while calculating the value of the <i>CPU utilization</i> measure. Accordingly, the INCLUDE WAIT flag is set to No by default. To make sure that the CPU utilized by I/O waits is also included in CPU usage computations on Unix hosts, set this flag to Yes.</li> <li>ENABLE MEMORY DIAGNOSIS - By default, the ENABLE MEMORY DIAGNOSIS flag is set to NO, indicating that detailed diagnosis will not be available for the <i>Free memory</i> measure reported by this test by default. If you want to view the detailed diagnosis of the <i>Free memory</i> measure - i.e., to view the top 10 processes on the target host that are utilizing memory excessively - you can change this flag to YES.</li> <li>DETAILED DIAGNOSIS - To make diagnosis more efficient and accurate, the eG Enterprise suite embeds an optional detailed, more elaborate tests as and when specific problems are detected. To enable the detailed diagnosis capability of this test for a particular server, choose the On option. To disable the capability, click on the Off option.</li> </ul> |                                       |                                                   |
|                            | 8.                                                                                                    |                                                                                                    |                                       |                                                   |
|                            | 9.                                                                                                    |                                                                                                    |                                       |                                                   |
|                            | The option to selectively enable/disable the detailed diagnosis capability will be available only if the following conditions are fulfilled: |                                                                                                    |                                       | e detailed diagnosis capability will be available |
|                            |                                                                                                    | • The eG manage                                                                                                    | ger license should all                | ow the detailed diagnosis capability              |
|                            |                                                                                                    | Both the norm     measures shore                                                                                                    | nal and abnormal fre<br>uld not be 0. | equencies configured for the detailed diagnosis   |
| Outputs of the test        | One                                                                                                    | e set of results for each ho                                                                                                    | ost monitored                         |                                                   |
| Measurements made by the   |                                                                                                    | Measurement                                                                                                    | Measurement<br>Unit                   | Interpretation                                    |

| test | <b>CPU utilization:</b><br>This measurement<br>indicates the percentage of<br>utilization of the CPU time<br>of the host system.                                                                                                    | Percent | A high value could signify a CPU bottleneck.<br>The CPU utilization may be high because a<br>few processes are consuming a lot of CPU, or<br>because there are too many processes<br>contending for a limited resource. Check the<br>currently running processes to see the exact<br>cause of the problem. |
|------|----------------------------------------------------------------------------------------------------|---------|----------------------------------------------------------------------------------------------------|
|      | <b>System CPU utilization:</b><br>Indicates the percentage of<br>CPU time spent for system-<br>level processing.                                                                                                    | Percent | An unusually high value indicates a problem<br>and may be due to too many system-level<br>tasks executing simultaneously.                                                                                                    |
|      | Run queue length:<br>Indicates the instantaneous<br>length of the queue in<br>which threads are waiting<br>for the processor cycle.<br>This length does not<br>include the threads that are<br>currently being executed.                                                                                                    | Number  | A value consistently greater than 2 indicates<br>that many processes could be simultaneously<br>contending for the processor.                                                                                                    |
|      | <b>Blocked processes:</b><br>Indicates the number of<br>processes blocked for I/O,<br>paging, etc.                                                                                                    | Number  | A high value could indicate an I/O problem<br>on the host (e.g., a slow disk).                                                                                                    |
|      | Swap memory:<br>On Windows systems, this<br>measurement denotes the<br>committed amount of<br>virtual memory. This<br>corresponds to the space<br>reserved for virtual memory<br>on disk paging file(s). On<br>Solaris systems, this metric<br>corresponds to the swap<br>space currently available.<br>On HPUX and AIX systems,<br>this metric corresponds to<br>the amount of active virtual<br>memory (it is assumed that<br>one virtual page<br>corresponds to 4 KB of<br>memory in this<br>computation). | MB      | An unusually high value for the swap usage<br>can indicate a memory bottleneck. Check the<br>memory utilization of individual processes to<br>figure out the process(es) that has (have)<br>maximum memory consumption and look to<br>tune their memory usages and allocations<br>accordingly.             |

| <b>Free memory:</b> Indicates the free memory available. | MB | This measure typically indicates the amount<br>of memory available for use by applications<br>running on the target host.<br>On Unix operating systems (AIX and Linux),<br>the operating system tends to use parts of<br>the available memory for caching files,<br>objects, etc. When applications require<br>additional memory, this is released from the<br>operating system cache. Hence, to<br>understand the true free memory that is<br>available to applications the eG agent |
|----------------------------------------------------------|----|----------------------------------------------------------------------------------------------------|
|                                                          |    | as the value of the <i>Free memory</i> measure while monitoirng AIX and Linux operating systems.                                                                                                    |
|                                                          |    | The detailed diagnosis of this measure, if<br>enabled, lists the top 10 processes<br>responsible for maximum memory<br>consumption on the host.                                                                                                    |

### Note:

For multi-processor systems, where the CPU statistics are reported for each processor on the system, the statistics that are system-specific (e.g., run queue length, free memory, etc.) are only reported for the "Summary" descriptor of this test.

### **3.1.3** Disk Space Test

This test monitors the space usage of every disk partition on a host. While this test typically reports the space usage of every physical disk partition on a host, when monitoring hosts running Windows 2008/Vista/7 hosts however, this test reports usage metrics of physical and logical partitions.

| Purpose                        | To measure the space usage of every disk partition on a host |
|--------------------------------|--------------------------------------------------------------|
| Target of the test             | Any host system                                              |
| Agent<br>deploying the<br>test | An internal agent                                            |

| Configurable                | 1. <b>TEST PERIOD</b> - How often should the test be executed                                                                                                    |                                                                                                    |                                                                                                    |  |  |
|-----------------------------|----------------------------------------------------------------------------------------------------|----------------------------------------------------------------------------------------------------|----------------------------------------------------------------------------------------------------|--|--|
| parameters for the test     | 2. HOST - The host for w                                                                                                    | hich the test is to be                                                                                                    | configured.                                                                                                    |  |  |
|                             | 3. <b>DISCOVER NFS</b> – Set this flag to <b>Yes</b> , if you want the test to automatically discover NFS drives on your system and report their status as well. By default, this flag is set to <b>No</b> .                                                                                                    |                                                                                                    |                                                                                                    |  |  |
|                             | <ol> <li>DOMAIN, DOMAIN US<br/>to Windows systems or<br/>of this test is set to Ye<br/>domain user in order<br/>such a case therefore,<br/>the name of a valid use<br/>of that user against PA<br/>auto-discovers all those<br/>domain user has access</li> </ol>                                                                                                    | <b>DOMAIN, DOMAIN USER, AND DOMAIN PASSWORD – These parameters are applicable to Windows systems only.</b> When monitoring a Windows system, if the <b>DISCOVER NFS</b> flag of this test is set to <b>Yes</b> , then the test should be configured with the privileges of a valid domain user in order to auto-discover NFS drives and report their usage and status. In such a case therefore, specify a valid Windows domain name against <b>DOMAIN</b> , provide the name of a valid user in that domain against <b>DOMAIN USER</b> , and specify the password of that user against <b>PASSWORD</b> . Once the domain user credentials are provided, the test auto-discovers all those NFS drives on the target Windows system to which the configured domain user has access. |                                                                                                    |  |  |
|                             | 5. CONFIRM PASSWOR                                                                                                    | <b>D –</b> Retype the <b>PAS</b>                                                                                                    | SWORD of the configured domain user here.                                                                                                    |  |  |
|                             | 6. <b>TIMEOUT –</b> - Specify t response from the serv                                                                                                    | he maximum duratio<br>er. The default timed                                                                                                    | on (in seconds) for which the test will wait for a<br>out period is 30 seconds                                                                                                    |  |  |
| Outputs of the test         | One set of results for each p                                                                                                    | hysical/logical disk pa                                                                                                    | artition and/or NFS drive on the host monitored                                                                                                    |  |  |
| Measurements<br>made by the | Measurement                                                                                                    | Measurement<br>Unit                                                                                                    | Interpretation                                                                                                    |  |  |
| test                        | Total capacity:                                                                                                    | MB                                                                                                    |                                                                                                    |  |  |
|                             | Indicator the total capacity                                                                                                    |                                                                                                    |                                                                                                    |  |  |
|                             |                                                                                                    |                                                                                                    |                                                                                                    |  |  |
|                             | of a disk partition.                                                                                                    |                                                                                                    |                                                                                                    |  |  |
|                             | of a disk partition.                                                                                                    |                                                                                                    |                                                                                                    |  |  |
|                             | of a disk partition.                                                                                                    | MB                                                                                                    |                                                                                                    |  |  |
|                             | of a disk partition. Used space: Indicates the amount of                                                                                                    | МВ                                                                                                    |                                                                                                    |  |  |
|                             | <b>Used space:</b><br>Indicates the amount of space used in a disk                                                                                                    | MB                                                                                                    |                                                                                                    |  |  |
|                             | Indicates the total capacity of a disk partition.         Used space:         Indicates the amount of space used in a disk partition.                                                                                                    | MB                                                                                                    |                                                                                                    |  |  |
|                             | Indicates the total capacity of a disk partition.         Used space:         Indicates the amount of space used in a disk partition.         Free space:                                                                                                    | MB                                                                                                    |                                                                                                    |  |  |
|                             | Indicates the total capacity of a disk partition.         Used space:         Indicates the amount of space used in a disk partition.         Free space:         Indicates the current free                                                                                                    | MB                                                                                                    |                                                                                                    |  |  |
|                             | Indicates the total capacity of a disk partition.         Used space:         Indicates the amount of space used in a disk partition.         Free space:         Indicates the current free space available for each                                                                                                    | MB                                                                                                    |                                                                                                    |  |  |
|                             | Indicates the total capacity of a disk partition.         Used space:         Indicates the amount of space used in a disk partition.         Free space:         Indicates the current free space available for each disk partition of a system.                                                                                                    | MB                                                                                                    |                                                                                                    |  |  |
|                             | <ul> <li>Indicates the total capacity of a disk partition.</li> <li>Used space:</li> <li>Indicates the amount of space used in a disk partition.</li> <li>Free space:</li> <li>Indicates the current free space available for each disk partition of a system.</li> <li>Percent usage: Indicates the space of means</li> </ul>                                                                                                    | MB<br>MB<br>Percent                                                                                                    | A value close to 100% can indicate a                                                                                                    |  |  |
|                             | <ul> <li>Indicates the total capacity of a disk partition.</li> <li>Used space:</li> <li>Indicates the amount of space used in a disk partition.</li> <li>Free space:</li> <li>Indicates the current free space available for each disk partition of a system.</li> <li>Percent usage: Indicates the percentage of space usage on each disk</li> </ul>                                                                                                    | MB<br>MB<br>Percent                                                                                                    | A value close to 100% can indicate a potential problem situation where applications executing on the system may not                                                                                                    |  |  |
|                             | <ul> <li>Indicates the total capacity of a disk partition.</li> <li>Used space:</li> <li>Indicates the amount of space used in a disk partition.</li> <li>Free space:</li> <li>Indicates the current free space available for each disk partition of a system.</li> <li>Percent usage: Indicates the percentage of space usage on each disk partition of a system.</li> </ul>                                                                                                    | MB<br>MB<br>Percent                                                                                                    | A value close to 100% can indicate a potential problem situation where applications executing on the system may not be able to write data to the disk partition(s)                                                                                                    |  |  |
|                             | <ul> <li>Indicates the total capacity of a disk partition.</li> <li>Used space: <ul> <li>Indicates the amount of space used in a disk partition.</li> </ul> </li> <li>Free space: <ul> <li>Indicates the current free space available for each disk partition of a system.</li> </ul> </li> <li>Percent usage: Indicates the percentage of space usage on each disk partition of a system.</li> </ul>                                                                                                    | MB<br>MB<br>Percent                                                                                                    | A value close to 100% can indicate a potential problem situation where applications executing on the system may not be able to write data to the disk partition(s) with very high usage.                                                                                                    |  |  |
|                             | <ul> <li>Indicates the total capacity of a disk partition.</li> <li>Used space: <ul> <li>Indicates the amount of space used in a disk partition.</li> </ul> </li> <li>Free space: <ul> <li>Indicates the current free space available for each disk partition of a system.</li> </ul> </li> <li>Percent usage: Indicates the percentage of space usage on each disk partition of a system.</li> <li>Drive availability:</li> </ul>                                                                               | MB<br>MB<br>Percent<br>Percent                                                                                                    | A value close to 100% can indicate a potential problem situation where applications executing on the system may not be able to write data to the disk partition(s) with very high usage.<br>If the drive is available, then this measure                                                                                                    |  |  |
|                             | <ul> <li>Indicates the total capacity of a disk partition.</li> <li>Used space: <ul> <li>Indicates the amount of space used in a disk partition.</li> </ul> </li> <li>Free space: <ul> <li>Indicates the current free space available for each disk partition of a system.</li> </ul> </li> <li>Percent usage: Indicates the percentage of space usage on each disk partition of a system.</li> <li>Drive availability: <ul> <li>Indicates whether/not this</li> </ul> </li> </ul>                               | MB<br>MB<br>Percent<br>Percent                                                                                                    | A value close to 100% can indicate a potential problem situation where applications executing on the system may not be able to write data to the disk partition(s) with very high usage.<br>If the drive is available, then this measure will report the value 100. If not, then this measure will report the value 0                                                                                                    |  |  |
|                             | <ul> <li>Indicates the total capacity of a disk partition.</li> <li>Used space: <ul> <li>Indicates the amount of space used in a disk partition.</li> </ul> </li> <li>Free space: <ul> <li>Indicates the current free space available for each disk partition of a system.</li> </ul> </li> <li>Percent usage: Indicates the percentage of space usage on each disk partition of a system.</li> <li>Drive availability: <ul> <li>Indicates whether/not this drive is available currently.</li> </ul> </li> </ul> | MB<br>MB<br>Percent<br>Percent                                                                                                    | A value close to 100% can indicate a potential problem situation where applications executing on the system may not be able to write data to the disk partition(s) with very high usage.<br>If the drive is available, then this measure will report the value 100. If not, then this measure will report the value 0.                                                                                                    |  |  |
|                             | <ul> <li>Indicates the total capacity of a disk partition.</li> <li>Used space: <ul> <li>Indicates the amount of space used in a disk partition.</li> </ul> </li> <li>Free space: <ul> <li>Indicates the current free space available for each disk partition of a system.</li> </ul> </li> <li>Percent usage: Indicates the percentage of space usage on each disk partition of a system.</li> <li>Drive availability: <ul> <li>Indicates whether/not this drive is available currently.</li> </ul> </li> </ul> | MB<br>MB<br>Percent<br>Percent                                                                                                    | A value close to 100% can indicate a<br>potential problem situation where<br>applications executing on the system may not<br>be able to write data to the disk partition(s)<br>with very high usage.<br>If the drive is available, then this measure<br>will report the value 100. If not, then this<br>measure will report the value 0.<br>This measure gains significance when<br>monitoring NES drives as it enables you to                                              |  |  |
|                             | <ul> <li>Indicates the total capacity of a disk partition.</li> <li>Used space: <ul> <li>Indicates the amount of space used in a disk partition.</li> </ul> </li> <li>Free space: <ul> <li>Indicates the current free space available for each disk partition of a system.</li> </ul> </li> <li>Percent usage: Indicates the percentage of space usage on each disk partition of a system.</li> <li>Drive availability: <ul> <li>Indicates whether/not this drive is available currently.</li> </ul> </li> </ul> | MB<br>MB<br>Percent<br>Percent                                                                                                    | A value close to 100% can indicate a<br>potential problem situation where<br>applications executing on the system may not<br>be able to write data to the disk partition(s)<br>with very high usage.<br>If the drive is available, then this measure<br>will report the value 100. If not, then this<br>measure will report the value 0.<br>This measure gains significance when<br>monitoring NFS drives, as it enables you to<br>identify those drives that are no longer |  |  |

#### Note:

In case of *Hyper-V* and *Hyper-V VDI* components, the **Disk Space** test reports metrics for an additional **Total** descriptor. For this descriptor, the test reports the total disk capacity and space usage across all the disk partitions of the monitored Hyper-V host.

### **3.1.4 Disk Activity Test**

When executed on Windows, Solaris, AIX, and HP-UX systems, this test reports statistics pertaining to the input/output utilization of each physical disk on a system.

| Purpose                        | To measure the input/output utilization of each physical disk on a system                                                                                                    |  |  |
|--------------------------------|----------------------------------------------------------------------------------------------------|--|--|
| Target of the test             | Any host system                                                                                                    |  |  |
| Agent<br>deploying the<br>test | An internal agent                                                                                                    |  |  |
| Configurable                   | 1. <b>TEST PERIOD</b> - How often should the test be executed                                                                                                    |  |  |
| parameters for the test        | 2. <b>HOST -</b> The host for which the test is to be configured.                                                                                                    |  |  |
|                                | 3. <b>USEEXE</b> - Setting the <b>USEEXE</b> flag to <b>true</b> , ensures that the disk activity metrics are collected by executing a binary instead of dynamically linking to the Performance instrumentation library. By default, this is set to <b>false</b> .                                                                                                    |  |  |
|                                | 4. <b>DETAILED DIAGNOSIS</b> - To make diagnosis more efficient and accurate, the eG Enterprise suite embeds an optional detailed diagnostic capability. With this capability, the eG agents can be configured to run detailed, more elaborate tests as and when specific problems are detected. To enable the detailed diagnosis capability of this test for a particular server, choose the <b>On</b> option. To disable the capability, click on the <b>Off</b> option. |  |  |
|                                | The option to selectively enable/disable the detailed diagnosis capability will be available only if the following conditions are fulfilled:                                                                                                    |  |  |
|                                | • The eG manager license should allow the detailed diagnosis capability                                                                                                    |  |  |
|                                | • Both the normal and abnormal frequencies configured for the detailed diagnosis measures should not be 0.                                                                                                    |  |  |
| Outputs of the test            | One set of results for each physical disk on the host monitored                                                                                                    |  |  |
| Measurements made by the       | Measurement Interpretation                                                                                                    |  |  |

| test | <b>Disk busy:</b><br>Indicates the percentage of<br>elapsed time during which<br>the disk is busy processing<br>requests (i.e., reads or<br>writes).                       | Percent | Comparing the percentage of time that the different disks are busy, an administrator can determine whether the application load is properly balanced across the different disks.<br>The detailed diagnosis of this measure will reveal the top-10 I/O-intensive processes executing on the host.                                                                                                    |
|------|----------------------------------------------------------------------------------------------------|---------|----------------------------------------------------------------------------------------------------|
|      | <b>Disk busy due to reads:</b><br>Indicates the percentage of<br>elapsed time that the<br>selected disk drive is busy<br>servicing read requests.                          | Percent |                                                                                                    |
|      | <b>Disk busy due to writes:</b><br>Indicates the percentage of<br>elapsed time that the<br>selected disk drive is busy<br>servicing write requests.                        | Percent |                                                                                                    |
|      | <b>Disk read time:</b> Indicates<br>the average time in<br>seconds of a read of data<br>from the disk.                                                                     | Secs    |                                                                                                    |
|      | <b>Disk write time:</b><br>Indicates the average time<br>in seconds of a write of<br>data from the disk.                                                                   | Secs    |                                                                                                    |
|      | <b>Avg queue length:</b><br>Indicates the average<br>number of both read and<br>write requests that were<br>queued for the selected<br>disk during the sample<br>interval. | Number  |                                                                                                    |
|      | Current disk queue<br>length:<br>The number of requests<br>outstanding on the disk at<br>the time the performance<br>data is collected.                                    | Number  | This measure includes requests in service at<br>the time of the snapshot. This is an<br>instantaneous length, not an average over<br>the time interval. Multi-spindle disk devices<br>can have multiple requests active at one<br>time, but other concurrent requests are<br>awaiting service. This counter might reflect a<br>transitory high or low queue length, but if<br>there is a sustained load on the disk drive, it<br>is likely that this will be consistently high.<br>Requests experience delays proportional to<br>the length of this queue minus the number of<br>spindles on the disks. This difference should<br>average less than two for good performance. |

| <b>Disk read rate:</b><br>Indicates the number of<br>reads happening on a<br>logical disk per second.                                                            | Reads/Sec  | A dramatic increase in this value may be indicative of an I/O bottleneck on the server.                                                                                                    |
|----------------------------------------------------------------------------------------------------|------------|----------------------------------------------------------------------------------------------------|
| Data read rate from<br>disk:<br>Indicates the rate at which<br>bytes are transferred from<br>the disk during read<br>operations.                                 | KB/Sec     | A very high value indicates an I/O bottleneck<br>on the server.                                                                                                    |
| <b>Disk write rate:</b><br>Indicates the number of<br>writes happening on a local<br>disk per second.                                                            | Writes/Sec | A dramatic increase in this value may be indicative of an I/O bottleneck on the server.                                                                                                    |
| <b>Data write rate to disk:</b><br>Indicates the rate at which<br>bytes are transferred from<br>the disk during write<br>operations.                             | KB/Sec     | A very high value indicates an I/O bottleneck<br>on the server.                                                                                                    |
| <b>Disk service time:</b><br>Indicates the average time<br>that this disk took to<br>service each transfer<br>request ( i.e., the average<br>I/O operation time) | Secs       | A sudden rise in the value of this measure<br>can be attributed to a large amount of<br>information being input or output. A<br>consistent increase however, could indicate<br>an I/O processing bottleneck. |
| <b>Disk queue time:</b><br>Indicates the average time<br>that transfer requests<br>waited idly on queue for<br>this disk.                                        | Secs       | Ideally, the value of this measure should be low.                                                                                                    |
| <b>Disk I/O time:</b><br>Indicates the avarage time<br>taken for read and write<br>operations of this disk.                                                      | Secs       | The value of this measure is the sum of the values of the Disk service time and Disk queue time measures.<br>A consistent increase in the value of this measure could indicate a latency in I/O processing.  |

The detailed diagnosis of the *Disk busy* measure and the *Avg queue length* measure reveal the top-10 I/O-intensive processes executing on the target host.

| Compon<br>Test   | ent GW-CR<br>Disk A | CRMAPPO1 Measured By GW-CRMAPPO1<br>Activity                                                                                                    |                       |                         |                              |                          |                               |
|------------------|---------------------|----------------------------------------------------------------------------------------------------|-----------------------|-------------------------|------------------------------|--------------------------|-------------------------------|
| Description Dual |                     | Ct From M Adv 07, 3011 Hr 11 Min                                                                                                    | Neasurement Disk buzy |                         |                              |                          |                               |
| Shows t          | he I/O oper         | ations of processes executing on the system                                                                                                    |                       | 2                       | 100 - 101                    |                          |                               |
| TIME             | PROCESS<br>ID       | PROCESSNAME                                                                                                    | 10<br>RATE(KB/SEC)    | IO READ<br>RATE(KB/SEC) | IO READ OPS<br>RATE(OPS/SEC) | IO WRITE<br>RATE(KB/SEC) | IO WRITE OPS<br>RATE(OPS/SEC) |
| Aug 07,          | 2012 12:33:         | 53                                                                                                    |                       |                         |                              |                          |                               |
| 2001011010200    | 240                 | Ci\Windows\system32\sydhost.exe -k netsvcs                                                                                                    | 121,14                | 120.32                  | 23.83                        | 0.82                     | 6.54                          |
|                  | 3576                | C:\Windows\system32\wbem\wmiprvse.exe                                                                                                    | 80.58                 | 79.01                   | 17.29                        | 1.57                     | 16.82                         |
|                  | 940                 | Cil;Windows\System32\sychost.exe +k<br>LocalServiceNetworkRestricted                                                                                                    | 50.72                 | 7.59                    | 62.6                         | 43.33                    | 0.93                          |
|                  | 1852                | C:/teGurkha\lib\js.exe                                                                                                    | 19.2                  | 17.89                   | 62.14                        | 1.31                     | 4,2                           |
|                  | 640                 | C:\Windows\system32\lsass.exe                                                                                                    | 10.31                 | 5.13                    | 60.27                        | 5.18                     | 51.86                         |
|                  | 1072                | Ci\Program Files\System Center Operations<br>Manager 2007\HealthService.exe                                                                                                    | 9.50                  | 0                       | 0                            | 9.58                     | 0.47                          |
|                  | 3564                | C:\Windows\system32\sbem\smiprvse.exe                                                                                                    | ń.46                  | 6,35                    | 18.69                        | 0.11                     | 9.34                          |
|                  | 500                 | C:\\Windows\system32\csrss.exe<br>ObjectDirectory=\Windows<br>SharedSection=1024.20480.768 Windows=On<br>SubSystemTypa=Windows ServerOll=basesrv,1<br>ServerOll=winsrv:UserServerOllInitialization.3<br>ServerOll=winsrv:ConServerOllInitialization.2<br>ProfileControl=Off MaxRequestThreads=15 | 5.49                  | 5.49                    | 3.27                         | a                        | 0                             |
|                  | 620                 | C:\Program Files (x86)\Sophos\Sophos Anti-<br>Virus\SavService.exe                                                                                                    | 3.44                  | 3,44                    | 12.61                        | 0                        | 0.                            |
|                  | 5448                | crlwindows/system32linetsrvlw3wp.exe -a<br>ll_hpipe/limpm0bbdbbcc6e2-4954-5890-<br>19f328494f1 =v 2:0 -1 webenjme4.dl -h<br>Crlinetpub/templappools/MyCRM =<br>CRMAppPool.config -w -m 0-t 1500 -ap MyCRM =<br>CRMAppPool                                                                        | 1.92                  | 0,03                    | 2.34                         | 1-89                     | 2.34                          |
| Aug 07,          | 2012 12:24:         | 51                                                                                                    | 1/:                   |                         | -                            |                          | 0                             |

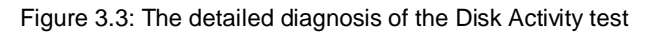

# 3.1.5 Memory Details Test

This test reports statistics pertaining to the memory utilization of target systems.

| Purpose                                    | Reports statistics pertaining to the memory utilization of target systems                                                               |                     |                |
|--------------------------------------------|----------------------------------------------------------------------------------------------------|---------------------|----------------|
| Target of the test                         | Any host system                                                                                                    |                     |                |
| Agent<br>deploying the<br>test             | An internal agent                                                                                                    |                     |                |
| Configurable<br>parameters for<br>the test | <ol> <li>TEST PERIOD - How often should the test be executed</li> <li>HOST - The host for which the test is to be configured</li> </ol> |                     |                |
| Outputs of the test                        | One set of results for every server being monitored                                                                                     |                     |                |
| Measurements<br>made by the<br>test        | Measurement                                                                                                    | Measurement<br>Unit | Interpretation |

| Free entries in system<br>page table:<br>Indicates the number of<br>page table entries not<br>currently in use by the<br>system.                                                                                              | Number     | The maximum number of System PTEs that a server can have is set when the server boots. In heavily-used servers, you can run out of system PTEs. You can use the registry to increase the number of system PTEs, but that encroaches into the paged pool area, and you could run out of paged pool memory. Running out of either one is bad, and the goal should be to tune your server so that you run out of both at the exact same time. Typically, the value of this metric should be above 5000. |
|----------------------------------------------------------------------------------------------------|------------|----------------------------------------------------------------------------------------------------|
| Pages read from disk:                                                                                                    | Reads/Sec  |                                                                                                    |
| Indicates the average<br>number of times per<br>second the disk was read<br>to resolve hard fault<br>paging.                                                                                                    |            |                                                                                                    |
| Pages written to disk:                                                                                                    | Writes/Sec |                                                                                                    |
| Indicates the average<br>number of times per<br>second the pages are<br>written to disk to free up<br>the physical memory.                                                                                                    |            |                                                                                                    |
| Memory page ins:                                                                                                    | Pages/Sec  |                                                                                                    |
| Indicates the number of<br>times per second that a<br>process needed to access a<br>piece of memory that was<br>not in its working set,<br>meaning that the system<br>had to retrieve it from the<br>page file.               |            |                                                                                                    |
| Memory page outs:<br>Indicates the number of<br>times per second the<br>system decided to trim a<br>process's working set by<br>writing some memory to<br>disk in order to free up<br>physical memory for<br>another process. | Pages/Sec  | This value is a critical measure of the<br>memory utilization on a server. If this value<br>never increases, then there is sufficient<br>memory in the system. Instantaneous spikes<br>of this value are acceptable, but if the value<br>itself starts to rise over time or with load, it<br>implies that there is a memory shortage on<br>the server.                                                                                                    |

| Non-paged pool kernel<br>memory size:<br>Indicates the total size of<br>the kernel memory<br>nonpaged pool.           | МВ      | The kernel memory nonpage pool is an area<br>of system memory (that is, physical memory<br>used by the operating system) for kernel<br>objects that cannot be written to disk, but<br>must remain in physical memory as long as<br>the objects are allocated. Typically, there<br>should be no more than 100 MB of non-<br>paged pool memory being used.                                                                                                    |
|----------------------------------------------------------------------------------------------------|---------|----------------------------------------------------------------------------------------------------|
| Memory paged pool<br>size:<br>Indicates the total size of<br>the Paged Pool.                                          | MB      | If the Paged Pool starts to run out of space<br>(when it's 80% full by default), the system<br>will automatically take some memory away<br>from the System File Cache and give it to the<br>PagedPool. This makes the System File Cache<br>smaller. However, the system file cache is<br>critical, and so it will never reach zero.<br>Hence, a significant increase in the paged<br>pool size is a problem. This metric is a useful<br>indicator of memory leaks in a system. A<br>memory leak occurs when the system<br>allocates more memory to a process than the<br>process gives back to thepool. Any time of<br>process can cause a memory leak. If the<br>amount of pagedpool data keeps increasing<br>even though the workload on the server<br>remains constant, it is an indicator of a<br>memory leak. |
| <b>Committed memory in</b><br><b>use:</b><br>Indicates the committed<br>bytes as a percentage of<br>the Commit Limit. | Percent | Whenever this measure exceeds 80-90%, application requests to allocate memory in the virtual memory (page file). This ratio can be reduced by increasing the Physical memory or the Page file.                                                                                                    |
| Poolnon-pagedfailures:Indicates the number oftimes allocations havefailed from non paged pool.                        | Number  | Generally, a non-zero value indicates a shortage of physical memory.                                                                                                    |
| <b>Pool paged failures:</b><br>Indicates the number of<br>times allocations have<br>failed from paged pool.           | Number  | A non-zero value indicates a shortage of physical memory.                                                                                                    |

| <b>Copy read hits:</b><br>Indicates what percent of<br>read I/O being served is<br>coming from system cache,<br>not disk. | Percentage | This is an important counter for applications<br>like the Citrix Provisioning server that stream<br>large volumes of data. If the RAM cache of<br>the server is not sufficiently large, a lot of the<br>I/O requests will be served from the disk, and<br>not the system cache. This will reduce<br>performance. Hence, it is critical to monitor<br>this metric. The higher the value, the better<br>the performance you can see from the<br>server. |
|----------------------------------------------------------------------------------------------------|------------|----------------------------------------------------------------------------------------------------|
| <b>Copy reads:</b><br>Indicates how many hits<br>you are really getting.                                                  | Reads/Sec  | A copy read is a file read operation that<br>is satisfied by a memory copy from a<br>page in the cache to the application's<br>buffer. The LAN redirector uses this<br>method for retrieving information from<br>the cache, as does the LAN server for<br>small transfers. This method is also used<br>by the disk file systems.                                                                                                    |

#### 3.1.6 **Page Files Test**

When the load imposed by applications and services running on a server nears the amount of installed RAM, additional storage is necessary. The page file serves as the temporary store on disk for memory that cannot be accommodated in the physical RAM. Since it is frequently accessed for storing and retrieving data that is needed for virtual memory access by application, the location and sizing of the page files can have a critical impact on a server's performance. Ideally, the server operating system and the page file should be available on different drives for optimal performance. Splitting the page file across different drives can improve performance further. A rule of thumb in sizing the page file is to set the maximum size of the page file to 1.5 times the available RAM. While this works well for systems with smaller physical memory, for other systems, the optimal page file size has to be determined based on experience using the system and studying the typical workload.

| The PageFiles test tracks the usage of each of the page files on a Windows server. |  |
|------------------------------------------------------------------------------------|--|
|                                                                                    |  |

| Purpose                        | Tracks the usage of each of the page files on a Windows server |
|--------------------------------|----------------------------------------------------------------|
| Target of the                  | A Windows host only                                            |
| test                           |                                                                |
| Agent<br>deploying the<br>test | An internal agent                                              |

| Configurable                        | 1.  | TEST PERIOD - How o                                                                                                    | ften should the test           | be executed                                                   |  |  |
|-------------------------------------|-----|----------------------------------------------------------------------------------------------------|--------------------------------|---------------------------------------------------------------|--|--|
| parameters for the test             | 2.  | HOST - The host for wh                                                                                                    | nich the test is to be         | configured.                                                   |  |  |
|                                     | 3.  | <b>REPORTTOTAL</b> - Set this flag to <b>Yes</b> if you want the test to report total page file usage -<br>i.e., the aggregate usage across multiple page files. In this case therefore, a <b>Total</b> descriptor will newly appear for this test in the eG monitoring console.                                                                                                    |                                |                                                               |  |  |
|                                     | 4.  | <b>REPORTTOTALONLY</b> - If both the <b>REPORTTOTAL</b> and <b>REPORTTOTALONLY</b> flags are set to <b>Yes</b> , then the test will report only the aggregate usage across multiple page files - in other words, the test will report values for the <b>Total</b> descriptor only. Likewise, if the <b>REPORTTOTAL</b> flag is set to <b>No</b> , and the <b>REPORTTOTALONLY</b> flag is set to <b>Yes</b> , then again, the test will report current usage for the <b>Total</b> descriptor only. However, if both the <b>REPORTTOTAL</b> and <b>REPORTTOTAL</b> and <b>REPORTTOTALONLY</b> flags are set to <b>No</b> , then the test will report individual usages only. Also, if the <b>REPORTTOTAL</b> flag is set to <b>Yes</b> and the <b>REPORTTOTALONLY</b> flag is set to <b>No</b> , then both the individual and <b>Total</b> usages will be reported. |                                |                                                               |  |  |
| Outputs of the test                 | One | e set of results for every page file on a Windows server                                                                                                    |                                |                                                               |  |  |
|                                     |     |                                                                                                    |                                |                                                               |  |  |
| Measurements made by the            |     | Measurement                                                                                                    | Measurement<br>Unit            | Interpretation                                                |  |  |
| Measurements<br>made by the<br>test | Cur | Measurement<br>rent usage:                                                                                                    | Measurement<br>Unit<br>Percent | Interpretation<br>This metric should be less than 90%. If the |  |  |

### 3.1.7 OS Details Test

The OS Details test reports additional system-related metrics pertaining to the target system.

| Purpose                        | Reports additional system-related metrics pertaining to the monitored host |
|--------------------------------|----------------------------------------------------------------------------|
| Target of the test             | Any host                                                                   |
| Agent<br>deploying the<br>test | An internal agent                                                          |

| Configurable             | 1. TEST PERIOD - How c                                                                                                    | often should the test                | be executed                                            |  |
|--------------------------|----------------------------------------------------------------------------------------------------|--------------------------------------|--------------------------------------------------------|--|
| parameters for the test  | 2. HOST - The host for w                                                                                                    | hich the test is to be               | configured.                                            |  |
|                          | 3. <b>PROCESS LIMIT</b> - The <b>PROCESS LIMIT</b> determines what type of processes are to be included in the detailed diagnosis of the <i>Processes count</i> measure of this test. By default, 5 is the <b>PROCESS LIMIT</b> . This implies that the detailed diagnosis of the <i>Processes count</i> measure will by default list only those processes for which more than 5 instances are currently running on the target host. Processes with less than 5 currently active instances will not be displayed in the detailed diagnosis. This limit can be changed. |                                      |                                                        |  |
|                          | 4. <b>EXCLUDE PROCESS</b> - If you want to exclude one/more processes from the detailed diagnosis of the <i>Processes count</i> measure, then specify a comma-separated list of processes to be excluded in the <b>EXCLUDE PROCESS</b> text box. By default, the <i>svchost</i> process is excluded from the detailed diagnosis of this test.                                                                                                    |                                      |                                                        |  |
|                          | 5. <b>DETAILED DIAGNOSIS</b> - To make diagnosis more efficient and accurate, the eG Enterprise suite embeds an optional detailed diagnostic capability. With this capability, the eG agents can be configured to run detailed, more elaborate tests as and when specific problems are detected. To enable the detailed diagnosis capability of this test for a particular server, choose the <b>On</b> option. To disable the capability, click on the <b>Off</b> option.                                                                                             |                                      |                                                        |  |
|                          | The option to selectively enable/disable the detailed diagnosis capability will be<br>only if the following conditions are fulfilled:                                                                                                    |                                      |                                                        |  |
|                          | • The eG manage                                                                                                    | ger license should all               | ow the detailed diagnosis capability                   |  |
|                          | Both the norm measures sho                                                                                                    | nal and abnormal fre<br>uld not be 0 | equencies configured for the detailed diagnosis        |  |
| Outputs of the test      | One set of results for every h                                                                                                    | nost monitored                       |                                                        |  |
| Measurements made by the | Measurement                                                                                                    | Measurement<br>Unit                  | Interpretation                                         |  |
| test                     | Processes count:                                                                                                    | Number                               |                                                        |  |
|                          | Indicates the number of<br>processes running on the<br>system.                                                                                                    |                                      |                                                        |  |
|                          | <b>Threads count:</b> Indicates the number of threads in the system.                                                                                                    | Number                               | This measure will be available only for Windows hosts. |  |
|                          | Registry quota in use:                                                                                                    | Percent                              | If this measure begins to reach 100%, we               |  |
|                          | Indicates the percentage of registry guota currently in                                                                                                    |                                      | Control Panel/System's Virtual Memory tab.             |  |
|                          | use by the system.                                                                                                    |                                      | This measure will be available only for Windows hosts. |  |

| <b>Context switches:</b><br>This value is the combined<br>rate at which all processors<br>on the computer are<br>switched from one thread<br>to another.                                                                    | Switches/Sec | Context switches occur when a running<br>thread voluntarily relinquishes the processor,<br>is preempted by a higher priority ready<br>thread, or switches between user-mode and<br>privileged (kernel) mode to use an Executive<br>or subsystem service. If the context switch<br>rate is unusually high, it implies that there is<br>excessive contention for CPU resources.                                                                                                    |
|----------------------------------------------------------------------------------------------------|--------------|----------------------------------------------------------------------------------------------------|
| <b>System calls rate:</b><br>This value is the combined<br>rate of calls to operating<br>system service routines by<br>all processes running on<br>the computer.                                                            | Calls/Sec    | Operating system calls are used to perform<br>all of the basic scheduling and<br>synchronization of activities on the computer,<br>and provide access to non-graphic devices,<br>memory management, and name space<br>management. Excessively high number of<br>system calls can impact the performance of a<br>system. Watch for processes that are issuing<br>a large number of system calls. Applications<br>corresponding to these processes could be<br>candidates for performance optimizations. |
|                                                                                                    |              | This measure will be available only for Windows hosts.                                                                                                    |
| <b>Pin read hits:</b><br>Indicates The percentage<br>of pin read requests that<br>hit the file system cache,<br>i.e., did not require a disk<br>read in order to provide<br>access to the page in the<br>file system cache. | Percent      | While pinned, a page's physical address in<br>the file system cache will not be altered. The<br>LAN Redirector uses this method for<br>retrieving data from the cache, as does the<br>LAN Server for small transfers. This is usually<br>the method used by the disk file systems as<br>well. The pin read hits should be close to<br>100% for high performance.                                                                                                    |
|                                                                                                    |              | This measure will be available only for Windows hosts.                                                                                                    |
| <b>Pin read rate:</b><br>Indicates the frequency of<br>reading data into the file<br>system cache preparatory                                                                                                    | Reads/Sec    | Pages read in this fashion are pinned in<br>memory at the completion of the read. While<br>pinned, a page's physical address in the file<br>system cache will not be altered.                                                                                                    |
| to writing the data back to disk.                                                                                                    |              | This measure will be available only for Windows hosts.                                                                                                    |
| <b>Interrupt time:</b><br>Indicates the percentage of time spent by the processor for receiving and servicing the hardware interrupts during the last polling interval.                                                     | Percent      | This is an indirect indicator of the activity of<br>devices that generate interrupts such as<br>system Clocks, the mouse device drivers,<br>data communication lines, network interface<br>cards and other peripheral devices.<br>In general, a very high value of this measure<br>might indicate that a disk or network adapter<br>needs ungrading or replacing                                                                                                    |
|                                                                                                    |              | This measure will be available only for Windows hosts.                                                                                                    |

## **3.1.8** HandlesUsage Test

This test monitors and tracks the handles opened by processes running in a target Windows system.

| Purpose                                    | Monitors and tracks the handles opened by processes running in a target Windows system                                                                                                    |                     |                                                                                                    |  |  |  |
|--------------------------------------------|----------------------------------------------------------------------------------------------------|---------------------|----------------------------------------------------------------------------------------------------|--|--|--|
| Target of the test                         | A Windows host                                                                                                    | A Windows host      |                                                                                                    |  |  |  |
| Agent<br>deploying the<br>test             | An internal agent                                                                                                    | An internal agent   |                                                                                                    |  |  |  |
| Configurable<br>parameters for<br>the test | <ol> <li>TESTPERIOD - How often should the test be executed</li> <li>HOST - The host for which the test is to be configured.</li> <li>HANDLES GROWTH LIMIT – This defines the upper limit of the handles opened by any process. By default, this parameter is set to 8000.</li> </ol> |                     |                                                                                                    |  |  |  |
| Outputs of the test                        | One set of results for the Window                                                                                                    | s host being mor    | hitored                                                                                                    |  |  |  |
| Measurements made by the                   | Measurement                                                                                                    | Measurement<br>Unit | Interpretation                                                                                                    |  |  |  |
| test                                       | Handles used by processes:<br>Indicates the number of<br>handles opened by various<br>processes running in a target<br>Windows system in the last<br>measurement period.                                                                                                    | Number              | Use the detailed diagnosis of this measure<br>to determine the top-10 processes in terms<br>of number of handles opened. This<br>information brings to light those processes<br>with too many open handles. By closely<br>tracking the handle usage of these<br>processes over time, you can identify<br>potential handle leaks.                                                                                                    |  |  |  |
|                                            | Processes using handles<br>above limit:<br>Indicates the number of<br>processes that have opened the<br>handles on or above the value<br>defined in the input parameter -<br>HANDLES GROWTH LIMIT.                                                                                    | Number              | Using the detailed diagnosis of this<br>measure, you can accurately isolate the<br>process(es) that has opened more handles<br>than the permitted limit.<br>A high value of this measure indicates that<br>too many processes are opening handles<br>excessively. You might want to closely<br>observe the handle usage of these<br>processes over time to figure out whether<br>the spike in usage is sporadic or consistent.<br>A consistent increase in handle usage could |  |  |  |

The detailed diagnosis of the *Handles used by processes* measure, if enabled, lists the names of top-10 processes in terms of handle usage, the number of handles each process uses, the process ID, and the ID of the parent process.

| Detailed Diagnus  | Heasure                       | Graph Summary Graph  | Trend Graph Fix Hist         | ory Fix Feedback        |            |
|-------------------|-------------------------------|----------------------|------------------------------|-------------------------|------------|
| Component<br>Test | windows19-egu<br>HandlesUsage | urkha19              | Measured                     | 18y Hindona19-egurkha19 |            |
| Measurement       | Handles used                  | i by processes 💌     |                              |                         |            |
| Timeline          | 2 days 💙                      | From 🗰 30-31-2005 Hr | 7 🛩 Min (20) 🛩 - 76 📰 (Fub ( | 2,2009 Hr 17 - Min 50 - | 0 6        |
| List of top 10    | processes ho                  | ding handles         |                              |                         |            |
| 1.1               | Time                          | Process Name         | Handles used                 | Process 1D              | Parent PID |
| Feb 02, 200       | 9 11:55:03                    |                      |                              |                         | A          |
|                   |                               | sychost#2            | 3693                         | 1392                    | 886        |
|                   |                               | YAHOOM               | 2840                         | 20019                   | 1          |
|                   |                               | System               | 1779                         | 4                       | 0          |
|                   |                               | 10                   | 1584                         | 5684                    | 988        |
|                   |                               | incplore             | 1028                         | 5396                    | 1144       |
|                   |                               | CHINA                | 874                          | 920                     | 872        |
|                   |                               | Abuscan              | 771                          | 2180                    | 500        |
|                   |                               | explorer             | 751                          | 1144                    | 2432       |
|                   |                               | winlagon             | 614                          | 944                     | 872        |
|                   |                               | lease                | 608                          | 1000                    | 944        |

Figure 3. 4: The detailed diagnosis of the Handles used by processes measure

The detailed diagnosis of the *Processes using handles above limit* measure, if enabled, lists the details of processes that are using more handles than the configured limit.

| Detailed Disgnosi                | Measure Gra                                                                                                    | aph Summary Graph                                                           | Trend Graph Fix History                                 | Fix Feedback         |            |   |
|----------------------------------|----------------------------------------------------------------------------------------------------|-----------------------------------------------------------------------------|---------------------------------------------------------|----------------------|------------|---|
| Component<br>Test                | windows19-egurich<br>HandlesUsage                                                                                                    | 1a19                                                                        | Measured By                                             | windows19-egurkha19  |            |   |
| Measurement                      | Processes Lising                                                                                                    | handles about limit 💌                                                       |                                                         |                      |            |   |
|                                  | The second design of the second second |                                                                             |                                                         |                      |            |   |
| Timeline                         | 2 daya 🖌                                                                                                    | Prem 🗐 (100 21/ 2009) Hr (1                                                 | 7 4 Min 55 4 To 🗰 Feb 55 20                             | 53 Hr. 17 S Min 31 S |            | 9 |
| Timeline<br>List of process      | 2 døys 👻<br>ses using handle                                                                                                    | From () (199 21, 2007) Hr (1<br>Is above the configured ha                  | 7 ¥ Min 53 ¥ το ∰ <u>Fee 15 20</u><br>ndle growth value | 07 Hr 17 V Min 11 V  |            | ۵ |
| Timeline<br>List of process<br>T | 2 days 🔗                                                                                                    | From III (100 21, 2009) Hr. 1<br>Is above the configured ha<br>Process Name | ndle growth value<br>Handles used                       | Hr (17) Min (11) W   | Parent PID | • |

Figure 3. 5: The detailed diagnosis of the Processes using handles above limit measure

### **3.1.9 DNS Changes Test**

This test alerts administrators to a change in the IP address of the DNS server.

| Purpose                        | Alerts administrators to a change in the IP address of the DNS server |                     |                |
|--------------------------------|-----------------------------------------------------------------------|---------------------|----------------|
| Target of the test             | A Windows host                                                        |                     |                |
| Agent<br>deploying the<br>test | An internal agent                                                     |                     |                |
| Configurable                   | 1. <b>TESTPERIOD</b> - How often should the test be executed          |                     |                |
| parameters for the test        | 2. <b>HOST</b> - The host for which the test is to be configured.     |                     |                |
| Outputs of the test            | One set of results for the Windows host being monitored               |                     |                |
| Measurements made by the       | Measurement N                                                         | leasurement<br>Unit | Interpretation |

| test | Has DNS configuration changed?:                                 | Boolean | If the value of this measure is 1, it indicates<br>that the IP address of the DNS server has |
|------|-----------------------------------------------------------------|---------|----------------------------------------------------------------------------------------------|
|      | Indicates whether the IP address of the DNS server has changed. |         | changed; the value 0 indicates that the IP address has not changed.                          |

### **3.1.10** Windows Disk Alignment Test

The Windows operating system writes data to disk in 64k chucks. However, Windows Server 2000, 2003 and Windows XP all incorrectly begin writing data at the 63rd sector. This means the first 1k of the chuck is written into one sector, and the remaining 63k in the next, and so on. The consequence of this behavior means that for every read and write, two sectors must be accessed from disk instead of one. This basically doubles your disk I/O. The additional I/O (especially if small) can impact system resources significantly.

Therefore, whenever a Windows host experiences a slowdown, you may want to check the disk alignment to determine whether the slowdown can be attributed to one/more unaligned disk partitions. This test enables you to perform such a check.

| Purpose                                    | Reports the alignment status of the every disk partition on a Windows host                                                                            |                     |                |  |
|--------------------------------------------|----------------------------------------------------------------------------------------------------|---------------------|----------------|--|
| Target of the test                         | A Windows host                                                                                                    |                     |                |  |
| Agent<br>deploying the<br>test             | An internal agent                                                                                                    |                     |                |  |
| Configurable<br>parameters for<br>the test | <ol> <li><b>TESTPERIOD</b> - How often should the test be executed</li> <li><b>HOST</b> - The host for which the test is to be configured.</li> </ol> |                     |                |  |
| Outputs of the test                        | One set of results for each physical disk partition on the Windows host being monitored                                                               |                     |                |  |
| Measurements made by the                   | Measurement                                                                                                    | Measurement<br>Unit | Interpretation |  |

| test | st     Disk partition alignment status:       Indicates whether this disk partition is aligned or not. |  | If the partition is una<br>the value <i>Partition</i><br>aligned partition, this<br><i>Partition is aligned</i> .<br>The numeric values<br>above-mentioned<br>described in the table | that correspond to the measure values are below:                                                                       |
|------|----------------------------------------------------------------------------------------------------|--|----------------------------------------------------------------------------------------------------|----------------------------------------------------------------------------------------------------|
|      |                                                                                                    |  | Measure Value                                                                                                    | Numeric Value                                                                                                    |
|      |                                                                                                    |  | Partition is aligned                                                                                                    | 100                                                                                                    |
|      |                                                                                                    |  | Partition is not aligned                                                                                                    | 0                                                                                                    |
|      |                                                                                                    |  | Note:                                                                                                    |                                                                                                    |
|      |                                                                                                    |  | By default, this mean<br>Measure Values listed<br>The graph of this<br>represent the disk<br>the numeric equivale                                                                    | sure reports one of the<br>ed in the table above.<br>measure however will<br>alignment status using<br>nts - 100 or 0. |
|      |                                                                                                    |  | If a partition is found<br>can use the detailed<br>figure out the capt<br>partition name, and<br>partition.                                                                          | d to be misaligned, you<br>diagnosis of this test to<br>ion, device ID, logical<br>block size of the faulty            |

### 3.1.11 Disk Users Quota Test

Disk quotas track and control disk space usage for NTFS volumes, allowing administrators to control the amount of data that each user can store on a specific NTFS volume. By using disk quotas, you can configure Microsoft Windows Server to do the following:

- Log an event when a user exceeds a specified disk space warning level. The warning level specifies the point at which a user is nearing the quota limit.
- Prevent further use of disk space or log an event when a user exceeds a specified disk space limit.

If the specified disk quota is violated by a user, it indicates that that user's files are occupying a huge chunk of space on the disk partition, leaving very little disk space free for the files of other users. To prevent disk space contentions, administrators need to track disk space usage on a continuous basis and figure out which user on which partition is unnecessarily eroding the space on the partition. The **Disk Users Quota** test helps in this regard.

This test monitors how each user to a server is utilizing every disk partition on the server, promptly detects a quota violation, and instantly alerts administrators to the violation. This way, administrators can understand:

- Which disk is being utilized excessively?
- Which user is using that disk over the prescribed quota?
- Which limit has been exceeded warning? or the hard limit?

Based on these findings, administrators can then investigate the reasons for excessive space usage by a particular user and employ measures to resolve the space crunch.

#### Note:

This test executes only on Windows 2008 servers and Microsoft File Servers (i.e., the *MS File server* component in eG) operating on Windows 2008 platform.

| Purpose                                    | Tracks the usage of each disk on a Windows server for every user to the server, promptly detects a quota violation, and instantly alerts administrators to the violation |                     |                |  |
|--------------------------------------------|----------------------------------------------------------------------------------------------------|---------------------|----------------|--|
| Target of the test                         | A Windows host                                                                                                    |                     |                |  |
| Agent<br>deploying the<br>test             | An internal agent                                                                                                    |                     |                |  |
| Configurable<br>parameters for<br>the test | <ol> <li>TEST PERIOD - How often should the test be executed</li> <li>HOST - The host for which the test is to be configured.</li> </ol>                                 |                     |                |  |
| Outputs of the test                        | One set of results for each physical disk partition that is being used by each user to the target server                                                                 |                     |                |  |
| Measurements made by the                   | Measurement                                                                                                    | Measurement<br>Unit | Interpretation |  |

| test | <b>Status:</b><br>Indicates whether/not the disk<br>quota set for this user on this                                  |    | The values that this measure can report and<br>their corresponding numeric values have<br>been detailed below:                                                                                                    |                                                                                                    |                                                                                                    |  |
|------|----------------------------------------------------------------------------------------------------|----|----------------------------------------------------------------------------------------------------|----------------------------------------------------------------------------------------------------|----------------------------------------------------------------------------------------------------|--|
|      | disk partition has been violated,<br>and if so, which limit has been                                                 |    | Measure<br>Value                                                                                                    | Description                                                                                                    | Numeric<br>Value                                                                                                    |  |
|      |                                                                                                    |    | ОК                                                                                                    | The disk<br>quota has<br>not been<br>exceeded                                                                                                    | 0                                                                                                    |  |
|      |                                                                                                    |    | Warning                                                                                                    | The warning<br>limit of the<br>disk quota<br>has been<br>exceeded                                                                                                    | 1                                                                                                    |  |
|      |                                                                                                    |    | Exceeded                                                                                                    | The hard<br>limit of the<br>disk quota<br>has been<br>exceeded                                                                                                    | 2                                                                                                    |  |
|      |                                                                                                    |    | If the measur<br><i>Exceeded</i> , it is a<br>indicates excessiv<br>the disk partition<br>may then have<br>particular user is<br>required, you m<br>space to the par<br>files from the par<br>or fine-tune the<br>workload of your | re reports <i>W</i><br>a cause for con<br>re utilization of th<br>n by a specific<br>to figure out<br>s using so much<br>ay have to allo<br>rtition, delete u<br>tition to create n<br>e disk quota to<br>environment. | <i>Carning</i> or<br>ocern, as it<br>he space in<br>user. You<br>why that<br>h space. If<br>pocate more<br>nnecessary<br>hore space,<br>b suit the |  |
|      |                                                                                                    |    | Note:<br>By default, this r<br>Measure Values<br>The graph of th<br>represent the quithe numeric equition                                                                                                    | neasure reports<br>listed in the ta<br>nis measure ho<br>lota violation st<br>valents – 0 to 2.                                                                                                    | one of the<br>ble above.<br>wever will<br>tatus using                                                                                              |  |
|      | <b>Disk used:</b><br>Indicates the amount of disk<br>space that is currently used by<br>this user on this partition. | GB | By comparing the across descriptors descriptors user is making the partition.                                                                                                    | ne value of thi<br>s, you can figure<br>ne most use of                                                                                                    | s measure<br>e out which<br>which disk                                                                                                    |  |

| Quota used:                                                                                                    | Percent | This is c                                                                              | alculated using th                                                                                                    | ne formula:                                                                                                  |                                                                       |
|----------------------------------------------------------------------------------------------------|---------|----------------------------------------------------------------------------------------|----------------------------------------------------------------------------------------------------|----------------------------------------------------------------------------------------------------|-----------------------------------------------------------------------|
| Indicates the percentage of the<br>quota set for this user on this<br>partition that is currently in use.                                                                                                    |         | (Disk Us                                                                               | ed / Quota limit)                                                                                                    | *100                                                                                                    |                                                                       |
|                                                                                                    |         | If the v<br>close to<br>making<br>particula<br>value o<br>you can<br>most use          | value of this me<br>it, it indicates th<br>abnormal use c<br>ar disk partition.<br>f this measure<br>figure out which<br>e of which disk pa | easure is 10<br>at a specific<br>of the space<br>By compari<br>across desc<br>user is mak<br>artition.       | 00% or<br>user is<br>e on a<br>ing the<br>criptors,<br>ing the        |
|                                                                                                    |         | To make<br>space o<br>files of<br>allocate<br>unneces<br>create r<br>quota<br>environr | e sure that there<br>n the 'most-used<br>other users, y<br>more space to t<br>sary files from<br>more space, or<br>to suit the v<br>nent.   | e is always of<br>d' partition f<br>you may ha<br>he partition,<br>the partit<br>fine-tune th<br>vorkload of | enough<br>for the<br>ave to<br>delete<br>tion to<br>ne disk<br>f your |
|                                                                                                    |         | If the va<br>6, it indi                                                                | alue of this meas<br>cates that no limi                                                                                                    | ure is report<br>it has been s                                                                               | ed as -<br>et.                                                        |
| Limit remaining:<br>Indicates the amount of disk<br>quota that is yet o be used by<br>this user on this disk partition.                                                                                                    | GB      | A high with the valu                                                                   | value is desired f<br>e of this measure<br>tes that no limit h                                                                              | for this meas<br>e is reported<br>has been set.                                                              | sure. If<br>l as -6,                                                  |
| Quota Limit:                                                                                                    | GB      |                                                                                        |                                                                                                    |                                                                                                    |                                                                       |
| Indicates the disk quota specified for this user on this partition.                                                                                                    |         |                                                                                        |                                                                                                    |                                                                                                    |                                                                       |
| Warning level:                                                                                                    | GB      |                                                                                        |                                                                                                    |                                                                                                    |                                                                       |
| Indicates the disk space usage<br>limit set for this disk partition<br>when used by this user, beyond<br>which an event will be logged in<br>the event log warning<br>administrators of an impending<br>disk space crunch. |         |                                                                                        |                                                                                                    |                                                                                                    |                                                                       |
| Is user over the warning<br>limit?<br>Indicates whether/not the                                                                                                    |         | The val<br>their co<br>been list                                                       | ues that this m<br>prresponding nu<br>red in the table b                                                                                    | easure repo<br>meric values<br>elow:                                                                         | ort and<br>s have                                                     |
| usage of this disk partition by<br>this user has exceeded the<br>specified 'warning' limit.                                                                                                    |         |                                                                                        | Measure<br>Value                                                                                                    | Numeric<br>Value                                                                                             |                                                                       |
|                                                                                                    |         |                                                                                        | Yes                                                                                                    | 1                                                                                                    |                                                                       |
|                                                                                                    |         |                                                                                        | No                                                                                                    | 0                                                                                                    |                                                                       |

|                                                                                                  | If the n<br>cause f<br>disk que<br>then ha<br>user is<br>you ma<br>partition<br>partition<br>the disk<br>environ                                                                                           | neasure reports the<br>for concern, as it<br>out is about to be<br>use to figure out<br>using so much<br>y have to allocate<br>n, delete unneces<br>n to create more<br>quota to suit the<br>ment.                                                                                                    | e value Yes<br>indicates the<br>used up. Ye<br>why that pa<br>space. If re<br>more space<br>ssary files fro<br>space, or fin<br>he workload                                                                                  | , it is a<br>hat the<br>ou may<br>articular<br>equired,<br>e to the<br>om the<br>ne-tune<br>of your                                                          |
|--------------------------------------------------------------------------------------------------|----------------------------------------------------------------------------------------------------|----------------------------------------------------------------------------------------------------|----------------------------------------------------------------------------------------------------|----------------------------------------------------------------------------------------------------|
|                                                                                                  | Note:                                                                                                    |                                                                                                    |                                                                                                    |                                                                                                    |
|                                                                                                  | By defa<br>Measure<br>indicate<br>violated<br>howeve<br>numeric                                                                                                    | e Values listed in<br>e Values listed in<br>e whether the war<br>l or not. The gra<br>er will represent the<br>c equivalents.                                                                                                    | reports one<br>the table al<br>rning limit ha<br>ph of this n<br>he same us                                                                                                    | e of the<br>bove to<br>as been<br>neasure<br>sing the                                                                                                    |
| <b>Is user over the hard limit?</b><br>Indicates whether/not the usage of this disk partition by | The va<br>their c<br>been lis                                                                                                    | lues that this m<br>orresponding nu<br>ted in the table b                                                                                                    | easure repo<br>meric values<br>elow:                                                                                                    | ort and<br>s have                                                                                                    |
| this user has exceeded the specified 'hard' limit.                                               |                                                                                                    | Measure<br>Value                                                                                                    | Numeric<br>Value                                                                                                    |                                                                                                    |
|                                                                                                  |                                                                                                    | Yes                                                                                                    | 1                                                                                                    |                                                                                                    |
|                                                                                                  |                                                                                                    | No                                                                                                    | 0                                                                                                    | -                                                                                                    |
|                                                                                                  | If the n<br>cause f<br>disk que<br>then ha<br>user is<br>you ma<br>partition<br>partition<br>the disk<br>environ<br><b>Note:</b><br>By defa<br><b>Measure</b><br>indicate<br>violated<br>howeve<br>numeric | neasure reports the<br>for concern, as it<br>out is about to be<br>use to figure out<br>using so much<br>y have to allocate<br>n, delete unneces<br>n to create more<br>quota to suit the<br>ment.<br>ult, this measure<br><b>values</b> listed in<br>whether the hall<br>or not. The grave<br>r will represent the<br>cequivalents. | ne value Yes<br>indicates the<br>used up. Yes<br>why that pa<br>space. If re<br>more space<br>sary files fro<br>space, or fin<br>the workload<br>reports one<br>the table all<br>ard limit ha<br>uph of this n<br>he same us | e, it is a<br>hat the<br>ou may<br>articular<br>equired,<br>e to the<br>om the<br>ne-tune<br>of your<br>e of the<br>bove to<br>s been<br>neasure<br>sing the |

### 3.1.12 Tests Disabled by Default

Besides the tests discussed above, the **Operating System** layer of a *Windows Generic* server is mapped to a few tests that are disabled by default. Enabling these tests ensures that useful information is available to users. To enable the tests, go to the **ENABLE / DISABLE TESTS** page using the menu sequence : Agents -> Tests -> Enable/Disable, pick *Windows Generic* or *Windows* as the **Component type**, set *Performance* as the **Test type**, choose the tests from the **DISABLED TESTS** list, and click on the << button to move the tests to the **ENABLED TESTS** list. Finally, click the **Update** button.

### **3.1.12.1** Windows Service Status Test

The WindowsServiceStatus test is specific to Microsoft Windows systems. This test discovers all the services that are configured for automatic startup on the system. Everytime the test executes, it checks if each of the automatic services is up or not. If a service is down and the maximum number of restart attempts has not been reached, then the test attempts to restart the service. Whether the service restarted successfully or not is reported as one of the measures of the test. If a service is down and the maximum number of restart attempts has been reached, the test takes no automatic action to restart the service. This test is disabled by default.

| Purpose                        | Auto-discovers all the automatic services on a host, reports their status, and automatically restarts the services that have stopped                                                                                                    |  |  |  |  |
|--------------------------------|----------------------------------------------------------------------------------------------------|--|--|--|--|
| Target of the test             | Windows-based applications only                                                                                                    |  |  |  |  |
| Agent<br>deploying the<br>test | An internal agent                                                                                                    |  |  |  |  |
| Configurable                   | 1. <b>TEST PERIOD</b> – How often should the test be executed                                                                                                    |  |  |  |  |
| the test                       | 2. <b>HOST</b> - The host for which the test is to be configured.                                                                                                    |  |  |  |  |
|                                | 3. <b>RESTARTATTEMPTS</b> - Specify the maximum number of times the eG Enterprise system should try to restart an automatic service that has stopped. If attempts made to start the automatic service continue to fail beyond this prescribed limit, then eG will not perform any further restart attempts.                                    |  |  |  |  |
|                                | 4. <b>REDISCOVER</b> - Specify the number of times the test is to be executed before the eG Enterprise system runs a new discovery for services.                                                                                                    |  |  |  |  |
|                                | 5. <b>RESTART</b> - If the automatic services stop, then eG can be configured to automatically restart the services by setting <b>RESTART</b> to <b>true</b> . To disable auto-restart, specify <b>false</b> .                                                                                                    |  |  |  |  |
|                                | 6. <b>RESTARTCHECKPERIOD</b> - After a restart attempt, the eG agent will wait for a while and then verify whether the service has successfully restarted or not. In the <b>RESTARTCHECKPERIOD</b> text box, specify this waiting period.                                                                                                    |  |  |  |  |
|                                | 7. EXCLUDESVCS - Some automatic services - for example, services that cannot be restarted automatically - can be excluded from monitoring by providing the service names in the EXCLUDESVCS text box, as a comma-separated list. For this specification, you can also use wild card patterns – for instance, <i>*Published*.*World Wide*</i> . |  |  |  |  |
| Outputs of the test            | One set of results for every auto-discovered service                                                                                                    |  |  |  |  |
| Measurements made by the       | Measurement Unit Interpretation                                                                                                    |  |  |  |  |

| test | Service availability:<br>Indicates whether the<br>service is currently running<br>or not.                     | Percent | A value of 100 is reported if the service is<br>running when this test executes. If the<br>service is down, the test attempts to restart<br>the service and once again checks the service<br>status. If the service has been restarted,<br>availability is reported as 100. On the other<br>hand, if the service has failed to restart,<br>availability is reported as 0.                                               |
|------|----------------------------------------------------------------------------------------------------|---------|----------------------------------------------------------------------------------------------------|
|      | Successful restart:<br>Indicates whether the<br>stopped service has been<br>successfully restarted or<br>not. | Number  | This measure is relevant only if the test<br>execution has determined that the service<br>has stopped. The value of 1 denotes that the<br>service was successfully restarted by the test.<br>Otherwise, this measure takes a value of 0.                                                                                                    |
|      | <b>Failed restarts:</b><br>Indicates the number of restarts that have failed.                                 | Number  | This measure has a value of 0 if the service<br>does not have to be restarted by the test, or<br>if a restart of the service by the test is<br>successful. If a restart of the service by the<br>test is not successful, this value is<br>incremented by 1. If the value of this<br>measure equals the <b>RESTARTATTEMPTS</b><br>parameter of the test, the eG agent stops<br>attempting to restart the failed service. |

### 3.1.12.2 Disk Fragmentation Test

In computing, **file system fragmentation**, sometimes called **file system aging**, is the inability of a file system to lay out related data sequentially (contiguously) This increases disk head movement or *seeks*, which are known to hinder throughput. File system fragmentation is projected to become more problematic with newer hardware due to the increasing disparity between sequential access speed and rotational latency (and to a lesser extent seek time), of consumer-grade hard disks, on which file systems are usually placed. Thus, fragmentation is an important problem in recent file system research and design.

The correction to existing fragmentation is to reorganize files and free space back into contiguous areas, a process called *defragmentation*. *Defragmentation* is the mechanism that physically reorganizes the contents of the disk in order to store the pieces of each file close together and in order (contiguously). It also attempts to create larger regions of free space using *compaction* to impede the return of fragmentation. Some defragmenters also try to keep smaller files within a single directory together, as they are often accessed in sequence.

This test determines the extent of fragmentation that has occurred on every disk partition/volume on a Windows host. This analysis is essential as it enables administrators to proactively decide whether it is time for **disk defragmentation** to be carried out or not and on which disk volumes.

This test is disabled by default.

| Purpose                        | Determines the extent of fragmentation that has occurred on every disk partition/volume on a Windows host |                                                                |                                                                                                    |  |
|--------------------------------|----------------------------------------------------------------------------------------------------|----------------------------------------------------------------|----------------------------------------------------------------------------------------------------|--|
| Target of the test             | A Windows host                                                                                            |                                                                |                                                                                                    |  |
| Agent<br>deploying the<br>test | An internal agent                                                                                         |                                                                |                                                                                                    |  |
| Configurable                   | 1. TEST PERIOD - How o                                                                                    | ften should the test                                           | be executed                                                                                                    |  |
| parameters for the test        | 2. <b>HOST</b> - The host for which the test is to be configured                                          |                                                                |                                                                                                    |  |
| Outputs of the test            | One set of results for every d                                                                            | One set of results for every disk volume on the monitored host |                                                                                                    |  |
| Measurements<br>made by the    | Measurement                                                                                               | Measurement<br>Unit                                            | Interpretation                                                                                                    |  |
| iesi                           | Total fragmentation:                                                                                      | Percent                                                        | Ideally, this value should be low. A high value is indicative of a highly fragmented volume                                                                                                    |  |
|                                | Indicates the percentage of<br>this volume that has been<br>fragmented.                                   |                                                                | This could multiply the data access time and<br>could cause inefficient usage of the storage<br>space. Such situations necessitate<br>defragmentation, which is sure to make<br>reading and writing to the disk much faster.<br>Preemptive techniques attempt to keep<br>fragmentation at a minimum at the time data<br>is being written on the disk. The simplest is<br>appending data to an existing fragment in<br>place where possible, instead of allocating<br>new blocks to a new fragment. |  |
|                                |                                                                                                    |                                                                | Many of today's file systems attempt to<br>preallocate longer chunks, or chunks from<br>different free space fragments, called <i>extents</i><br>to files that are actively appended to. This<br>largely avoids file fragmentation when several<br>files are concurrently being appended to,<br>thus avoiding their becoming excessively<br>intertwined.                                                                                                    |  |
|                                |                                                                                                    |                                                                | Retroactive techniques attempt to reduce<br>fragmentation, or the negative effects of<br>fragmentation, after it has occurred. Many<br>file systems provide defragmentation tools,<br>which attempt to reorder fragments of files,<br>and sometimes also decrease their scattering<br>(i.e. improve their contiguity, or locality of<br>reference) by keeping either smaller files in<br>directories, or directory trees, or even file<br>sequences close to each other on the disk.               |  |

| Average free space size:<br>Indicates the average size<br>of the free space extents<br>on this volume that has<br>been fragmented. | МВ      | <i>Free space fragmentation</i> means that the<br>empty space on a disk is broken into<br>scattered parts rather than being collected in<br>one big empty space. This type of<br>fragmentation occurs when there are several<br>unused areas of the file system where new                                                                                                    |
|----------------------------------------------------------------------------------------------------|---------|----------------------------------------------------------------------------------------------------|
| Freespacefragmentation:Indicates the percentage ofIndicates the percentage offree space on this volumethat has been fragmented.    | Percent | files or metadata can be written to.<br>Unwanted free space fragmentation is<br>generally caused by deletion or truncation of<br>files, but file systems may also intentionally<br>insert fragments ("bubbles") of free space in<br>order to facilitate extending nearby files                                                                                                    |
| Free space count:<br>Indicates the number of<br>free space extents on this<br>volume that has been<br>fragmented.                  | Number  | Fragmented free space should ideally be low.<br>A high value for these measures therefore,<br>could cause data file creation and extension<br>worries. Even an odd spike or two would<br>hence necessitate defragmentation.<br>Note that the 'Average free space size' and the<br>'Free space count' measures will be available<br>on Windows 2008 (or above) only.                                                                                                    |
| Largest free space size:<br>Indicates the size of the<br>largest free space extent<br>on this volume that has<br>been fragmented.  | МВ      | This measure is available only on Windows 2008 (or above).                                                                                                    |
| <b>File fragmentation:</b><br>Indicates the percentage of<br>files that are fragmented<br>on this volume.                          | Percent | Sometimes when you install a program or<br>create a data file, the file ends up chopped<br>up into chunks and stored in multiple<br>locations on the disk - this is called <i>file</i><br><i>fragmentation</i> . A high value of this measure<br>indicates that there exists a severe dearth of<br>sequential data on the volume. This makes<br>data retrieval difficult and time-consuming.<br>Only defragmentation can resolve such a<br>situation.<br>This measure will not be reported on Windows<br>2008 (or above). |

### 3.1.12.3 OS Cache Test

The OsCache test reveals whether or not the operating system's cache has been effectively utilized. This test is disabled by default.

| Purpose            | Reveals whether or not the operating system's cache has been effectively utilized |
|--------------------|-----------------------------------------------------------------------------------|
| Target of the test | A Windows host                                                                    |

| Agent<br>deploying the<br>test | An internal agent                                                                                                    |                     |                                                                                                    |  |
|--------------------------------|----------------------------------------------------------------------------------------------------|---------------------|----------------------------------------------------------------------------------------------------|--|
| Configurable                   | 1. TEST PERIOD - How often should the test be executed                                                                                                    |                     |                                                                                                    |  |
| parameters for the test        | 2. <b>HOST</b> - The host for which the test is to be configured                                                                                                    |                     |                                                                                                    |  |
| Outputs of the test            | One set of results for every Windows host monitored                                                                                                    |                     |                                                                                                    |  |
| Measurements<br>made by the    | Measurement                                                                                                    | Measurement<br>Unit | Interpretation                                                                                                    |  |
| test                           | <b>Copy read hits:</b><br>Indicates the percentage of cache copy read requests that hit the cache - i.e., they did not require a disk read in order to provide access to the page in the cache.                                                                                          | Percent             | A copy read is a file read operation that is<br>satisfied by a memory copy from a page in<br>the cache to the application's buffer. The LAN<br>Redirector uses this method for retrieving<br>information from the cache, as does the LAN<br>Server for small transfers. This is a method<br>used by the disk file systems as well. Ideally,<br>the value of this measure should be high. A<br>very low value could indicate an increase in<br>disk accesses and related processing<br>overheads. |  |
|                                | <b>Copy reads:</b><br>Indicates the frequency of<br>reads from pages of the file<br>system cache that involve a<br>memory copy of the data<br>from the cache to the<br>application's buffer.                                                                                             | Reads/Sec           | The LAN Redirector uses this method for<br>retrieving information from the file system<br>cache, as does the LAN Server for small<br>transfers. This is a method used by the disk<br>file systems as well.                                                                                                    |  |
|                                | <b>Data flushes:</b><br>Indicates the rate at which<br>the file system cache has<br>flushed its contents to disk<br>as the result of a request to<br>flush or to satisfy a write-<br>through file write request.<br>More than one page can be<br>transferred on each flush<br>operation. | Flushes/Sec         |                                                                                                    |  |
|                                | <b>Data map hits:</b><br>Indicates the percentage of data maps in the file system cache that could be resolved without having to retrieve a page from the disk, because the page was already in physical memory.                                                                         | Percent             | A high value of this measure is desirable.                                                                                                    |  |

| Data maps:                                                                                                    | Maps/Sec    |                                                                                                    |
|----------------------------------------------------------------------------------------------------|-------------|----------------------------------------------------------------------------------------------------|
| Indicates the frequency<br>with which a file system<br>such as NTFS, maps a page<br>of a file into the file system<br>cache to read the page.                                                                                                  |             |                                                                                                    |
| Fast reads:                                                                                                    | Reads/Sec   | Normally, file I/O requests invoke the                                                                                                    |
| Indicates the frequency of<br>reads from the file system<br>cache that bypass the<br>installed file system and<br>retrieve the data directly<br>from the cache.                                                                                |             | appropriate file system to retrieve data from<br>a file, but this path permits direct retrieval of<br>data from the cache without file system<br>involvement if the data is in the cache. Even<br>if the data is not in the cache, one invocation<br>of the file system is avoided and processing<br>overheads are reduced. |
| Lazy write flushes:                                                                                                    | Flushes/Sec | Lazy Writing is the process of updating the                                                                                                    |
| Indicates the rate at which<br>the Lazy Writer thread has<br>written to disk.                                                                                                    |             | the file does not have to wait for the disk<br>write to be complete before proceeding. More                                                                                                    |
| Lazy write pages:                                                                                                    | Pages/Sec   | than one page can be transferred by each                                                                                                    |
| Indicates the rate at which<br>the Lazy Writer thread has<br>written to disk.                                                                                                    |             | write operation.                                                                                                    |
| MDL read hits:                                                                                                    | Percent     | Ideally, this percentage should be high.                                                                                                    |
| Indicates the percentage of<br>Memory Descriptor List<br>(MDL) Read requests to the<br>file system cache that hit<br>the cache, i.e., did not<br>require disk accesses in<br>order to provide memory<br>access to the page(s) in the<br>cache. |             |                                                                                                    |
| MDL reads:                                                                                                    | Reads/Sec   | The MDL contains the physical address of                                                                                                    |
| Indicates the frequency of<br>reads from the file system<br>cache that use a Memory<br>Descriptor List (MDL) to<br>access the data.                                                                                                    |             | can employ a hardware Direct Memory<br>Access (DMA) device to effect the copy. The<br>LAN Server uses this method for large<br>transfers out of the server.                                                                                                    |
| Pin read hits:                                                                                                    | Percent     | While pinned, a page's physical address in                                                                                                    |
| Indicates the percentage of<br>pin read requests that hit<br>the file system cache, i.e.,<br>did not require a disk read<br>in order to provide access<br>to the page in the file<br>system cache.                                             |             | LAN Redirector uses this method for<br>retrieving data from the cache, as does the<br>LAN Server for small transfers. This is usually<br>the method used by the disk file systems as<br>well.                                                                                                    |

| R<br>Iu<br>ru | <b>Read aheads:</b><br>Indicates the frequency of<br>reads from the file system | Reads/Sec | The read aheads permit the data to be<br>transferred in larger blocks than those being<br>requested by the application, reducing the<br>overhead per access. |
|---------------|---------------------------------------------------------------------------------|-----------|----------------------------------------------------------------------------------------------------|
| c<br>d<br>tr  | cache in which the Cache<br>detects sequential access<br>to a file.             |           |                                                                                                    |

### **3.1.12.4** Windows Shares Test

This test periodically connects to remote Windows hosts in the target environment, verifies whether shared folders configured for monitoring exist on those hosts, and also reports whether/not configured users have at least 'read-only' access to those folders.

| Purpose                        | Periodically connects to remote Windows hosts in the target environment, verifies whether shared folders configured for monitoring exist on those hosts, and also reports whether/not configured users have at least 'read-only' access to those folders |
|--------------------------------|----------------------------------------------------------------------------------------------------|
| Target of the test             | A Windows host                                                                                                    |
| Agent<br>deploying the<br>test | An internal agent                                                                                                    |

| Configurable                | 1.                                                                                              | 1. <b>TEST PERIOD</b> - How often should the test be executed                                                                                                    |                                                                                                    |                                                                                                    |
|-----------------------------|-------------------------------------------------------------------------------------------------|----------------------------------------------------------------------------------------------------|----------------------------------------------------------------------------------------------------|----------------------------------------------------------------------------------------------------|
| parameters for the test     | 2.                                                                                              | HOST - The host for wh                                                                                                    | nich the test is to be                                                                                                    | configured                                                                                                    |
|                             | 3. <b>PORT</b> - The port at which the specified <b>HOST</b> listens. By default, this is NULL. |                                                                                                    |                                                                                                    |                                                                                                    |
|                             | 4.                                                                                              | SHARENAME - Provide<br>specification sho<br><i>DisplayName@<path_ta< i=""><br/><i>win72@</i>  <i>192.168.10.72</i><br/>test. Many shared fold<br/>separated list. For instan</path_ta<></i>                                                                                                    | e the complete path<br>buld be<br>b_ <i>the_sharedfolder&gt;</i><br>2  <i>Logs</i> . This <i>Display</i><br>lers on multiple re<br>nce: <i>win72@</i>    <i>192.1</i> | to the shared folder to be monitored. The path<br>of the following format:<br>b. For instance, the <b>SHARENAME</b> can be:<br><i>Whame</i> will appear as the the descriptor of the<br>mote hosts can be configured as a comma-<br><i>68.10.72</i>   <i>Logs,sys35@</i>    <i>192.168.8.35</i>   <i>D\$</i> . |
|                             | 5.                                                                                              | <b>SHAREUSERNAME</b> - Provide the name of the user whose right to access the configured shared folder needs to be monitored. The user name should be specified in the following format: <i>DisplayName@<username></username></i> . The <i>DisplayName</i> here should be the same as the <i>DisplayName</i> configured for the <b>SHARENAME</b> parameter. For instance, if <b>SHARENAME</b> is set to <i>win72@  192.168.10.72 Logs</i> , then, the <b>SHAREUSERNAME</b> should be: <i>win72@john</i> . The number of <b>SHAREUSERNAME</b> s configured should be the same as the number of <b>SHARENAME</b> s - in other words, for every <b>SHARENAME</b> configured, a corresponding <b>SHAREUSERNAME</b> specification should exist. Multiple user name specifications should be separated by a comma. For example: <i>win72@iohn.sys35@elvis</i>                                                                                                    |                                                                                                    |                                                                                                    |
|                             | 6.<br>7.                                                                                        | <b>PASSWORD</b> - Specify the password that corresponds to the configured <b>SHAREUSERNAME</b> . The password should be specified in the following format: <i>DisplayName@<password></password></i> . The <i>DisplayName</i> here should be the same as the <i>DisplayName</i> configured for the <b>SHARENAME</b> parameter. For instance, if <b>SHARENAME</b> is set to <i>win72@</i>    <i>192.168.10.72</i>   <i>Logs</i> , then the <b>PASSWORD</b> will be: <i>win72@john</i> . The number of <b>PASSWORDs</b> configured should be the same as the number of <b>SHARENAME</b> s - in other words, for every <b>SHARENAME</b> configured, a corresponding <b>PASSWORD</b> specification should exist. Multiple password specifications should be separated by a comma. For example: <i>win72@john</i> , <i>sys35@elvis</i><br><b>CONFIRM PASSWORD</b> - Confirm each of the <b>PASSWORDs</b> by retyping them using the same format specification discussed above. |                                                                                                    |                                                                                                    |
| Outputs of the test         | One                                                                                             | ne set of results for every SHARENAME configured                                                                                                    |                                                                                                    |                                                                                                    |
| Measurements<br>made by the | ents Measurement Measurement Interpretation                                                     |                                                                                                    |                                                                                                    |                                                                                                    |
| Test                        | Is<br>sha<br>suc<br>Indi<br>shar                                                                | authentication       of         re       folder         cessful?:       cess whether         cates       whether       this         red       folder       is       exists                                                                                                    | Number                                                                                                    | The value 100 for this measure indicates that<br>the share exists. If the measure reports the<br>value 0, it indicates that the shared folder<br>does not exist. If so, then the test attempts<br>to create the share using the configured user<br>credentials                                                 |
|                             | not.                                                                                            |                                                                                                    |                                                                                                    |                                                                                                    |
| Is share folder<br>accessible?:<br>Indicates whether/not the<br>configured user has at least<br>'read-only' access to this<br>shared folder. | Number | If the shared folder exists (i.e., if the <i>Share Authentication</i> measure reports the value 100), then the value 100 for this measure indicates that the configured user can open the shared folder and read its contents.<br>If the shared folder does not exist (i.e., if the <i>Share Authentication</i> measure reports the value 0), then the value 100 for this measure indicates that the configured user could create the shared folder.<br>Likewise, if the shared folder exists (i.e., if the <i>Share Authentication</i> measure reports the value 100), then the value 0 for this measure indicates that the configured user could create the shared folder. |
|----------------------------------------------------------------------------------------------------|--------|----------------------------------------------------------------------------------------------------|
|                                                                                                    |        | On the other hand, if the shared folder does<br>not exist (i.e., if the <i>Share Authentication</i><br>measure reports the value 0), then the value<br>0 for this measure indicates that the<br>configured user could not create the shared<br>folder.                                                                                                    |

### 3.1.12.5 Windows Scheduled Tasks Test

The **Task Scheduler** on Windows systems enables you to automatically perform routine tasks - eg., starting an application, sending an email, or showing a message box - on a chosen computer. Tasks can be scheduled to execute:

- When a specific system event occurs.
- At a specific time.
- At a specific time on a daily schedule.
- At a specific time on a weekly schedule.
- At a specific time on a monthly schedule.
- At a specific time on a monthly day-of-week schedule.
- When the computer enters an idle state.
- When the task is registered.
- When the system is booted.
- When a user logs on.
- When a Terminal Server session changes state.

Administrators need to continuously track the status of tasks so scheduled, so that they can always tell which tasks are running as per schedule and which scheduled tasks have failed. The **Windows Scheduled Tasks** test helps in this regard. This test monitors pre-configured tasks at periodic intervals and reports the count of tasks in various stages of progress. To determine which tasks are in what state currently, use the detailed diagnosis of the test.

| Purpose                        | Reveals whether or not the operating system's cache has been effectively utilized                                                                                                    |                                                                                                    |                                                                                                    |  |
|--------------------------------|----------------------------------------------------------------------------------------------------|----------------------------------------------------------------------------------------------------|----------------------------------------------------------------------------------------------------|--|
| Target of the test             | A Windows host                                                                                                    |                                                                                                    |                                                                                                    |  |
| Agent<br>deploying the<br>test | An internal/remote agent                                                                                                    |                                                                                                    |                                                                                                    |  |
| Configurable                   | 1. <b>TEST PERIOD</b> - How often should the test be executed                                                                                                    |                                                                                                    |                                                                                                    |  |
| the test                       | 2. <b>HOST</b> - The host for which the test is to be configured                                                                                                    |                                                                                                    |                                                                                                    |  |
|                                | 3. <b>PORT</b> - The port at wh                                                                                                    | ich the specified <b>HO</b>                                                                                               | ST listens                                                                                                    |  |
|                                | <ol> <li>TASKLIST - By default,<br/>tasks by default. You ca<br/>of tasks to be monitored<br/>as that which is disp<br/>'Scheduled Tasks' optio</li> </ol>                                                                                                    | , all is displayed here<br>an override this defa<br>d. Note that the task<br>layed in the 'Schee<br>n in the Control Pane | e indicating that the test monitors all scheduled<br>ult setting by providing a comma-separated list<br>name specified here should be exactly the same<br>duled Tasks' window that appears when the<br>el is clicked. |  |
|                                | 5. <b>EXCLUDE FOLDER</b> – If this test is being configured for a <b>Windows 2008 system</b> , then you can exclude all scheduled tasks that reside in specific folders from the monitoring purview of this test. For this , provide a comma-separated list of folders to be excluded in this text box. For instance,   <i>Microsoft</i> ,  *  <i>Windows</i>  *,  *  <i>WPD</i> ,  *  <i>Windows Defender</i> . By default, this parameter is <i>none</i> . |                                                                                                    |                                                                                                    |  |
| Outputs of the test            | One set of results for the Wir                                                                                                    | ndows system being                                                                                                    | monitored                                                                                                    |  |
| Measurements<br>made by the    | Measurement                                                                                                    | Measurement<br>Unit                                                                                                    | Interpretation                                                                                                    |  |
| test                           | Running tasks:                                                                                                    | Number                                                                                                    |                                                                                                    |  |
|                                | Indicates the number of tasks that are currently running.                                                                                                    |                                                                                                    |                                                                                                    |  |
|                                | Succeeded tasks:                                                                                                    | Number                                                                                                    | Use the detailed diagnosis of this measure to                                                                                                    |  |
|                                | Indicates the number of<br>tasks that are not running<br>currently, but ran<br>successfully during its last<br>scheduled execution.                                                                                                    |                                                                                                    | know which tasks have succeeded.                                                                                                    |  |
|                                | Failed tasks:                                                                                                    | Number                                                                                                    | A task is said to have failed when the most                                                                                                    |  |
|                                | Indicates the number of tasks that failed currently.                                                                                                    |                                                                                                    | Use the detailed diagnosis of this measure to view the failed tasks.                                                                                                    |  |

| <b>Disabled tasks:</b><br>Indicates the number of<br>tasks that are currently<br>disabled. | Number | If one or more attempts to run a task was<br>missed, then such a task is counted as a<br>disabled task. Tasks that have been explicitly<br>disabled by a user will also be included in the<br>disabled tasks count. |
|--------------------------------------------------------------------------------------------|--------|----------------------------------------------------------------------------------------------------|
| Unknown tasks:<br>Indicates the number of<br>tasks that could not be<br>identified.        | Number | Use the detailed diagnosis of this measure to determine the unknown tasks.                                                                                                    |
| <b>Queued tasks:</b><br>Indicates the number of tasks in queue currently.                  | Number |                                                                                                    |

### **3.1.12.6** Domain Time Sync Test

Time synchronization is one of the most important dependencies of Windows.

In Microsoft Windows XP, the Windows Time service automatically synchronizes your computer's internal clock with other clocks in the network. The time source for this synchronization varies, depending on whether the computer is joined to an Active Directory domain or to a workgroup.

When the computers are part of a workgroup, you must manually configure the time synchronization settings. You might identify a computer as a locally reliable time source by configuring the Windows Time service on that computer to use a known accurate time source, either by using special hardware or by using a time source that is available on the Internet. You can configure all other workgroup computers manually to synchronize their time with this local time source.

If the computers belong to an Active Directory domain, the Windows Time service configures itself automatically by using the Windows Time service that is available on domain controllers. The Windows Time service configures a domain controller in its domain as a reliable time source and synchronizes itself periodically with this source. You can modify or overwrite these settings, depending on your specific needs.

A time protocol is responsible for determining the best available time information and converging the clocks to ensure that a consistent time is maintained across systems. By default, windows supports a tolerance of plus or minus five minutes for clocks. If the time variance exceeds this setting, clients will be unable to authenticate and in the case of domain controllers, replication will not occur. It implements a time synchronization system based on Network Time Protocol (NTP).

NTP is a fault-tolerant, highly scalable time protocol and it is used for synchronizing computer clocks by using a designated reference clock. A reference clock is some device or machinery that spits out the current time. The special thing about these things is accuracy. Reference clocks must be accurately following some time standard. NTP will compute some additional statistical values based on the current time reported by the reference clock, which will describe the quality of time it sees. Among these values are: offset (or phase), jitter (or dispersion), frequency error, and stability. Thus each NTP server will maintain an estimate of the quality of its reference clocks and of itself.

This test reports the time difference between the reference clock and that of the target environment, and thus helps assess the quality of time seen by the windows server. With the help of this test, you can also easily determine whether the reference time changed recently.

| Purpose       | Reports the time difference between the reference clock and that of the target environment, and thus helps assess the quality of time seen by the windows server |
|---------------|----------------------------------------------------------------------------------------------------|
| Target of the | A Windows host                                                                                                    |

| test                                       |                                                                                                    |                     |                                                                                                    |  |
|--------------------------------------------|----------------------------------------------------------------------------------------------------|---------------------|----------------------------------------------------------------------------------------------------|--|
| Agent<br>deploying the<br>test             | An internal agent                                                                                                    |                     |                                                                                                    |  |
| Configurable<br>parameters for<br>the test | <ol> <li>TEST PERIOD - How often should the test be executed</li> <li>HOST - The host for which the test is to be configured.</li> </ol> |                     |                                                                                                    |  |
| Outputs of the test                        | One set of results for the Windows host being monitored                                                                                  |                     |                                                                                                    |  |
| Measurements made by the                   | Measurement                                                                                                    | Measurement<br>Unit | Interpretation                                                                                                    |  |
|                                            | <b>NTP offset:</b><br>Indicates the time difference<br>between the local clock and the<br>designated reference clock.                    | Secs                | For a tiny offset, NTP will adjust the local clock; for small and larger offsets, NTP will reject the reference time for a while. In the latter case, the operating system's clock will continue with the last corrections effective while the new reference time is being rejected. After some time, small offsets (significantly less than a second) will be slewed (adjusted slowly), while larger offsets will cause the clock to be stepped (set anew). Huge offsets are rejected, and NTP will terminate itself, believing something very strange must have happened. |  |

# **3.2 The Network Layer**

The **Network** layer handles connectivity of the host system to the network, and includes packet traffic transmitted to and from the server. Like the *Generic* server, the **Network** layer of the *Windows Generic* server also executes a **Network** and a **NetworkTraffic** test. In addition to these two tests, an exclusive **WindowsNetworkTraffic** test (see Figure 3. 6) is mapped to the *Windows Generic* server.

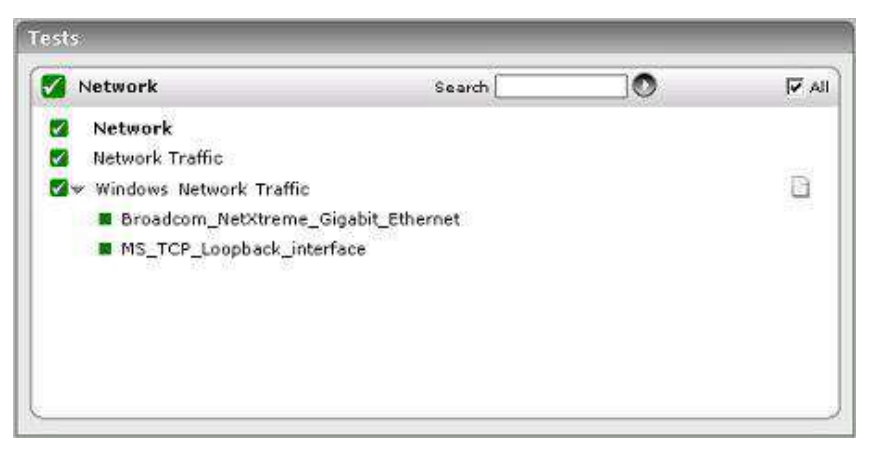

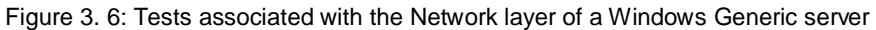

# **3.2.1** Windows Network Traffic Test

This is an internal test that monitors the incoming and outgoing traffic through a Microsoft Windows server.

| Purpose                                    | To measure the incoming and outgoing traffic through a Microsoft Windows server                                                                                                    |                     |                                                                                                    |  |
|--------------------------------------------|----------------------------------------------------------------------------------------------------|---------------------|----------------------------------------------------------------------------------------------------|--|
| Target of the test                         | A Windows host                                                                                                    |                     |                                                                                                    |  |
| Agent deploying the test                   | An internal agent                                                                                                    |                     |                                                                                                    |  |
| Configurable<br>parameters for<br>the test | <ol> <li>TEST PERIOD - How often should the test be executed</li> <li>HOST - The host for which the test is to be configured</li> <li>EXCLUDE - Provide the network interfaces to be excluded from monitoring, as a comma-separated list.</li> </ol> |                     |                                                                                                    |  |
| Outputs of the test                        | One set of results for every network interface of the target host                                                                                                    |                     |                                                                                                    |  |
| Measurements made by the test              | Measurement                                                                                                    | Measurement<br>Unit | Interpretation                                                                                                    |  |
|                                            | <b>Incoming traffic:</b><br>Indicates the rate at which data (including framing characters) is received on a network interface.                                                                                                    | Mbps                | An abnormally high rate of incoming traffic<br>may require additional analysis.<br>For a managed <i>Hyper-V</i> or <i>Hyper-V VDI</i><br>component, the Windows Network Traffic test<br>reports metrics for an additional <b>Total</b><br>descriptor. For this descriptor, this measure<br>will reveal the rate of incoming data traffic on<br>all network interfaces supported by the<br><i>Hyper-V</i> or <i>Hyper-V VDI</i> host. |  |
|                                            | <b>Outgoing traffic</b> :<br>Represents the rate at which<br>data (including framing<br>characters) is sent on a<br>network interface.                                                                                                    | Mbps                | An abnormally high rate of outgoing traffic<br>may require additional analysis.<br>For a managed <i>Hyper-V</i> or <i>Hyper-V VDI</i><br>component, the Windows Network Traffic test<br>reports metrics for an additional <b>Total</b><br>descriptor. For this descriptor, this measure<br>will reveal the rate of outgoing data traffic on<br>all network interfaces supported by the<br><i>Hyper-V</i> or <i>Hyper-V VDI</i> host. |  |
|                                            | Max bandwidth:<br>An estimate of the capacity<br>of a network interface.                                                                                                    | Mbps                | This measure will not be reported for the 'Total' descriptor of this test.                                                                                                    |  |

| <b>Bandwidth usage:</b><br>Indicates the percentage of<br>bandwidth used by this<br>network interface.                                                              | Percent | By comparing the bandwidth usage with the maximum bandwidth of an interface, an administrator can determine times when the network interface is overloaded or is being a performance bottleneck.<br>For a managed <i>Hyper-V</i> or <i>Hyper-V VDI</i> component, the Windows Network Traffic test reports metrics for an additional <b>Total</b> descriptor. For this descriptor, this measure will reveal the total bandwidth used by the target <i>Hyper-V</i> or <i>Hyper-V VDI</i> host across all its network interfaces. |
|----------------------------------------------------------------------------------------------------|---------|----------------------------------------------------------------------------------------------------|
| <b>Output queue length:</b><br>Indicates the length of the<br>output packet queue (in<br>packets)                                                                   | Number  | If this is longer than 2, delays are being experienced and the bottleneck should be found and eliminated if possible.<br>For a managed <i>Hyper-V</i> or <i>Hyper-V VDI</i> component, the Windows Network Traffic test reports metrics for an additional <b>Total</b> descriptor. For this descriptor, this measure will reveal the total number of packets in the output queues of all network interfaces supported by the <i>Hyper-V</i> or <i>Hyper-V VDI</i> host.                                                         |
| <b>Outbound packet errors:</b><br>The number of outbound<br>packets that could not be<br>transmitted because of<br>errors                                           | Number  | Ideally, number of outbound errors should be<br>0.<br>For a managed <i>Hyper-V</i> or <i>Hyper-V VDI</i><br>component, the Windows Network Traffic test<br>reports metrics for an additional <b>Total</b><br>descriptor. For this descriptor, this measure<br>will reveal the total number of outbound<br>packets with errors on all network interfaces<br>supported by the <i>Hyper-V</i> or <i>Hyper-V VDI</i><br>host.                                                                                                    |
| <b>Inbound packet errors:</b><br>The number of inbound<br>packets that contained<br>errors preventing them from<br>being deliverable to a<br>higher-layer protocol. | Number  | Ideally, number of inbound errors should be<br>0.<br>For a managed <i>Hyper-V</i> or <i>Hyper-V VDI</i><br>component, the Windows Network Traffic test<br>reports metrics for an additional <b>Total</b><br>descriptor. For this descriptor, this measure<br>will reveal the total number of inbound<br>packets with errors on all network interfaces<br>supported by the <i>Hyper-V</i> or <i>Hyper-V VDI</i><br>host.                                                                                                    |

If Windows Network TrafficTest is not reporting measures for a server, make sure that you have enabled the SNMP service for that server.

# 3.3 The Tcp Layer

Using the Tcp test, the **Tcp** layer monitors the health of TCP connections to and from the target server.

| Tests                  |          |   |       |
|------------------------|----------|---|-------|
| Тср                    | Search [ | 0 | 🔽 All |
| 🚰 Top<br>🚰 Top Traffic |          |   |       |
|                        |          |   |       |

Figure 3. 7: The tests mapped to the Tcp layer of a Windows Generic server

Since the **Tcp** test has already been discussed in the *Monitoring Generic Servers* chapter, let us proceed to look at the **TcpTraffic** test.

# **3.3.1** TcpTraffic Test

The **Tcp** layer of Windows servers like MS SQL, Exchange, Citrix, etc., will have an additional **TcpTraffic** test (see Figure 3. 7). This test monitors the TCP protocol traffic to and from a server. Since most popular applications (Web servers, Citrix, Databases, Application servers, etc.) rely on the TCP protocol for their proper functioning, traffic monitoring at the TCP protocol layer can provide good indicators of the performance seen by the applications that use TCP. The most critical metric at the TCP protocol layer is the percentage of retransmissions. Since TCP uses an exponential back-off algorithm for its retransmissions, any retransmission of packets over the network (due to network congestion, noise, data link errors, etc.) can have a significant impact on the throughput seen by applications that use TCP.

| Purpose                        | Monitors the TCP protocol traffic to and from a server, and particularly measures the percentage of retransmission                                                                                                    |  |  |
|--------------------------------|----------------------------------------------------------------------------------------------------|--|--|
| Target of the test             | A host system (Windows servers only)                                                                                                    |  |  |
| Agent<br>deploying the<br>test | An internal agent                                                                                                    |  |  |
| Configurable<br>parameters for | 1. <b>TEST PERIOD</b> – How often should the test be executed                                                                                                    |  |  |
| the test                       | 2. <b>HOST</b> - The host for which the test is to be configured.                                                                                                    |  |  |
|                                | 3. <b>SEGMENTS_SENT_MIN</b> - Specify the minimum threshold for the number of segments sent/transmitted over the network. The default value is 10; in this case, the test will compute/report the <b>TCP retransmit ratio</b> measure only if more than 10 segments are sent over the network. On the other hand, if less than 10 segments are sent, then the test will not compute/report the <b>TCP retransmit ratio</b> measure. This is done to ensure that no false alerts are generated by the eG Enterprise system for the <b>TCP retransmit ratio</b> measure. You can change this minimum threshold to any value of your choice. |  |  |

| Outputs of the test      | One set of results for each host system monitored                                                                                                    |                     |                                                                                                    |  |
|--------------------------|----------------------------------------------------------------------------------------------------|---------------------|----------------------------------------------------------------------------------------------------|--|
| Measurements made by the | Measurement                                                                                                    | Measurement<br>Unit | Interpretation                                                                                                    |  |
| test                     | Segments received:<br>Indicates the rate at which<br>segments are received by the<br>server.                                                                  | Segments/Sec        |                                                                                                    |  |
|                          | Segments sent:<br>Indicates the rate at which<br>segments are sent to clients<br>or other servers                                                             | Segments/Sec        |                                                                                                    |  |
|                          | Segment retransmissions:<br>Indicates the rate at which<br>segments are being<br>retransmitted by the server to<br>clients/other servers                      | Segments/Sec        |                                                                                                    |  |
|                          | <b>TCP retransmit ratio:</b><br>Indicates the ratio of the rate of data retransmissions to the rate of data being sent by the server to clients/other servers | Percent             | Ideally, the retransmission ratio should be<br>low (< 5%). Most often retransmissions at<br>the TCP layer have significant impact on<br>application performance. Very often a large<br>number of retransmissions are caused by a<br>congested network link, bottlenecks at a<br>router causing buffer/queue overflows, or by<br>lousy network links due to poor physical<br>layer characteristics (e.g., low signal to<br>noise ratio). By tracking the percentage of<br>retransmissions at a server, an administrator<br>can quickly be alerted to problem situations<br>in the network link(s) to the server that may<br>be impacting the service performance. |  |

# **3.4 The OS Cluster Layer**

This layer will appear only if the 'Fail over cluster service' is enabled on the Windows system/server being monitored. With the help of the tests mapped to this layer, you can determine the following:

- Know the clusters that are currently managed by the Windows Failover Cluster Manager;
- Know which nodes are part of a cluster;
- Determine the current state of each node;
- Rapidly detect the failure of the cluster service on the monitored node;
- Identify the services/applications that have been clustered, promptly detect service/application failures, and pinpoint the probable reasons for the same;
- Identify cluster networks that are currently down;
- Pinpoint cluster resources that are offline;

• Track the current capacity and usage of cluster disks and cluster shared volumes and proactively detect potential space crunches.

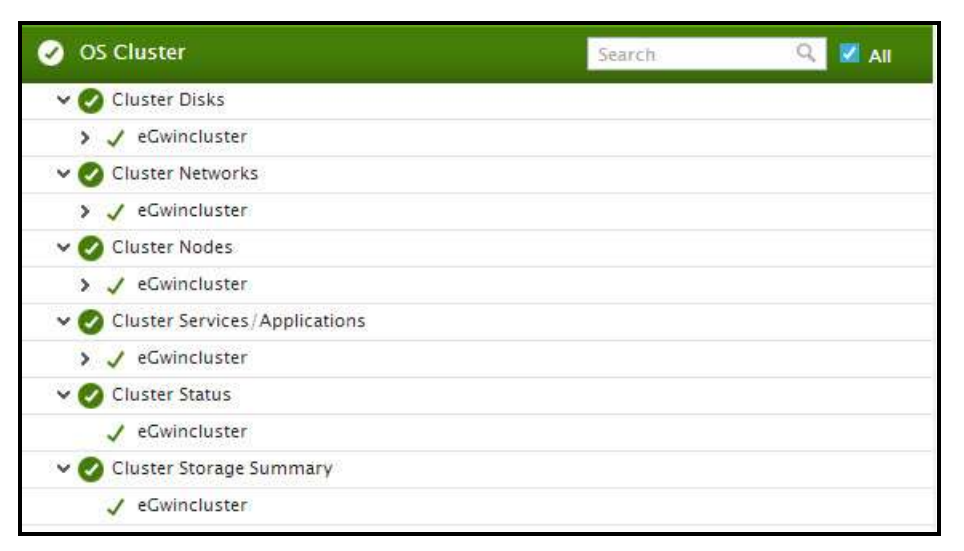

Figure 3.8: The tests mapped to the OS Cluster layer

#### Note:

The tests mapped to the **OS Cluster** layer run only in the **agent-based** mode. This is why, you need to install an eG agent on at least one node in the cluster to enable these tests to report cluster-level metrics. For best results however, it is recommended that you install an eG agent on each node in the cluster; this way, even if one node goes down due to any reason, cluster health can continue to be monitored using the agents on the other nodes.

## **3.4.1** Cluster Nodes Test

The independent Windows systems that are grouped in a cluster and that work together as a unified computing resource are known as nodes. In a fail-over cluster typically, the cluster nodes are connected by physical cables and by software. If one of the nodes fails, another node begins to provide service through a process known as failover. As long as users have continuous access to the cluster resources, they will not care which cluster node is currently active and is serving their requests. Administrators on the other hand, may want to know which node in the cluster is active, and why certain nodes have gone down. To determine the same, administrators can run the **Cluster Nodes** test. This test reports the current status of each node in every cluster that has been configured on the server, and thus points administrators to those cluster nodes that are currently down or whose operations have been paused.

| Purpose                        | Reports the current status of each node in every cluster that has been created, and thus points administrators to those cluster nodes that are currently down or whose operations have been paused |
|--------------------------------|----------------------------------------------------------------------------------------------------|
| Target of the test             | A node in a Windows cluster                                                                                                    |
| Agent<br>deploying the<br>test | An internal agent                                                                                                    |

| Configurable             | 1.  | TEST PERIOD – How often                                                                                                    | should the test b       | e executed                                          |  |
|--------------------------|-----|----------------------------------------------------------------------------------------------------|-------------------------|-----------------------------------------------------|--|
| parameters for the test  | 2.  | HOST - The host for which                                                                                                    | the test is to be o     | onfigured.                                          |  |
|                          | 3.  | <b>PORT</b> – The port at which t                                                                                                    | he specified <b>HOS</b> | <b>T</b> listens. By default, this is <i>Null</i> . |  |
|                          | 4.  | <b>WORK IN PASSIVE MODE</b> – If this flag is set to <b>No</b> , then this test will report metrics only if the target cluster node is the <i>active</i> node in the cluster. If it is the passive node, then this test will not report any metrics. You can set this flag to <b>Yes</b> , if you want the test to report metrics regardless of whether the monitored node is the <i>active</i> or <i>passive</i> node of the cluster.                                                                     |                         |                                                     |  |
|                          | 5.  | <b>DD FREQUENCY</b> - Refers to the frequency with which detailed diagnosis measures are to be generated for this test. The default is <i>1:1</i> . This indicates that, by default, detailed measures will be generated every time this test runs, and also every time the test detects a problem. You can modify this frequency, if you so desire. Also, if you intend to disable the detailed diagnosis capability for this test, you can do so by specifying <i>none</i> against <b>DD FREQUENCY</b> . |                         |                                                     |  |
|                          | 6.  | <b>DETAILED DIAGNOSIS</b> - To make diagnosis more efficient and accurate, the eG Enterprise suite embeds an optional detailed diagnostic capability. With this capability, the eG agents can be configured to run detailed, more elaborate tests as and when specific problems are detected. To enable the detailed diagnosis capability of this test for a particular server, choose the <b>On</b> option. To disable the capability, click on the <b>Off</b> option.                                    |                         |                                                     |  |
|                          |     | The option to selectively enable/disable the detailed diagnosis capability will be available only if the following conditions are fulfilled:                                                                                                    |                         |                                                     |  |
|                          |     | • The eG manager license should allow the detailed diagnosis capability                                                                                                    |                         |                                                     |  |
|                          |     | • Both the normal and abnormal frequencies configured for the detailed diagnosis measures should not be 0.                                                                                                    |                         |                                                     |  |
| Outputs of the test      | One | One set of results for each node in every cluster created                                                                                                    |                         |                                                     |  |
| Measurements made by the |     | Measurement                                                                                                    | Measurement<br>Unit     | Interpretation                                      |  |

| test | Cluster node status:                      |                                                                   | The values that this measure can report and                                                                                                    |                                                                                                    |                                   |
|------|-------------------------------------------|-------------------------------------------------------------------|----------------------------------------------------------------------------------------------------|----------------------------------------------------------------------------------------------------|-----------------------------------|
|      | Indicates the current state of this node. | their corresponding numeric va<br>been listed in the table below: |                                                                                                    |                                                                                                    | /e                                |
|      |                                           |                                                                   | Measure Value                                                                                                    | Numeric Value                                                                                                    |                                   |
|      |                                           |                                                                   | Up                                                                                                    | 0                                                                                                    |                                   |
|      |                                           |                                                                   | Down                                                                                                    | 1                                                                                                    |                                   |
|      |                                           |                                                                   | Pause                                                                                                    | 2                                                                                                    |                                   |
|      |                                           |                                                                   | Note:<br>By default, this mean<br>Measure Values lister<br>The graph of this<br>represent the same<br>equivalents only.<br>To know the network<br>adapter, and other a<br>has been configured<br>diagnosis of this mean | sure reports one of the<br>ed in the table above<br>measure however wil<br>e using the numeric<br>ork interface, network<br>ttributes a cluster node<br>with, use the detailed<br>sure. | ne<br>e.<br>ill<br>ic<br>rk<br>de |

### 3.4.2 Cluster Networks Test

A network (sometimes called an interconnect) performs one of the following roles in a cluster:

- A *private network* carries internal cluster communication. The Cluster service authenticates all internal communication, but administrators who are particularly concerned about security can restrict internal communication to physically secure networks.
- A *public network* provides client systems with access to cluster application services. IP Address resources are created on networks that provide clients with access to cluster services.
- A *mixed* (public-and-private) *network* carries internal cluster communication and connects client systems to cluster application services.

A network that is not enabled for use by the cluster (that is, neither public nor private) carries traffic unrelated to cluster operation.

Regardless of the role that a network performs, its availability is critical to the smooth functioning of the cluster, as without the network, communication between cluster nodes and between clients and cluster nodes become impossible. This is why, if a client complains of service/resource inaccessibility, administrators must check the status of the cluster networks to figure out if a down network is what is denying end-users access. This is where the **Cluster Networks test** helps.

Using the **Cluster Networks** test, administrators can determine which cluster network is up and which is down, so that they can ascertain what type of cluster communication is impacted – internal communication between the cluster nodes? Communication between the cluster services/applications? Or both?

 Purpose
 Helps administrators determine which cluster network is up and which is down, so that they can

| ascertain what type of cluster communication is impacted – internal communication between the cluster nodes? Communication between the client and the cluster services/applications? Or both?                                                                                                    |                                                                                                    |                                                                                                    |                                                                                                    |
|----------------------------------------------------------------------------------------------------|----------------------------------------------------------------------------------------------------|----------------------------------------------------------------------------------------------------|----------------------------------------------------------------------------------------------------|
| A node in a Windows cluster                                                                                                    |                                                                                                    |                                                                                                    |                                                                                                    |
| An internal agent                                                                                                    |                                                                                                    |                                                                                                    |                                                                                                    |
| <ol> <li>TEST PERIOD – How often should the test be executed</li> <li>HOST - The host for which the test is to be configured.</li> <li>PORT – The port at which the specified HOST listens. By default, this is <i>Null</i>.</li> <li>WORK IN PASSIVE MODE – If this flag is set to No, then this test will report metrics only if the target cluster node is the <i>active</i> node in the cluster. If it is the passive node, then this test will not report any metrics. You can set this flag to Yes, if you want the test to report metrics regardless of whether the monitored node is the <i>active</i> or <i>passive</i> node of the cluster.</li> </ol> |                                                                                                    |                                                                                                    |                                                                                                    |
| One set of results for each cluster                                                                                                    | network configu                                                                                                    | red for every cluster cr                                                                                                    | eated                                                                                                    |
| Measurement                                                                                                    | Measurement<br>Unit                                                                                                    | Interp                                                                                                    | retation                                                                                                    |
| <b>Cluster network status:</b><br>Indicates the current state of<br>this cluster network.                                                                                                    |                                                                                                    | The values that this r<br>their corresponding<br>been listed in the tabl                                                                                                    | neasure can report and<br>numeric values have<br>le below:                                                                                                    |
|                                                                                                    |                                                                                                    | Measure Value Up Down                                                                                                    | Numeric Value<br>0<br>1                                                                                                    |
|                                                                                                    |                                                                                                    | Note:<br>By default, this meas                                                                                                    | sure reports one of the                                                                                                    |
|                                                                                                    | ascertain what type of cluster con<br>cluster nodes? Communication b<br>both?<br>A node in a Windows cluster<br>An internal agent<br>1. <b>TEST PERIOD</b> – How often<br>2. <b>HOST</b> - The host for which t<br>3. <b>PORT</b> – The port at which tl<br>4. <b>WORK IN PASSIVE MODE</b><br>if the target cluster node is<br>this test will not report any<br>report metrics regardless of<br>the cluster.<br>One set of results for each cluster<br><b>Measurement</b><br><b>Cluster network status:</b><br>Indicates the current state of<br>this cluster network. | ascertain what type of cluster communication is in<br>cluster nodes? Communication between the clie<br>both?<br>A node in a Windows cluster<br>An internal agent<br>1. TEST PERIOD – How often should the test b<br>2. HOST - The host for which the test is to be c<br>3. PORT – The port at which the specified HOS<br>4. WORK IN PASSIVE MODE – If this flag is s<br>if the target cluster node is the <i>active</i> node<br>this test will not report any metrics. You can<br>report metrics regardless of whether the mo<br>the cluster.<br>One set of results for each cluster network configu<br>Measurement<br>Measurement<br>Cluster network status:<br>Indicates the current state of<br>this cluster network. | ascertain what type of cluster communication is impacted – internal comm<br>cluster nodes? Communication between the client and the cluster se<br>both?<br>A node in a Windows cluster<br>An internal agent<br>1. TEST PERIOD – How often should the test be executed<br>2. HOST - The host for which the test is to be configured.<br>3. PORT – The port at which the specified HOST listens. By default, tf<br>4. WORK IN PASSIVE MODE – If this flag is set to No, then this test<br>if the target cluster node is the <i>active</i> node in the cluster. If it is<br>this test will not report any metrics. You can set this flag to Yes,<br>report metrics regardless of whether the monitored node is the <i>ac</i><br>the cluster.<br>One set of results for each cluster network configured for every cluster cr<br>Measurement<br>Indicates the current state of<br>this cluster network.<br>Measure Value<br>Up<br>Down<br>Note:<br>By default, this measure |

## **3.4.3** Cluster Disks Test

A cluster resource is any physical or logical component that has the following characteristics:

- Can be brought online and taken offline.
- Can be managed in a server cluster.

• Can be hosted (owned) by only one node at a time.

One of the standard cluster resource type is the **Physical Disk Resource Type**. You use the Physical Disk resource type to manage disks that are on a cluster storage device. Each cluster disk will at any point in time be owned only by a single node in the cluster. Moreover, when configuring a service or application for a cluster, you can select the cluster disk the service/application should use.

If a cluster disk fails or is in an offline state for a long time, it might affect the functioning of the services/applications that rely on that disk for their functioning. Likewise, if a cluster disk runs short of space suddenly, once again the associated services/applications will be affected. To protect these critical services/applications from failure and to define robust fail-over policies for cluster disk resources, administrators will have to continuously monitor the state and usage of each of the cluster disk resources. This can be achieved using the **Cluster Disks** test. This test auto-discovers the cluster disks and tracks the state and usage of each disk, so that administrators are proactively alerted to abnormalities in the state and excesses in the usage of any disk.

| Purpose                        | Auto-discovers the cluster disks and tracks the state and usage of each disk, so that administrators are proactively alerted to abnormalities in the state and excesses in the usage of any disk                                                                                                    |  |  |  |
|--------------------------------|----------------------------------------------------------------------------------------------------|--|--|--|
| Target of the test             | A node in a Windows cluster                                                                                                    |  |  |  |
| Agent<br>deploying the<br>test | An internal agent                                                                                                    |  |  |  |
| Configurable                   | 1. <b>TEST PERIOD</b> – How often should the test be executed                                                                                                    |  |  |  |
| the test                       | 2. <b>HOST</b> - The host for which the test is to be configured.                                                                                                    |  |  |  |
|                                | 3. <b>PORT</b> – The port at which the specified <b>HOST</b> listens. By default, this is <i>Null</i> .                                                                                                    |  |  |  |
|                                | 4. <b>WORK IN PASSIVE MODE</b> – If this flag is set to <b>No</b> , then this test will report metrics only if the target cluster node is the <i>active</i> node in the cluster. If it is the <i>passive</i> node, then this test will not report any metrics. You can set this flag to <b>Yes</b> , if you want the test to report metrics regardless of whether the monitored node is the <i>active</i> or <i>passive</i> node of the cluster.                           |  |  |  |
|                                | 5. <b>DETAILED DIAGNOSIS</b> - To make diagnosis more efficient and accurate, the eG Enterprise suite embeds an optional detailed diagnostic capability. With this capability, the eG agents can be configured to run detailed, more elaborate tests as and when specific problems are detected. To enable the detailed diagnosis capability of this test for a particular server, choose the <b>On</b> option. To disable the capability, click on the <b>Off</b> option. |  |  |  |
|                                | The option to selectively enable/disable the detailed diagnosis capability will be available only if the following conditions are fulfilled:                                                                                                    |  |  |  |
|                                | • The eG manager license should allow the detailed diagnosis capability                                                                                                    |  |  |  |
|                                | • Both the normal and abnormal frequencies configured for the detailed diagnosis measures should not be 0.                                                                                                    |  |  |  |
| Outputs of the test            | One set of results for each cluster disk associated with every cluster created                                                                                                    |  |  |  |
| Measurements made by the       | Measurement Unit Interpretation                                                                                                    |  |  |  |

| test | Cluster disk status:                              | The values that this                                                                                                    | measure can report and                                                                                                    |
|------|---------------------------------------------------|----------------------------------------------------------------------------------------------------|----------------------------------------------------------------------------------------------------|
|      | Indicates the current state of this cluster disk. | their corresponding<br>been listed in the tab                                                                                                    | numeric values have<br>le below:                                                                                                    |
|      |                                                   | Measure Value                                                                                                    | Numeric Value                                                                                                    |
|      |                                                   | Online                                                                                                    | 0                                                                                                    |
|      |                                                   | Offline                                                                                                    | 1                                                                                                    |
|      |                                                   | Failed                                                                                                    | 2                                                                                                    |
|      |                                                   | Note:<br>By default, this mean<br>Measure Values lists<br>The graph of this<br>represent the same<br>equivalents only.<br>If the cluster services<br>disk is not operational<br>that cluster disk.<br>number of times the<br>attempt to restart a re-<br>interval. If the clust<br>maximum number of<br>the specified time per<br>not operational, the of<br>the disk to have far<br>disk will adversely im<br>performance of the<br>which that disk has b<br>To ensure his<br>services/applications,<br>cluster disk and the<br>that depend on that<br>group and configures<br>that group. Then, the<br>failure of the cluster<br>fail-over, so that the<br>over to another node<br>The detailed diagno<br>enabled, will indicates<br>disk, the shared vol-<br>group. | sure reports one of the<br>ed in the table above.<br>measure however will<br>e using the numeric<br>e detects that a cluster<br>al, it attempts to restart<br>You can specify the<br>he cluster service can<br>resource in a given time<br>er service exceeds the<br>restart attempts within<br>riod, and the disk is still<br>cluster service considers<br>iled. Typically, a failed<br>pact the availability and<br>services/applications to<br>een assigned.<br>gh availability of<br>you can add the<br>re services/applications<br>disk to a single cluster<br>e a fail-over policy for<br>you can configure the<br>disk to trigger a group<br>e entire group is failed<br>in the cluster.<br>sis of this measure, if<br>the path of the cluster<br>rently owns the cluster<br>olume, and the owner |

| Total capacity of cluster<br>disk:<br>Indicates the total capacity of<br>this cluster disk.                                              | МВ      |                                                                                                    |
|----------------------------------------------------------------------------------------------------|---------|----------------------------------------------------------------------------------------------------|
| <b>Space used in cluster disk:</b><br>Indicates the space in this<br>cluster disk that is in use<br>currently.                           | МВ      | Ideally, the value of this measure should be<br>low. A high value is indicative of excessive<br>space usage by a cluster disk.                                                                                                    |
| Free space in cluster disk:<br>Indicates the amount of space<br>in this cluster disk that is<br>currently unused.                        | MB      | A high value is desired for this measure.                                                                                                    |
| Percentage of cluster disk<br>space used:<br>Indicates the percentage of the<br>total capacity of this cluster disk<br>that is utilized. | Percent | A value close to 100% is indicative of<br>abnormal space usage. Compare the value<br>of this measure across cluster disks to know<br>disk is using space excessively. Before<br>assigning storage to a cluster<br>service/application, you may want to check<br>this comparison to figure out which cluster<br>disks have enough space to manage more<br>services/applications. |

Using the detailed diagnosis of the *Cluster disk status* measure, you can determine the path of the cluster disk, which node currently owns the cluster disk, the shared volume, and the owner group.

| Details of cluster disk |      |             |           |               |             |
|-------------------------|------|-------------|-----------|---------------|-------------|
| TIME                    | PATH | VOLUMELA8EL | OWNERNODE | RESOURCETYPE  | OWNERCROUP  |
| Jun 17, 2014 16:03:37   |      |             |           |               |             |
|                         | C)   | New Volume  | CLUSTER-2 | Physical Disk | SQL Server  |
|                         |      |             |           |               | (ECCLUSTER) |

Figure 3.9: The detailed diagnosis of the Cluster disk status measure

# 3.4.4 Cluster Services/Applications Test

A variety of different services or applications can be configured for high availability in a failover cluster. While some services/applications are cluster-aware – i.e., are applications that function in a co-ordinated way with other cluster components – some others are cluster-unaware – i.e., are applications that do not interact with the cluster at all.

The list of cluster-aware applications that administrators can choose from when configuring high-availability are as follows:

- **DFS Namespace Server**: Provides a virtual view of shared folders in an organization. When a user views the namespace, the folders appear to reside on a single hard disk. Users can navigate the namespace without needing to know the server names or shared folders that are hosting the data.
- DHCP Server: Automatically provides client computers and other TCP/IP-based network devices with

valid IP addresses.

- **Distributed Transaction Coordinator (DTC)**: Supports distributed applications that perform transactions. A transaction is a set of related tasks, such as updates to databases, that either succeed or fail as a unit.
- File Server: Provides a central location on your network where you can store and share files with users.
- Internet Storage Name Service (iSNS) Server: Provides a directory of iSCSI targets.
- **Message Queuing**: Enables distributed applications that are running at different times to communicate across heterogeneous networks and with computers that may be offline.
- **Other Server**: Provides a client access point and storage only.
- **Print Server**: Manages a queue of print jobs for a shared printer.
- **Remote Desktop Connection Broker** (formerly TS Session Broker): Supports session load balancing and session reconnection in a load-balanced remote desktop server farm. RD Connection Broker is also used to provide users access to RemoteApp programs and virtual desktops through RemoteApp and Desktop Connection.
- **Virtual Machine**: Runs on a physical computer as a virtualized computer system. Multiple virtual machines can run on one computer.
- **WINS Server**: Enables users to access resources by a NetBIOS name instead of requiring them to use IP addresses that are difficult to recognize and remember.

To configure high-availability for services/applications that are cluster-unaware, administrators can use the *Generic Application, Generic Script, and Generic Service* options.

When configuring fail-over for a service/application, you need to assign an IP address to that service/application. You can also add storage to a clustered service/application, or even associate additional resources with the service/application.

When a service/application fails over, administrators may need to know which cluster node that service/application has switched to. Likewise, administrators will also need to know if fail-over was unsuccessful for a service/application, and if so, why - is it because the cluster disk used by the service/application has run out of space? Is it because the IP address of the service/application is in conflict with another IP address in the environment? Is it because the service/application has been deliberately stopped or brought to the offline mode? The **Cluster Service/Applications Test** provides administrators with answers to all these questions!

For each service/application that has been configured for high-availability, this test reports the current state of that service/application, thus enabling administrators to figure out if fail-over was successful or not. The test additionally reports the IP state and server state of each service/application and tracks the space usage in the storage mapped to a service/application, thus pointing administrators to the probable cause for service failures. The resources added to every service/application and the current state of the resources is also revealed, so that administrators can determine whether/not the offline state of a resource is causing the dependent service/application to fail.

| Purpose | For each service/application that has been configured for high-availability, this test reports the |  |  |  |  |
|---------|----------------------------------------------------------------------------------------------------|--|--|--|--|
|         | current state of that service/application, thus enabling administrators to figure out if fail-over |  |  |  |  |
|         | was successful or not. The test additionally reports the IP state and server state of each         |  |  |  |  |
|         | service/application and tracks the space usage in the storage mapped to a service/application,     |  |  |  |  |

|                                | thus pointing administrators to the probable cause for service failures. The resources added to<br>every service/application and the current state of the resources is also revealed so that                                                                                                    |  |  |  |
|--------------------------------|----------------------------------------------------------------------------------------------------|--|--|--|
|                                | administrators can determine whether/not the offline state of a resource is causing the                                                                                                    |  |  |  |
| Townst of the                  |                                                                                                    |  |  |  |
| test                           | A node in a windows cluster                                                                                                    |  |  |  |
| Agent<br>deploying the<br>test | An internal agent                                                                                                    |  |  |  |
| Configurable                   | 1. <b>TEST PERIOD</b> – How often should the test be executed                                                                                                    |  |  |  |
| the test                       | 2. <b>HOST</b> - The host for which the test is to be configured.                                                                                                    |  |  |  |
|                                | 3. <b>PORT</b> – The port at which the specified <b>HOST</b> listens. By default, this is <i>Null</i> .                                                                                                    |  |  |  |
|                                | 4. WORK IN PASSIVE MODE – If this flag is set to No, then this test will report metrics only if the target cluster node is the <i>active</i> node in the cluster. If it is the passive node, then this test will not report any metrics. You can set this flag to Yes, if you want the test to report metrics regardless of whether the monitored node is the <i>active</i> or <i>passive</i> node of the cluster.                                                                     |  |  |  |
|                                | 5. DD FREQUENCY - Refers to the frequency with which detailed diagnosis measures are to be generated for this test. The default is 1:1. This indicates that, by default, detailed measures will be generated every time this test runs, and also every time the test detects a problem. You can modify this frequency, if you so desire. Also, if you intend to disable the detailed diagnosis capability for this test, you can do so by specifying <i>none</i> against DD FREQUENCY. |  |  |  |
|                                | 6. <b>DETAILED DIAGNOSIS</b> - To make diagnosis more efficient and accurate, the eG Enterprise suite embeds an optional detailed diagnostic capability. With this capability, the eG agents can be configured to run detailed, more elaborate tests as and when specific problems are detected. To enable the detailed diagnosis capability of this test for a particular server, choose the <b>On</b> option. To disable the capability, click on the <b>Off</b> option.             |  |  |  |
|                                | The option to selectively enable/disable the detailed diagnosis capability will be available only if the following conditions are fulfilled:                                                                                                    |  |  |  |
|                                | • The eG manager license should allow the detailed diagnosis capability                                                                                                    |  |  |  |
|                                | Both the normal and abnormal frequencies configured for the detailed diagnosis measures should not be 0.                                                                                                    |  |  |  |
| Outputs of the test            | One set of results for each service/application managed by every cluster created                                                                                                    |  |  |  |
| Measurements made by the       | Measurement Measurement Unit Interpretation                                                                                                    |  |  |  |

| test | Service/application status:                              | The values that this                                                                                                    | measure can report and                                                                                                    |
|------|----------------------------------------------------------|----------------------------------------------------------------------------------------------------|----------------------------------------------------------------------------------------------------|
|      | Indicates the current state of this service/application. | their corresponding numeric values ha<br>been listed in the table below:                                                                                                    |                                                                                                    |
|      |                                                          | Measure Value                                                                                                    | Numeric Value                                                                                                    |
|      |                                                          | Online                                                                                                    | 0                                                                                                    |
|      |                                                          | PartialOnline                                                                                                    | 1                                                                                                    |
|      |                                                          | Offline                                                                                                    | 2                                                                                                    |
|      |                                                          | Failed                                                                                                    | 3                                                                                                    |
|      |                                                          | If this measure report<br>a service/application<br>that that service/ap<br>failed over. In such<br>check the value of<br><i>state, Failed resource</i><br><i>space free in used ch</i><br>that service to kn<br>possibly caused the<br>fail. | rts the value <i>Failed</i> for<br>, it is a clear indicator<br>plication could not be<br>n a situation, you can<br>the <i>Server state, IP</i><br>tes, and <i>Percentage of</i><br><i>fuster disks</i> measures of<br>ow what could have<br>a service/application to |
|      |                                                          | For further diagnosis<br>detailed diagnostics<br>which reveals the re-<br>the service/application<br>of each resource.                                                                                                    | s, you can also use the<br>reported by this test,<br>sources associated with<br>on and the current state                                                                                                    |
|      |                                                          | Note:                                                                                                    |                                                                                                    |
|      |                                                          | By default, this mean<br><b>Measure Values</b> listed<br>The graph of this<br>represent the same<br>equivalents only.                                                                                                    | sure reports one of the<br>ed in the table above.<br>measure however will<br>e using the numeric                                                                                                    |

| Server status:<br>Indicates the current state of<br>the server created in the cluster<br>for this service/application. | When using the <b>Faile</b><br>to configure high<br>service/application,<br>provide a fully qualit<br>service/application I<br>assign an IP address<br>reports the current s<br>To know which nam<br>service, use the det<br>measure. | <b>over Cluster Manager</b><br>a availability for a<br>you are required to<br>fied DNS name for the<br>being configured and<br>as to it. This measure<br>tate of that DNS name.<br>he was assigned to the<br>tailed diagnosis of this |
|----------------------------------------------------------------------------------------------------|----------------------------------------------------------------------------------------------------|----------------------------------------------------------------------------------------------------|
|                                                                                                    | their corresponding<br>been listed in the tab                                                                                                    | neasure can report and<br>numeric values have<br>le below:<br>Numeric Value                                                                                                    |
|                                                                                                    | Online                                                                                                    | 0                                                                                                    |
|                                                                                                    | PartialOnline                                                                                                    | 1                                                                                                    |
|                                                                                                    | Offline                                                                                                    | 2                                                                                                    |
|                                                                                                    | Failed                                                                                                    | 3                                                                                                    |
|                                                                                                    | Note:<br>By default, this meas<br>Measure Values liste<br>The graph of this<br>represent server sta<br>equivalents only.                                                                                                    | sure reports one of the<br>ed in the table above.<br>measure however will<br>tes using the numeric                                                                                                    |

| their corresponding numeric values have been listed in the table below:                                                                                                    | ve                                                                                                    |  |
|----------------------------------------------------------------------------------------------------|----------------------------------------------------------------------------------------------------|--|
| their corresponding numeric values have been listed in the table below:                                                                                                    |                                                                                                    |  |
| Measure Value Numeric Value                                                                                                    |                                                                                                    |  |
| Online 0                                                                                                    |                                                                                                    |  |
| PartialOnline 1                                                                                                    |                                                                                                    |  |
| Offline 2                                                                                                    |                                                                                                    |  |
| Failed 3                                                                                                    |                                                                                                    |  |
| Note:<br>By default, this measure reports one of the<br>Measure Values listed in the table above<br>The graph of this measure however we<br>represent IP states using the numer<br>equivalents only.<br>Use the detailed diagnosis of this measure<br>to know the IP address assigned to the<br>service/application.                                                                                                    | ne<br>re.<br>ric<br>re<br>he                                                                                                    |  |
| The values that this measure can report ar<br>their corresponding numeric values hav<br>been listed in the table below:                                                                                                    |                                                                                                    |  |
| Measure Value Numeric Value                                                                                                    |                                                                                                    |  |
| No 0                                                                                                    |                                                                                                    |  |
| Yes 1                                                                                                    |                                                                                                    |  |
| If this measure reports the value <i>No</i> for service/application, and <i>Service state Failed</i> , then it clearly indicates that fail-ow has not occurred for that service/application <b>Note:</b><br>By default, this measure reports one of the <b>Measure Values</b> listed in the table above. The graph of this measure however we represent whether/not the owner has changed using the numeric equivalents only. To know which node currently owns the service/application, use the detailed | a<br>is<br>er<br>n.<br>he<br>re.<br>iill<br>as<br>y.<br>he<br>ed                                                                                                    |  |
|                                                                                                    | Online       0         PartialOnline       1         Offline       2         Failed       3         Note:       By default, this measure reports one of th         Measure Values listed in the table abov       The graph of this measure however were represent IP states using the numerie equivalents only.         Use the detailed diagnosis of this measure to know the IP address assigned to the service/application.         The values that this measure can report at their corresponding numeric values has been listed in the table below:         Measure Value       Numeric Value         No       0         Yes       1         If this measure reports the value No for service/application, and Service state Failed, then it clearly indicates that fail-ow has not occurred for that service/application         Note:       By default, this measure reports one of th         Measure Values listed in the table abov       The graph of this measure however were reports one of th         Measure Values listed in the table abov       The graph of this measure however were the order of the service/application, use the detailed abov         Note:       By default, this measure reports one of th         Measure Values listed in the table abov       The graph of this measure however were the detailed in the table abov         Note:       By default, this measure reports one of th         Measure Values listed in the |  |

| Total disk space:                                                                                                | MB     | Use the detailed diagnosis of this measure                                                                                                    |
|----------------------------------------------------------------------------------------------------|--------|----------------------------------------------------------------------------------------------------|
| Indicates the total capacity of<br>all cluster disks mapped to this<br>service/application.                      |        | to know which cluster disks are attached to<br>a service/application, the current status of<br>the disks, and the usage of each disk.                                                                                                    |
| Total free space:                                                                                                | MB     | Ideally, the value of this measure should be                                                                                                    |
| Indicates the total amount of<br>free space in all cluster disks<br>mapped to this<br>service/application.       |        | high.                                                                                                    |
| Percentage of space free:                                                                                        | MB     | Ideally, the value of this measure should be                                                                                                    |
| Indicates the percentage of<br>space that is free in the cluster<br>disks mapped to this<br>service/application. |        | high. Compare the value of this measure<br>across services/applications to know which<br>service/application has the least free space.<br>You may want to make space in the cluster<br>disks mapped to this service/application, so<br>as to prevent service/application failure<br>owing to lack of space. |
| Total resources:                                                                                                 | Number | Use the detailed diagnosis of this measure                                                                                                    |
| Indicates the number of other resources that are online in this service/application.                             |        | to know the name, type, and owner of all<br>the resources associated with a<br>service/application.                                                                                                    |
| Online resources:                                                                                                | Number | Use the detailed diagnosis of this measure                                                                                                    |
| Indicates the number of resources associated with this service/application that are currently online.            |        | to know the name, type, state and owner of<br>the online resources associated with a<br>service/application.                                                                                                    |
| Offline resources:                                                                                               | Number | Use the detailed diagnosis of this measure                                                                                                    |
| Indicates the number of resources associated with this service/application that are currently offline.           |        | to know the name, type, state, and owner of<br>the offline resources associated with a<br>service/application.                                                                                                    |
| Failed resources:                                                                                                | Number | Ideally, the value of this measure should be                                                                                                    |
| Indicates the number of resources associated with this service/application that have failed currently.           |        | U. If this measure reports a non-zero value,<br>you can use the detailed diagnosis of this<br>measure to know the name, type, state, and<br>owner of each of the failed resources<br>associated with a service/application.                                                                                 |

The detailed diagnosis of the **Service/application status** measure reveals the name and state of the resources associated with a service.

| Details of cluster services/applications |                        |          |
|------------------------------------------|------------------------|----------|
| TIME                                     | RESOURCE NAME          | RESOURCE |
| Jun 17, 2014 16:00:37                    | SQL Server (EGCLUSTER) | Failed   |

Figure 3.10: The detailed diagnosis of the Service/application status measure

The detailed diagnosis of the Server status measure reveals the DNS name that was assigned to the service/application when it was configured for high availability.

| Details of cluster servers |              |  |
|----------------------------|--------------|--|
| TIME                       | SERVER NAME  |  |
| Jun 17, 2014 16:00:37      | ECSQLCLUSTER |  |

#### Figure 3.11: The detailed diagnosis of the Server status measure

Using the detailed diagnosis of the **IP status** measure you can determine the IP address assigned to the service/application.

| Listing the details of cluster ip address |               |    |
|-------------------------------------------|---------------|----|
| TIME                                      | IP ADDRESS    | () |
| Jun 17, 2014 16:00:37                     | 192,168.9.125 |    |

Figure 3.12: The detailed diagnosis of the IP status measure

To know which node currently owns the service/application, use the detailed diagnosis of the **Has the owner changed?** measure.

| Details of cluster node owner |            |  |
|-------------------------------|------------|--|
| TIME                          | OWNER NODE |  |
| Jun 17, 2014 16:00:37         | CLUSTER-2  |  |

Figure 3.13: The detailed diagnosis of the Has the owner changed? measure

Use the detailed diagnosis of the **Total disk space** measure to know which cluster disks are attached to a service/application, the current status of the disks, and the usage of each disk. With the help of this information, administrators can quickly identify those disks that may be running out of space and draw out plans to increase the capacity of such disks, so that service/application failures can be averted.

| Details of cluster disks |                |        |                |      |             |                   |                   |
|--------------------------|----------------|--------|----------------|------|-------------|-------------------|-------------------|
| TIME                     | NAME           | STATE  | ISSHAREDVOLUME | PATH | VOLUMELABEL | TOTALSIZE<br>(MB) | FREESPACE<br>(MB) |
| Jun 17, 2014 16:00:37    |                |        |                |      |             |                   |                   |
|                          | Cluster Disk 1 | Online | False          | G:   | New Volume  | 5116              | 4991              |

Figure 3.14: The detailed diagnosis of the Total disk space measure

The detailed diagnosis of the **Failed resources** measure reveals the name, type, current state, owner, and resource group of each failed resource.

| Details of failed resources |                        |        |           |              |                           |
|-----------------------------|------------------------|--------|-----------|--------------|---------------------------|
| TIME                        | NAME                   | STATE  | OWNERNODE | RESOURCETYPE | RESOURCEGROUP             |
| Jun 17, 2014 16:00:37       |                        |        |           |              |                           |
|                             | SQL Server (EGCLUSTER) | Failed | CLUSTER-2 | SQL Server   | SQL Server<br>(ECCLUSTER) |

Figure 3.15: The detailed diagnosis of the Failed resources measure

The detailed diagnosis of the **Offline resources** measure reveals the name, type, current state, owner, and resource group of each failed resource.

| Details of offline resources |                              |         |           |              |               |
|------------------------------|------------------------------|---------|-----------|--------------|---------------|
| TIME                         | NAME                         | STATE   | OWNERNODE | RESOURCETYPE | RESOURCEGROUP |
| jun 17, 2014 16:00:37        |                              |         |           |              |               |
|                              | SQL Server Agent (EGCLUSTER) | Offline | CLUSTER-2 | SQL Server   | SQL Server    |
|                              |                              |         |           | Agent        | (EGCLUSTER)   |

Figure 3.16: The detailed diagnosis of the Offline resources measure

## 3.4.5 Cluster Storage Summary Test

One of the most important aspects to plan for before configuring a fail-over cluster is storage. Sufficient storage space must be available for the use of the cluster resources at all times, so that these critical resources do not fail owing to the lack of enough free space in the cluster storage. Administrators should hence periodically track the space usage in the cluster storage, check whether cluster disks in storage are used effectively or not, determine how much free space is available in the used and unused cluster disks, and figure out whether/not the space available is sufficient to handle the current and the future workload of the cluster. To monitor space usage in the cluster storage and take informed, intelligent storage management decisions, administrators can take the help of the **Cluster Storage Summary** test.

This test monitors the cluster storage and presents a quick summary of the space usage across the used and unused cluster disks that are part of the storage. In the process, the test reveals how much free space is available in the used and unused disks in the storage; using this metric, administrators can figure out whether/not the cluster has enough free space to meet the current and the future demands. If not, administrators can use the pointers provided by this test again to decide what needs to be done to avert resource failures - should more physical disk resources be added to the cluster to handle the current and anticipated load? should space be cleared in the used cluster disks to make room for more data? can better management of unused disks help conserve storage space?

| Purpose                        | Monitors the cluster storage and presents a quick summary of the space usage across the used<br>and unused cluster disks that are part of the storage. In the process, the test reveals how much<br>free space is available in the used and unused disks in the storage; using this metric,<br>administrators can figure out whether/not the cluster has enough free space to meet the current<br>and the future demands. If not, administrators can use the pointers provided by this test again<br>to decide what needs to be done to avert resource failures - should more physical disk resources<br>be added to the cluster to handle the current and anticipated load? should space be cleared in<br>the used cluster disks to make room for more data? can better management of unused disks<br>help conserve storage space? |
|--------------------------------|----------------------------------------------------------------------------------------------------|
| Target of the test             | A node in a Windows cluster                                                                                                    |
| Agent<br>deploying the<br>test | An internal agent                                                                                                    |

| Configurable                        | 1. <b>TEST PERIOD</b> – How ofter                                                                                                    | n should the test b                                                                                                    | be executed                                                                                                    |  |  |  |  |  |
|-------------------------------------|----------------------------------------------------------------------------------------------------|----------------------------------------------------------------------------------------------------|----------------------------------------------------------------------------------------------------|--|--|--|--|--|
| parameters for the test             | 2. <b>HOST</b> - The host for which                                                                                                    | the test is to be c                                                                                                    | configured.                                                                                                    |  |  |  |  |  |
|                                     | 3. <b>PORT</b> – The port at which                                                                                                    | <b>ORT</b> – The port at which the specified <b>HOST</b> listens. By default, this is <i>Null</i> .                                                                                                    |                                                                                                    |  |  |  |  |  |
|                                     | <ol> <li>WORK IN PASSIVE MODE<br/>if the target cluster node is<br/>this test will not report any<br/>report metrics regardless o<br/>the cluster.</li> </ol>                                       | <b>NORK IN PASSIVE MODE</b> – If this flag is set to <b>No</b> , then this test will report metrics only f the target cluster node is the <i>active</i> node in the cluster. If it is the passive node, then this test will not report any metrics. You can set this flag to <b>Yes</b> , if you want the test to report metrics regardless of whether the monitored node is the <i>active</i> or <i>passive</i> node of the cluster.                                   |                                                                                                    |  |  |  |  |  |
|                                     | <ol> <li>DETAILED DIAGNOSIS<br/>Enterprise suite embeds an<br/>eG agents can be configur<br/>problems are detected. To<br/>particular server, choose the<br/>The option to selectively e</li> </ol> | <b>DETAILED DIAGNOSIS</b> - To make diagnosis more efficient and accurate, the eG Enterprise suite embeds an optional detailed diagnostic capability. With this capability, the eG agents can be configured to run detailed, more elaborate tests as and when specific problems are detected. To enable the detailed diagnosis capability of this test for a particular server, choose the <b>On</b> option. To disable the capability, click on the <b>Off</b> option. |                                                                                                    |  |  |  |  |  |
|                                     | only if the following condition                                                                                                    | ons are fulfilled:                                                                                                    |                                                                                                    |  |  |  |  |  |
|                                     | • The eG manager I                                                                                                    | icense should allo                                                                                                    | w the detailed diagnosis capability                                                                                                    |  |  |  |  |  |
|                                     | Both the normal a measures should i                                                                                                    | and abnormal free<br>not be 0.                                                                                                    | quencies configured for the detailed diagnosis                                                                                                    |  |  |  |  |  |
| Outputs of the test                 | One set of results for every cluste                                                                                                    | er that has been c                                                                                                    | created                                                                                                    |  |  |  |  |  |
| Measurements<br>made by the<br>test | Measurement                                                                                                    | Measurement<br>Unit                                                                                                    | Interpretation                                                                                                    |  |  |  |  |  |
|                                     | Total disk count:                                                                                                    | Number                                                                                                    | The detailed diagnosis of this measure, if                                                                                                    |  |  |  |  |  |
|                                     | Indicates the total number of disks in the cluster storage.                                                                                                    |                                                                                                    | enabled, lists the disks in the cluster<br>storage, and the current state, path, and<br>usage of each cluster disk. This way, disks<br>that are running out of space can be<br>isolated, so that efforts to increase the<br>capacity of such disks can be initiated. |  |  |  |  |  |
|                                     | Unused cluster disks:                                                                                                    | Number                                                                                                    | If the number of <i>Unused cluster disks</i> is                                                                                                    |  |  |  |  |  |
|                                     | Indicates the number of cluster<br>disks that are not currently<br>used by any cluster resource<br>(i.e., service/application).                                                                     |                                                                                                    | <i>cluster</i> , it could indicate over-utilization of a<br>few disks. In such a situation, compare the<br>value of the <i>Percentage of space free in</i><br><i>used cluster disks</i> measure with that of the                                                     |  |  |  |  |  |

| Used disks in cluster:                                                                                                    | Number  | Percentage of space free in unused cluster                                                                                                    |
|----------------------------------------------------------------------------------------------------|---------|----------------------------------------------------------------------------------------------------|
| Indicates the number of cluster<br>disks that are currently used by<br>a cluster resource.                                  |         | <i>disks</i> measure. If this comparison reveals<br>that the used disks have very little free<br>space as opposed to unused disks, it is a<br>clear indicator that the storage resources<br>have not been properly managed. You may<br>want to consider reducing the load on some<br>of the used disks by assigning the unused<br>disks to services/applications that generate<br>more data and hence consume more space. |
|                                                                                                    |         | To know which disks in the cluster storage<br>are currently not used, use the detailed<br>diagnosis of the <i>Unused cluster disks</i><br>measure.                                                                                                    |
|                                                                                                    |         | To know which disks in the cluster storage<br>are in use currently, take the help of the<br>detailed diagnosis of the <i>Used disks in</i><br><i>cluster</i> measure.                                                                                                    |
| Total capacity of used<br>cluster disks:                                                                                    | MB      |                                                                                                    |
| Indicates the total capacity of all the used disks in the cluster.                                                          |         |                                                                                                    |
| Capacity of unused cluster disks:                                                                                           | MB      |                                                                                                    |
| Indicates the total capacity of all unused disks in cluster.                                                                |         |                                                                                                    |
| Total free space in used cluster disks:                                                                                     | MB      |                                                                                                    |
| Indicates the total amount of<br>space in the used cluster disks<br>that is currently available for<br>use.                 |         |                                                                                                    |
| Free space in unused cluster disks:                                                                                         | MB      |                                                                                                    |
| Indicates the total amount of<br>space in the unused cluster<br>disks that is currently available<br>for use.               |         |                                                                                                    |
| Percentage of space free in<br>usedclusterdisks:Indicates the percentage of<br>space that is free in used<br>cluster disks. | Percent | For optimal cluster performance, the value<br>of both these measures should be high. If<br>both are low, then it indicates that the<br>cluster is critically low on space; if the<br>situation persists, or worse, aggravates, the                                                                                                    |

| Percentage of space free in unused cluster disks:                             | Percent | resources clustered will fail! To prevent this, you can clear space on both the used and                                                                                                    |
|-------------------------------------------------------------------------------|---------|----------------------------------------------------------------------------------------------------|
| Indicates the percentage of<br>space that is free in unused<br>cluster disks. |         | unused disks. If many disks are unused, you<br>can even map data-intensive<br>services/applications with these disks, so<br>that the load on used disks is reduced. You<br>may also want to consider adding more<br>physical disk resources to the cluster to<br>increase its total storage capacity. |

he detailed diagnosis of the **Total disks count** measure, if enabled, lists the disks in the cluster storage, and the current state, path, and usage of each cluster disk. This way, disks that are running out of space can be isolated, so that efforts to increase the capacity of such disks can be initiated.

| Details of cluster d | iisks          |        |                |                                                              |             |                   |                   |
|----------------------|----------------|--------|----------------|--------------------------------------------------------------|-------------|-------------------|-------------------|
| TIME                 | NAME           | STATUS | ISSHAREDVOLUME | PATH                                                         | VOLUMELABEL | TOTALSIZE<br>(MB) | FREESPACE<br>(MB) |
| Jun 17, 2014 16:0    | 5:19           |        |                |                                                              |             |                   |                   |
|                      | Cluster Disk 3 | Online | False          | Q:                                                           | New Volume  | 1020              | 951               |
|                      | Cluster Disk 2 | Online | False          | \\7<br>\Volume(6b56140e-<br>f160-11e3-93ee-<br>000c29b91b4e} | New Volume  | 4092              | 4015              |
|                      | Cluster Disk 1 | Online | False          | C:                                                           | New Volume  | 5116              | 4991              |

Figure 3.17: The detailed diagnosis of the Total disk count measure

To know which disks in the cluster storage are in use currently, take the help of the detailed diagnosis of the **Used disks in cluster** measure.

| Details of used clust | er disks       |        |                |                                                              |             |                   |                   |
|-----------------------|----------------|--------|----------------|--------------------------------------------------------------|-------------|-------------------|-------------------|
| TIME                  | NAME           | STATUS | ISSHAREDVOLUME | PATH                                                         | VOLUMELABEL | TOTALSIZE<br>(MB) | FREESPACE<br>(M8) |
| Jun 17, 2014 16:05    | :19            |        |                |                                                              |             |                   |                   |
|                       | Cluster Disk 3 | Online | False          | Q:                                                           | New Volume  | 1020              | 951               |
|                       | Cluster Disk 2 | Online | False          | \\7<br>\Volume(6b56140e-<br>f160-11e3-93ee-<br>000c29b91b4ej | New Volume  | 4092              | 4015              |
|                       | Cluster Disk 1 | Online | False          | G:                                                           | New Volume  | 5116              | 4991              |

Figure 3.18: The detailed diagnosis of the Used disks in cluster measure

# 3.4.6 Cluster Shared Volumes Test

A Cluster Shared Volume is a shared disk containing an NTFS or ReFS (Windows Server 2012 R2 only) volume that is made accessible for read and write operations by all nodes within a Windows Server Failover Cluster.

Virtual machines or applications that run on CSV are no longer bound to storage, and they can share a common disk to reduce the number of LUNs, as shown in the following figure.

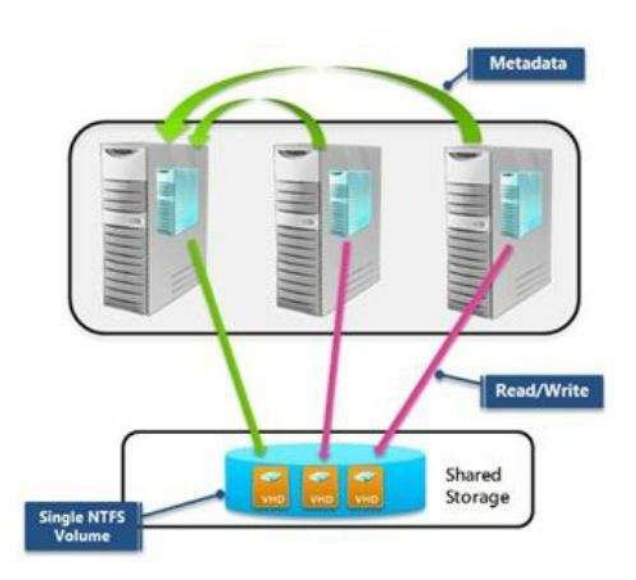

Figure 3.19: How the Cluster Shared Volume works?

Live migration of virtual machines becomes faster because volume ownership does not need to change.

This is why, if a CSV fails, the availability and operations of the VMs using that CSV will be adversely impacted. Likewise, if a CSV has limited or no free space, the dependent VMs will begin to malfunction. This is why, administrators should use the **Cluster Shared Volumes** test. This test auto-discovers the CSVs that have been configured in each cluster, and continuously tracks the state and space usage of each CSV. This way, failed CSVs and the ones that have run out of space can be accurately isolated.

| Purpose                        | Auto-discovers the CSVs have been configured in each cluster, and continuously tracks the state<br>and space usage of each CSV. This way, failed CSVs and the ones that have run out of space<br>can be accurately isolated |
|--------------------------------|----------------------------------------------------------------------------------------------------|
| Target of the test             | A node in a Windows cluster                                                                                                    |
| Agent<br>deploying the<br>test | An internal agent                                                                                                    |

| Configurable            | 1. <b>TEST PERIOD</b> – How often                                                                                                    | should the test b                                                                                                    | be executed                                                                                                    |                                                                                                    |
|-------------------------|----------------------------------------------------------------------------------------------------|----------------------------------------------------------------------------------------------------|----------------------------------------------------------------------------------------------------|----------------------------------------------------------------------------------------------------|
| parameters for the test | 2. <b>HOST</b> - The host for which                                                                                                    | the test is to be o                                                                                                    | configured.                                                                                                    |                                                                                                    |
|                         | 3. <b>PORT</b> – The port at which t                                                                                                    | the specified <b>HOS</b>                                                                                                    | <b>ST</b> listens. By default, th                                                                                                    | his is <i>Null</i> .                                                                                                    |
|                         | <ol> <li>WORK IN PASSIVE MODE<br/>if the target cluster node is<br/>this test will not report any<br/>report metrics regardless of<br/>the cluster.</li> </ol> | <ul> <li>If this flag is s</li> <li>the <i>active</i> node</li> <li>metrics. You can</li> <li>f whether the mode</li> </ul> | et to <b>No</b> , then this test<br>in the cluster. If it is<br>n set this flag to <b>Yes</b> ,<br>onitored node is the <i>ac</i>                                                                                                    | will report metrics only<br>the passive node, then<br>if you want the test to<br>ctive or passive node of                                                                                                    |
|                         | 5. <b>DETAILED DIAGNOSIS</b><br>Enterprise suite embeds an<br>eG agents can be configure<br>problems are detected. To<br>particular server, choose the         | - To make diag<br>optional detailed<br>ed to run detaile<br>o enable the det<br>e <b>On</b> option. To d                    | gnosis more efficient<br>diagnostic capability. \<br>d, more elaborate test<br>tailed diagnosis capab<br>isable the capability, cli                                                                                                    | and accurate, the eG<br>With this capability, the<br>s as and when specific<br>ility of this test for a<br>ck on the <b>Off</b> option.                                                                           |
|                         | The option to selectively enable/disable the detailed diagnosis capability will be available only if the following conditions are fulfilled:                   |                                                                                                    |                                                                                                    | pability will be available                                                                                                    |
|                         | The eG manager li                                                                                                    | cense should allo                                                                                                    | w the detailed diagnosi                                                                                                    | is capability                                                                                                    |
|                         | Both the normal a measures should r                                                                                                    | and abnormal free<br>not be 0.                                                                                              | quencies configured for                                                                                                    | r the detailed diagnosis                                                                                                    |
| Outputs of the test     | One set of results for each CSV<br>Cluster Manager                                                                                                    | / on every cluste                                                                                                    | er that is managed by                                                                                                    | the Windows Failover                                                                                                    |
| Maasuramants            |                                                                                                    |                                                                                                    |                                                                                                    |                                                                                                    |
| made by the test        | Measurement                                                                                                    | Measurement<br>Unit                                                                                                    | Interp                                                                                                    | pretation                                                                                                    |
| made by the test        | Measurement<br>Status:                                                                                                    | Measurement<br>Unit                                                                                                    | Interp<br>The values that this r                                                                                                    | measure can report and                                                                                                    |
| made by the test        | Measurement Status: Indicates the current status of this CSV.                                                                                                  | Measurement<br>Unit                                                                                                    | The values that this r<br>their corresponding<br>been listed in the tab                                                                                                    | measure can report and<br>numeric values have<br>le below:                                                                                                    |
| made by the<br>test     | Measurement Status: Indicates the current status of this CSV.                                                                                                  | Measurement<br>Unit                                                                                                    | Interp<br>The values that this r<br>their corresponding<br>been listed in the tab<br>Measure Value                                                                                                    | measure can report and<br>numeric values have<br>le below:<br>Numeric Value                                                                                                    |
| made by the<br>test     | Measurement Status: Indicates the current status of this CSV.                                                                                                  | Measurement<br>Unit                                                                                                    | Interp<br>The values that this r<br>their corresponding<br>been listed in the tab<br>Measure Value<br>Online                                                                                                    | measure can report and<br>numeric values have<br>le below:<br>Numeric Value<br>0                                                                                                    |
| made by the<br>test     | Measurement Status: Indicates the current status of this CSV.                                                                                                  | Measurement<br>Unit                                                                                                    | Interp<br>The values that this r<br>their corresponding<br>been listed in the tab<br>Measure Value<br>Online<br>Offline                                                                                                    | measure can report and<br>numeric values have<br>le below:<br>Numeric Value<br>0<br>1                                                                                                    |
| made by the<br>test     | Measurement Status: Indicates the current status of this CSV.                                                                                                  | Measurement<br>Unit                                                                                                    | Interp<br>The values that this r<br>their corresponding<br>been listed in the tab<br>Measure Value<br>Online<br>Offline<br>Failed                                                                                                    | retation<br>measure can report and<br>numeric values have<br>le below:<br>Numeric Value<br>0<br>1<br>2                                                                                                    |
| made by the<br>test     | Measurement Status: Indicates the current status of this CSV.                                                                                                  | Measurement<br>Unit                                                                                                    | Interp<br>The values that this r<br>their corresponding<br>been listed in the tab<br>Measure Value<br>Online<br>Offline<br>Failed<br>Note:                                                                                                    | measure can report and numeric values have le below:         Numeric Value         0         1         2                                                                                                    |
| made by the<br>test     | Measurement Status: Indicates the current status of this CSV.                                                                                                  | Measurement<br>Unit                                                                                                    | Interp<br>The values that this r<br>their corresponding<br>been listed in the tab<br>Measure Value<br>Online<br>Offline<br>Failed<br>Note:<br>By default, this meas<br>Measure Values lister<br>The graph of this<br>represent CSV state<br>equivalents only. | Pretation         measure can report and numeric values have le below:         Numeric Value         0         1         2         Sure reports one of the table above. measure however will es using the numeric |

| Total capacityofsharedvolume:Indicates the total capacity ofthis CSV.                                                                 | МВ      |                                                                                                    |
|----------------------------------------------------------------------------------------------------|---------|----------------------------------------------------------------------------------------------------|
| Spaceusedinsharedvolume:Indicates the amount of spaceused in this CSV .                                                               | МВ      | Ideally, the value of this measure should be low.                                                                                                    |
| Free space in shared<br>volume:sharedIndicates the amount of space<br>that is free in this CSV.                                       | MB      | Ideally, the value of this measure should be high.                                                                                                    |
| Percentage of space used in<br>shared volume:<br>Indicates the percentage of<br>total space in this CSV that is<br>currently in use.  | Percent | Compare the value of this measure across<br>CSVs to know which CSV is being utilized<br>excessively. A value close to 100% is a<br>cause for concern as it indicates that that<br>CSV is about to run out of space soon. You<br>should then allocate more space to that CSV<br>or clear space in the CSV by removing<br>unnecessary or obsolete data from it. |
| Percentage of space free in<br>unused cluster disks:<br>Indicates the percentage of<br>space that is free in unused<br>cluster disks. | Percent |                                                                                                    |

## **3.4.7** Cluster Status Test

Whenever a user complains of the inaccessibility of a resource (i.e., a server/service/application), the administrator should first check whether that resource is part of a cluster, and if so, check whether the Windows cluster service has been enabled and is running on each node of the cluster. This is where the **Cluster Status** test helps. This test reports whether a monitored node is part of a cluster or not and if so, indicates whether/not the cluster service is enabled and running on that node. This way, administrators can be promptly alerted to the sudden termination or the absence of the cluster service on a cluster node. In addition, the test also reports the composition of the cluster – i.e., the number of nodes and services/applications that have been clustered as part of the monitored cluster setup.

| Purpose             | Reports whether a monitored node is part of a cluster or not and if so, indicates whether/not the cluster service is enabled and running on that node. This way, administrators can be promptly alerted to the sudden termination or the absence of the cluster service on a cluster node. In addition, the test also reports the composition of the cluster – i.e., the number of nodes and services/applications that have been clustered as part of the monitored cluster setup |
|---------------------|----------------------------------------------------------------------------------------------------|
| Target of the test  | A node in a Windows cluster                                                                                                    |
| Agent deploying the | An internal agent                                                                                                    |

| test                                |                                                                                                    |                              |                                                                                             |                                                                                                    |
|-------------------------------------|----------------------------------------------------------------------------------------------------|------------------------------|---------------------------------------------------------------------------------------------|----------------------------------------------------------------------------------------------------|
| Configurable                        | 1. TEST PERIOD – How often                                                                                                    | should the test b            | be executed                                                                                 |                                                                                                    |
| parameters for the test             | 2. HOST - The host for which t                                                                                                    | the test is to be o          | configured.                                                                                 |                                                                                                    |
|                                     | 3. <b>PORT</b> – The port at which t                                                                                                    | he specified HOS             | <b>ST</b> listens. By default, t                                                            | his is <i>Null</i> .                                                                                 |
|                                     | 4. <b>WORK IN PASSIVE MODE</b> – If this flag is set to <b>No</b> , then this test will report metrics only if the target cluster node is the <i>active</i> node in the cluster. If it is the passive node, then this test will not report any metrics. You can set this flag to <b>Yes</b> , if you want the test to report metrics regardless of whether the monitored node is the <i>active</i> or <i>passive</i> node of the cluster.                                              |                              |                                                                                             |                                                                                                    |
|                                     | 5. <b>DETAILED DIAGNOSIS</b> - To make diagnosis more efficient and accurate, the eG<br>Enterprise suite embeds an optional detailed diagnostic capability. With this capability, the<br>eG agents can be configured to run detailed, more elaborate tests as and when specific<br>problems are detected. To enable the detailed diagnosis capability of this test for a<br>particular server, choose the <b>On</b> option. To disable the capability, click on the <b>Off</b> option. |                              |                                                                                             |                                                                                                    |
|                                     | The option to selectively enable/disable the detailed diagnosis capability will be available only if the following conditions are fulfilled:                                                                                                    |                              |                                                                                             | pability will be available                                                                           |
|                                     | The eG manager license should allow the detailed diagnosis capability                                                                                                    |                              |                                                                                             | is capability                                                                                        |
|                                     | Both the normal a measures should n                                                                                                    | nd abnormal free<br>ot be 0. | quencies configured fo                                                                      | r the detailed diagnosis                                                                             |
| Outputs of the test                 | One set of results for every cluste                                                                                                    | r being monitore             | d                                                                                           |                                                                                                    |
| Measurements<br>made by the<br>test | Measurement                                                                                                    | Measurement<br>Unit          | nt Interpretation                                                                           |                                                                                                    |
|                                     | Does the cluster exist?:                                                                                                    |                              | The values that this                                                                        | measure can report and                                                                               |
|                                     | Indicates whether/not the<br>cluster service is installed on<br>the monitored node.                                                                                                    |                              | their corresponding been listed in the tab                                                  | numeric values have<br>le below:                                                                     |
|                                     |                                                                                                    |                              | Measure Value                                                                               | Numeric Value                                                                                        |
|                                     |                                                                                                    |                              | Yes                                                                                         | 100                                                                                                  |
|                                     |                                                                                                    |                              | No                                                                                          | 0                                                                                                    |
|                                     |                                                                                                    |                              | Note:                                                                                       |                                                                                                    |
|                                     |                                                                                                    |                              | By default, this mean<br>Measure Values listed<br>The graph of this<br>indicate whether/not | sure reports one of the<br>ed in the table above.<br>measure however will<br>the monitored server is |

| Cluster status:                                                                                                    |        | The values that this r                                                                                                    | measure can report and                                                                                                    |
|----------------------------------------------------------------------------------------------------|--------|----------------------------------------------------------------------------------------------------|----------------------------------------------------------------------------------------------------|
| Indicates the current status of the cluster service on the target node.                                                                                                    |        | their corresponding been listed in the tab                                                                                                    | numeric values have<br>le below:                                                                                                    |
|                                                                                                    |        | Measure Value                                                                                                    | Numeric Value                                                                                                    |
|                                                                                                    |        | Running                                                                                                    | 100                                                                                                    |
|                                                                                                    |        | Stopped                                                                                                    | 0                                                                                                    |
|                                                                                                    |        | Note:                                                                                                    |                                                                                                    |
|                                                                                                    |        | By default, this mease<br>Measure Values listed<br>The graph of this<br>indicate whether/not<br>running using the nur                                                                                                    | sure reports one of the<br>ed in the table above.<br>measure however will<br>the cluster service is<br>meric equivalents only.                                                                                        |
| <b>Is this the active node?:</b><br>Indicates whether/not the<br>monitored node is the active<br>node in this cluster.                                                                                                    |        | The values that this r<br>their corresponding<br>been listed in the tab                                                                                                    | measure can report and<br>numeric values have<br>le below:                                                                                                    |
|                                                                                                    |        |                                                                                                    |                                                                                                    |
|                                                                                                    |        | Measure Value                                                                                                    | Numeric Value                                                                                                    |
|                                                                                                    |        | Measure Value True                                                                                                    | Numeric Value                                                                                                    |
|                                                                                                    |        | Measure Value True False                                                                                                    | Numeric Value1000                                                                                                    |
|                                                                                                    |        | Measure Value True False Note:                                                                                                    | Numeric Value 100 0                                                                                                    |
|                                                                                                    |        | Measure Value         True         False         Note:         By default, this mease         Measure Values lister         The graph of this         report the status of t         the numeric equivalent                                                                                                    | Numeric Value 100 0 sure reports one of the d in the table above. measure however will he cluster service using nts only.                                                                                             |
| Number of services/applications:                                                                                                    | Number | Measure Value         True         False         Note:         By default, this mease         Measure Values lister         The graph of this         report the status of t         the numeric equivaled         To know which se         currently         clustered                                                    | Numeric Value         100         0         sure reports one of the ed in the table above.         measure however will he cluster service using nts only.         ervices/applications are use the detailed          |
| Numberofservices/applications:ofIndicates the number ofofservices/applications that arearecurrently clustered under thiscluster.                                                                                                    | Number | Measure Value         True         False         Note:         By default, this mease         Measure Values         The graph of this         report the status of t         the numeric equivalent         To know which set         currently clustered,         diagnosis of this mease                                | Numeric Value         100         0         sure reports one of the ed in the table above.         measure however will he cluster service using nts only.         ervices/applications are or use the detailed sure. |
| Number       of         services/applications:       of         Indicates       the       number       of         services/applications       that       are         currently       clustered       under       this         cluster.       Number of nodes:       the       the | Number | Measure Value         True         False         Note:         By default, this meas         Measure Values lister         The graph of this         report the status of t         the numeric equivaler         To know which see         currently clustered,         diagnosis of this meas         To know which node | Numeric Value         100         0         sure reports one of the ed in the table above.         measure however will he cluster service using nts only.         ervices/applications are use the detailed sure.    |

Use the detailed diagnosis of the **Number of services/applications** measure to know which services/applications have been configured for high availability under a cluster, and which cluster node owns each service/application.

| Details of cluster services/applications |                        |           |
|------------------------------------------|------------------------|-----------|
| TIME                                     | NAME                   | OWNERNODE |
| Jun 17, 2014 16:05:22                    |                        |           |
|                                          | SQL Server (ECCLUSTER) | CLUSTER-2 |
|                                          | winsqldtc              | CLUSTER-2 |

Figure 3.20: The detailed diagnosis of the Number of services/applications measure

Use the detailed diagnosis of the **Number of nodes** measure to know which nodes are members of a cluster.

| Details of cluster nodes |           |  |
|--------------------------|-----------|--|
| TIME                     | NAME      |  |
| Jun 17, 2014 16:05:22    |           |  |
|                          | CLUSTER+1 |  |
|                          | CLUSTER-2 |  |

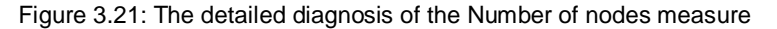

# **3.5 The Application Processes Layer**

To monitor the resource usage of critical processes on a Windows host, the **Application Processes** layer of the *Windows* server executes the **Processes** test.

| Mapplication Processes                     | Search |   |
|--------------------------------------------|--------|---|
| <pre>Windows Processes   Wn_Pr_AGENT</pre> |        | D |
| Wn_Pr_MANAGER                              |        | P |
| AGENT                                      |        | ш |
| MANAGER                                    |        |   |
| note                                       |        |   |

Figure 3. 22: The tests mapped to the Application Processes layer of a Windows Generic server

In addition to the **Processes** test, the **Application Processes** layer of a Windows server is associated with a **Windows Processes** test, which has been discussed in the following section.

### 3.5.1 Windows Processes Test

The Windows Processes test reports additional statistics pertaining to processes running on Microsoft Windows systems.

| Purpose                        | Reports additional statistics pertaining to processes running on Microsoft Windows systems. |
|--------------------------------|---------------------------------------------------------------------------------------------|
| Target of the test             | A Windows host                                                                              |
| Agent<br>deploying the<br>test | An internal agent                                                                           |

| Configurable               | 1. | TEST PERIOD - How often should the test be executed                                                                                                    |
|----------------------------|----|----------------------------------------------------------------------------------------------------|
| parameters<br>for the test | 2. | HOST - The host for which the test is to be configured                                                                                                    |
|                            | 3. | <b>PORT -</b> The port to which the specified <b>HOST</b> listens                                                                                                    |
|                            | 4. | <b>PROCESS</b> - In the <b>PROCESS</b> text box, enter a comma separated list of names:pattern pairs which identify the process(es) associated with the server being considered. processName is a string that will be used for display purposes only. processPattern is an expression of the form - *expr* or expr or *expr or expr* or *expr1*expr2* or expr1*expr2, etc. A leading '*' signifies any number of leading characters, while a trailing '*' signifies any number of trailing characters. For example, to monitor the Word and Powerpoint applications on a system, in the <b>PROCESS</b> text box, enter officeProcess:*winword*,*power*, where * denotes zero or more characters.                                                                                                    |
|                            |    | To save the time and effort involved in such manual process specification, eG Enterprise offers an easy-to-use auto-configure option in the form of a <b>View/Configure</b> button that is available next to the <b>PROCESS</b> text box. Refer to Section 2.1.5.1.1 of this document o know how to use the auto-configure option.                                                                                                    |
|                            | 5. | <b>WIDE</b> - On Windows environments, by default, the eG agent uses <i>perfmon</i> to search for the processes that match the configured patterns. Accordingly, the <b>WIDE</b> parameter is set to <b>false</b> by default. Typically, a process definition in Windows includes the <i>full path to the process</i> , the <i>process name</i> , and <i>process arguments</i> (if any). <i>Perfmon</i> however scans the system only for <i>process names</i> that match the configured patterns – in other words, the process path and arguments are ignored by <i>perfmon</i> . This implies that if multiple processes on a Windows host have the same name as specified against <b>PROCESS</b> , then <i>perfmon</i> will only be able to report the overall resource usage across all these processes; it will not provide any pointers to the exact process that is eroding the host's resources. To understand this better, consider the following example. Typically, Windows represents any Java application executing on it as <i>java.exe</i> . Say, two Java applications are executing on a Windows host, but from different locations. |
|                            |    | If <i>java.exe</i> has been configured for monitoring, then by default, <i>perfmon</i> will report the availability and average resource usage of both the Java applications executing on the host. If say, one Java application goes down, then <i>perfmon</i> will not be able to indicate accurately which of the two Java applications is currently inaccessible.                                                                                                    |
|                            |    | Therefore, to enable administrators to easily differentiate between processes with the same name, and to accurately determine which process is unavailable or resource-hungry, the eG agent should be configured to perform its process searches based on the process path and/or process arguments, and not just on the process name – in other words, the eG agent should be configured <b>not to use perfmon</b> .                                                                                                    |

|                           | To achieve this, first, set the <b>WIDE</b> parameter to <b>Yes</b> . This will instruct the eG agent to use <i>perfmon</i> to search for the configured process patterns. Once this is done, then, you proceed to configure a <b>PROCESSPATTERN</b> that includes the <i>process arguments</i> are the <i>process</i> path, in addition to the <i>process</i> name. For instance, if both the <i>Remote Au Connection Manager</i> service and the <i>Terminal Services</i> service on a Windows host, v share the same name – <i>svchost</i> - are to be monitored as two different processes, then <b>PROCESSPATTERN</b> specification should be as follows: |                                                                                                    |                                                                                    |  |  |  |
|---------------------------|----------------------------------------------------------------------------------------------------|----------------------------------------------------------------------------------------------------|------------------------------------------------------------------------------------|--|--|--|
|                           | Terminal:C:\WINDOWS\Syst<br>DcomLaunch,Remote:C:\WI                                                                                                    | rrminal:C:\WINDOWS\System32\svchost -k<br>comLaunch,Remote:C:\WINDOWS\system32\svchost.exe -k netsvcs |                                                                                    |  |  |  |
|                           | You can also use wildcard characters, wherever required. For instance, in the above case, your <b>PROCESSPATTERN</b> can also be:                                                                                                    |                                                                                                    |                                                                                    |  |  |  |
|                           | <i>Terminal:*svchost -k DcomLaunch,Remote:*svchost.exe -k netsvcs</i><br>Similarly, to distinctly monitor two processes having the same name, but operating from different locations, your specification can be:                                                                                                    |                                                                                                    |                                                                                    |  |  |  |
|                           |                                                                                                    |                                                                                                    |                                                                                    |  |  |  |
|                           | JavaC:c:\javaapp\java.exe,JavaD:d:\app\java.exe                                                                                                    |                                                                                                    |                                                                                    |  |  |  |
|                           |                                                                                                    |                                                                                                    |                                                                                    |  |  |  |
|                           | Note:                                                                                                    |                                                                                                    |                                                                                    |  |  |  |
|                           | <ul> <li>Before including process paths and/or arguments in your PROCESSPATTERN configuration, make sure that the WIDE parameter is set to true. If not, the test will not work.</li> <li>If your PROCESSPATTERN configuration includes a process path that refers to the <i>Program Files</i> directory, then make sure that you do not include a ~ (tilde) while specifying this directory name. For instance, your PROCESSPATTERN specification should not be say, <i>Adobe:C:\Progra~1\Adobe\AcroRd32.exe</i>.</li> </ul>                                                                                                    |                                                                                                    |                                                                                    |  |  |  |
|                           |                                                                                                    |                                                                                                    |                                                                                    |  |  |  |
|                           |                                                                                                    |                                                                                                    |                                                                                    |  |  |  |
| Outputs of the test       | One set of results per process pattern specified                                                                                                    |                                                                                                    |                                                                                    |  |  |  |
| Measurement s made by the | Measurement                                                                                                    | Measurement<br>Unit                                                                                   | Interpretation                                                                     |  |  |  |
| test                      | Number of processes<br>running:                                                                                                    | Number                                                                                                |                                                                                    |  |  |  |
|                           | Indicates the number of processes that are currently running.                                                                                                    |                                                                                                    |                                                                                    |  |  |  |
|                           | Handle count:<br>Indicates the number of<br>handles opened by the process.                                                                                                    | Number                                                                                                | An increasing trend in this measure is indicative of a memory leak in the process. |  |  |  |

| Number of threads:                                                                                                 | Number        |                                                                                                    |
|----------------------------------------------------------------------------------------------------|---------------|----------------------------------------------------------------------------------------------------|
| Indicates the number of threads that are used by the process.                                                      |               |                                                                                                    |
| Virtual memory used:                                                                                               | MB            |                                                                                                    |
| Indicates the amount of virtual memory that is being used by the process.                                          |               |                                                                                                    |
| I/O data rate:                                                                                                    | Kbytes/Sec    | This value counts all I/O activity generated                                                                                                    |
| Indicates the rate at which processes are reading and writing bytes in I/O operations.                             |               | by each process and includes file, network<br>and device I/Os.                                                                                                    |
| I/O data operations:                                                                                               | Operations/Se |                                                                                                    |
| Indicates the rate at which the process is issuing read and write data to file, network and device I/O operations. | С             |                                                                                                    |
| I/O read data rate:                                                                                                | Kbytes/Sec    |                                                                                                    |
| Indicates the rate at which the process is reading data from file, network and device I/O operations.              |               |                                                                                                    |
| I/O write data rate:                                                                                               | Kbytes/Sec    |                                                                                                    |
| Indicates the rate at which the process is writing data to file, network and device I/O operations.                |               |                                                                                                    |
| Page fault rate:                                                                                                   | Faults/Sec    | A page fault occurs when a thread refers to a                                                                                                    |
| Indicates the total rate at which<br>page faults are occurring for the<br>threads of all matching<br>processes.    |               | virtual memory page that is not in its working<br>set in main memory. This may not cause the<br>page to be fetched from disk if it is on the<br>standby list and hence already in main<br>memory, or if it is in use by another process<br>with<br>whom the page is shared. |

| Memory we<br>Indicates the<br>working set | orking set:<br>e current size of the<br>of a process. | MB | The Working Set is the set of memory pages<br>touched recently by the threads in the<br>process. If free memory in the computer is<br>above a threshold, pages are left in the<br>Working Set of a process even if they are not<br>in use.<br>When free memory falls below a threshold,<br>pages are trimmed from Working Sets. If<br>they are needed they will then be soft-faulted |
|-------------------------------------------|-------------------------------------------------------|----|----------------------------------------------------------------------------------------------------|
|                                           |                                                       |    | back into the Working Set before leaving<br>main memory. If a process pattern matches<br>multiple processes, the memory working set<br>reported is the sum of the working sets for<br>the processes that match the specified<br>pattern. Detailed diagnosis for this test<br>provides details of the individual processes<br>and their individual working sets.                      |
|                                           |                                                       |    | Comparing the working set across processes<br>indicates which process(es) are taking up<br>excessive memory.<br>By tracking the working set of a process over<br>time, you can determine if the application has<br>a memory<br>leak or not.                                                                                                    |

#### Note:

The **Application Processes** layer is also mapped to a **Tcp Port Status** test, which is disabled by default for the *Windows Generic* sever, just as in the case of the *Generic* server.

# 3.6 The Windows Service Layer

This layer, which is available only for Windows-based applications, represents the different services of the corresponding Windows components in the environment. An eG agent uses **WindowsServices** test to track the health of this layer. In addition, the layer also periodically monitors the application, security, and system-related events that occur on the target Windows host.
| 🔏 Windows Service         | Search | 🔽 All |
|---------------------------|--------|-------|
| 🗹 🐱 Application Event Log |        |       |
| 🔳 all                     |        |       |
| 🗹 Security Log            |        |       |
| 🜠 🖤 System Event Log      |        |       |
| all                       |        |       |
| 🛛 🖤 Windows Services      |        | B     |
| eGAgentMon                |        |       |
| <pre>eGMon</pre>          |        |       |
| eGurkhaAgent              |        |       |
| eGurkhaTomcat             |        |       |

Figure 3. 23: The tests mapped to the Windows Service layer of a Windows Generic server

## 3.6.1 Windows Services Test

Many server applications in Windows environments run as background services. The WindowsServices test checks the availability of the service that corresponds to an application.

| Purpose                        | To check the availability of a service running on the Windows platform. |
|--------------------------------|-------------------------------------------------------------------------|
| Target of the test             | An IIS web server                                                       |
| Agent<br>deploying the<br>test | An internal agent                                                       |

| Configurable               | 1. | TEST PERIOD - How often should the test be executed                                                                                                    |
|----------------------------|----|----------------------------------------------------------------------------------------------------|
| parameters for<br>the test | 2. | HOST - The host for which the test is to be configured                                                                                                    |
|                            | 3. | <b>PORT -</b> the port to which the specified <b>HOST</b> listens                                                                                                    |
|                            | 4. | <b>SERVICENAME</b> - Name of the service that is to be checked. More than one service name can also be provided with comma as the separator.                                                                                                    |
|                            |    | Note:                                                                                                    |
|                            |    | • When configuring the <b>SERVICENAME</b> , make sure that you specify the <b>Display</b><br><b>Name</b> of the service, and not the service <b>Name</b> you see in the <b>Services</b> window<br>on your Windows host.                                                                                                    |
|                            |    | • When monitoring an MS SQL server, the <b>SERVICE</b> parameter will be set to <i>MSSQLServer</i> by default. However, if the MS SQL server being monitored was installed using a named instance, the SQL service name will change. In such a case therefore, ensure that the <b>SERVICE</b> parameter is reconfigured to reflect the correct service name.                                                                                                    |
|                            |    | To save the time and effort involved in manual service specification, eG Enterprise offers an easy-to-use auto-configure option in the form of a <b>View/Configure</b> button that is available next to the <b>SERVICENAME</b> text box. Refer to Section 3.6.1.1 for details on how to use this option.                                                                                                    |
|                            | 5. | <b>CORRECT</b> - Increased uptime and lower mean time to repair are critical to ensuring that IT infrastructures deliver a high quality of service to users. Towards this end, the eG Enterprise suite embeds an optional auto-correction capability that enables eG agents to automatically correct problems in the environment, as soon as they occur. With this capability, as and when an abnormal situation is detected, an eG agent can initiate corrective actions automatically to resolve the problem. Automatic correction without the need for manual intervention by IT operations staff reduces service downtime and improves operational efficiency. By default, the auto-correction capability is available in the eG Enterprise suite for the Num_procs_running measure of ProcessTest, and the Availability measure of WinServiceTest. The eG Enterprise suite includes a default auto-correction script for WinServiceTest, which executes when the service that the eG agent has been configured to monitor, stops. To enable the auto-correction capability of the WinServiceTest, first, select the TRUE option against the CORRECT parameter in this page (by default, FALSE will be selected here). |
|                            | 6. | <b>ALARMTYPE</b> - Upon selecting the <b>TRUE</b> option, two new parameters, namely,<br><b>ALARMTYPE</b> , <b>USERPARAMS</b> , and <b>CORRECTIVESCRIPT</b> will appear. The<br><b>ALARMTYPE</b> parameter indicates when the auto-corrective script should execute. You<br>can set the corrective script to execute when a specific type of alarm is generated, by<br>selecting an option from the <b>ALARMTYPE</b> list box. For example, if the <b>Critical</b> option is<br>chosen from the <b>ALARMTYPE</b> list box, then the corrective script will run only when a<br>critical alarm for the WinServiceTest is generated. Similarly, if the <b>Critical/Major</b> option is<br>chosen, then the corrective script will execute only when the eG Enterprise system<br>generates critical or major alarms for the WinServiceTest. In order to ensure that the<br>corrective script executes regardless of the alarm type, select the <b>Critical/Major/Minor</b><br>option.                                                                                                    |
|                            | 7. | <b>USERPARAMS</b> - The default script for WinServiceTest takes no parameters. Therefore, specify <i>none</i> against <b>USERPARAMS</b> .                                                                                                    |

|                          | <ol> <li>CORRECTIVESCRIPT - T<br/>that the default script is a<br/>new auto-correction capab<br/>their own corrective scripts<br/>the <i>eG User Manual</i>.</li> <li>ISPASSIVE – If the value<br/>server in a cluster. No alert</li> </ol> | The <b>CORRECTIVES</b><br>intomatically associate<br>oblities to address p<br>. To know how to cr<br>chosen is <b>YES</b> , then<br>as will be generated in | <b>CRIPT</b> text box can<br>ated with the test. Ad<br>robable issues with o<br>reate custom auto-corr<br>the server under cons<br>if the server is not run                              | also contain <i>none</i> , so<br>ministrators can build<br>ther tests, by writing<br>rection scripts, refer to<br>sideration is a passive<br>ning. Measures will be                       |
|--------------------------|----------------------------------------------------------------------------------------------------|----------------------------------------------------------------------------------------------------|----------------------------------------------------------------------------------------------------|----------------------------------------------------------------------------------------------------|
|                          | reported as "Not applicable                                                                                                    | ' by the agent if the                                                                                                    | server is not up.                                                                                                    |                                                                                                    |
| Outputs of the test      | One set of results for every Serv                                                                                                    | ice name that has be                                                                                                    | een configured.                                                                                                    |                                                                                                    |
| Measurements made by the | Measurement                                                                                                    | Measurement<br>Unit                                                                                                    | Interp                                                                                                    | retation                                                                                                    |
| test                     | Service availability:<br>Indicates the availability of the<br>service.                                                                                                    | Percent                                                                                                    | A value of 100 indica<br>service has been<br>currently executing.<br>measure indicates<br>service has been cor<br>but is not running at<br>-1 indicates that the<br>configured on the ta | ates that the specified<br>configured and is<br>A value of 0 for this<br>that the specified<br>infigured on the server<br>this time. A value of<br>e service has not been<br>rget system. |
|                          | Service state :<br>Indicates the current state of<br>this service.                                                                                                    |                                                                                                    | The values that this<br>and their correspor<br>are discussed in the                                                                                                    | s measure can report<br>nding numeric values<br>table below:                                                                                                    |
|                          |                                                                                                    |                                                                                                    | Measure Value                                                                                                    | Numeric Value                                                                                                    |
|                          |                                                                                                    |                                                                                                    | Running                                                                                                    | 1                                                                                                    |
|                          |                                                                                                    |                                                                                                    | StartPending                                                                                                    | 2                                                                                                    |
|                          |                                                                                                    |                                                                                                    | Stopped                                                                                                    | 3                                                                                                    |
|                          |                                                                                                    |                                                                                                    | StopPending                                                                                                    | 4                                                                                                    |
|                          |                                                                                                    |                                                                                                    | Paused                                                                                                    | 5                                                                                                    |
|                          |                                                                                                    |                                                                                                    | PausePending                                                                                                    | 6                                                                                                    |
|                          |                                                                                                    |                                                                                                    | Note:<br>By default, this n<br>Measure Values lister<br>to indicate service s<br>graph of this meas<br>represented using<br>numeric equivalents                                          | neasure reports the<br>ed in the table above<br>tate. However, in the<br>sure, service state is<br>the corresponding<br>only.                                                             |

### **3.6.1.1** Auto-configuring the Windows Services to be Monitored

To save the time and effort involved in manual service specification, eG Enterprise offers an easy-to-use autoconfigure option in the form of a **View/Configure** button that is available next to the **SERVICE NAME** text box.

To auto-configure the services to be monitored, do the following:

1. Click on the **View/Configure** button next to the **SERVICENAME** text area in the **WindowsServices** test configuration page (see Figure 3.24).

| WIN101           |
|------------------|
| I Simina 🔛       |
| r 192.168.10.101 |
| = NULL           |
| egurkheTomcet    |
| : C Yes C Tio    |
| : C Yes @ No     |
|                  |

Figure 3.24: Configuring the WindowsServices test

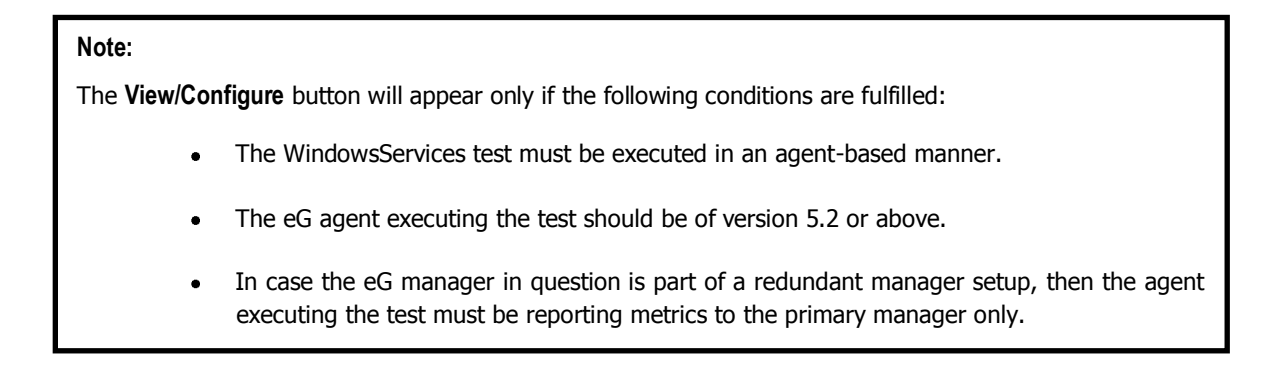

2. When the **View/Configure** button is clicked, a **INDOWS SERVICES CONFIGURATION** page will appear (see Figure 3.25).

| WINDOWS SERVICES CONFIGURATION  This page enables the administrator to choose and configure the servio | ces.         |
|----------------------------------------------------------------------------------------------------|--------------|
| Search 💽                                                                                               | Get Services |
| Windows service name : \$unconfigured                                                                  | Ð            |
| Update Clear                                                                                           |              |

Figure 3.25: Auto-configuring the services to be monitored

3. Upon clicking the **Get Services** button in the **WINDOWS SERVICES CONFIGURATION** page, a pop up window with a list of services that are running on the host will be displayed (see Figure 3.26).

| List of running services to be configured for <b>gokulanand-pc</b> | 0   |
|--------------------------------------------------------------------|-----|
| ActiveX Installer (A×InstSV)<br>Adaptive Brightness                | ^   |
| Application Experience                                             |     |
| Application Host Helper Service                                    |     |
| Application Identity                                               |     |
| Application Information                                            |     |
| Application Layer Gateway Service                                  |     |
| Background Intelligent Transfer Service<br>Back Eiltering Engine   |     |
| Bitl ocker Drive Encryption Service                                |     |
| Block Level Backup Engine Service                                  |     |
| Bluetooth Service                                                  |     |
| Bluetooth Support Service                                          |     |
| Certificate Propagation                                            |     |
| CNG Key Isolation                                                  |     |
| COM+ Event System                                                  | 201 |
| COM+ System Application                                            |     |

Figure 3.26: List of auto-discovered services

#### Note:

The services that that have already been configured for monitoring will not be listed in Figure 3.26.

- 4. From the pop-up, select the services that require monitoring and click the **SUBMIT** button.
- 5. Clicking the **SUBMIT** button in the pop-up will automatically populate the **Windows service name** text box available in the **WINDOWS SERVICES CONFIGURATION** page, with the name of the chosen service (see Figure 3.27).

|                      |   | Inis page enables die aufinitistrator to choose and configure die services. |              |
|----------------------|---|-----------------------------------------------------------------------------|--------------|
| Search               |   |                                                                             | Get Services |
| Windows service name | 3 | Application Identity                                                        | ] (          |
| Windows service name | ; | SNMP Trap                                                                   | ] (          |

Figure 3.27: Multiple auto-discovered services configured for monitoring

6. You can add more services in the **WINDOWS SERVICES CONFIGURATION** page by clicking on the encircled '+' button present at the end of the first **Windows service name** specification. To remove a specification that preexists, just click on the encircled '-' button that corresponds to it. The contents of the **Windows service name** text box can also be edited manually.

## 3.6.2 Application Event Log Test

This test reports the statistical information about the application events generated by the target system.

| Configurable            | 1. | TEST PERIOD - How often should the test be executed                                                                                                    |
|-------------------------|----|----------------------------------------------------------------------------------------------------|
| parameters for the test | 2. | HOST - The host for which the test is to be configured                                                                                                    |
|                         | 3. | <b>PORT</b> – Refers to the port used by the EventLog Service. Here it is null.                                                                                                    |
|                         | 4. | <b>LOGTYPE</b> – Refers to the type of event logs to be monitored. The default value is <i>application</i> .                                                                                                    |
|                         | 5. | <b>POLICY BASED FILTER</b> - Using this page, administrators can configure the event sources, event IDs, and event descriptions to be monitored by this test. In order to enable administrators to easily and accurately provide this specification, this page provides the following options:                                                                                                    |
|                         |    | • Manually specify the event sources, IDs, and descriptions in the <b>FILTER</b> text area, or,                                                                                                    |
|                         |    | • Select a specification from the predefined filter policies listed in the <b>FILTER</b> box                                                                                                    |
|                         |    | For explicit, manual specification of the filter conditions, select the <b>NO</b> option against the <b>POLICY BASED FILTER</b> field. This is the default selection. To choose from the list of pre-<br>configured filter policies, or to create a new filter policy and then associate the same with the test, select the <b>YES</b> option against the <b>POLICY BASED FILTER</b> field.                                                                                                    |
|                         | 6. | <b>FILTER</b> - If the <b>POLICY BASED FILTER</b> flag is set to <b>NO</b> , then a <b>FILTER</b> text area will appear, wherein you will have to specify the event sources, event IDs, and event descriptions to be monitored. This specification should be of the following format: { <i>Displayname</i> }:{ <i>event_sources_to_be_included</i> }:{ <i>event_sources_to_be_excluded</i> }:{ <i>event_lDs_to_be_included</i> }:{ <i>event_descriptions_to_be_included</i> }:{ <i>event_descriptions_to_be_excluded</i> }:{ <i>event_descriptions_to_be_excluded</i> }:{ <i>event_descriptions_to_be_excluded</i> }:{ <i>event_descriptions_to_be_excluded</i> }. For example, assume that the <b>FILTER</b> text area takes the value, <i>OS_events:all:Browse,Print:all:none:all:none</i> . Here: |
|                         |    | • <i>OS_events</i> is the display name that will appear as a descriptor of the test in the monitor UI;                                                                                                    |
|                         |    | • <i>all</i> indicates that all the event sources need to be considered while monitoring. To monitor specific event sources, provide the source names as a comma-separated list. To ensure that none of the event sources are monitored, specify <i>none</i> .                                                                                                    |
|                         |    | • Next, to ensure that specific event sources are excluded from monitoring, provide a comma-separated list of source names. Accordingly, in our example, <i>Browse</i> and <i>Print</i> have been excluded from monitoring. Alternatively, you can use <i>all</i> to indicate that all the event sources have to be excluded from monitoring, or <i>none</i> to denote that none of the event sources need be excluded.                                                                                                    |
|                         |    | • In the same manner, you can provide a comma-separated list of event IDs that require monitoring. The <i>all</i> in our example represents that all the event IDs need to be considered while monitoring.                                                                                                    |

- Similarly, the *none* (following *all* in our example) is indicative of the fact that none of the event IDs need to be excluded from monitoring. On the other hand, if you want to instruct the eG Enterprise system to ignore a few event IDs during monitoring, then provide the IDs as a comma-separated list. Likewise, specifying *all* makes sure that all the event IDs are excluded from monitoring.
- The *all* which follows implies that all events, regardless of description, need to be included for monitoring. To exclude all events, use *none*. On the other hand, if you provide a comma-separated list of event descriptions, then the events with the specified descriptions will alone be monitored. Event descriptions can be of any of the following forms *desc\**, or *desc*, or *\*desc\**, or *desc\**, or *desc1\*desc2*, etc. *desc* here refers to any string that forms part of the description. A leading '\*' signifies any number of leading characters, while a trailing '\*' signifies any number of trailing characters.
- In the same way, you can also provide a comma-separated list of event descriptions to be excluded from monitoring. Here again, the specification can be of any of the following forms: *desc\**, or *desc*, or *\*desc\**, or *desc\**, or *desc2*, etc. *desc* here refers to any string that forms part of the description. A leading '\*' signifies any number of leading characters, while a trailing '\*' signifies any number of trailing characters. In our example however, none is specified, indicating that no event descriptions are to be excluded from monitoring. If you use *all* instead, it would mean that all event descriptions are to be excluded from monitoring.

By default, the **FILTER** parameter contains the value: *all:all:none:all:none:all:none*. Multiple filters are to be separated by semi-colons (;).

#### Note:

The event sources and event IDs specified here should be exactly the same as that which appears in the Event Viewer window.

On the other hand, if the **POLICY BASED FILTER** flag is set to **YES**, then a **FILTER** list box will appear, displaying the filter policies that pre-exist in the eG Enterprise system. A filter policy typically comprises of a specific set of event sources, event IDs, and event descriptions to be monitored. This specification is built into the policy in the following format:

{Policyname}:{event\_sources\_to\_be\_included}:{event\_sources\_to\_be\_excluded}:{event\_ID s\_to\_be\_included}:{event\_IDs\_to\_be\_excluded}:{event\_descriptions\_to\_be\_included}:{event\_descriptions\_to\_be\_excluded}

To monitor a specific combination of event sources, event IDs, and event descriptions, you can choose the corresponding filter policy from the **FILTER** list box. Multiple filter policies can be so selected. Alternatively, you can modify any of the existing policies to suit your needs, or create a new filter policy. To facilitate this, a **Click here** link appears just above the test configuration section, once the **YES** option is chosen against **POLICY BASED FILTER**. Clicking on the **Click here** link leads you to a page where you can modify the existing policies or create a new one (refer to page 220). The changed policy or the new policy can then be associated with the test by selecting the policy name from the **FILTER** list box in this page.

- 7. USEWMI The eG agent can either use WMI to extract event log statistics or directly parse the event logs using event log APIs. If the USEWMI flag is YES, then WMI is used. If not, the event log APIs are used. This option is provided because on some Windows NT/2000 systems (especially ones with service pack 3 or lower), the use of WMI access to event logs can cause the CPU usage of the WinMgmt process to shoot up. On such systems, set the USEWMI parameter value to NO. On the other hand, when monitoring systems that are operating on any other flavor of Windows (say, Windows 2003/XP/2008/7/Vista/12), the USEWMI flag should always be set to 'Yes'.
- 8. STATELESS ALERTS - Typically, the eG manager generates email alerts only when the state of a specific measurement changes. A state change typically occurs only when the threshold of a measure is violated a configured number of times within a specified time window. While this ensured that the eG manager raised alarms only when the problem was severe enough, in some cases, it may cause one/more problems to go unnoticed, just because they did not result in a state change. For example, take the case of the EventLog test. When this test captures an error event for the very first time, the eG manager will send out a **CRITICAL** email alert with the details of the error event to configured recipients. Now, the next time the test runs, if a different error event is captured, the eG manager will keep the state of the measure as CRITICAL, but will not send out the details of this error event to the user; thus, the second issue will remain hidden from the user. To make sure that administrators do not miss/overlook critical issues, the eG Enterprise monitoring solution provides the stateless alerting capability. To enable this capability for this test, set the **STATELESS ALERTS** flag to **Yes**. This will ensure that email alerts are generated for this test, regardless of whether or not the state of the measures reported by this test changes.
- 9. EVENTS DURING RESTART By default, the EVENTS DURING RESTART flag is set to Yes. This ensures that whenever the agent is stopped and later started, the events that might have occurred during the period of non-availability of the agent are included in the number of events reported by the agent. Setting the flag to No ensures that the agent, when restarted, ignores the events that occurred during the time it was not available.
- 10. **DDFORINFORMATION** eG Enterprise also provides you with options to restrict the amount of storage required for event log tests. Towards this end, the **DDFORINFORMATION** and **DDFORWARNING** flags have been made available in this page. By default, both these flags are set to **Yes**, indicating that by default, the test generates detailed diagnostic measures for information events and warning events. If you do not want the test to generate and store detailed measures for information events, set the **DDFORINFORMATION** flag to **No**.
- 11. **DDFORWARNING** To ensure that the test does not generate and store detailed measures for warning events, set the **DDFORWARNING** flag to **No**.
- 12. DD FREQUENCY Refers to the frequency with which detailed diagnosis measures are to be generated for this test. The default is *1:1*. This indicates that, by default, detailed measures will be generated every time this test runs, and also every time the test detects a problem. You can modify this frequency, if you so desire. Also, if you intend to disable the detailed diagnosis capability for this test, you can do so by specifying *none* against DD FREQUENCY.

| Outputs of the              | <ul> <li>13. DETAILED DIAGNOSI<br/>Enterprise suite embeds<br/>eG agents can be conf<br/>problems are detected<br/>particular server, choos<br/>The option to selectivel<br/>only if the following con</li> <li>The eG manage</li> <li>Both the norm<br/>measures show</li> </ul> | <ul> <li>S - To make dia s an optional detaile igured to run detaile.</li> <li>To enable the detaile the option. To y enabled/disable the distributions are fulfilled:</li> <li>ger license should all nal and abnormal frequid not be 0.</li> <li>TER configured</li> </ul> | agnosis more efficient and accurate, the eG<br>d diagnostic capability. With this capability, the<br>ed, more elaborate tests as and when specific<br>etailed diagnosis capability of this test for a<br>o disable the capability, click on the <b>Off</b> option.<br>he detailed diagnosis capability will be available<br>ow the detailed diagnosis capability<br>equencies configured for the detailed diagnosis |
|-----------------------------|----------------------------------------------------------------------------------------------------|----------------------------------------------------------------------------------------------------|----------------------------------------------------------------------------------------------------|
| Measurements<br>made by the | Measurement                                                                                                    | Measurement<br>Unit                                                                                                    | Interpretation                                                                                                    |
| test                        | <b>Application errors:</b><br>This refers to the number<br>of application error events<br>that were generated.                                                                                                    | Number                                                                                                    | A very low value (zero) indicates that the<br>system is in a healthy state and all<br>applications are running smoothly without<br>any potential problems.<br>An increasing trend or high value indicates<br>the existence of problems like loss of<br>functionality or data in one or more<br>applications.<br>Please check the Application Logs in the<br>Event Log Viewer for more details.                      |
|                             | Application information<br>count:<br>This refers to the number<br>of application information<br>events generated when the<br>test was last executed.                                                                                                    | Number                                                                                                    | A change in the value of this measure may<br>indicate infrequent but successful operations<br>performed by one or more applications.<br>Please check the Application Logs in the<br>Event Log Viewer for more details.                                                                                                    |
|                             | <b>Application warnings:</b><br>This refers to the number<br>of warnings that were<br>generated when the test<br>was last executed.                                                                                                    | Number                                                                                                    | A high value of this measure indicates<br>application problems that may not have an<br>immediate impact, but may cause future<br>problems in one or more applications.<br>Please check the Application Logs in the<br>Event Log Viewer for more details.                                                                                                    |

| Application         critical           errors:         Indicates the number of           Indicates the number of         critical events that were           generated when the test         was last executed. | Number | A critical event is one that an application or a component cannot automatically recover from.<br>This measure is applicable only for Windows 2008/Windows Vista/Windows 7 systems.<br>A very low value (zero) indicates that the system is in a healthy state and all applications are running smoothly without any potential problems.<br>An increasing trend or high value indicates the existence of fatal/irrepairable problems in one or more applications.<br>The detailed diagnosis of this measure describes all the critical application events that were generated during the last measurement period.<br>Please check the Application Logs in the Event Log Viewer for more details. |
|----------------------------------------------------------------------------------------------------|--------|----------------------------------------------------------------------------------------------------|
| <b>Application verbose:</b><br>Indicates the number of<br>verbose events that were<br>generated when the test<br>was last executed.                                                                             | Number | Verbose logging provides more details in the<br>log entry, which will enable you to<br>troubleshoot issues better.<br>This measure is applicable only for Windows<br>2008/Windows Vista/Windows 7 systems.<br>The detailed diagnosis of this measure<br>describes all the verbose events that were<br>generated during the last measurement<br>period.<br>Please check the Application Logs in the<br>Event Log Viewer for more details.                                                                                                    |

The filter policy for the ApplicationEventLog test, ApplicationEvents test, SystemEvents test, and SystemEventLog test typically comprises of a specific set of event sources, event IDs, and event descriptions to be monitored. This specification is expressed by the eG Enterprise system in the following format:

{Policyname}:{event\_sources\_to\_be\_included}:{event\_sources\_to\_be\_excluded}:{event\_IDs\_to\_be\_included}:{event\_IDs\_to\_be\_excluded}:{event\_descriptions\_to\_be\_included}:{event\_descriptions\_to\_be\_excluded}

On the other hand, the filter policy for the SecurityLog test comprises of a specific set of event sources, event ids, and users to be monitored. This specification is expressed by the eG Enterprise system in the following format:

{Policyname}:{event\_sources\_to\_be\_included}:{event\_sources\_to\_be\_excluded}:{event\_IDs\_to\_be\_included}:{event\_IDs\_to\_be\_excluded}:{users\_to\_be\_included}:{users\_to\_be\_excluded}

To add a new policy, do the following:

1. Click on the **Click here** hyperlink available just above the test configuration of the ApplicationEventLog test, ApplicationEvents test, SystemEvents test, SystemEventLog test, or SecurityLog test (see Figure 3. 28).

|                           | CITRIX120                                                              |
|---------------------------|------------------------------------------------------------------------|
| TEST PERIOD               | : S mins 💌                                                             |
| HOST                      | : 192.168.10.120                                                       |
| PORT                      | 1 1494                                                                 |
| USEWMI                    | : yes                                                                  |
| LOGTYPE                   | : application                                                          |
| POLICY BASED FILTER       | : @Yes C No                                                            |
| FILTER                    | IISEvents     A       CitrixEvents     SalEvents       SalEvents     A |
| DD FREQUENCY              | : 1:1                                                                  |
| DETAILED DIAGNOSIS        | : Con Coff                                                             |
| APPLY TO OTHER COMPONENTS | : E                                                                    |

Figure 3. 28: Configuring an ApplicationEvents test

2. Figure 3. 29 will then appear listing the policies that pre-exist.

|         | 4           |           |                       |           |           |              |          |            |                       | 2008/1/9 16:44:44 | Profile   | 🕜 Help | U Signout |
|---------|-------------|-----------|-----------------------|-----------|-----------|--------------|----------|------------|-----------------------|-------------------|-----------|--------|-----------|
| =       | eG=         | Admin     | <u>ل</u> ه            | Monitor   | : # i     | Reporter     |          |            |                       |                   |           |        |           |
|         | Home        | Contigure | hfrastr               | ucture    | Agenta    | Audits       | -        |            |                       |                   |           |        | 8         |
| EVENT P | OLICY       |           |                       |           |           |              |          |            |                       |                   |           |        | 4 Back    |
|         |             |           |                       | 🚺 This pa | age enabl | es the admin | istrator | to add/vie | w/modify/delete polic | γ.                |           |        |           |
|         | Search      |           | 0                     |           |           |              |          |            |                       |                   | Add New P | olicy  |           |
|         | 20030-000 F |           | 00 <del>177</del> 101 |           |           |              |          |            |                       |                   |           |        |           |
|         |             |           |                       | P         | olicy For | Application  | Events   | With Log   | Type Application      |                   |           |        |           |
|         | IISEvents   |           |                       |           |           |              |          |            | View                  | Modify            | Delete    | 18 (   |           |
|         | CitrixEvent | s         |                       |           |           |              |          |            | View                  | Modify            | Delete    |        |           |
|         | XchgEvents  |           |                       |           |           |              |          |            | View                  | Modify            | Delete    | 1.     |           |
|         | SqlEvents   |           |                       |           |           |              |          |            | View                  | Modify            | Delete    |        |           |
|         | AdEvents    |           |                       |           |           |              |          |            | View                  | Modify            | Delete    |        |           |
|         | all         |           |                       |           |           |              |          |            | View                  |                   |           |        |           |
|         |             |           |                       |           |           |              |          |            |                       |                   |           |        |           |

Figure 3. 29: List of policies

- 3. To view the contents of a policy, click on the **View** button against the policy name. While a policy can be modified by clicking on the **Modify** button, it can be deleted using the **Delete** button. The default policy is **all**, which can only be viewed and **not modified** or **deleted**. The specification contained within this policy is: *all:none:all:none:all:none.*
- 4. To create a new policy, click on the **Add New Policy** button in Figure 3. 29. Doing so invokes Figure 3. 30, using which a new policy can be created.

| =eG        |                                                        | dmin 🛙               | Mon          | itor 🗵              | Reporter                                                         | a                                                   |           | 2008/1/9 1                          | 6:45:51              | Profile | 1 Help | (U) Signout   |
|------------|--------------------------------------------------------|----------------------|--------------|---------------------|------------------------------------------------------------------|-----------------------------------------------------|-----------|-------------------------------------|----------------------|---------|--------|---------------|
|            | Home Config                                            | ure In               | frastructure | Ageres              | Audits                                                           |                                                     |           |                                     |                      |         |        | 1             |
| ADD POLICY |                                                        |                      |              |                     |                                                                  |                                                     |           |                                     |                      |         |        | <b>≪</b> Back |
|            |                                                        |                      | 🚺 This p     | age enables t       | he administr                                                     | ator to add/\                                       | view/modi | fy the policy created.              |                      |         |        |               |
|            | POLICY NAME<br>EVENT SOURC<br>EVENT IDS<br>EVENT DESCR | E<br>CES<br>RIPTIONS |              | Policy For <b>A</b> | pplicationE<br>: CitrixEv<br>: Include<br>: Include<br>: Include | vents With I<br>entsPolicy<br>d<br>d<br>d<br>Update | LogType A | MetaFrameEvents,Licer<br>all<br>all | View<br>View<br>View |         |        |               |

Figure 3. 30: Adding a new filter policy

- 5. In Figure 3. 30, first, provide a unique name against **POLICY NAME**.
- 6. To include one/more event sources for monitoring, select Included from the EVENT SOURCES drop-down list, and then specify a comma-separated list of event sources in the adjacent text box. If you require more space to specify the event sources, click on the View button next to the text box. This will invoke an EVENT SOURCES INCLUDED text area (see Figure 3. 31), wherein the specification can be provided more clearly and comfortably.

| Data Entry window - Microsoft Inte | rnet Explorer                                                                                         | LOX |
|------------------------------------|----------------------------------------------------------------------------------------------------|-----|
| EVENT SOURCES INCLUDED :           | MetaFrameEvents,LicenseServer,MetaFrame,CitrixResourceManagement,IC<br>ABrowser,IMABrowser,IMAService |     |
|                                    | АРРЦЧ                                                                                                 |     |

Figure 3. 31: Viewing the text area

7. To exclude specific event sources from monitoring, select **Excluded** from the **EVENT SOURCES** drop-down list, and then specify a comma-separated list of event sources to be excluded in the adjacent text box. If you require more space to specify the event sources, click on the **View** button next to the text box. This will invoke an **EVENT SOURCES EXCLUDED** text area, wherein the specification can be provided more clearly and comfortably.

#### Note:

At any given point in time, you can choose to either **Include** or **Exclude** event sources, but you cannot do both. If you have chosen to include event sources, then the eG Enterprise system automatically assumes that no event sources need be excluded. Accordingly, the *{event\_sources\_to\_be\_excluded}* section of the filter format mentioned above, will assume the value *none*. Similarly, if you have chosen to exclude specific event sources from monitoring, then the *{event\_sources\_to\_be\_included}* section of the format above will automatically take the value *all*, indicating that all event sources except the ones explicitly excluded, will be included for monitoring.

- 8. In the same way, select **Included** from the **EVENT IDS** list and then, provide a comma-separated list of event IDs to be monitored. For more space, click on the **View** button next to the text box, so that an **EVENT IDS INCLUDED** text area appears.
- 9. If you, on the other hand, want to exclude specific event IDs from monitoring, then first select **Excluded** from the **EVENT IDS** list box, and then provide a comma-separated list of event IDs to be excluded. For more space, click on the **View** button next to the text box, so that an **EVENT IDS EXCLUDED** text area appears.

#### Note:

At any given point in time, you can choose to either **Include** or **Exclude** event IDs, but you cannot do both. If you have chosen to include event IDs, then the eG Enterprise system automatically assumes that no event IDs need be excluded. Accordingly, the *{event\_IDs\_to\_be\_excluded}* section of the filter format mentioned above, will assume the value *none*. Similarly, if you have chosen to exclude specific event IDs from monitoring, then the *{event\_IDs\_to\_be\_included}* section of the format above will automatically take the value *all*, indicating that all event IDs except the ones explicitly excluded, will be included for monitoring.

- 10. Likewise, select **Included** from the **EVENT DESCRIPTIONS** list and then, provide a comma-separated list of event descriptions to be monitored. For more space, click on the **View** button next to the text box, so that an **EVENT DESCRIPTIONS INCLUDED** text area appears.
- 11. For excluding specific event descriptions from monitoring, first select **Excluded** from the **EVENT DESCRIPTIONS** list box, and then provide a comma-separated list of event descriptions to be excluded. For more space, click on the **View** button next to the text box, so that an **EVENT DESCRIPTIONS EXCLUDED** text area appears.

#### Note:

Instead of the complete event descriptions, wild card-embedded event description patterns can be provided as a comma-separated list in the **Included** or **Excluded** text boxes. For instance, to include all events that start with *st* and vi, your **Included** specification should be:  $st^*, vi^*$ . Similarly, to exclude all events with descriptions ending with *ed* and *le*, your **Excluded** specification should be: \*ed, \*le.

12. In case of the **SecurityLog** test however, you will not be required to include/exclude **EVENT DESCRIPTIONS**. Instead, an **EVENT USERS** field will appear, using which you need to configure users who need to be included/excluded from monitoring.

#### Note:

At any given point in time, you can choose to either **Include** or **Exclude** event descriptions/users, but you cannot do both. If you have chosen to include event descriptions/users, then the eG Enterprise system automatically assumes that no event descriptions/users need be excluded. Accordingly, the *{event\_descriptions\_to\_be\_excluded}* section or the *{users\_to\_be\_excluded}* section (as the case may be) of the filter formats mentioned above, will assume the value *none*. Similarly, if you have chosen to exclude specific event descriptions/users from monitoring, then the *{event\_descriptions\_to\_be\_included}* section or the *{users\_to\_be\_included}* section or the *{users\_to\_be\_included}* section or the *{users\_to\_be\_included}* section or the *above* will automatically take the value *all*. This indicates that all event descriptions/users except the ones explicitly excluded, will be included for monitoring.

- 13. Finally, click the **Update** button.
- 14. The results of the configuration will then be displayed as depicted by Figure 3. 32.

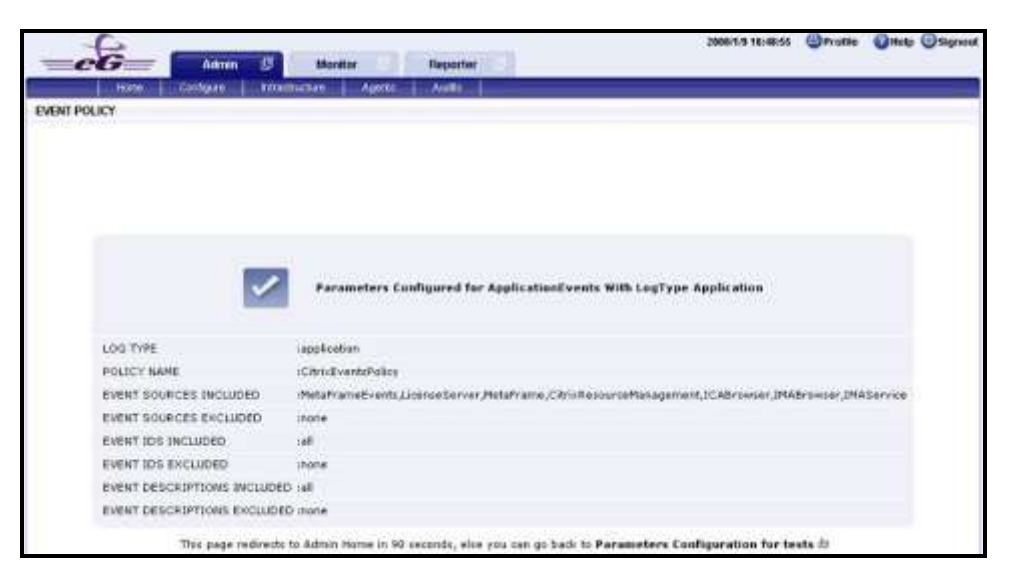

Figure 3. 32: Results of the configuration

#### Note:

If you have configured a policy to **Include** a few/all events (sources/IDs/descriptions/users), and **Exclude** *none*, then, while reconfiguring that policy, you will find that the **Include** option is chosen by default from the corresponding drop-down list in Figure 3. 29. On the other hand, if you have configured a policy to to **Exclude** a few specific events and **Include** *all* events, then, while modifying that policy, you will find the **Exclude** option being the default selection in the corresponding drop-down list in Figure 3. 29.

# 3.6.3 System Event Log Test

This test reports the statistical information about the system events generated by the target system.

| Configurable            | 1. | TEST PERIOD - How often should the test be executed                                                                                                    |
|-------------------------|----|----------------------------------------------------------------------------------------------------|
| parameters for the test | 2. | HOST - The host for which the test is to be configured                                                                                                    |
|                         | 3. | <b>PORT –</b> Refers to the port used by the EventLog Service. Here it is null.                                                                                                    |
|                         | 4. | <b>LOGTYPE</b> – Refers to the type of event logs to be monitored. The default value is <i>application</i> .                                                                                                    |
|                         | 5. | <b>POLICY BASED FILTER</b> - Using this page, administrators can configure the event sources, event IDs, and event descriptions to be monitored by this test. In order to enable administrators to easily and accurately provide this specification, this page provides the following options:                                                                                                    |
|                         |    | • Manually specify the event sources, IDs, and descriptions in the <b>FILTER</b> text area, or,                                                                                                    |
|                         |    | • Select a specification from the predefined filter policies listed in the <b>FILTER</b> box                                                                                                    |
|                         |    | For explicit, manual specification of the filter conditions, select the <b>NO</b> option against the <b>POLICY BASED FILTER</b> field. This is the default selection. To choose from the list of pre-<br>configured filter policies, or to create a new filter policy and then associate the same with<br>the test, select the <b>YES</b> option against the <b>POLICY BASED FILTER</b> field.                                                                                                    |
|                         | 6. | <b>FILTER</b> - If the <b>POLICY BASED FILTER</b> flag is set to <b>NO</b> , then a <b>FILTER</b> text area will appear, wherein you will have to specify the event sources, event IDs, and event descriptions to be monitored. This specification should be of the following format: { <i>Displayname</i> }:{ <i>event_sources_to_be_included</i> }:{ <i>event_sources_to_be_excluded</i> }:{ <i>event_lDs_to_be_included</i> }:{ <i>event_descriptions_to_be_included</i> }:{ <i>event_descriptions_to_be_excluded</i> }:{ <i>event_descriptions_to_be_excluded</i> }:{ <i>event_descriptions_to_be_excluded</i> }:{ <i>event_descriptions_to_be_excluded</i> }}. For example, assume that the <b>FILTER</b> text area takes the value, <i>OS_events:all:Browse,Print:all:none:all:none</i> . Here: |
|                         |    | • <i>OS_events</i> is the display name that will appear as a descriptor of the test in the monitor UI;                                                                                                    |
|                         |    | • <i>all</i> indicates that all the event sources need to be considered while monitoring. To monitor specific event sources, provide the source names as a comma-separated list. To ensure that none of the event sources are monitored, specify <i>none</i> .                                                                                                    |
|                         |    | • Next, to ensure that specific event sources are excluded from monitoring, provide a comma-separated list of source names. Accordingly, in our example, <i>Browse</i> and <i>Print</i> have been excluded from monitoring. Alternatively, you can use <i>all</i> to indicate that all the event sources have to be excluded from monitoring, or <i>none</i> to denote that none of the event sources need be excluded.                                                                                                    |
|                         |    | • In the same manner, you can provide a comma-separated list of event IDs that require monitoring. The <i>all</i> in our example represents that all the event IDs need to be considered while monitoring.                                                                                                    |

- Similarly, the *none* (following *all* in our example) is indicative of the fact that none of the event IDs need to be excluded from monitoring. On the other hand, if you want to instruct the eG Enterprise system to ignore a few event IDs during monitoring, then provide the IDs as a comma-separated list. Likewise, specifying *all* makes sure that all the event IDs are excluded from monitoring.
- The *all* which follows implies that all events, regardless of description, need to be included for monitoring. To exclude all events, use *none*. On the other hand, if you provide a comma-separated list of event descriptions, then the events with the specified descriptions will alone be monitored. Event descriptions can be of any of the following forms *desc\**, or *desc*, or *\*desc\**, or *desc\**, or *desc1\*desc2*, etc. *desc* here refers to any string that forms part of the description. A leading '\*' signifies any number of leading characters, while a trailing '\*' signifies any number of trailing characters.
- In the same way, you can also provide a comma-separated list of event descriptions to be excluded from monitoring. Here again, the specification can be of any of the following forms: *desc\**, or *desc*, or *\*desc\**, or *desc\**, or *desc1\*desc2*, etc. *desc* here refers to any string that forms part of the description. A leading '\*' signifies any number of leading characters, while a trailing '\*' signifies any number of trailing characters. In our example however, none is specified, indicating that no event descriptions are to be excluded from monitoring. If you use *all* instead, it would mean that all event descriptions are to be excluded from monitoring.

By default, the **FILTER** parameter contains the value: *all:all:none:all:none:all:none*. Multiple filters are to be separated by semi-colons (;).

#### Note:

The event sources and event IDs specified here should be exactly the same as that which appears in the Event Viewer window.

On the other hand, if the **POLICY BASED FILTER** flag is set to **YES**, then a **FILTER** list box will appear, displaying the filter policies that pre-exist in the eG Enterprise system. A filter policy typically comprises of a specific set of event sources, event IDs, and event descriptions to be monitored. This specification is built into the policy in the following format:

{Policyname}:{event\_sources\_to\_be\_included}:{event\_sources\_to\_be\_excluded}:{event\_ID s\_to\_be\_included}:{event\_IDs\_to\_be\_excluded}:{event\_descriptions\_to\_be\_included}:{event\_descriptions\_to\_be\_excluded}

To monitor a specific combination of event sources, event IDs, and event descriptions, you can choose the corresponding filter policy from the **FILTER** list box. Multiple filter policies can be so selected. Alternatively, you can modify any of the existing policies to suit your needs, or create a new filter policy. To facilitate this, a **Click here** link appears just above the test configuration section, once the **YES** option is chosen against **POLICY BASED FILTER**. Clicking on the **Click here** link leads you to a page where you can modify the existing policies or create a new one (refer to page 220). The changed policy or the new policy can then be associated with the test by selecting the policy name from the **FILTER** list box in this page.

- 7. USEWMI The eG agent can either use WMI to extract event log statistics or directly parse the event logs using event log APIs. If the USEWMI flag is YES, then WMI is used. If not, the event log APIs are used. This option is provided because on some Windows NT/2000 systems (especially ones with service pack 3 or lower), the use of WMI access to event logs can cause the CPU usage of the WinMgmt process to shoot up. On such systems, set the USEWMI parameter value to NO. On the other hand, when monitoring systems that are operating on any other flavor of Windows (say, Windows 2003/XP/2008/7/Vista/12), the USEWMI flag should always be set to 'Yes'.
- 8. STATELESS ALERTS - Typically, the eG manager generates email alerts only when the state of a specific measurement changes. A state change typically occurs only when the threshold of a measure is violated a configured number of times within a specified time window. While this ensured that the eG manager raised alarms only when the problem was severe enough, in some cases, it may cause one/more problems to go unnoticed, just because they did not result in a state change. For example, take the case of the EventLog test. When this test captures an error event for the very first time, the eG manager will send out a **CRITICAL** email alert with the details of the error event to configured recipients. Now, the next time the test runs, if a different error event is captured, the eG manager will keep the state of the measure as CRITICAL, but will not send out the details of this error event to the user; thus, the second issue will remain hidden from the user. To make sure that administrators do not miss/overlook critical issues, the eG Enterprise monitoring solution provides the **stateless alerting** capability. To enable this capability for this test, set the STATELESS ALERTS flag to Yes. This will ensure that email alerts are generated for this test, regardless of whether or not the state of the measures reported by this test changes.
- 9. **EVENTS DURING RESTART** By default, the **EVENTS DURING RESTART** flag is set to **Yes**. This ensures that whenever the agent is stopped and later started, the events that might have occurred during the period of non-availability of the agent are included in the number of events reported by the agent. Setting the flag to **No** ensures that the agent, when restarted, ignores the events that occurred during the time it was not available.
- 10. **DDFORINFORMATION** eG Enterprise also provides you with options to restrict the amount of storage required for event log tests. Towards this end, the **DDFORINFORMATION** and **DDFORWARNING** flags have been made available in this page. By default, both these flags are set to **Yes**, indicating that by default, the test generates detailed diagnostic measures for information events and warning events. If you do not want the test to generate and store detailed measures for information events, set the **DDFORINFORMATION** flag to **No**.
- 11. **DDFORWARNING** To ensure that the test does not generate and store detailed measures for warning events, set the **DDFORWARNING** flag to **No**.
- 12. DD FREQUENCY Refers to the frequency with which detailed diagnosis measures are to be generated for this test. The default is *1:1*. This indicates that, by default, detailed measures will be generated every time this test runs, and also every time the test detects a problem. You can modify this frequency, if you so desire. Also, if you intend to disable the detailed diagnosis capability for this test, you can do so by specifying *none* against DD FREQUENCY.

| Outputs of the              | <ul> <li>Enterprise suite embeds an optional detailed diagnostic capability. With this capability, the eG agents can be configured to run detailed, more elaborate tests as and when specific problems are detected. To enable the detailed diagnosis capability of this test for a particular server, choose the <b>On</b> option. To disable the capability, click on the <b>Off</b> option. The option to selectively enable/disable the detailed diagnosis capability will be available only if the following conditions are fulfilled:         <ul> <li>The eG manager license should allow the detailed diagnosis capability</li> <li>Both the normal and abnormal frequencies configured for the detailed diagnosis measures should not be 0.</li> </ul> </li> </ul> |                     |                                                                                                    |  |  |  |  |  |
|-----------------------------|----------------------------------------------------------------------------------------------------|---------------------|----------------------------------------------------------------------------------------------------|--|--|--|--|--|
| test                        |                                                                                                    |                     |                                                                                                    |  |  |  |  |  |
| Measurements<br>made by the | Measurement                                                                                                    | Measurement<br>Unit | Interpretation                                                                                                    |  |  |  |  |  |
| test                        | <b>System errors:</b><br>This refers to the number<br>of system error events<br>generated during the last<br>execution of the test.                                                                                                    | Number              | A very low value (zero) indicates that the<br>system is in healthy state and all Windows<br>services and low level drivers are running<br>without any potential problems.<br>An increasing trend or a high value indicates<br>the existence of problems such as loss of<br>functionality or data in one or more Windows<br>services and low level drivers.<br>Please check the System Logs in the Event<br>Log Viewer for more details. |  |  |  |  |  |
|                             | System information messages:                                                                                                    | Number              | A change in value of this measure may<br>indicate infrequent but successful operations<br>performed by one or more applications.                                                                                                    |  |  |  |  |  |
|                             | I his refers to the number<br>of service-related and<br>driver-related information<br>events that were generated<br>during the test's last<br>execution.                                                                                                    |                     | Please check the System Logs in the Event<br>Log Viewer for more details.                                                                                                    |  |  |  |  |  |
|                             | <b>System warnings:</b><br>This refers to the number<br>of service-related and<br>driver-related warnings<br>generated in the during the<br>test's last execution.                                                                                                    | Number              | A high value of this measure indicates<br>problems that may not have an immediate<br>impact, but may cause future problems in<br>one or more Windows servers and low level<br>drivers.                                                                                                    |  |  |  |  |  |

| ·                                                                 |                                                                                |        |                                                                                                    |
|-------------------------------------------------------------------|--------------------------------------------------------------------------------|--------|----------------------------------------------------------------------------------------------------|
| System cr<br>Indicates<br>critical ev<br>generated<br>was last ex | itical errors:<br>the number of<br>ents that were<br>when the test<br>recuted. | Number | A critical event is one that a system cannot<br>automatically recover from.<br>This measure is applicable only for Windows<br>2008/Windows Vista/Windows 7 systems.<br>A very low value (zero) indicates that the<br>system is in a healthy state and is running<br>smoothly without any potential problems.<br>An increasing trend or high value indicates<br>the existence of fatal/irrepairable problems in<br>the system.<br>The detailed diagnosis of this measure<br>describes all the critical system events that<br>were generated during the last measurement<br>period.<br>Please check the System Logs in the Event<br>Log Viewer for more details |
| System verbose ev<br>generated<br>was last ex                     | erbose:<br>the number of<br>vents that were<br>when the test<br>recuted.       | Number | Verbose logging provides more details in the<br>log entry, which will enable you to<br>troubleshoot issues better.<br>This measure is applicable only for Windows<br>2008/Windows Vista/Windows 7 systems.<br>The detailed diagnosis of this measure<br>describes all the verbose events that were<br>generated during the last measurement<br>period.<br>Please check the System Logs in the Event<br>Log Viewer for more details.                                                                                                    |

# **3.6.4** Security Log Test

The SecurityLog test reports statistics relating to the Windows security log audits.

| Purpose                        | Reports statistics relating the Windows security log audits |
|--------------------------------|-------------------------------------------------------------|
| Target of the test             | Any Windows host system                                     |
| Agent<br>deploying the<br>test | An internal agent                                           |

| Configurable            | 1. | TEST PERIOD - How often should the test be executed                                                                                                    |
|-------------------------|----|----------------------------------------------------------------------------------------------------|
| parameters for the test | 2. | HOST - The host for which the test is to be configured                                                                                                    |
|                         | 3. | <b>PORT</b> – Refers to the port used by the EventLog Service. Here it is null.                                                                                                    |
|                         | 4. | <b>SUCCESSEVENTSINDD</b> - By default, this parameter displays <i>none</i> , indicating that by default none of the successful log audits will be reflected in the detailed diagnosis. If you set this parameter to, say 10, then the test will display only the 10 most recent successful log audits in the detailed diagnosis page. Setting this parameter to <i>all</i> , on the other hand will make sure that all successful log audits are listed in the detailed diagnosis.                                                                                                    |
|                         | 5. | <b>FAILUREEVENTSINDD</b> - By default, this parameter displays <i>all</i> , indicating that by default all the failed log audits will be reflected in the detailed diagnosis. If you set this parameter to, say 10, then the test will display only the 10 most recent log audits that failed, in the detailed diagnosis page. Setting this parameter to <i>none</i> , on the other hand will make sure that none of the failed log audits are listed in the detailed diagnosis.                                                                                                    |
|                         | 6. | <b>DD FREQUENCY</b> - Refers to the frequency with which detailed diagnosis measures are to be generated for this test. The default is <i>1:1</i> . This indicates that, by default, detailed measures will be generated every time this test runs, and also every time the test detects a problem. You can modify this frequency, if you so desire. Also, if you intend to disable the detailed diagnosis capability for this test, you can do so by specifying <i>none</i> against <b>DD FREQUENCY</b> .                                                                                                    |
|                         | 7. | <b>USEWMI</b> - The eG agent can either use WMI to extract event log statistics or directly parse<br>the event logs using event log APIs. If the <b>USEWMI</b> flag is <b>YES</b> , then WMI is used. If not,<br>the event log APIs are used. This option is provided because on some Windows NT/2000<br>systems (especially ones with service pack 3 or lower), the use of WMI access to event logs<br>can cause the CPU usage of the WinMgmt process to shoot up. On such systems, set the<br><b>USEWMI</b> parameter value to <b>NO</b> . On the other hand, when monitoring systems that are<br>operating on any other flavor of Windows (say, Windows 2003/XP/2008/7/Vista/12), the<br><b>USEWMI</b> flag should always be set to 'Yes'. |
|                         | 8. | <b>EVENTS DURING RESTART</b> - By default, the <b>EVENTS DURING RESTART</b> flag is set to <b>Yes</b> . This ensures that whenever the agent is stopped and later started, the events that might have occurred during the period of non-availability of the agent are included in the number of events reported by the agent. Setting the flag to <b>No</b> ensures that the agent, when restarted, ignores the events that occurred during the time it was not available.                                                                                                    |
|                         | 9. | <b>DETAILED DIAGNOSIS</b> - To make diagnosis more efficient and accurate, the eG Enterprise suite embeds an optional detailed diagnostic capability. With this capability, the eG agents can be configured to run detailed, more elaborate tests as and when specific problems are detected. To enable the detailed diagnosis capability of this test for a particular server, choose the <b>On</b> option. To disable the capability, click on the <b>Off</b> option.                                                                                                    |
|                         |    | The option to selectively enabled/disable the detailed diagnosis capability will be available only if the following conditions are fulfilled:                                                                                                    |
|                         |    | • The eG manager license should allow the detailed diagnosis capability                                                                                                    |
|                         |    | • Both the normal and abnormal frequencies configured for the detailed diagnosis measures should not be 0.                                                                                                    |

| 10. | <b>POLICY BASED FILTER</b> - Using this page, administrators can configure the event sources, event IDs, and event descriptions to be monitored by this test. In order to enable administrators to easily and accurately provide this specification, this page provides the following options:                                                                                                    |
|-----|----------------------------------------------------------------------------------------------------|
|     | • Manually specify the event sources, IDs, and users in the <b>FILTER</b> text area, or,                                                                                                    |
|     | • Select a specification from the predefined filter policies listed in the <b>FILTER</b> box                                                                                                    |
|     | • For explicit, manual specification of the filter conditions, select the <b>NO</b> option against the <b>POLICY BASED FILTER</b> field. To choose from the list of pre-<br>configured filter policies, or to create a new filter policy and then associate the same with the test, select the <b>YES</b> option against the <b>POLICY BASED FILTER</b> field. This is the default selection.                                                                                                    |
| 11. | <b>FILTER</b> - If the <b>POLICY BASED FILTER</b> flag is set to <b>NO</b> , then a <b>FILTER</b> text area will appear, wherein you will have to specify the event sources, event IDs, and event users to be monitored. This specification should be of the following format: { <i>Displayname</i> }:{ <i>event_sources_to_be_included</i> }:{ <i>event_sources_to_be_excluded</i> }:{ <i>event_sources_to_be_excluded</i> }:{ <i>event_IDs_to_be_excluded</i> }:{ <i>users_to_be_excluded</i> }:{ <i>users_to_be_excluded</i> }:{ <i>users_to_be_excluded</i> }:{ <i>users_to_be_excluded</i> }:{ <i>users_to_be_excluded</i> }. For example, assume that the <b>FILTER</b> text area takes the value, <i>OS_events:all:Browse,Print:all:none:all:none</i> . Here: |
|     | • <i>OS_events</i> is the display name that will appear as a descriptor of the test in the monitor UI;                                                                                                    |
|     | • <i>all</i> indicates that all the event sources need to be considered while monitoring. To monitor specific event sources, provide the source names as a comma-separated list. To ensure that none of the event sources are monitored, specify <i>none</i> .                                                                                                    |
|     | • Next, to ensure that specific event sources are excluded from monitoring, provide a comma-separated list of source names. Accordingly, in our example, <i>Browse</i> and <i>Print</i> have been excluded from monitoring. Alternatively, you can use <i>all</i> to indicate that all the event sources have to be excluded from monitoring, or <i>none</i> to denote that none of the event sources need be excluded.                                                                                                    |
|     | • In the same manner, you can provide a comma-separated list of event IDs that require monitoring. The <i>all</i> in our example represents that all the event IDs need to be considered while monitoring.                                                                                                    |
|     | • Similarly, the <i>none</i> (following <i>all</i> in our example) is indicative of the fact that none of the event IDs need to be excluded from monitoring. On the other hand, if you want to instruct the eG Enterprise system to ignore a few event IDs during monitoring, then provide the IDs as a comma-separated list. Likewise, specifying <i>all</i> makes sure that all the event IDs are excluded from monitoring.                                                                                                    |

- In the same way, you can also ensure that events generated by specific users on the target host are alone tracked by providing a comma-separated list of users to be monitored – for example, *john, elvis*. In our example however, *all* is specified, indicating that *all* users need be monitored.
- You can similarly indicate if specific users need to be excluded from monitoring. In our example however, *none* is provided to ensure that no users are excluded from monitoring.
- By default, the **FILTER** parameter contains the value: *all:all:none:all:none*. Multiple filters are to be separated by semi-colons (;).

#### Note:

The event sources and event IDs specified here should be exactly the same as that which appears in the Event Viewer window.

On the other hand, if the **POLICY BASED FILTER** flag is set to **YES**, then a **FILTER** list box will appear, displaying the filter policies that pre-exist in the eG Enterprise system. A filter policy typically comprises of a specific set of event sources, event IDs, and users to be monitored. This specification is built into the policy in the following format:

{Policyname}:{event\_sources\_to\_be\_included}:{event\_sources\_to\_be\_excluded}:{event\_I Ds\_to\_be\_included}:{event\_IDs\_to\_be\_excluded}:{users\_to\_be\_included}:{users\_to\_be\_e xcluded}

To monitor a specific combination of event sources, event IDs, and users, you can choose the corresponding filter policy from the **FILTER** list box. Multiple filter policies can be so selected. Alternatively, you can modify any of the existing policies to suit your needs, or create a new filter policy. To facilitate this, a **Click here** link appears just above the test configuration section, once the **YES** option is chosen against **POLICY BASED FILTER**. Clicking on the **Click here** link leads you to a page where you can modify the existing policies or create a new one (refer to page 220). The changed policy or the new policy can then be associated with the test by selecting the policy name from the **FILTER** list box in this page.

12. **STATELESS ALERTS** - Typically, the eG manager generates email alerts only when the state of a specific measurement changes. A state change typically occurs only when the threshold of a measure is violated a configured number of times within a specified time window. While this ensured that the eG manager raised alarms only when the problem was severe enough, in some cases, it may cause one/more problems to go unnoticed, just because they did not result in a state change. For example, take the case of the EventLog test. When this test captures an error event for the very first time, the eG manager will send out a **CRITICAL** email alert with the details of the error event to configured recipients. Now, the next time the test runs, if a different error event is captured, the eG manager will keep the state of the measure as CRITICAL, but will not send out the details of this error event to the user; thus, the second issue will remain hidden from the user. To make sure that administrators do not miss/overlook critical issues, the eG Enterprise monitoring solution provides the stateless alerting capability. To enable this capability for this test, set the STATELESS ALERTS flag to Yes. This will ensure that email alerts are generated for this test, regardless of whether or not the state of the measures reported by this test changes.

| Outputs of the test         | One set of results for the server being monitored                                         |                     |                                                                                                    |  |  |  |  |
|-----------------------------|-------------------------------------------------------------------------------------------|---------------------|----------------------------------------------------------------------------------------------------|--|--|--|--|
| Measurements<br>made by the | Measurement                                                                               | Measurement<br>Unit | Interpretation                                                                                           |  |  |  |  |
| ເຮຣເ                        | Successful audits:                                                                        | Number              | The detailed diagnosis of this measure, i                                                                |  |  |  |  |
|                             | Indicates the number of<br>successful audits of<br>windows security logs.                 |                     | enabled, provides the details of the successful log audits.                                              |  |  |  |  |
|                             | Failure audits:<br>Indicates the number of<br>windows security log audits<br>that failed. | Number              | The detailed diagnosis of this measure, if<br>enabled, provides the details of the failed log<br>audits. |  |  |  |  |

#### Note:

The **STATELESS ALERTING** capability is currently available for the following tests alone, by default:

- EventLog test
- ApplicationEventLog test
- SystemEventLog test
- ApplicationEvents test
- SystemEvents test
- SecurityLog test
- Account Management Events test

If need be, you can enable the **stateless alerting** capability for other tests. To achieve this, follow the steps given below:

- 3. Login to the eG manager host.
- 4. Edit the eg\_specs.ini file in the <EG\_INSTALL\_DIR>\manager\config directory.
- 5. Locate the test for which the **Stateless Alarms** flag has to be enabled.
- 6. Insert the entry, **-statelessAlerts yes**, into the test specification as depicted below:

```
EventLogTest::$hostName:$portNo=$hostName, -auto, -host $hostName -port $portNo
-eventhost $hostIp -eventsrc all -excludedSrc none -useWmi yes -statelessAlerts
yes -ddFreq 1:1 -rptName $hostName, 300
```

- 7. Finally, save the file.
- 8. If need be, you can change the status of the **statelessAlerts** flag by reconfiguring the test in the eG administrative interface.

Once the **stateless alerting capability** is enabled for a test (as discussed above), you will find that everytime the test reports a problem, the eG manager does the following:

- Closes the alarm that pre-exists for that problem;
- Sends out a normal alert indicating the closure of the old problem;
- Opens a new alarm and assigns a new alarm ID to it;
- Sends out a fresh email alert to the configured users, intimating them of the new issue.

In a redundant manager setup, the secondary manager automatically downloads the updated **eg\_specs.ini** file from the primary manager, and determines whether the stateless alerting capability has been enabled for any of the tests reporting metrics to it. If so, everytime a threshold violation is detected by such a test, the secondary manager will perform the tasks discussed above for the problem reported by that test. Similarly, the primary manager will check whether the stateless alert flag has been switched on for any of the tests reporting to it, and if so, will automatically perform the above-mentioned tasks whenever those tests report a deviation from the

#### Note:

- Since alerts will be closed after every measurement period, alarm escalation will no longer be relevant for tests that have **statelessAlerts** set to **yes**.
- For tests with **statelessAlerts** set to **yes**, **statelessAlerts** will apply for all measurements of that test (i.e., it will not be possible to only have one of the measurements with stateless alerts and others without).
- If statelessAlerts is set to yes for a test, an alarm will be opened during one measurement period (if a threshold violation happens) and will be closed prior to the next measurement period. This way, if a threshold violation happens in successive measurement periods, there will be one alarm per measurement period. This will reflect in all the corresponding places in the eG Enterprise system. For example, multiple alerts in successive measurement periods will result in multiple trouble tickets being opened (one for each measurement period). Likewise, the alarm history will also show alarms being opened during a measurement period and closed during the next measurement period.

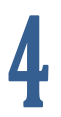

# Conclusion

This document has described in detail the monitoring paradigm used and the measurement capabilities of the eG Enterprise suite of products with respect to **Unix and Windows Servers**. For details of how to administer and use the eG Enterprise suite of products, refer to the user manuals.

We will be adding new measurement capabilities into the future versions of the eG Enterprise suite. If you can identify new capabilities that you would like us to incorporate in the eG Enterprise suite of products, please contact <u>support@eginnovations.com</u>. We look forward to your support and cooperation. Any feedback regarding this manual or any other aspects of the eG Enterprise suite can be forwarded to feedback@eginnovations.com.